# brother MFC-840CLN MFC-830CLN/CLWN ユーザーズガイド ご使用の前に 可定 ファクス

電話帳
 留守番機能
 コピー
 フォトメディアキャプチャ
 こんなときは
 の方は、スキャナ機能や、ネットワークブリンタ機能についてはユーザーズガイド (HTML版)をご覧ください。

この商品の取り扱い・操作についてご不明な点がございましたら、下記お客様相談窓口(ブラザーコールセンター) にお気軽にお問い合わせください。 ※電話番号はおかけ間違いのないようご注意ください。

お客様相談窓口

2 0570-031523 全国どこからでも市内通話料でご利用いただけます。

ブラザーコールセンターは、ブラザー販売株式会社が運営しています。

受付時間:月~金
 9:00~20:00
 ※上記番号がつながりにくいときは、
 土
 9:00~17:00
 「052-824-5149」にご連絡ください。
 日・祝日および当社(ブラザー販売(株))休日は休みとさせていただきます。
 サービス&サポートページ(ブラザーソリューションセンター): http://solutions.brother.co.jp

本書は、なくさないように注意し、いつでも手に取ってみることができるようにしてください。

# ユーザーズガイドの構成

本機には、以下のユーザーズガイドが同梱されています。

かんたん設置ガイド

本機をお使いいただくための準備について記載しています。

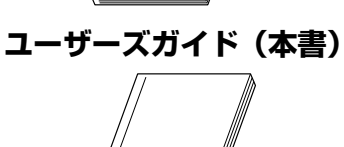

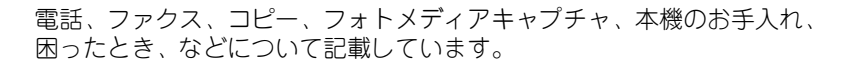

CD-ROM

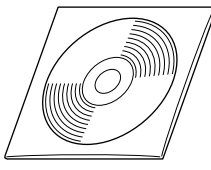

付属の CD-ROM には、本書の内容も含めたユーザーズガイドが HTML 版で収録されています。また、ネットワークプリンタ、ネットワークスキャンなどネットワーク環境で使う機能についても説明しています。

 Windows<sup>®</sup>をお使いの場合、パソコンにドライバをインストールすると、Windows<sup>®</sup>のスタートメニューからユーザーズガイド (HTML 版)を閲覧できます。
 [スタート]メニューから、[すべてのプログラム(プログラム)] − [Brother] − [(モデル名)] − [ユーザーズガイド] を

「スタート」メニューから、「すべてのノロクラム(ノロクラム)」-「Glotner」-「(モナル名)」-「ユーリースカイト」を 選んでください。

🕢 最新のユーザーズガイドは、ブラザーソリューションセンター(http://solutions.brother.co.jp)からダウンロードできます。

# 本書のみかた

#### ■ 本書で使用されている記号

本書では、下記の記号が使われています。

| 注意 | お使いいただく上での注意事項、制限事項などを記載しています。 |
|----|--------------------------------|
|    | 知っていると便利なことや、補足を記載しています。       |
|    | 本書内での参照先を記載しています。              |
|    | ユーザーズガイド(HTML 版)への参照先を記載しています。 |

### ■ 本書で使用されているイラスト

本書では本機や操作パネルの説明に、MFC-830CLNのイラストを使用しています。

・MFC-830CLNとMFC-830CLWNの違いは、同梱される子機の台数のみです。

・MFC-830CLN と MFC-840CLN の違いは、主に ADF (自動原稿送り装置)の有無、本機の色などです。

・MFC-840CLN の操作パネルのボタン位置や名称は、MFC-830CLN と同じです。

# ユーザーズガイド(HTML 版)の表示画面と操作

ユーザーズガイド(HTML版)の表示画面と操作を簡潔に説明します。

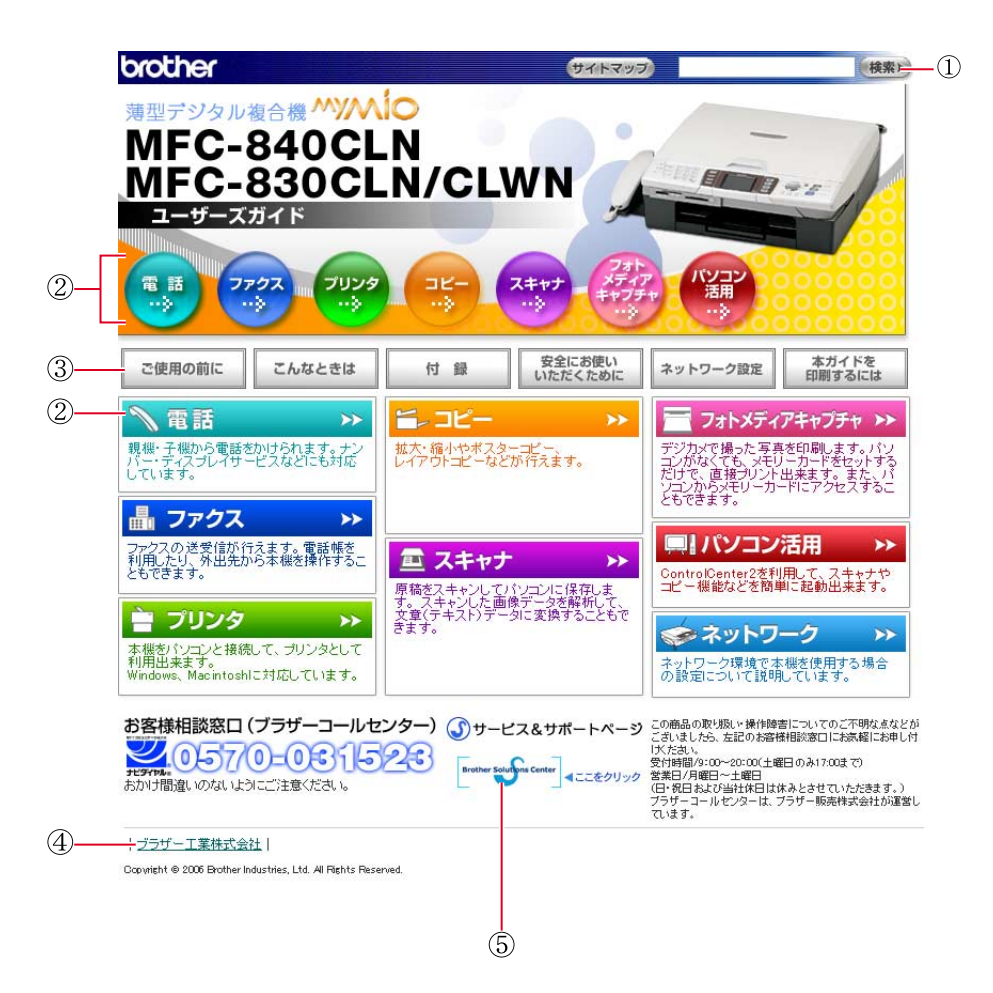

※この画面は説明のために作成したもので、実際の画面はご使用のモデルによって異なります。

| 1 | 本ガイドの文書内で単語や単語の一部(文字列)を検索することができます。                               |
|---|-------------------------------------------------------------------|
| 2 | 各機能のページ(章)に移動します。                                                 |
|   | 「ご使用の前に」<br>ご使用の前に知っておいていただきたい内容を説明しています。                         |
|   | 「こんなときは」<br>日常のお手入れや困ったときの解決方法などを説明しています。                         |
| 3 | 「付録」<br>文字入力/機能一覧/仕様/用語集/索引/ご注文シート/アフターサービスのご案内などについて説明して<br>います。 |
|   | 「安全にお使いいただくために」<br>本製品を安全にお使いいただくために、守っていただきたい事項を説明しています。         |
|   | 「ネットワーク設定」<br>ネットワーク接続でご利用になる場合の内容を説明しています。                       |
|   | 「本ガイドを印刷するには」<br>ユーザーズガイド(HTML 版)の印刷方法を説明しています。                   |
| 4 | ブラザー工業株式会社のホームページに移動します。                                          |
| 5 | ブラザーソリューションセンターのホームページに移動します。                                     |

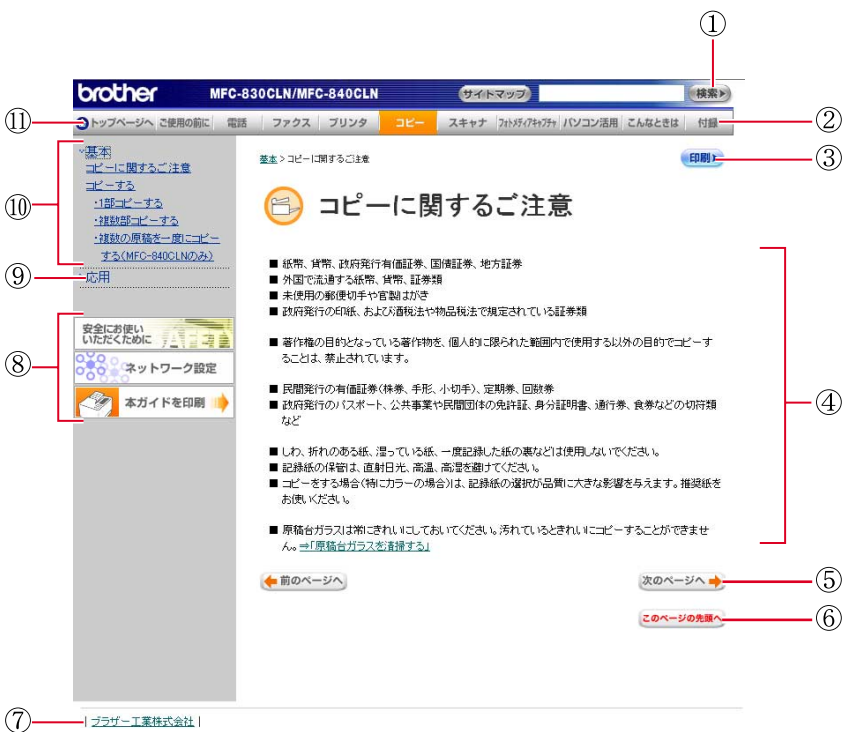

Copyright © 2005 Brother Industries, Ltd. All Rights Reserved.

| 1  | 本ガイドの文書内で単語や単語の一部(文字列)を検索することができます。                       |
|----|-----------------------------------------------------------|
| 2  | 各機能のページ(章)に移動します。                                         |
| 3  | 現在のページを印刷します。                                             |
| 4  | 操作内容を表示します。                                               |
| 5  | 次のページに移動します。                                              |
| 6  | 現在のページの最上部に移動します。                                         |
| 7  | ブラザー工業株式会社のホームページに移動します。                                  |
|    | 「安全にお使いいただくために」<br>本製品を安全にお使いいただくために、守っていただきたい事項を説明しています。 |
| 8  | 「ネットワーク設定」<br>ネットワーク接続でご利用になる場合の内容を説明しています。               |
|    | 「本ガイドを印刷するには」<br>ユーザーズガイド(HTML 版)の印刷方法を説明しています。           |
| 9  | 大見出しです。                                                   |
| 10 | 中見出し・小見出しです。                                              |
| 11 | トップページに移動します。                                             |

# 安全にお使いいただくために

このたびは本製品をお買い上げいただきましてまことにありがとうございます。

この「安全にお使いいただくために」では、お客さまや第三者への危害や損害を未然に防ぎ、本製品を安全にお 使いいただくために、守っていただきたい事項を示しています。

| <u> </u> 危険 | 誤った取り扱いをすると、人が死亡または重傷を負う可能性があり、かつその切迫の度合いが高い危害が<br>想定される内容を示します。 |
|-------------|------------------------------------------------------------------|
| ▲ 警告        | 誤った取り扱いをすると、人が死亡または重傷を負う可能性がある内容を示します。                           |
| / 注意        | 誤った取り扱いをすると、人が傷害を負ったり、物的損害の発生が想定される内容を示します。                      |

| $\bigcirc$ | 「してはいけないこと」を示しています。   | 0 | 「しなければいけないこと」を示しています。    |
|------------|-----------------------|---|--------------------------|
|            | 「さわってはいけないこと」を示しています。 |   | 「電源プラグを抜くこと」を示しています。     |
|            | 「分解してはいけないこと」を示しています。 |   | 「火気に近づいてはいけないこと」を示しています。 |
|            | 「水ぬれ禁止」を示しています。       |   |                          |

#### 注意

- 本機は、情報処理装置など電波障害自主規制協議会(VCCI)の基準に基づく、クラスB情報技術装置です。本機は、 家庭環境で使用することを目的としていますが、本機がラジオやテレビ受信機に近接して使用されると、受信障害を引 き起こすことがあります。ユーザーズガイドに従って正しい取り扱いをしてください。
- ■本製品は、厳重な品質管理と検査を経て出荷しておりますが、万一不具合がありましたら、「お客様相談窓口(ブラザー コールセンター)0570-031523」までご連絡ください。
- お客さまや第三者が、本製品の使用の誤り、使用中に生じた故障、その他の不具合、または本製品の使用によって受けられた損害については、法令上賠償責任が認められる場合を除き、当社は一切その責任を負いませんので、あらかじめご了承ください。
- 本製品の設置に伴う回線工事には、工事担任者資格を必要とします。無資格者の工事は違法となり、また事故のもととなりますので、絶対におやめください。
- 電話帳に登録した内容、メモリーに受信したファクスなどで重要な情報は、必ず印刷して保管してください (⇒ 108 ページ「電話帳リストを印刷する」⇒ 99 ページ「メモリー受信したファクスを印刷する」)。本製品は、静電気・電気 的ノイズなどの影響を受けたとき、誤って使用したとき、または故障・修理・使用中に電源が切れたときに、メモリー に記憶した内容が変化・消失することがあります。これらの要因により本機のメモリーに記憶した内容が変化・消失し たために発生した損害について、当社は一切その責任を負いかねますので、あらかじめご了承ください。
- ユーザーズガイドなど、付属品を紛失した場合は、お買い上げの販売店にてご購入いただくか、ダイレクトクラブ(裏 表紙)へご注文ください。

### 使用についてのご注意

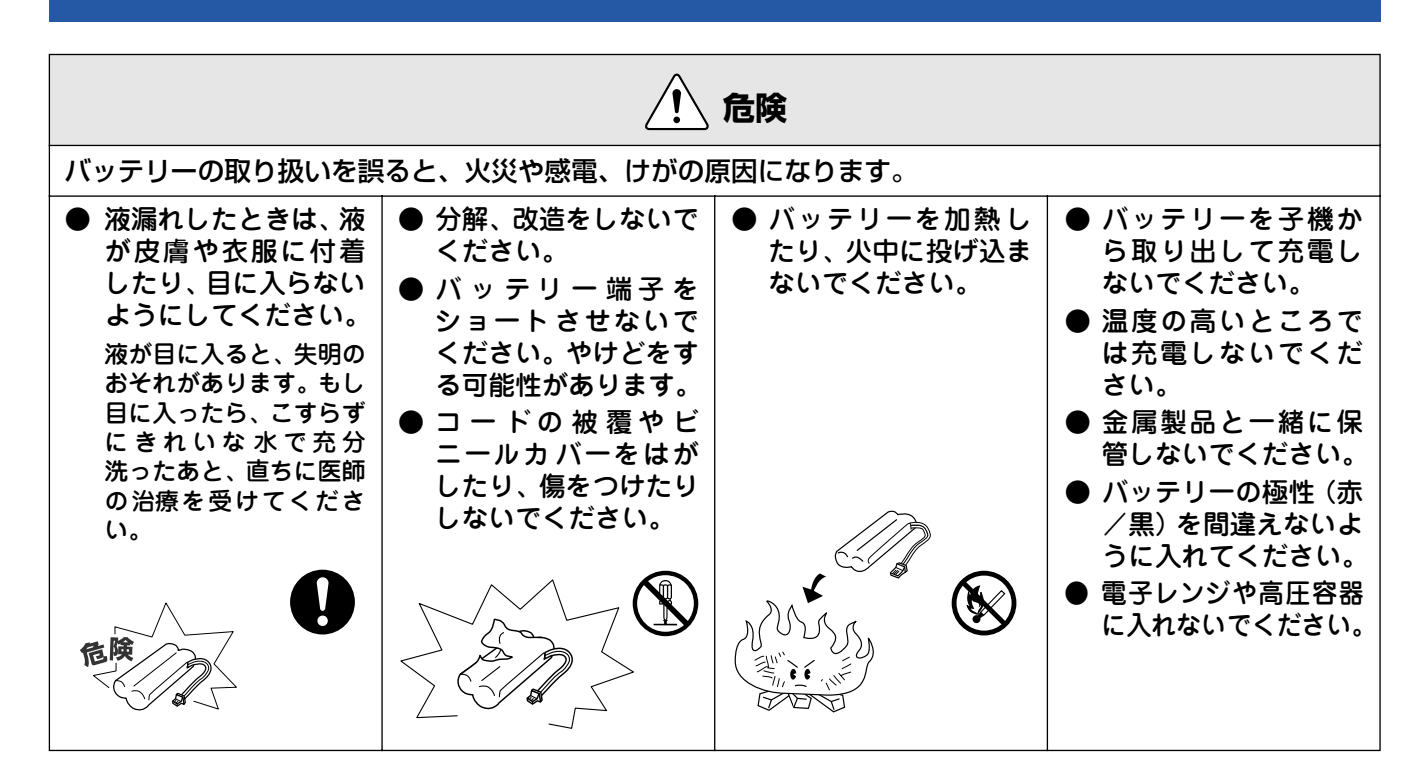

|                                                                              | Â                                                                                | 整告                                                 |                                                                  |
|------------------------------------------------------------------------------|----------------------------------------------------------------------------------|----------------------------------------------------|------------------------------------------------------------------|
| 故障、火災、感電、やけど                                                                 | 、けがの原因になります。                                                                     |                                                    |                                                                  |
| ● 分解、改造をしないで<br>ください。修理などは<br>販売店にご相談くだ<br>さい。分解、改造した<br>場合は保障の対象外<br>になります。 | <ul> <li>煙が出たり、変なにおいがしたときは、すぐに電源プラグやACアダプタをコンセントから外し、コールセンターにご相談ください。</li> </ul> | ●本機を落としたり、破損したときは、電源プラグをコンセントから外し、コールセンターにご相談ください。 | ● 内部に異物が入った<br>ときは、電源プラグや<br>バッテリーをはずし<br>て、コールセンターに<br>ご相談ください。 |
|                                                                              |                                                                                  |                                                    |                                                                  |

|                                                                                                    | Â                                                                                         | <b>敬</b> 生<br>言口                                                                                      |                                                       |
|----------------------------------------------------------------------------------------------------|-------------------------------------------------------------------------------------------|----------------------------------------------------------------------------------------------------|-------------------------------------------------------|
| <ul> <li>本機に水や薬品、ペットの尿などの液体が入ったりしないよう、またぬらさないようにご注意ください。</li> <li>万一、液体が入ったときは、電源コードをコンセントから抜いて、コールセンターにご相談ください。</li> </ul> | ● 火気を近づけないで<br>ください。                                                                      | ●本機を移動するときは、アンテナを短くたたんでください。誤ってアンテナが目にあたって、ケガや事故の原因となることがあります。                                        | ● 充 電端 子 を 金 属 で<br>ショートさせたり、金<br>属の異物を入れない<br>でください。 |
|                                                                                                    |                                                                                           |                                                                                                    |                                                       |
| <ul> <li>子機を壁掛けにするときは、落下のおそれがあり、ケガの原因となることがあるので、確実に取り付け・設置してください。(「かんたん設置ガイド」)</li> </ul>                                   | ● 待機中は子機のス<br>ピーカーには絶対に<br>耳を近づけないでく<br>ださい。突然ベルが<br>鳴って、事故やケガ、<br>聴覚障害の原因とな<br>ることがあります。 | ● 電源コードのホコリ<br>などは定期的にとっ<br>てください。湿気など<br>で絶縁不良の原因と<br>なります。<br>電源コードをコンセ<br>ントから抜き、乾いた<br>布でふいてください。 |                                                       |
|                                                                                                    |                                                                                           | 0                                                                                                    |                                                       |

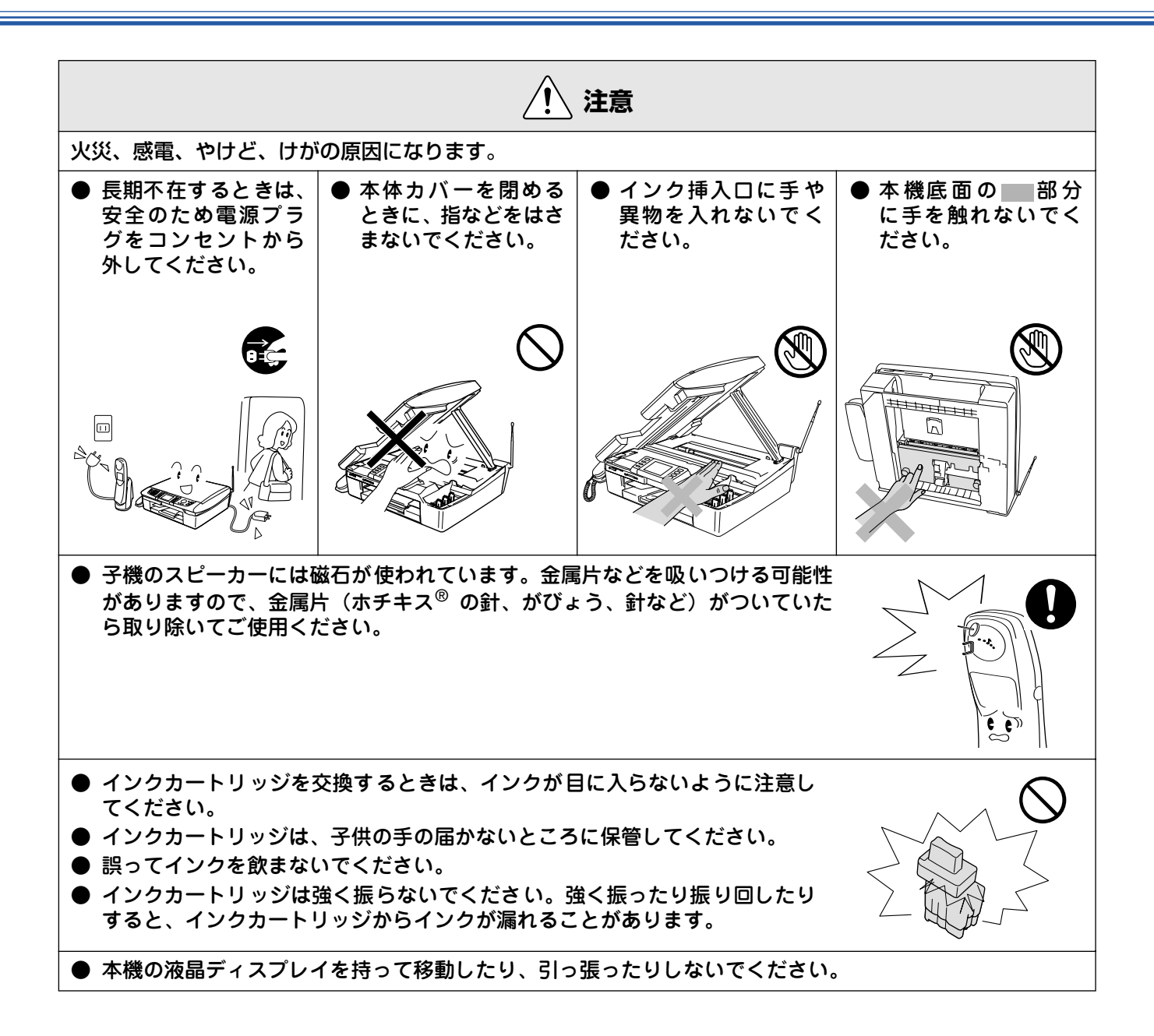

# 正しくお使いいただくために

# 本機(親機)の使用について

| ● 動作中に電源コード<br>を抜いたり、開閉部を<br>開けたりしないでく<br>ださい。<br>誤動作の原因となりま       | ● 本機の前方には物を<br>置かないでください。<br>記録紙の排出の妨げに<br>なります。             | ● 本機の上に重い物を<br>置いたり、強く押さえ<br>たりしないでくださ<br>い。誤動作の原因とな<br>ります。                                              | <ul> <li>● 指定以外の部品は使用しないでください。</li> <li>誤動作の原因となります。</li> </ul>                                                                                   |
|--------------------------------------------------------------------|--------------------------------------------------------------|----------------------------------------------------------------------------------------------------|----------------------------------------------------------------------------------------------------|
|                                                                    |                                                              |                                                                                                    |                                                                                                    |
| ● 室内温度を急激に変<br>えないでください。<br>装置内部が結露するお<br>それがあります。                 | ●海外通信をご利用になるとき、回線の状況により正常な通信ができないときがあります。                    | ● ご利用の電話会社の<br>支店・営業所から遠距<br>離の場合には、お使い<br>になれないことがあ<br>ります。ご利用の電話<br>会社の支店、営業所へ<br>ご相談ください。              | ● 停電中は使用できま<br>せん。<br>本機は AC 電源を必要と<br>しているため、停電時は親<br>機も子機も使用できなく<br>なります。停電時に備え<br>て、あらかじめ停電用電話<br>(AC 電源を必要としな<br>い電話機)をご用意いただ<br>くことをおすすめします。 |
|                                                                    |                                                              |                                                                                                    |                                                                                                    |
| ● しわ、折れのある紙、<br>湿っている紙などは<br>使用しないでくださ<br>い。                       | <ul> <li>● 記録紙は直射日光、高温、高湿を避けて保管してください。</li> </ul>            | <ul> <li>◆ 本機をお使いいただける環境の範囲は次のとおりです。</li> <li>温度:10~35℃</li> <li>湿度:20~80%</li> <li>(結露なし)</li> </ul>     | ● 記録部にはさわらな<br>いでください。                                                                                                    |
| ● 本機を持ち上げると<br>きは、本機の底面を<br>持ってください。本体<br>カバーを持つと、本機<br>が傾いてしまいます。 | <ul> <li>インカートリッジを<br/>分解しないでください。インクが漏れる原因になります。</li> </ul> | ● インクの補充はでき<br>ません。必ず弊社指定<br>のインクカートリッ<br>ジをお使いください。<br>指定以外のインクを<br>使用すると、プリント<br>ヘッドなどを損傷す<br>る原因になります。 | <ul> <li>本機を立てて放置しないでください。<br/>インクが漏れる場合があります。</li> </ul>                                                                                         |

### 子機の使用について

| ■ 通話の途切れや、雑音について                                                                                                | τ                                                                                                    |                                                                                                    |
|----------------------------------------------------------------------------------------------------|----------------------------------------------------------------------------------------------------|----------------------------------------------------------------------------------------------------|
| <ul> <li>電源コード、電話機コード、充電器の AC アダプタコードを、アンテナに巻きつけたり引っ掛けたりしているときは、子機の着信音が鳴らなかったり、通話時に雑音が入ったりすることがあります。</li> </ul> | <ul> <li>● 以下のような場合は雑音が入ったとがあります。</li> <li>・電気製品(テレビ、OA 機器、電子携帯電話や PHS の充電器や AC 7</li> <li>・放送局、高圧線などが近くにある。</li> <li>・自動車、オートバイ、飛行機が近く</li> <li>・蛍光灯のスイッチを「入」「切」し</li> <li>・携帯電話や PHS、水槽のポンプ、<br/>子機の AC アダプタや親機の電源:</li> <li>とき</li> </ul> | <b>り、子機の着信音が鳴らなくなるこ</b><br>マレンジ、ドアホン(ドアホンアダプタ)、<br>マダプタなど)の近くに設置しているとき<br>とき<br>くを通ったとき<br>無線 LAN 機器など の AC アダプタを、<br>プラグと同じコンセントに接続している |
| ● 移動しながら子機を使用している                                                                                               | ● 親機のアンテナを完全に伸ばし                                                                                                    | ● 受話口や送話口(マイク)を手                                                                                                    |
| ● ご近所、同じマンション内で別<br>のコードレス電話機を使用して<br>いるときは、雑音が入ることが<br>あります。一時的に親機をご使<br>用ください。                                | てくたさい。アンテチが伸びて<br>いないと電波の届く距離が短く<br>なったり、雑音が入ることがあ<br>ります。                                                                                                    | てからくこ、袖子の戸が間こえ<br>にくくなったり、自分の声が相<br>手に聞こえにくくなります。<br>あれ、きこえない<br>きこえないよう<br>送話ロ<br>(マイク)                                                 |

#### ■ 着信音の遅れについて

● 電波を使用しているため、電話がかかってくると最初に親機の着信音が鳴り、少し遅れて子機の着信音が 鳴ります。これは故障ではありません。そのままお使いください。

■ "傍受"にご注意ください

● この製品には、盗聴防止スクランブル機能を搭載しておりません。コードレス子機を使っての通話は電波を使っているので、第三者が故意または偶然に受信することも考えられます。大切な通話は、親機のご使用をおすすめします。

②「傍受」とは、無線連絡の内容を第三者が別の受信機で故意または偶然に受信することです。

# 目 次

| ユーザーズガイドの構成            | 1  |
|------------------------|----|
| 本書のみかた                 | 1  |
| ユーザーズガイド(HTML 版)の表示画面と |    |
| 操作                     | 2  |
| 安全にお使いいただくために          | 4  |
| 使用についてのご注意             | 5  |
| 正しくお使いいただくために          | 8  |
| 本機 (親機) の使用について        | 8  |
| 子機の使用について              | 9  |
| 目 次                    | 10 |
| やりたいこと目次               | 13 |
|                        |    |

# 

#### かならずお読みください

| 各部の名称とはたらき                             | 18 |
|----------------------------------------|----|
| 各部の名称とはたらき(子機)                         | 23 |
| モードについて                                | 25 |
| 電源ボタンについて                              | 26 |
| はじめに設定する                               | 27 |
| 回線種別を設定する                              |    |
| 日付と時刻を設定する                             |    |
| 名前とファクス番号を設定する                         |    |
| 現在の曜日・時刻を設定する(子機)                      |    |
| 記録紙のセット                                | 29 |
| ■■■ ================================== | 29 |
| ヤットできる記録紙                              | 29 |
| 記録紙の印刷範囲                               | 30 |
| 記録紙のヤットのしかた                            | 31 |
| 記録紙の種類を設定する (コピー、ファクスのみ).              | 34 |
| 原稿のセット                                 | 35 |
| ADF にセットできる原稿                          |    |
| (MEC-840CINDA)                         | 35 |
| 原稿の読み取り範囲                              | 35 |
| 原稿をセットする                               | 35 |
| 電話とファクスの受信設定                           | 37 |
| 電話・ファクスの受けかた(お買い上げ時)                   |    |
| 電話・ファクスの受けかたを変更する                      |    |
| 呼出回数を設定する                              |    |
|                                        | 40 |
|                                        |    |

#### お好みで設定してください

| 1<br>2<br>3                      |
|----------------------------------|
| 2<br>3                           |
| 3                                |
| _                                |
| 3                                |
| 4                                |
| 5                                |
| 6                                |
| 8                                |
| 8                                |
| 8                                |
| 12<br>12<br>14<br>14<br>18<br>18 |

子機のライトを設定する ......48

# 第2章 電話......49

#### 基本

| 親機で電話をかける                                                                                                    | 50        |
|----------------------------------------------------------------------------------------------------|-----------|
| ダイヤルボタンでかける                                                                                                    |           |
| 最後にかけた相手にかける                                                                                                    |           |
| 最近かけた相手にかける                                                                                                    |           |
| 受話器を置いたまま電話をかける                                                                                                    | 51        |
| 最近かかってきた相手にかける                                                                                                    | 51        |
| 電話帳からかける                                                                                                    |           |
| <b>子機で雷話をかける</b>                                                                                                    | 53        |
| ダイヤルボタンでかける                                                                                                    | 53        |
| 最後にかけた相手にかける                                                                                                    |           |
| 最近かけた相手にかける                                                                                                    |           |
|                                                                                                    |           |
| 最近かかってきた相手にかける                                                                                                    |           |
| 電話帳からかける                                                                                                    |           |
| 雷話を受ける                                                                                                    | 55        |
| 12日 ビ (2010) 日本 (100) 日本 (100) 100) (100) 100) (100) 100) (100) 100) | 55        |
| ※後で電話を受ける                                                                                                    | 55        |
| 保密にする                                                                                                    | 56        |
|                                                                                                    | <b>50</b> |
| 税1000000で休田にする                                                                                                    |           |
|                                                                                                    |           |

#### 応用

| 内線通話をする            | 57 |
|--------------------|----|
|                    |    |
| 子機から親機へかける         |    |
| 子機から子機へかける         |    |
| 親機から子機へ呼びかける       | 59 |
| 通話中にできること          | 60 |
| 親機から子機へ電話を取り次ぐ     |    |
| 子機から親機へ電話を取り次ぐ     | 61 |
| 子機から子機へ電話を取り次ぐ     | 61 |
| 用件を伝えずに電話を取り次ぐ     | 62 |
| 子機でスピーカーホン通話に切り替える | 63 |
| 通話を録音する            | 63 |
| プッシュホンサービスを利用する    |    |

### オプションサービス

| キャッチホンサービスを利用する   | 64 |
|-------------------|----|
| キャッチホンで電話を受けた場合   |    |
| キャッチホンでファクスを受けた場合 |    |
|                   |    |

#### ナンバー・ディスプレイサービスを 利田する

| 利用する                 | 66 |
|----------------------|----|
| ナンバー・ディスプレイサービスとは    |    |
| ナンバー・ディスプレイサービスを設定する | 67 |
| 相手によって着信音を変える        |    |
| 迷惑電話を防止する            |    |
| 番号非通知の電話や、公衆電話からの着信を |    |
| 拒否する                 | 70 |
| 着信拒否モニターを設定する        | 71 |
| 親機の着信履歴を利用する         | 72 |
| 子機の着信履歴を利用する         | 73 |
| ネーム・ディスプレイサービスを利用する  | 74 |
| キャッチホン・ディスプレイサービスを   |    |
| 利用する                 | 75 |

# 

基本

|   | -                      |      |
|---|------------------------|------|
| フ | ァクスを送る                 | 78   |
| - | ファクスを送る(1枚のとき)         | 78   |
|   | ファクスを送る(2枚以上のとき)       | 79   |
|   | ADF(自動原稿送り装置)からファクスを送る |      |
|   | (MFC-840CLNのみ)         | 80   |
|   | 発信履歴・着信履歴を使ってファクスを送る   | 81   |
|   | 電話帳・短縮ダイヤルを使ってファクスを送る  | 82   |
|   | 話をしてから送る               | 83   |
| フ | ァクスを受ける                | . 84 |
| - | 自動的に受ける                | 84   |
|   | 子機で受ける                 | 84   |
|   | 電話に出てから受ける             | 84   |
|   | 受信したファクスをディスプレイで見る     | 85   |
|   | みるだけ受信を設定する            | 86   |
|   |                        |      |

#### 応用

| ノ | ァクスの便利な送りかた                                                                 |  |
|---|-----------------------------------------------------------------------------|--|
|   | 設定を変えてファクスするには                                                              |  |
|   | 画質や濃度を変更する                                                                  |  |
|   | 時間を指定して送る                                                                   |  |
|   | 同じ相手への原稿をまとめて送る                                                             |  |
|   | 原稿をすぐに送る                                                                    |  |
|   | 相手の操作で原稿を送る                                                                 |  |
|   | 海外へ送る                                                                       |  |
|   | 複数の相手先に同じ原稿を送る                                                              |  |
| _ |                                                                             |  |
| フ | ァクスの便利な受けかた                                                                 |  |
| フ | ァクスの便利な受けかた<br>電話に出ると自動的に受ける                                                |  |
| フ | ァクスの便利な受けかた<br>電話に出ると自動的に受ける<br>自動的に縮小して受ける                                 |  |
| フ | ァクスの便利な受けかた<br>電話に出ると自動的に受ける<br>自動的に縮小して受ける<br>本機の操作で相手の原稿を受ける              |  |
| フ | ァクスの便利な受けかた<br>電話に出ると自動的に受ける<br>自動的に縮小して受ける<br>本機の操作で相手の原稿を受ける<br>ファクスを転送する |  |
| フ | アクスの便利な受けかた                                                                 |  |
| フ | アクスの便利な受けかた                                                                 |  |
| 7 | ァクスの便利な受けかた                                                                 |  |
| 7 | ァクスの便利な受けかた                                                                 |  |

#### 通信管理

| 通信状態を確かめる        | 100   |
|------------------|-------|
| 通信管理レポートを印刷する    | . 100 |
| 送信レポートを印刷する      | .101  |
| 送信待ちファクスを確認・解除する | . 102 |
|                  |       |

# 第4章 電話帳......103

#### 電話帳

| 親根       | 幾の電話帳を利用する               | 104   |
|----------|--------------------------|-------|
|          | 電話帳に登録する                 | . 104 |
|          | 発信履歴から電話帳に登録する           | 105   |
|          | 着信履歴から電話帳に登録する           | 106   |
|          | グループダイヤルを登録する            | 107   |
|          | 電話帳リストを印刷する              | 108   |
| 子枝       | 幾の電話帳を利用する               | 109   |
|          | ·····<br>電話帳に登録する ······ | . 109 |
|          | 着信履歴から電話帳に登録する           | 110   |
| <b>E</b> | 話帳を転送する                  | 111   |
| 00       | 親機の電話帳を子機に転送する           | 111   |
|          | 子機の電話帳を親機に転送する           | 111   |
|          |                          |       |
|          |                          |       |

#### リモートセットアップ

パソコンで電話帳を作る ......112

#### 

|    | 留守番機能                                  |  |
|----|----------------------------------------|--|
| 留  | 子番機能を設定する114                           |  |
|    | 留守番機能で設定できること114<br>メッセージの録音時間を設定する114 |  |
|    | 「応答メッセージを設定する115                       |  |
| ш. | 留守録モニターを設定する115<br>いナス レネ 116          |  |
| ш  | 70 多とさ110<br>留守番機能をセットする116            |  |
|    | 留守応答メッセージを選ぶ116                        |  |
| 帰  |                                        |  |
|    | 音声メッセーシがめるとさ17<br>ファクスが届いているとき117      |  |
|    |                                        |  |
|    | 外出先での機能                                |  |
| 外出 | 出先で留守番機能を使う118                         |  |
|    | 暗証金亏を設定する                              |  |
| 外  | 出先に転送する120                             |  |
|    | 留守録転送を設定する120                          |  |
|    |                                        |  |
| 第  | 6章 コピー121                              |  |
|    | **                                     |  |
|    | <b>基本</b>                              |  |
|    | ビーに関するご注意122                           |  |
|    | <b>ニー 9 る123</b><br>1 部 コピーする 123      |  |
|    | 複数部コピーする                               |  |
|    | 複数の原稿を一度にコピーする<br>(MEC-840CLNのみ) 124   |  |
|    |                                        |  |
|    | 応用                                     |  |
| い  | 5いろなコピー125                             |  |
|    | 設定を変えてコピーするには125                       |  |

# 第7章 フォトメディアキャプチャ129

例) L 判の写真をハガキ(光沢紙) にコピーする ......127 2 in 1 コピー /4 in 1 コピー / ポスターコピーする ......128

#### デジカメプリント

| 写真を印刷する前に              | 130 |
|------------------------|-----|
| 使用できるメモリーカード           | 130 |
| メモリーカードをセットする          | 131 |
| 写真を見る・プリントする           | 132 |
| メモリーカードの写真を見る・プリントする   | 132 |
| インデックスプリントを印刷する        | 133 |
| 番号を指定して写真をプリントする       | 134 |
| メモリーカード内の写真をすべて印刷する    | 135 |
| いろいろなプリント方法            | 136 |
| 設定を変えて写真をプリントするには      | 136 |
| 例)L 判、2L 判、ハガキに写真を印刷する | 138 |
|                        |     |
| スキャン TO カード            |     |
|                        |     |

スキャンしたデータを保存する .......139 スキャンしたデータをメモリーカードに保存する ......139 第1章 ご使用の前に

第3章 ファクス

第4章 電話帳

第 5 章 留守番機能

第 I 5 2 章 一

第7章 フォトメディア キャプチャ

11

# 第8章 こんなときは ......141

### 日常のお手入れ

|                                                                                                    | . 142                                                    |
|----------------------------------------------------------------------------------------------------|----------------------------------------------------------|
| 親機の外側を清掃する                                                                                                  | 142                                                      |
| 原稿台ガラスを清掃する                                                                                                 | 142                                                      |
| キャビネット内部を清掃する                                                                                               | 143                                                      |
| 子機を清掃する                                                                                                    | 143                                                      |
| 給紙ローラーを清掃する                                                                                                 | 143                                                      |
| 紙がつまったときは                                                                                                   | . 144                                                    |
| 記録部につまった記録紙を取り除く                                                                                            | 144                                                      |
| 記録紙挿入口につまった記録紙を取り除く                                                                                         | 145                                                      |
| ADF(自動原稿送り装置)で原稿がつまったときは                                                                                    |                                                          |
| (MFC-840CLN のみ)                                                                                             | 146                                                      |
| 受話器を取り外してお使いになるときは                                                                                          | . 147                                                    |
|                                                                                                    |                                                          |
| インクがなくなったときは                                                                                                | . 148                                                    |
| <b>インクがなくなったときは</b><br>インクカートリッジを交換する                                                                       | <b>. 148</b><br>148                                      |
| インクがなくなったときは                                                                                                | <b>. 148</b><br>148<br>150                               |
| インクがなくなったときは                                                                                                | <b>. 148</b><br>148<br>150<br>. <b>151</b>               |
| インクがなくなったときは                                                                                                | <b>. 148</b><br>148<br>150<br>. <b>151</b><br>151        |
| インクがなくなったときは                                                                                                | . 148<br>148<br>150<br>. <b>151</b><br>151<br>151        |
| インクがなくなったときは<br>インクカートリッジを交換する<br>インク残量を確認する<br>印刷が汚いときは<br>定期メンテナンスについて<br>プリントヘッドをクリーニングする<br>印刷品質をチェックする | . 148<br>148<br>150<br>. <b>151</b><br>151<br>151<br>152 |

#### 困ったときは

| 子機のバッテリーを交換するときは                                                                                                    | 154   |
|----------------------------------------------------------------------------------------------------|-------|
| 消耗品を注文したいときは                                                                                                    | 155   |
| ご注文シートを印刷する                                                                                                    | 155   |
| 設定内容や機能を知りたいときは                                                                                                    | 156   |
| 設定内容リストを印刷する                                                                                                    | 156   |
|                                                                                                    | 150   |
| エラーメッセージ                                                                                                    | 157   |
| 故障かな?と思ったときは                                                                                                    | 160   |
| 特別な回線に合わせて設定する                                                                                                    | 170   |
| 回線状況に応じて設定する<br>中心通信エードに記字する                                                                                                    | 1'70  |
| ダイセルトーン検出の設定をする                                                                                                    | 170   |
| 初期状態に存す                                                                                                    | 172   |
| 個人情報を消去する                                                                                                    | 172   |
|                                                                                                    | 173   |
| 本機を強制リセットする                                                                                                    | . – • |
| (修理を依頼される前に)                                                                                                    | 173   |
| 通話がうまくいかないときは                                                                                                    | 174   |
| 通話や子機の使用に影響をおよぼす可能性のある                                                                                                    | 404   |
| □ 「「「「」」」」<br>「「」」」<br>「」」」<br>「」」<br>「」」<br>「」」<br>「」」<br>「」」<br>「」」<br>「」」<br>「」」<br>「」」<br>「」」<br>「」」<br>「」」<br>「」」<br>「」」<br>「」」<br>「」」<br>「」」<br>「」」<br>「」」<br>「」」<br>「」」<br>「」」<br>「」」<br>「」」<br>「」」<br>「」」<br>「」」<br>「」」<br>「」」<br>「」」<br>「」」<br>「」」<br>「」<br>「 | 174   |
| 停電になったときは                                                                                                    | 176   |
| 本機を輸送するときは                                                                                                    | 177   |
|                                                                                                    |       |
| · · · · · · · · · · · · · · · · · · ·                                                                                                    |       |

| 本機を廃棄するときは | ••••• | 178 |
|------------|-------|-----|
|            |       |     |

# 付録......181

| 親機での文字の入れかた                | 182 |
|----------------------------|-----|
| 入力できる文字と入力制限               |     |
| 文字の入力方法                    |     |
| 文字の入れかた(変更のしかた)            |     |
| 子機での文字の入れかた                | 184 |
| 子機で入力できる文字                 |     |
| 文字の入れかた(変更のしかた)            |     |
| 入力例                        |     |
| 機能一覧                       | 185 |
| 親 機                        |     |
| 子 機                        | 193 |
| 仕様                         | 194 |
| 親                          |     |
| 子 機                        |     |
| 使用環境                       |     |
| Windows <sup>®</sup> の場合   |     |
| Macintosh <sup>®</sup> の場合 |     |
| 用語解説                       | 197 |
| 索 引                        | 199 |
| リモコンアクセスカード                | 203 |
| 特許、規制                      |     |
| 国際エネルギースタープログラム            | 205 |
| UCCI 規格                    |     |
| 商標について                     | 205 |
| 関連製品のご案内                   |     |
| 当年二月二日                     |     |
| 専用紙·推奨紙                    |     |
| ご注文シート                     |     |

アフターサービスのご案内

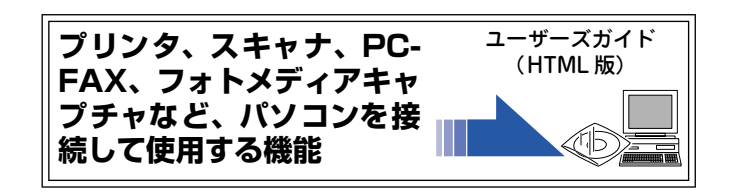

# やりたいこと目次

#### ■ 電話&ファクス

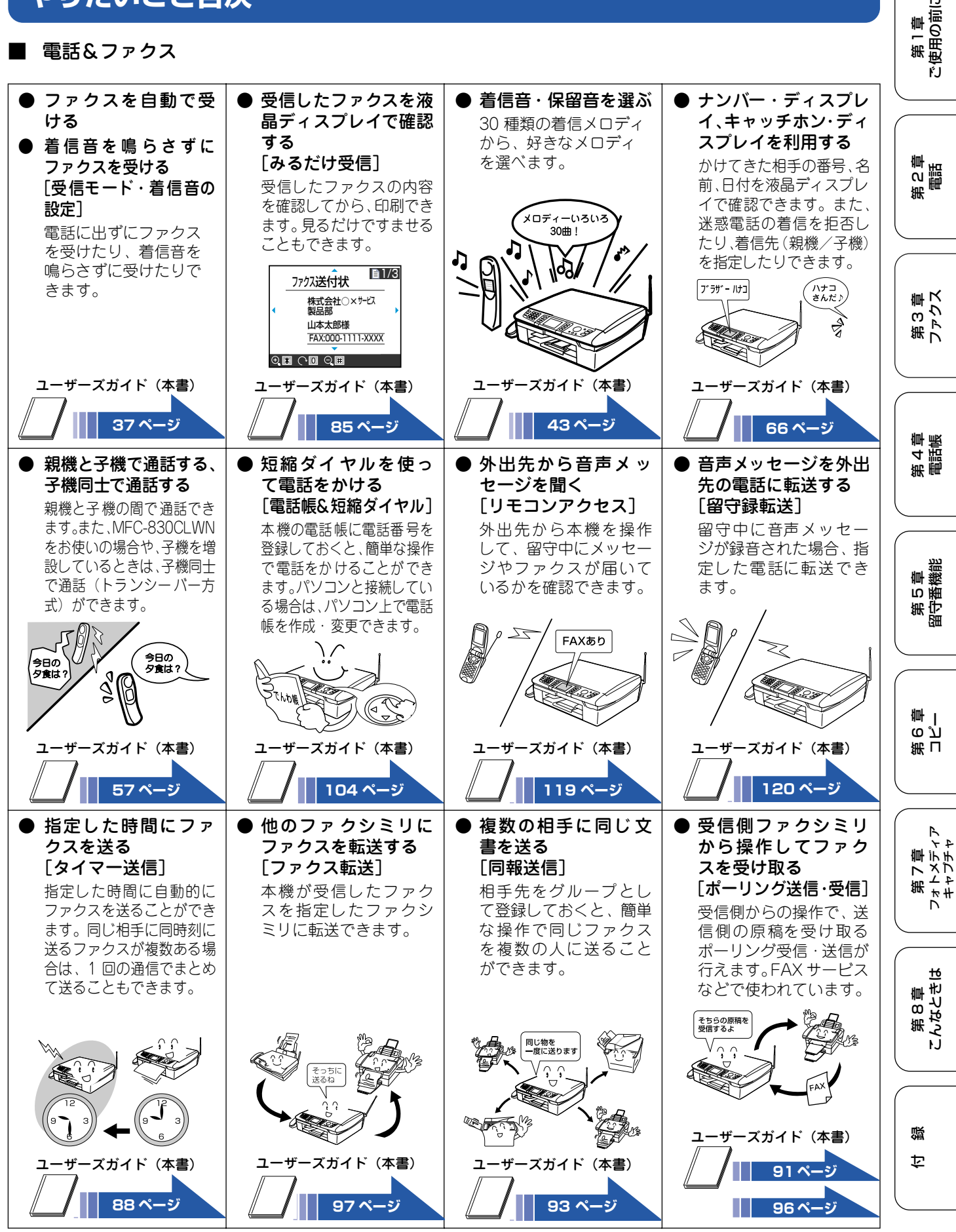

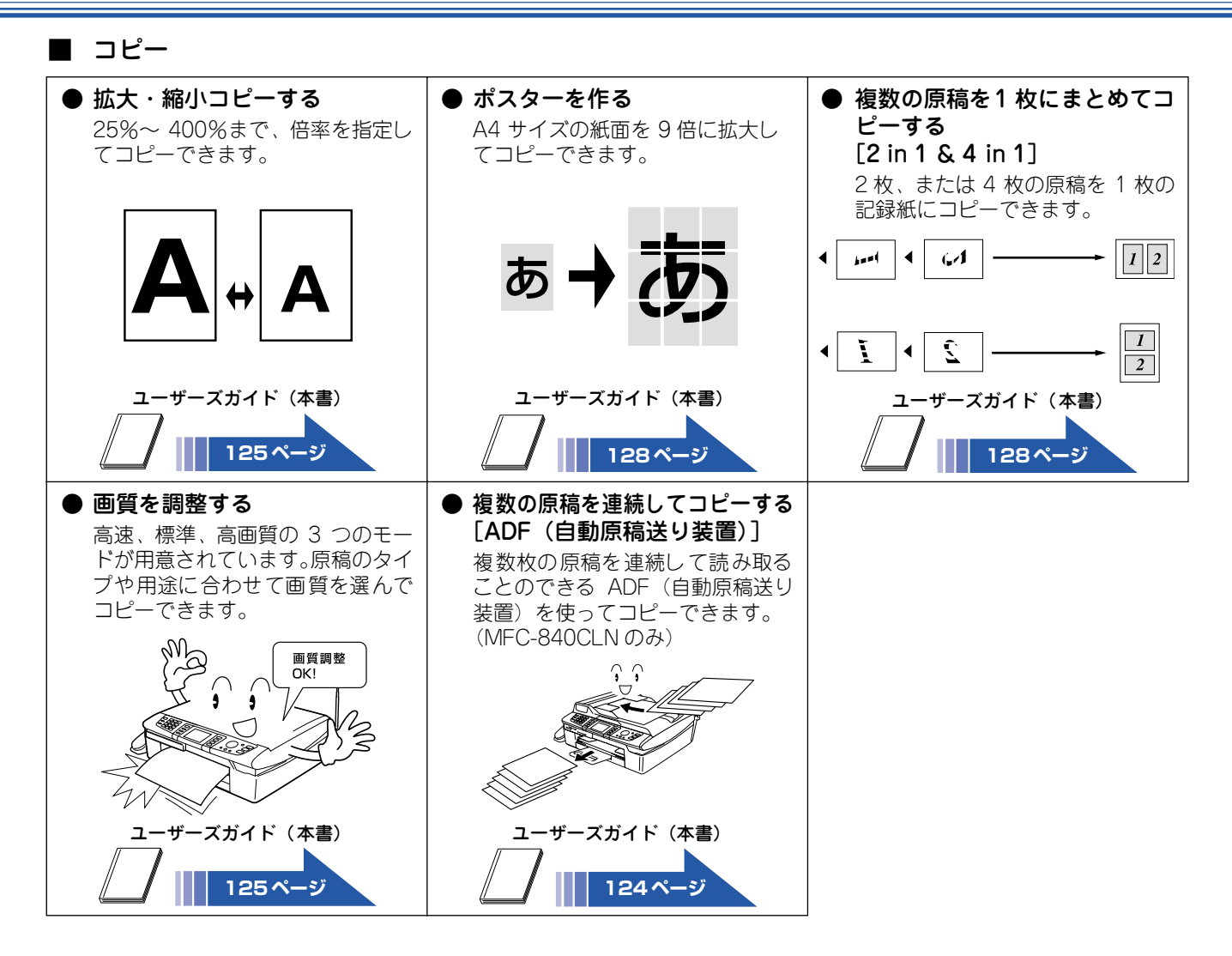

■ フォトメディアキャプチャ

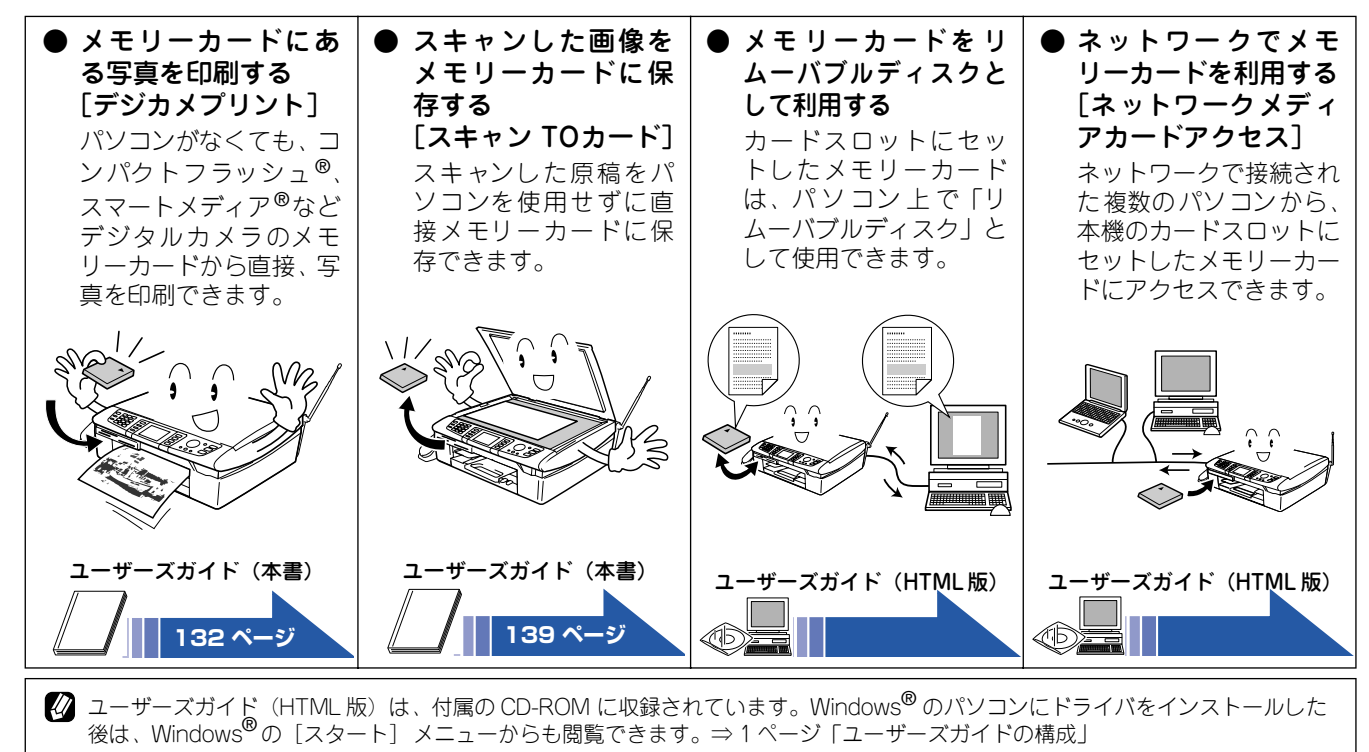

| ∎ プリンタ                                                               |                                                                                       |                                                                                                  |                                                                                                    |               |
|----------------------------------------------------------------------|---------------------------------------------------------------------------------------|--------------------------------------------------------------------------------------------------|----------------------------------------------------------------------------------------------------|---------------|
| ● プリンタとして使う<br>本機とパソコンを接続<br>して、プリンタとして利<br>用できます。                   | ● 記録紙いっぱいに印刷する<br>同かちなし印刷<br>(ふちなし印刷)<br>余白が出ないように、記録紙いっぱいに印刷できます。写真やハガキを印刷するときに便利です。 | ● 設定を選んで印刷する<br>[おまかせ印刷]<br>あらかじめ登録されて<br>いる設定を選ぶだけで、<br>簡単に印刷できます。<br>(Windows <sup>®</sup> のみ) | <ul> <li>◆ ネットワークプリン<br/>タとして使う</li> <li>本機をネットワーク環<br/>境で使用します。ネット<br/>ワーク上の複数のパソ<br/>コンから印刷できます。</li> </ul> | 第1章<br>で使用の前に |
|                                                                      |                                                                                       | ז איזער !<br>איזער !<br>איזער !                                                                  |                                                                                                    | 離の第           |
| ユーザーズガイド(HTML版)                                                      | ユーザーズガイド(HTML版)                                                                       | ユーザーズガイド(HTML版)                                                                                  | ユーザーズガイド (HTML版)                                                                                              | 第3章<br>ファクス   |
| <ul> <li>スキャナ</li> <li>● 回稿をスキャンして</li> </ul>                        | ● 文字を修正できるよ                                                                           | ▲ ネットワークスキャ                                                                                      | ● 決まった設定でつ                                                                                                    | 54章<br>翻話     |
| <ul> <li>ホ禍をスキャンじて</li> <li>パソコンに保存する</li> <li>本機とパソコンを接続</li> </ul> | ● CFを修正できるようにスキャンする<br>[Brother 日本語                                                   | <ul> <li>ホットワーク上</li> <li>た機をネットワーク上</li> </ul>                                                  | ・<br>、<br>なりた設定でス<br>キャンする<br>[Control Center2]                                                               | ₩ m           |
| して、スキャナとして利<br>用できます。                                                | <b>UCK」</b><br>スキャンした画像デー<br>タを解析して、文書(テ<br>キスト)データに変換で<br>きます。                       | で共有でさるスキャナ<br>として利用できます。<br>(パソコンにスキャン<br>キーの登録が必要で<br>す。)                                       | あらかじめ、よく使う設<br>定を登録しておくと、ボ<br>タンをクリックするだ<br>けで設定した内容でス<br>キャンができます。<br>(Mac OS 9 1c/925kg                     | 第5章<br>留守番機能  |

(Mac US 9.1 9.2を除 <)10月15日 10月15日 10月15日 譲事録 10月14日に行われた会議 の職事録を送ります。 -記-参加:管理職 人数:10人 議事録 302 <u>成(学 98</u> 10月14日に行われた会話 の蔵事録を送ります。 16.192 一記一
 参加:管理職
 人数:10人 Control Center ユーザーズガイド(HTML 版) ユーザーズガイド(HTML版) ユーザーズガイド(HTML版) ユーザーズガイド(HTML 版) ØB Œ AB ŒБ

② ユーザーズガイド(HTML 版)は、付属の CD-ROM に収録されています。Windows<sup>®</sup> のパソコンにドライバをインストールした 後は、Windows<sup>®</sup> の[スタート]メニューからも閲覧できます。⇒ 1 ページ「ユーザーズガイドの構成」

位職

第 「 で 」 雪

第7章 フォトメディア キャプチャ

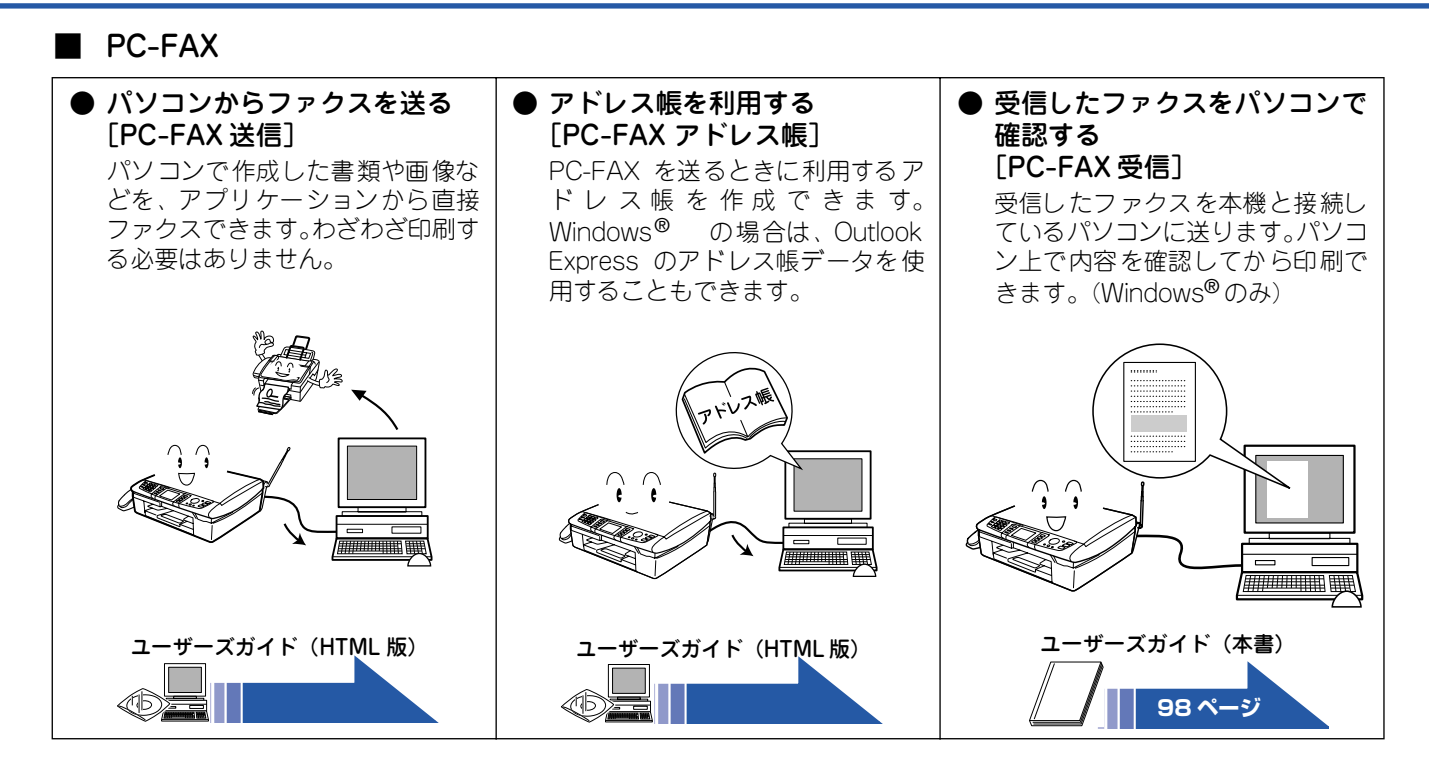

■ その他

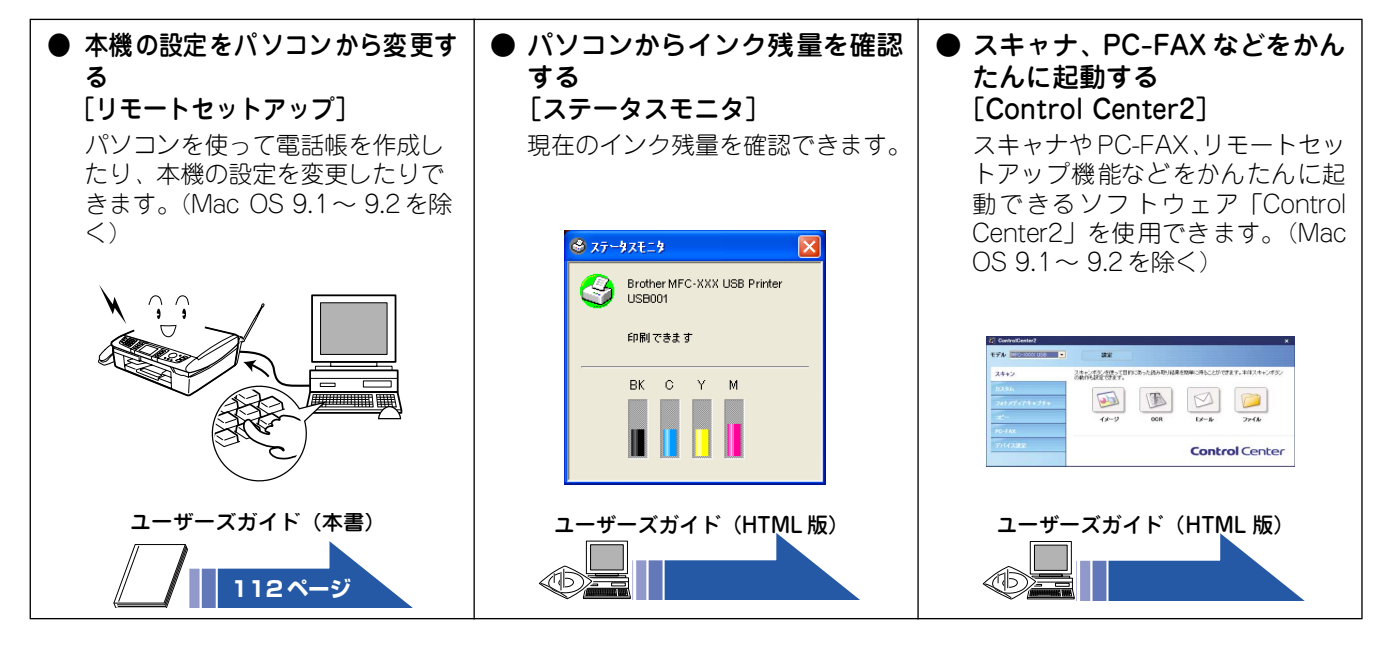

② ユーザーズガイド(HTML版)は、付属の CD-ROM に収録されています。Windows<sup>®</sup> のパソコンにドライバをインストールした 後は、Windows<sup>®</sup>の[スタート]メニューからも閲覧できます。⇒ 1 ページ「ユーザーズガイドの構成」

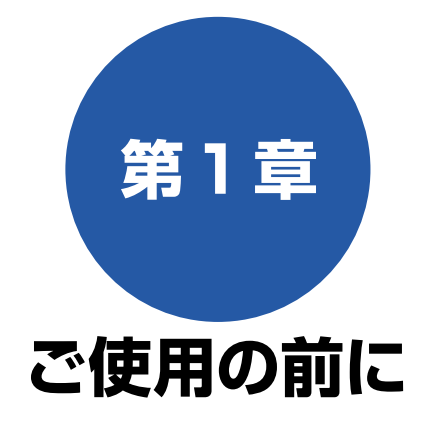

#### かならずお読みください

| 各部の名称とはたらき                | . 18     |
|---------------------------|----------|
| ■ 正面図 (MFC-830CLN)        | 18       |
| ■ 止॥凶(MFC-840CLN)         | 18<br>10 |
| ■ P9回図<br>■ 操作パネル         | 13       |
| ■ 液晶ディスプレイ (待ち受け画面)       | 21       |
| ■ メニュー画面                  | 21       |
| ■ メニュー画面の操作               | 22       |
| 各部の名称とはたらき(子機)            | 23       |
| ■ 正面図                     | 23       |
| ■ テイスノレイ ■ 場作パネル          | 23<br>27 |
|                           | 25       |
| ■ モードタイマーを設定する            | 25       |
| 電源ボタンについて                 | 26       |
| ■ 電源をオフにする                | 26       |
| ■ 電源を オンにする               | 26       |
| ■ 電源 オフ時の動作を設定する          | 26       |
| はじめに設定する                  | . 27     |
| 回線種別を設定する                 | 27       |
| 日付と時刻を設定する                | 27       |
| 名前とファクス番号を設定する            | 28       |
| 現在の曜日・時刻を設定する(子機)         | 28       |
| 記録紙のセット                   | . 29     |
| 専用紙 · 推奨紙                 | 29       |
| ヤットできる記録紙                 | 29       |
| 記録紙の印刷範囲                  | 0        |
| 記録紙のセットのしかた               | 31       |
| ■ 普通紙をセットする場合             | 31       |
| ■ 封筒をセットする場合              | 32       |
| ■ ハガキ、L 判サイズの記録紙をセットする場合. | 33       |
| ■ 光沢紕をセットする場合             | 33       |
| 記録紙の種類を設定する               | ~ 4      |
| (コピー、ファクスのみ)              | 34       |
| 原稿のセット                    | . 35     |
| ADF にセットできる原稿             |          |
| (MFC-840CLN のみ)           | 35       |
| 原稿の読み取り範囲                 | 35       |

| 原稿をセットする                                 | 35                 |
|------------------------------------------|--------------------|
| ■ 原稿台ガラスに原稿をセットする                        | 35                 |
| ■ ADF に原稿をセットする                          | 20                 |
| (IVIFU-840ULIN のみ)                       |                    |
| 電話とファクスの受信設定                             | 37                 |
| 電話・ファクスの受けかた(お買い上げ時).                    | 37                 |
| ■ 家にいるとき                                 |                    |
| (在宅モード: ៉)が消灯しているとき)                     |                    |
| ■ 留守にするとき                                | 20                 |
| (留すモート、回か点灯しているとさ)<br>電手、ファクスの受けわたを亦再する  |                    |
| 电話 ファクスの文のかにを友史する                        | 20                 |
| 呼山回奴を改正りる                                |                    |
| 冉呼出の設定を9る                                | 40                 |
| お好みで設定してください                             |                    |
| 卒르ᇵ킔宁국 Z                                 | 11                 |
|                                          | <b>4  </b><br>/1 1 |
| 税(成の)百重を設定9 つ                            | 41                 |
| - 予機の首重を調整9る<br>■ 差信辛島を設定する              |                    |
| ■ 有信日里で設定する                              |                    |
| ■ スピーカー音量を設定する                           |                    |
| ■ 受話音量を設定する                              | 42                 |
| 着信吾と倶留吾を設定する                             | 43                 |
| 自治日と休留日と成足りる                             |                    |
| 税(10) 1000 1000 1000 1000 1000 1000 1000 |                    |
| 子機の着信音を選ぶ                                | 44                 |
| 子機にメロディを転送する                             | 45                 |
| モーニングアラームを設定する(子櫟)                       |                    |
| ■ 設定する                                   | 40<br>46           |
| <ul> <li>■ (</li> <li>単 解除する</li> </ul>  |                    |
| 泣目ご / っプリ. / の乳ウを亦再する                    | 40                 |
| <b>祝丽ティスノレイの設定を姿史9る</b>                  | <b>4ð</b>          |
| 税候の液晶ナイスノレイの設定を发史する …                    | 48                 |
| 子機の液晶ディスフレイのコントラストを<br>シーオス              | 40                 |
|                                          | 48                 |
| 子機のライトを設定する                              | 48                 |

第1章 ご使用の前に

第2章

第4 御話雷 憲

第 5 章 留小番藤能

第 D し ご 車 一

は 第7章 は フォトメディア キャプチャ

第 8 章 こんなときは

白録

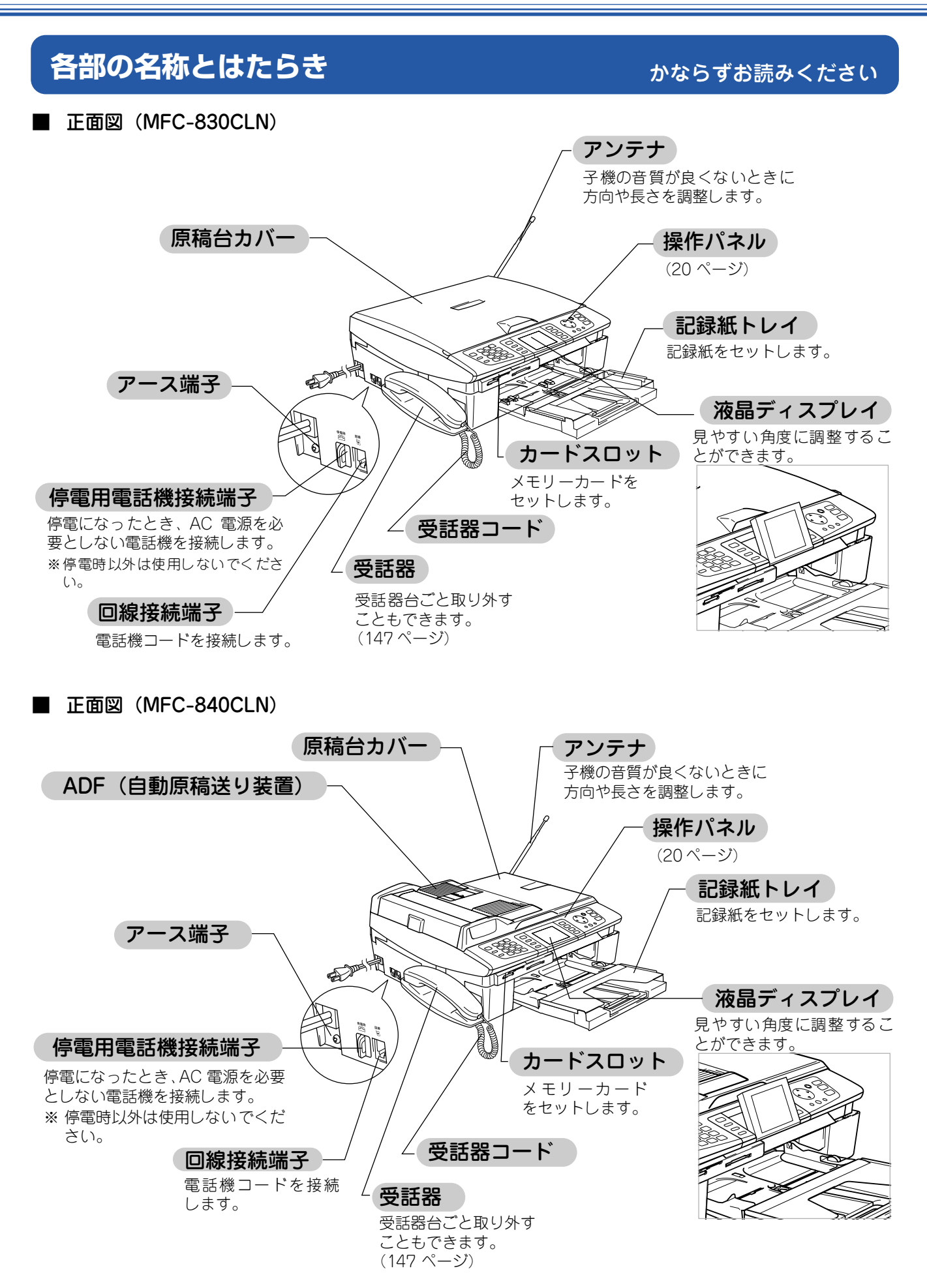

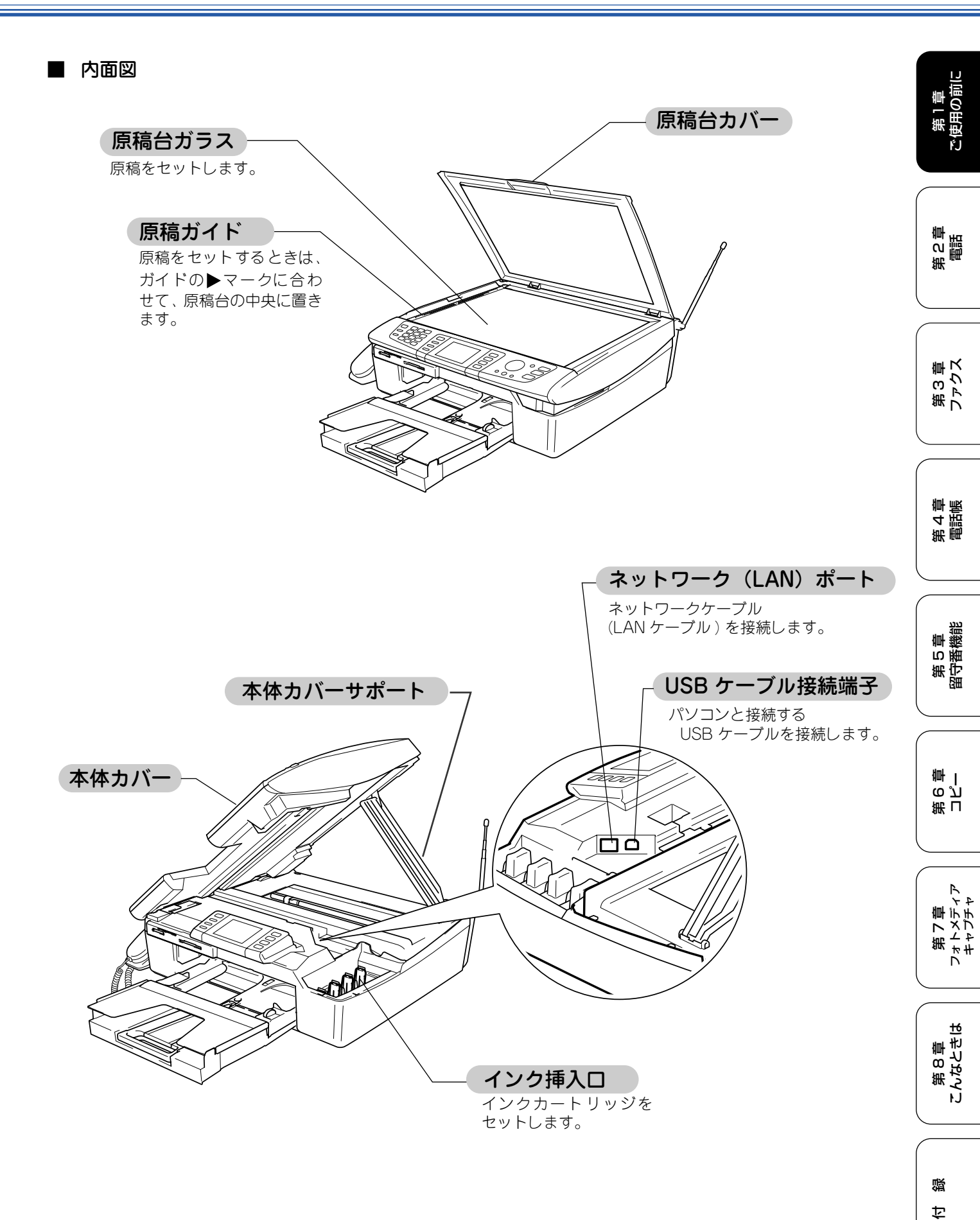

19

■ 操作パネル

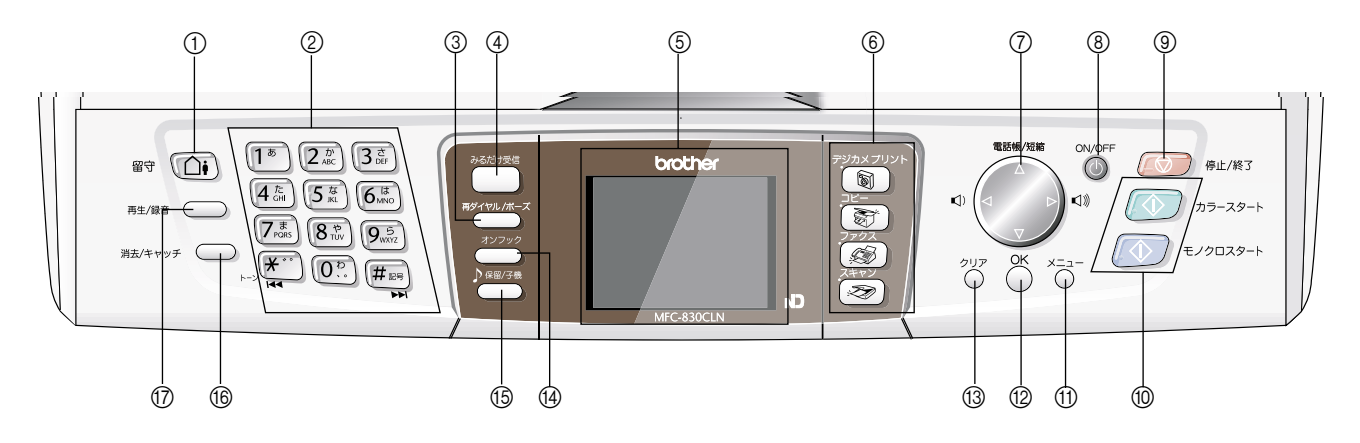

| ① 留守ボタン           | 留守モードにするときに押します。<br>⇒ 116 ページ「留守番機能をセットする」                                                               |
|-------------------|----------------------------------------------------------------------------------------------------|
| ② ダイヤルボタン         | ダイヤルするとき、文字を入れるときなどに押します。<br>⇒ 182 ページ「親機での文字の入れかた」                                                      |
| ③ 再ダイヤル/ポーズボタン    | 最後にかけた相手にもう一度電話をかけるとき (⇒ 50 ページ「最後にかけた相手にかける」)、電話番号にポーズを入力するとき (⇒ 182 ページ「親機での文字の入れかた」) に押します。           |
| ④ みるだけ受信ボタン       | 受信したファクスの内容を、液晶ディスプレイで確認できます。                                                                            |
| ⑤ 液晶ディスプレイ        | 現在の日時や各種メニュー、操作方法を案内するメッセージが表示されます。                                                                      |
| ⑥ モードボタン          | デジカメプリント/コピー/ファクス/スキャンの各モードに切り替えます。<br>⇒25ページ「モードについて」                                                   |
| ⑦ ナビゲーションキー       | 液晶ディスプレイの項目を選択します。<br>⇒21ページ「メニュー画面」<br>電話帳から検索するときに押します。<br>⇒52ページ「電話帳からかける」                            |
| ⑧ 電源ボタン           | 電源をオン / オフするときに押します。⇒ 26 ページ「電源ボタンについて」<br>電源をオフにした場合でも、定期的にヘッドクリーニングを行います。                              |
| ⑨ 停止/終了ボタン        | 操作を中止するときや設定を終了したときに押します。                                                                                |
| ⑩ モノクロ/カラースタートボタン | ファクスを送信するときや原稿をコピーまたはスキャンするときなどに押しま<br>す。                                                                |
| ⑪ メニューボタン         | 設定できるメニューを表示します。                                                                                         |
| 10 OK ボタン         | 機能を設定するときや設定した機能を確定(決定)するときに押します。                                                                        |
| 13 クリアボタン         | 設定内容をキャンセルして前の画面に戻ります。                                                                                   |
| (4) オンフックボタン      | 受話器を置いたまま電話をかけるときに押します。<br>⇒51ページ「受話器を置いたまま電話をかける」                                                       |
| 19保留/子機ボタン        | 通話を保留にするとき、子機を呼び出すときに押します。                                                                               |
| ⑩ 消去/キャッチボタン      | 録音されたメッセージを消去するときに押します。<br>⇒ 117 ページ「音声メッセージを確認する」<br>また、キャッチホンを受けるときに押します。<br>⇒ 64 ページ「キャッチホンサービスを利用する」 |
| ⑦ 再生 / 録音ボタン      | 通話を録音したり、録音されたメッセージを再生したりします。<br>⇒63ページ「通話を録音する」<br>⇒117ページ「メッセージを再生する」                                  |

ご使用の前に

第4章 電話帳

第5章 留守番機能

第 G 空 学

第7章 フォトメディア キャプチャ

第 8 章 こんなときは

蹑

饣

### ■ 液晶ディスプレイ(待ち受け画面)

現在の状態やメッセージが表示されます。通常は、以下のように「待ち受け画面」が表示され、現在の日時やインク残 量などを確認できます。

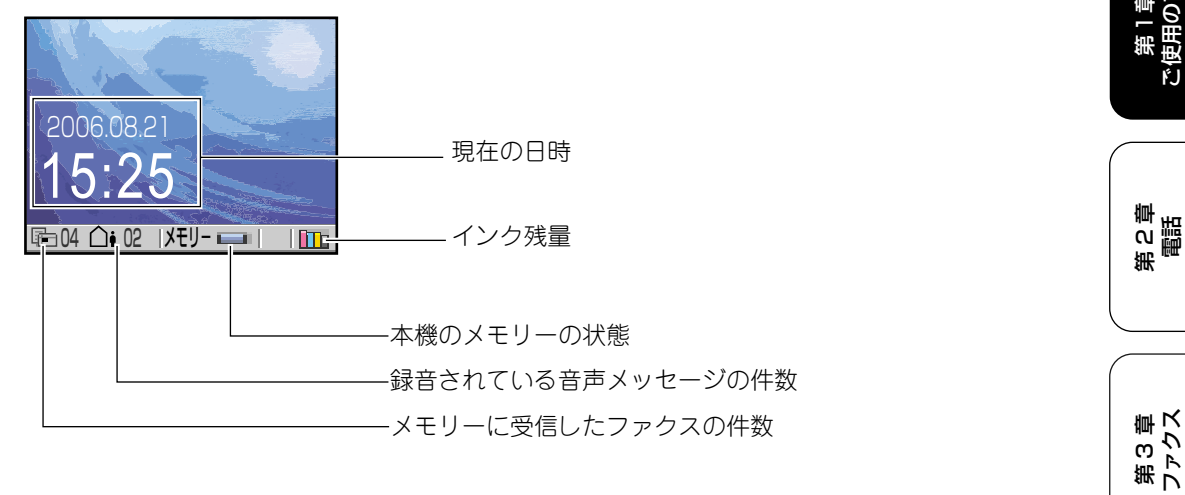

### ■ メニュー画面

メニュー画面では、液晶ディスプレイに表示された項目を 🌔 (ナビゲーションキー) で選びます。 選んだ項目を確定

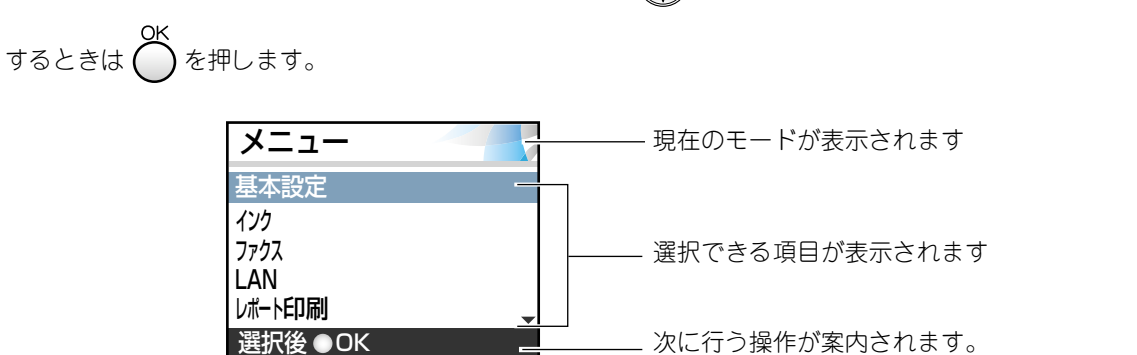

| ボタン              | 操作                                   |
|------------------|--------------------------------------|
| (* )<br>*        | 上下にカーソルを移動します。項目を選ぶときに押します。          |
| $\bigcirc$       | 現在選択している項目の1つ下の階層に移動します。             |
| $\bigcirc$       | 1つ上の階層に戻ります。                         |
| ок               | 現在選択している項目を確定します。                    |
|                  | 操作を中止して、1つ上の階層に戻ります。                 |
| €/2029-1 h5-29-1 | 現在の設定を反映して、ファクス、コピー、スキャンなどの操作を実行します。 |

∅ 操作パネルについて

本書では、MFC-830CLN の操作パネルのイラストを使用しています。

・ MFC-830CLN と MFC-830CLWN の違いは、同梱される子機の台数のみです。

MFC-830CLN と MFC-840CLN の違いは、主に ADF(自動原稿送り装置)の有無、本機の色などです。

・ MFC-840CLN の操作パネルのボタン位置や名称は、MFC-830CLN と同じです。

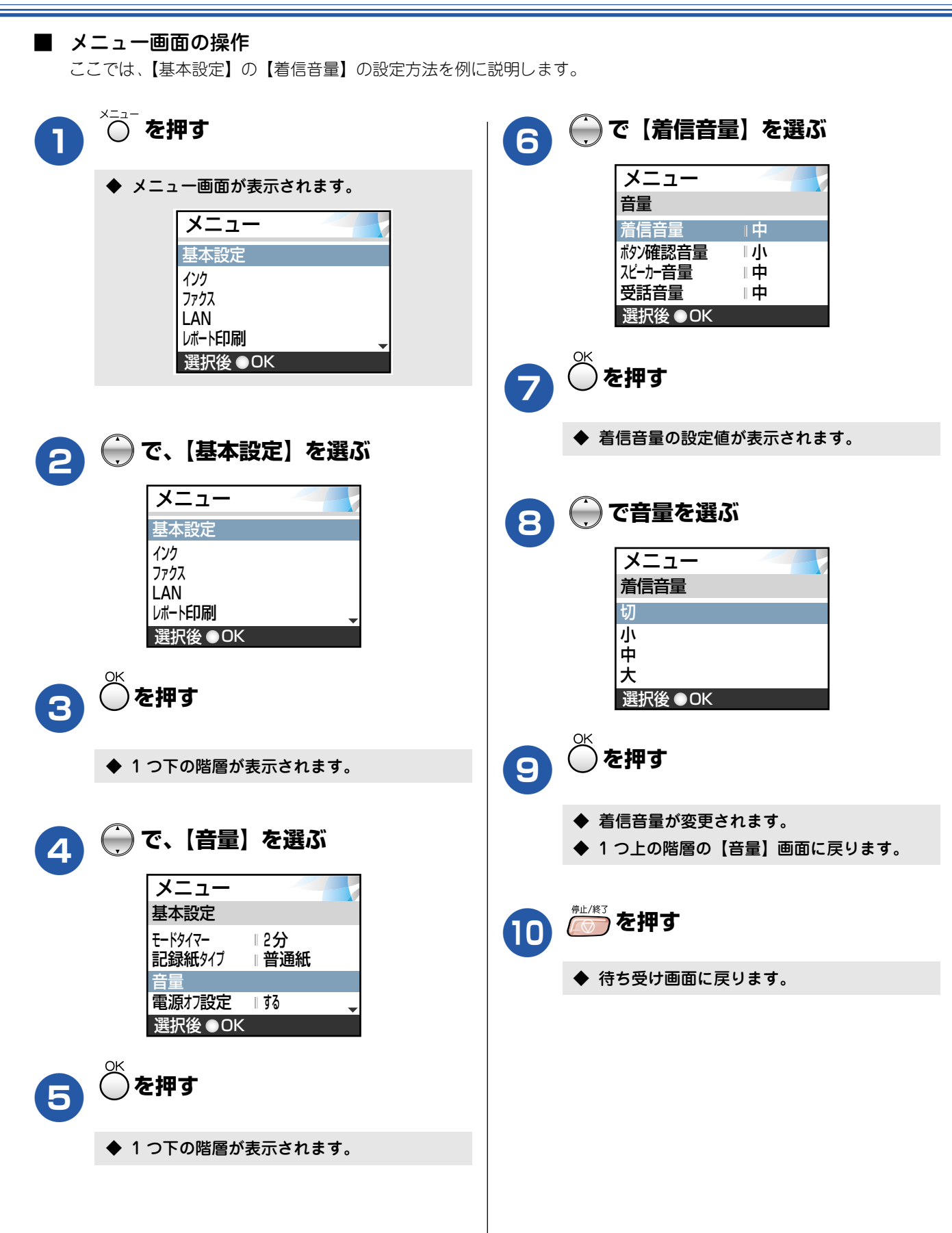

第1章 ご使用の前に

第 C 章 間話

第3章 ファクス

第4章 電話帳

### 各部の名称とはたらき(子機)

正面図

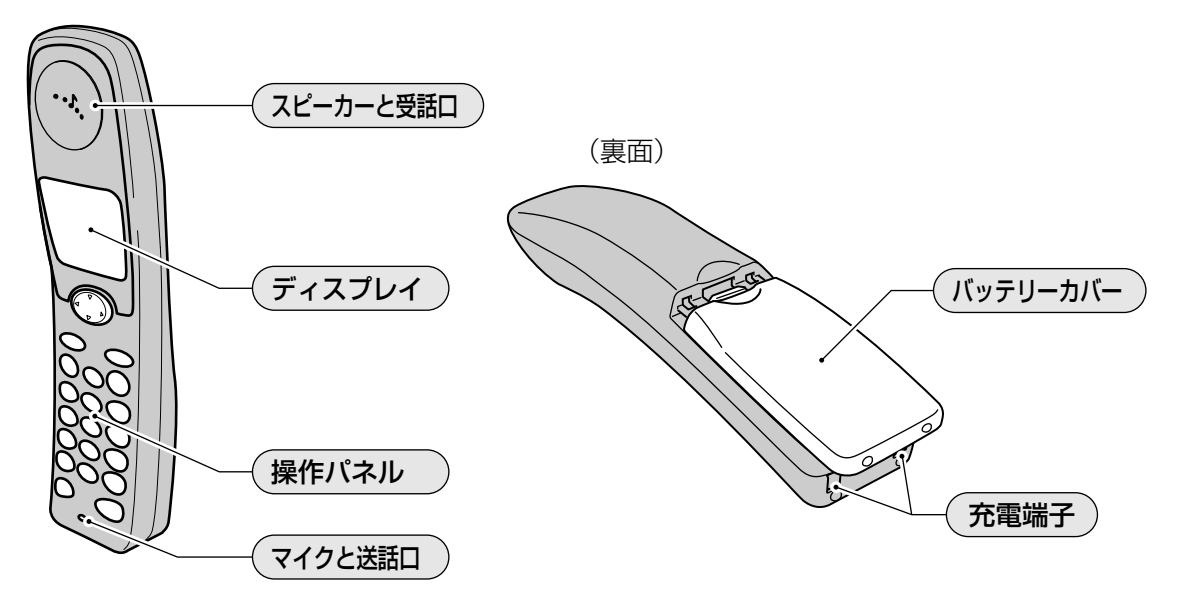

■ ディスプレイ

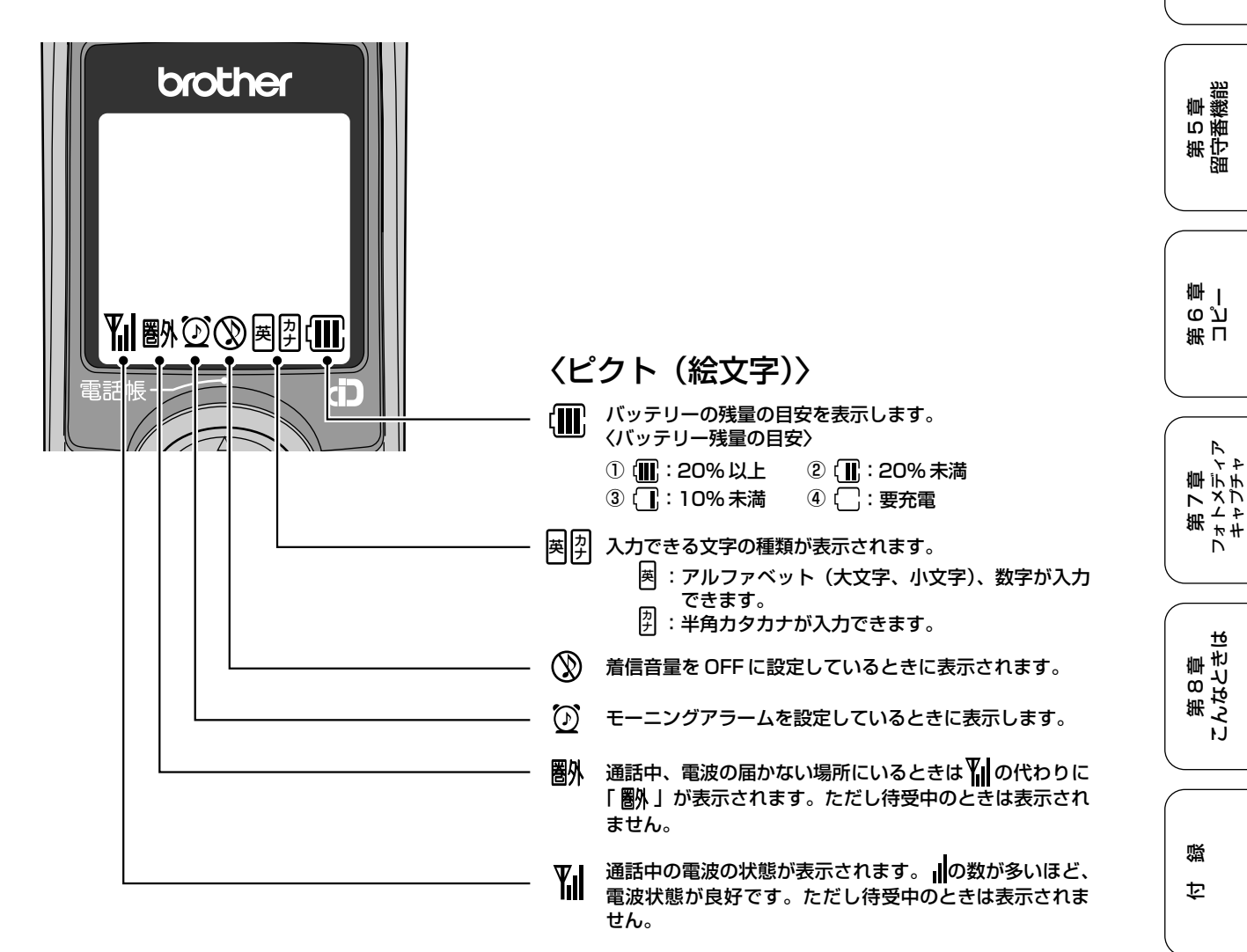

23

■ 操作パネル

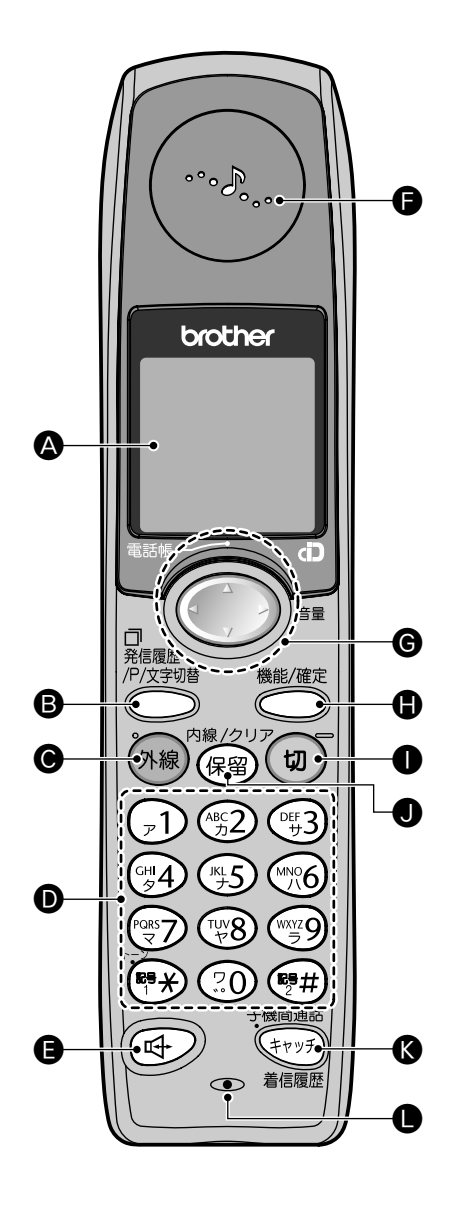

| (B)         発信履歴/P/文<br>字切替ボタン         最近かけた相手にもう一度ダイ<br>ヤルルたり、ダイヤルするとき<br>にポーズを入れるとき、文字入<br>力の種類を変えるときに押します。           (C)         外線ボタン         電話をかけるときや受けるとき<br>に押します。           (D)         ダイヤルボタ<br>ン         ダイヤルするときや文字を入力<br>するときに押します。           (D)         ダイヤルボタ<br>ン         ダイヤルするときや文字を入力<br>するときに押します。           記号1/トーン<br>ボタン         記号を入力するとき、一時的に<br>ブッシュホンサービス(トーン<br>信号によるサービス)を利用す<br>るときに押します。           記号2 ボタン         記号を入力するときに押しま<br>す。           (E)         スピーカーホ<br>ンボタン         子機を持たずに通話するときに<br>押します。           (F)         スピーカーと<br>受話口         著信音や相手の声が聞こえま<br>す。           (F)         スピーカーと<br>受話口         着信音や<br>相手の声が聞こえま<br>す。           (G)         マルチセレク<br>トボタン         ディスプレイの項目を選択しま<br>す。           (F)         スピーカーと<br>受話口         着信音音、受話音量、スピーカー<br>音量を調整するときに押しま<br>す。           (H)         機能/確定ボタン         着信音音、受話音量、スピーカー<br>音量を調整するときに押しま<br>す。           (I)         切ボタン         電話を切るとき、または操作を<br>途中で中止するときに押します。           (J)         保留/内線/ク<br>リアボタン         子機同話で<br>見ておくさきに押します。           (K)         子機間通話/<br>キャッチノ<br>キャッチン<br>信属履歴ボタン         子機同日まで<br>高話するとき、<br>着信<br>層歴を表示するときに押しま           (L)         マイクと送話<br>口         子機を持って通話するとき、<br>スピー<br>カーホンで通話するときに                                                                                                    | (A) | 液晶 <i>ディ</i> スブ<br>  レイ        | 操作手順や本機の状態、メッ<br>セージなどが表示されます。                                             |
|----------------------------------------------------------------------------------------------------|-----|--------------------------------|----------------------------------------------------------------------------|
| (C)       外線ボタン       電話をかけるときや受けるとき         (D)       ダイヤルボタ       ダイヤルするときや文字を入力         「記号1/トーン       記号を入力するとき、一時的に         ボタン       記号を入力するとき、小時のに         ボタン       記号を入力するときに押します。         記号2ボタン       記号を入力するときに押します。         (E)       スピーカーホ       子機を持たずに通話するときに押します。         (F)       スピーカーと       着信音や相手の声が聞こえます。         (G)       マルチセレク       ディスプレイの項目を選択します。         電話帳ボタン       ディスプレイの項目を選択します。         電話帳<br>・ボタン       電話帳を表示するときに押します。         (G)       マルチセレク<br>トボタン       着信音量、受話音量、スピーカー<br>音量を調整するときに押します。         (H)       機能/確定ボタン<br>シ       名機能を設定するとき、または<br>設定内容や子機ライトを設定するとき、または<br>設定内容や子機ライトを設定するとき、に押します。         (I)       切ボタン       電話を切るとき、または操作を<br>途中で中止するときにに押します。         (I)       切ボタン       電話を切るとき、または操作を<br>流電中で通知するときに押します。         (I)       泉酸 同通話/<br>リアボタン       子機 同量話/<br>字を満すときに押します。         (K)       子機 間通話/<br>キャッチノ者<br>信履歴を表示するときに押します。       子機 同量で通話するとき、<br>なきに押します。         (L)       マイクと送話<br>ロ       子機 たって通話するとき、<br>マーカーホンで通話するとき、<br>使用します。                                                                                                    | (B) | 発信履歴/P/文<br>字切替ボタン             | 最近かけた相手にもう一度ダイ<br>ヤルしたり、ダイヤルするとき<br>にポーズを入れるとき、文字入<br>力の種類を変えるときに押しま<br>す。 |
| (D)       ダイヤルボタ       ダイヤルするときや文字を入力<br>するときに押します。         記号1/トーン       記号を入力するとき、一時的に<br>ブッシュホンサービス(トーン)<br>信号によるサービス)を利用す<br>るときに押します。         記号2 ボタン       記号を入力するときに押しま<br>す。         (E)       スピーカーホ<br>ンボタン       子機を持たずに通話するときに<br>押します。         (F)       スピーカーと<br>受話ロ       着信音や相手の声が聞こえま<br>す。         (G)       マルチセレク<br>トボタン       ディスプレイの項目を選択しま<br>す。         電話帳ボタン       電話帳を表示するときに押しま<br>す。         電話帳ボタン       着信音量、受話音量、スピーカー<br>音量を調整するときに押しま<br>す。         (H)       機能/確定ボタ<br>ン       名機能を設定するとき、または<br>設定内容や子機ライトを設定す<br>るとき(48ページ)に押します。         (I)       切ボタン       電話を切るとき、または操作を<br>途中で中止するときに押しま<br>す。充電中は点灯しています。         (J)       保留/内線/ク<br>リアボタン       保留にして相手にメロディを流<br>すとき、内線で通話するとき、文<br>字を消すときに押します。         (K)       子機間通話/<br>キャッチノ着<br>信履歴ボタン       子機同士で 通話するとき、、<br>着信<br>履歴を表示するときに押しま<br>す。         (L)       マイクと送話<br>口       子機た方って通話するとき、ス<br>ピーカーホンで通話するとき、                                                                                                    | (C) | 外線ボタン                          | 電話をかけるときや受けるとき<br>に押します。                                                   |
| 記号1/トーン<br>ボタン         記号を入力するとき、一時的に<br>プッシュホンサービス (トーン<br>信号によるサービス)を利用す<br>るときに押します。           記号2ボタン         記号を入力するときに押しま<br>す。           (E)         スピーカーホ<br>ンボタン         子機を持たずに通話するときに<br>押します。           (F)         スピーカーと<br>受話口         着信音や相手の声が聞こえま<br>す。           (G)         マルチセレク<br>トボタン         ディスプレイの項目を選択しま<br>す。           電話帳ボタン         着信音量、受話音量、スピーカー<br>音量を調整するときに押しま<br>す。           電話帳でない         着信音量、受話音量、スピーカー<br>音量を調整するときに押しま<br>す。           (H)         機能/確定ボタ<br>ン         各機能を設定するとき、または<br>設定内容や子機ライトを設定す<br>るとき (48 ページ) に押します。           (I)         切ボタン         電話を切るとき、または操作を<br>途中で中止するときに押しま<br>す。充電中は点灯しています。           (J)         保留/内線/ク<br>リアボタン         保留にして相手にメロディを流<br>すとき、内線で通話するとき、文<br>字を消すときに押します。           (K)         子機間通話/<br>キャッチ / 着<br>信履歴ボタン         子機同士で通話するとき、<br>着信<br>履歴を表示するときに押しま<br>す。           (L)         マイクと送話<br>口         子機を持って通話するとき、<br>ス<br>ピーカーホンで通話するとき、<br>使用します。                                                                                                    | (D) | ダイヤルボタ<br>ン                    | ダイヤルするときや文字を入力<br>するときに押します。                                               |
| 記号2 ボタン         記号を入力するときに押しま<br>す。           (E)         スピーカーホ<br>ンボタン         子機を持たずに通話するときに<br>押します。           (F)         スピーカーと<br>受話口         着信音や相手の声が聞こえま<br>す。           (G)         マルチセレク<br>トボタン         ディスプレイの項目を選択しま<br>す。           電話帳ボタン         電話帳を表示するときに押しま<br>す。           電話帳水タン         電話帳を表示するときに押しま<br>す。           (H)         機能/確定ボタ<br>ン         各機能を設定するとき、または<br>設定内容や子機ライトを設定す<br>るとき(48ページ)に押します。           (I)         切ボタン         電話を切るとき、または操作を<br>途中で中止するときに押しま<br>す。充電中は点灯しています。           (J)         保留/内線/ク<br>リアボタン         保留にして相手にメロディを流<br>すとき、内線で通話するとき、文<br>字を消すときに押します。           (K)         子機間通話/<br>キャッチ/着<br>信履歴ボタン         子機同士 で通話するとき、<br>キャッチホンを使うとき、<br>着信<br>履歴を表示するときに押しま<br>す。           (L)         マイクと送話         子機を持って通話するとき、<br>使用します。                                                                                                    |     | 記号1/トーン<br>ボタン                 | 記号を入力するとき、一時的に<br>プッシュホンサービス(トーン<br>信号によるサービス)を利用す<br>るときに押します。            |
| (E)       スピーカーホ<br>ンボタン       子機を持たずに通話するときに<br>押します。         (F)       スピーカーと<br>受話口       着信音や相手の声が聞こえま<br>す。         (G)       マルチセレク<br>トボタン       ディスプレイの項目を選択しま<br>す。         電話帳ボタン       電話帳を表示するときに押しま<br>す。         電話帳ボタン       電話帳を表示するときに押しま<br>す。         信音量ボタン       着信音量、受話音量、スピーカー<br>音量を調整するときに押しま<br>す。         (H)       機能/確定ボタ<br>ン       各機能を設定するとき、または<br>設定内容や子機ライトを設定す<br>るとき (48 ページ)に押します。         (I)       切ボタン       電話を切るとき、または操作を<br>途中で中止するときに押しま<br>す。充電中は点灯しています。         (J)       保留/内線/ク<br>リアボタン       保留にして相手にメロディを流<br>すとき、内線で通話するとき、文<br>字を消すときに押します。         (K)       子機間通話<br>キャッチ/着<br>信履歴ボタン       子機同士で通話するとき、<br>キャッチホンを使うとき、着信<br>履歴を表示するときに押しま<br>す。         (L)       マイクと送話       子機を持って通話するとき、ス<br>ピーカーホンで通話するとき、ス         (L)       マイクと送話       子機を持って通話するとき、ス                                                                                                    |     | 記号2ボタン                         | 記号を入力するときに押しま<br>す。                                                        |
| <ul> <li>(F) スピーカーと 費話□</li> <li>(G) マルチセレク トボタン</li> <li>ディスプレイの項目を選択しま す。</li> <li>電話帳ボタン</li> <li>電話帳ボタン</li> <li>電話帳ボタン</li> <li>電話帳で表示するときに押しま す。</li> <li>宿量ボタン</li> <li>音量ボタン</li> <li>着信音量、受話音量、スピーカー音量を調整するときに押しま す。</li> <li>(H) 機能/確定ボタ 2</li> <li>各機能を設定するとき、または 設定内容や子機ライトを設定するとき (48 ページ) に押します。</li> <li>(I) 切ボタン</li> <li>電話を切るとき、または操作を 途中で中止するときに押しま す。充電中は点灯しています。</li> <li>(J) 保留/内線/ク<br/>リアボタン</li> <li>保留/内線/ク<br/>リアボタン</li> <li>保留にして相手にメロディを流 すとき、内線で通話するとき、文字を消すときに押します。</li> <li>(K) 子機間通話/<br/>キャッチ/着<br/>信履歴ボタン</li> <li>(L) マイクと送話<br/>□</li> <li>マイクと送話<br/>□</li> </ul>                                                                                                    | (E) | スピーカーホ<br>ンボタン                 | 子機を持たずに通話するときに<br>押します。                                                    |
| <ul> <li>(G) マルチセレクトボタン</li> <li>ディスプレイの項目を選択します。</li> <li>電話帳ボタン</li> <li>電話帳ボタン</li> <li>電話帳ボタン</li> <li>電話帳で表示するときに押します。</li> <li>音量ボタン</li> <li>音量ボタン</li> <li>音量ボタン</li> <li>(H) 機能/確定ボタン</li> <li>人(H) 機能/確定ボタン</li> <li>(H) 機能/確定ボタン</li> <li>(H) 税能/確定ボタン</li> <li>(H) 税能/確定ボタン</li> <li>(H) 保留/内線/ク</li> <li>(H) 保留/内線/ク</li> <li>(H) 保留/内線/ク</li> <li>(H) 保留/内線/ク</li> <li>(H) 保留/内線/ク</li> <li>(H) 保留/内線/ク</li> <li>(H) 保留/内線/ク</li> <li>(H) 保留/内線/ク</li> <li>(L) 保留/内線/ク</li> <li>(L) マイクと送話</li> <li>(L) マイクと送話</li> <li>(L) マイクと送話</li> <li>(L) マイクと送話</li> <li>(L) マイクと送話</li> <li>(L) マイクと送話</li> <li>(L) マイクと送話</li> <li>(L) マイクと送話</li> <li>(L) マイクと送話</li> </ul>                                                                                                    | (F) | スピーカーと<br>受話ロ                  | 着信音や相手の声が聞こえま<br>す。                                                        |
| 電話帳ボタン       電話帳を表示するときに押します。         音量ボタン       着信音量、受話音量、スピーカー音量を調整するときに押します。         (H)       機能/確定ボタン         ン       各機能を設定するとき、または設定内容や子機ライトを設定するとき(48ページ)に押します。         (I)       切ボタン         (I)       切ボタン         (J)       保留/内線/ク<br>リアボタン         (K)       子機間通話/<br>キャッチ/着<br>信履歴ボタン         (K)       子機間通話/<br>キャッチ/着<br>信履歴ボタン         (L)       マイクと送話<br>口         マイクと送話       子機を持って通話するとき、ス<br>ピーカーホンで通話するとき、ス<br>ピーカーホンで通話するとき、ス                                                                                                    | (G) | マルチセレク<br>トボタン                 | ディスプレイの項目を選択しま<br>す。                                                       |
| 音量ボタン       着信音量、受話音量、スピーカー<br>音量を調整するときに押しま<br>す。         (H)       機能/確定ボタ<br>ン       各機能を設定するとき、または<br>設定内容や子機ライトを設定す<br>るとき (48ページ)に押します。         (I)       切ボタン       電話を切るとき、または操作を<br>途中で中止するときに押します。         (J)       保留/内線/ク<br>リアボタン       保留にして相手にメロディを流<br>すとき、内線で通話するとき、文<br>字を消すときに押します。         (K)       子機間通話/<br>キャッチ/着<br>信履歴ボタン       子機同士 で通話 する と き、<br>キャッチホンを使うとき、着信<br>履歴を表示するときに押します。         (L)       マイクと送話<br>口       子機を持って通話するとき、ス<br>ピーカーホンで通話するとき、ス<br>ピーカーホンで通話するときに                                                                                                    |     | 電話帳ボタン                         | 電話帳を表示するときに押しま<br>す。                                                       |
| <ul> <li>(H) 機能/確定ボタ<br/>ン</li> <li>名機能を設定するとき、または<br/>設定内容や子機ライトを設定するとき(48ページ)に押します。</li> <li>(I) 切ボタン</li> <li>電話を切るとき、または操作を<br/>途中で中止するときに押します。</li> <li>(J) 保留/内線/ク<br/>リアボタン</li> <li>(K) 子機間通話/<br/>キャッチ/着<br/>信履歴ボタン</li> <li>(K) マイクと送話<br/>口</li> <li>マイクと送話<br/>日</li> <li>子機を持って通話するとき、ス<br/>ピーカーホンで通話するとき、ス<br/>ピーカーホンで通話するときに</li> </ul>                                                                                                    |     | 音量ボタン                          | 着信音量、受話音量、スピーカー<br>音量を調整するときに押しま<br>す。                                     |
| <ul> <li>(1) 切ボタン</li> <li>電話を切るとき、または操作を<br/>途中で中止するときに押しま<br/>す。充電中は点灯しています。</li> <li>(J) 保留/内線/ク<br/>リアボタン</li> <li>(K) 子機間通話/<br/>キャッチ/着<br/>信履歴ボタン</li> <li>(K) マイクと送話<br/>口</li> <li>(L) マイクと送話<br/>日</li> <li>マイクと送話<br/>日</li> <li>(L) マイクと送話<br/>日</li> <li>(L) マイクと</li> <li>(L) マイクと</li> <li>(L) マイク</li></ul>                                                                                                    | (H) | 機能/確定ボタ<br>ン                   | 各機能を設定するとき、または<br>設定内容や子機ライトを設定す<br>るとき (48ページ) に押します。                     |
| <ul> <li>(J) 保留/内線/ク<br/>リアボタン</li> <li>(K) 子機間通話/<br/>キャッチ/着<br/>信履歴ボタン</li> <li>(L) マイクと送話<br/>口</li> <li>(L) マイクと送話<br/>日</li> <li>(L) マイクと送話<br/>日</li> <li>(L) (L) (L) (L) (L) (L) (L) (L) (L) (L)</li></ul>                                                                                                    | (1) | 切ボタン                           | 電話を切るとき、または操作を<br>途中で中止するときに押しま<br>す。充電中は点灯しています。                          |
| <ul> <li>(K) 子機間通話/<br/>キャッチ/着<br/>信履歴ボタン</li> <li>(L) マイクと送話<br/>口</li> <li>(L) マイクと送話<br/>日</li> <li>(L) マイクと送話<br/>日</li> <li>(L) マイクと送<br/>日</li> <li>(L) マイクと送<br/>日</li> <li>(L) マイクと送<br/>日</li></ul> | (U) | 保留/内線/ ク<br>リアボタン              | 保留にして相手にメロディを流<br>すとき、内線で通話するとき、文<br>字を消すときに押します。                          |
| (L) マイクと送話 子機を持って通話するとき、ス<br>ロ ピーカーホンで通話するときに<br>使用します。                                                                                                    | (K) | 子機 間通 話/<br>キャッチ / 着<br>信履歴ボタン | 子 機 同士 で通 話 する と き、<br>キャッチホンを使うとき、着信<br>履歴を表示するときに押しま<br>す。               |
|                                                                                                    | (L) | マイクと送話<br>ロ                    | 子機を持って通話するとき、ス<br>ピーカーホンで通話するときに<br>使用します。                                 |

# モードについて

操作パネルのモードボタンでファクス、コピー、スキャン、デジカメプリントの各モードに切り替えることができます。 現在選択されているモードボタンは緑色に点灯します。初期設定は「ファクス」です。

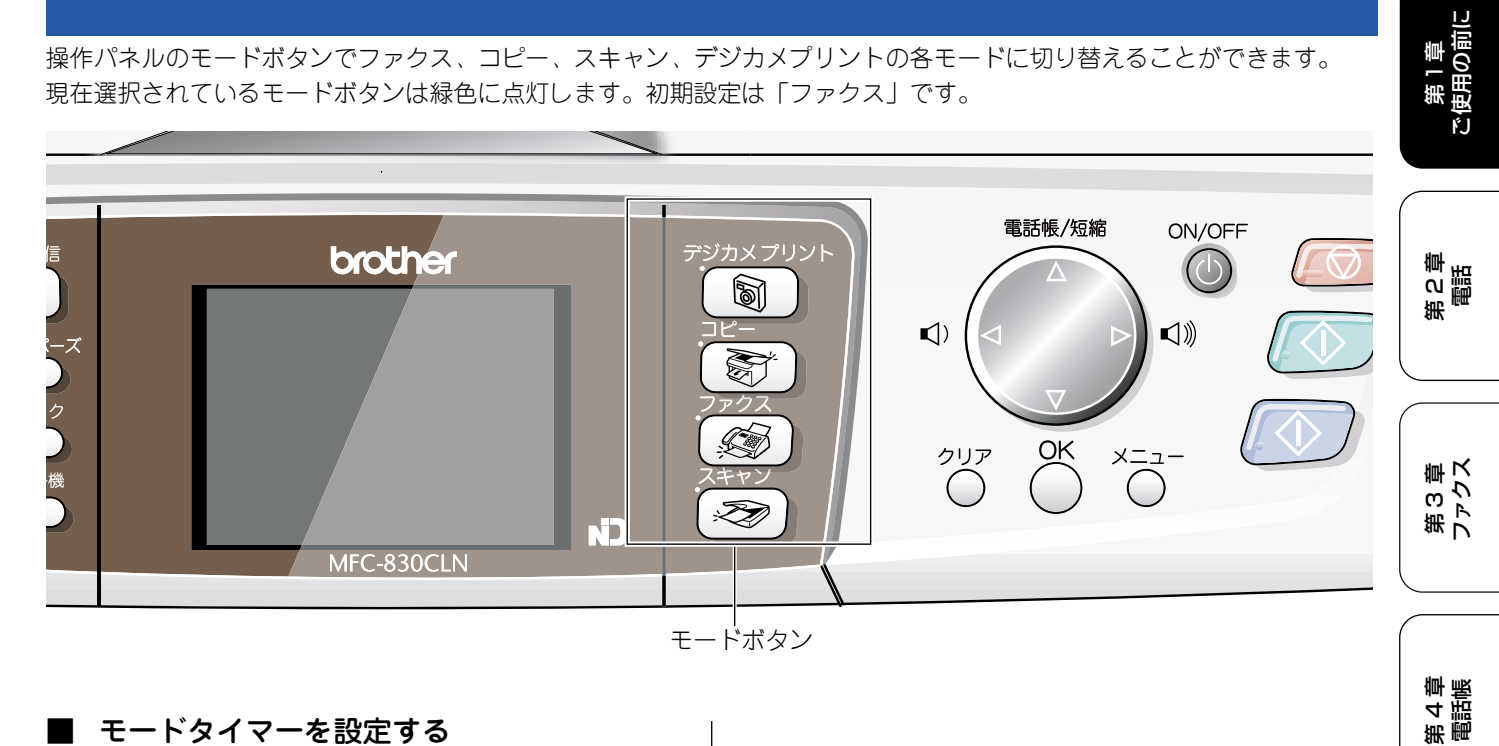

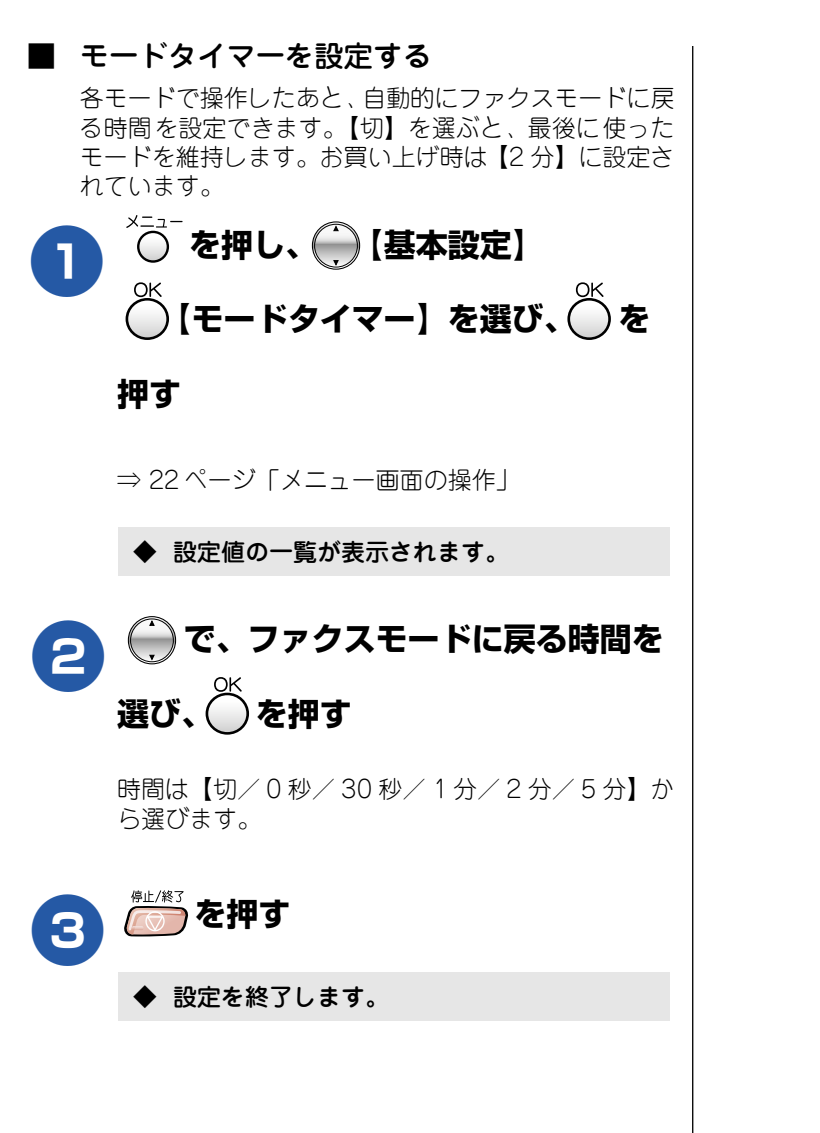

第5章 留守番機能

第 G 空 学

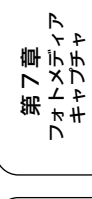

第 8 章 こんなときは

### 電源ボタンについて

電源ボタンを押すと、本機の電源をオン/オフできます。電源をオフにした場合でも、印刷品質を維持するために本機のヘッドクリーニングを定期的に行います。

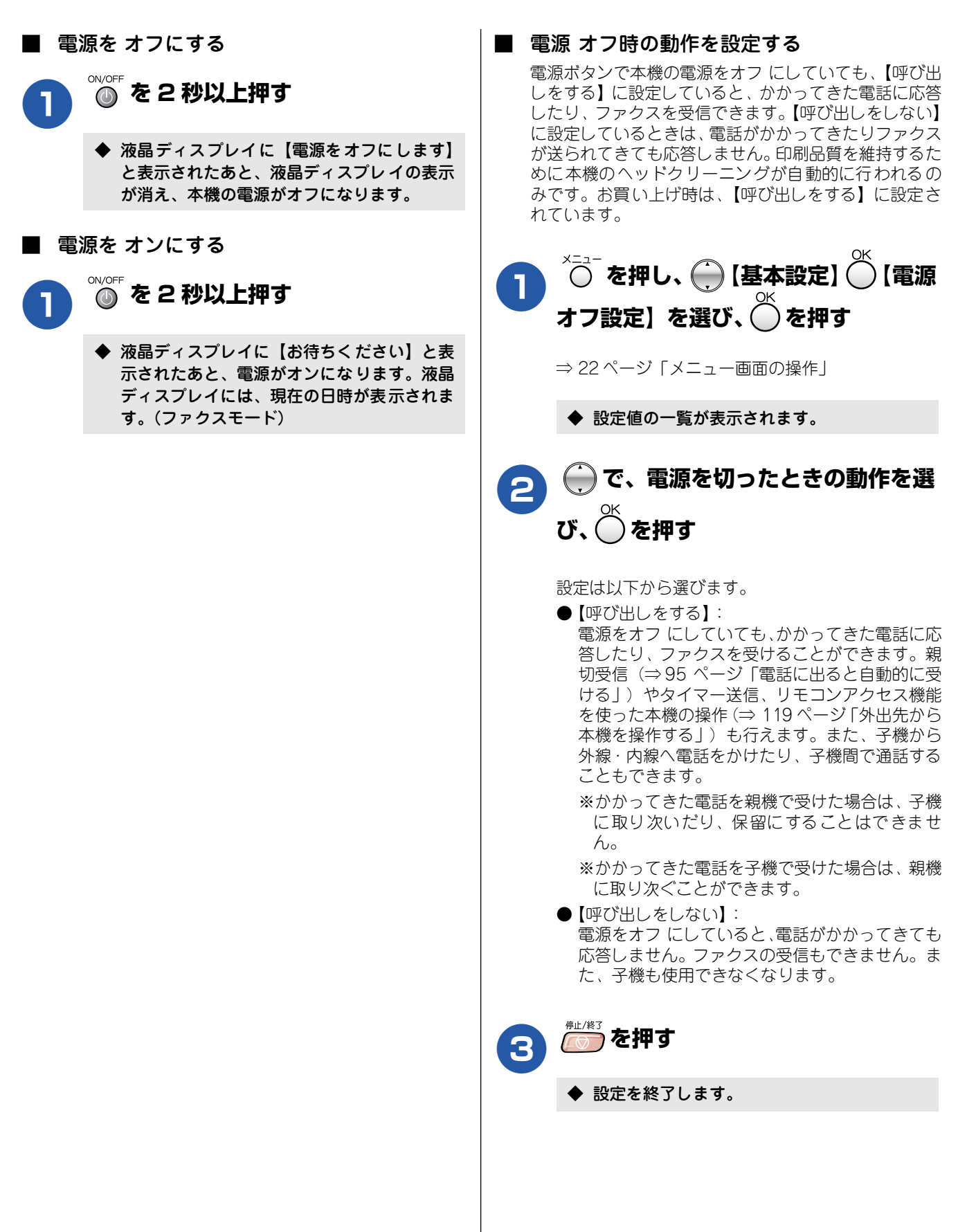

ご使用の前に

第2章 電話

第3章 ファクス

第4章 電話帳

第 5 章 留守番機能

槲Ⅰ

لد م

第刊

第7章 フォトメディア キャプチャ

第8章 こんなときは

鸥

饣

#### はじめに設定する 日付と時刻を設定する 回線種別を設定する 手動で回線種別を設定するときは、以下の操作で行います。 現在の日付と時刻を合わせます。この日付と時刻は待ち受け 画面に表示され、ファクス送信したときに相手側の記録紙に も印刷されます。 電話回線の種別を確認する 问 を押し、 💮 【初期設定】 🔘 【時計 これまでお使 セット】を選び、 💭を押す いの電話機は? ⇒22ページ「メニュー画面の操作」 ダイヤルした 受話器から 受話器から ときの音は? 「ピッポッパ」 「ピッポッパ」 と音がしない ◆ 日付と時刻の入力画面が表示されます。 と音がする お使いの電話 プッシュ回線 ダイヤル回線 回線は右の通 西暦の下2桁を入力し、のを押す 2 りです。 例:2006年の場合は () を押します。 本機から177(天気予報)に かける<通話料がかかります: かからない かかる 月を2桁で入力し、〇を押す 3 Ŵ 4 設定する 回線種別 ダイヤル回線 10PPS ダイヤル回線 20PPS プッシュ回線 に設定 例:8月の場合は 0. を押します。 に設定 に設定 を押す 日付を2桁で入力し、 4 🏹 を押し、 💮 【初期設定】 Ѽ 【回線 2 例:21日の場合はを 2点 11 押します。 種別設定】を選び、〇を押す 時刻を24時間制で入力し、 を押す 5 例:午後3時25分の場合は ⇒ 22ページ「メニュー画面の操作」 (5荒) (2た) (5荒) を押します。 (1<sup>®</sup>) 設定値の一覧が表示されます。 停止/終了 うを押す 6 で回線種別を選び、 を押す 3 回線種別は、【プッシュ回線/ダイヤル 10PPS /ダ ◆ 設定が終わり、液晶ディスプレイに日付、時 イヤル 20PPS / 自動設定】から選びます。 刻が表示されます。 を押す 4 ◆ 設定を終了します。 5:25⊨04 白ŧ02 |メモリー= 🕖 時刻はあくまで目安です。気になるときは、1カ月おきに 合わせ直してください。

■間違えて入力したときは

日付や時刻を間違えて入力したときは、 ひろを押して、 始めから入力し直してください。

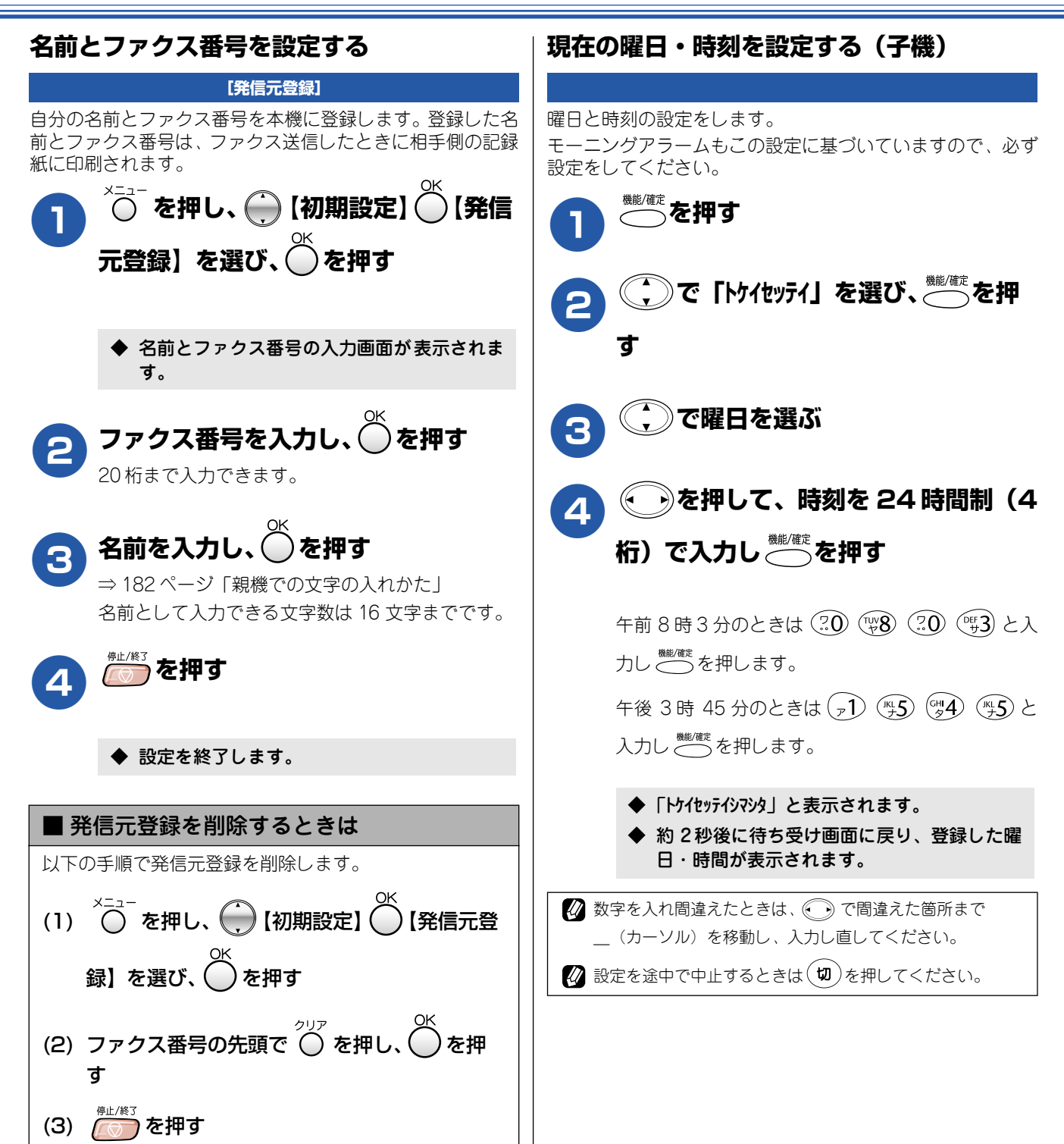

29

# 記録紙のセット

印刷品質は記録紙の種類によって大きく左右されます。以下の説明をよくお読みになり、目的に合った記録紙を選んで ください。また、記録紙をセットしたときは、本機の「記録紙タイプ」(⇒ 34 ページ「記録紙の種類を設定する(コ ピー、ファクスのみ)」)またはプリンタドライバの「用紙種類」の設定を変更してください。 記録紙には色々な種類があるので、大量に購入される前に試し印刷されることをお勧めします。

## 専用紙·推奨紙

印刷品質維持のため、下記の弊社純正の専用紙をご利用になることをお勧めします。

| 記録紙種類                                                       | 商品名              | 型番(サイズ)                    | 枚数      |  |  |
|-------------------------------------------------------------|------------------|----------------------------|---------|--|--|
| 普通紙                                                         | 上質普通紙            | BP60PA (A4)                | 250 枚入り |  |  |
| 光沢紙                                                         | 写真光沢紙            | BP60GLA (A4)、BP60GLLJ (L判) | 20枚入り   |  |  |
| マット紙                                                        | インクジェット紙(マット仕上げ) | BP60MA (A4)                | 25枚入り   |  |  |
| 😰 専用紙は、ご注文シートを使ってダイレクトクラブでご購入いただけます。⇒ 155 ページ「消耗品を注文したいときは」 |                  |                            |         |  |  |

また、OHP フィルムは以下の推奨品をお使いください。

• Transparency 3M Transparency Film (型番:CG3410)

# セットできる記録紙

記録紙トレイには、以下の種類の記録紙をセットできます。

|           |                                                               | 記録紙トレイ        | レイ 用紙サイズ |                             |                                                |                                          |
|-----------|---------------------------------------------------------------|---------------|----------|-----------------------------|------------------------------------------------|------------------------------------------|
| 記録紙の種類    | 厚さ                                                            | にセット<br>できる枚数 | ファクス     | コピー                         | デジカメ<br>プリント                                   | プリンタ                                     |
| 普通紙       | $64g/m^2 \sim 120g/m^2$<br>(0.08mm ~ 0.15mm)                  | 100           | A4       | A4、B5、A5                    | A4                                             | A4、レター、<br>エグゼクティブ、<br>B5(JIS)、A5、A6     |
|           |                                                               | 50            | —        | —                           | —                                              | リーガル                                     |
| インクジェット紙  | 64g/m <sup>2</sup> ~ 200g/m <sup>2</sup><br>(0.08mm ~ 0.25mm) | 20            | _        | A4、B5                       | A4                                             | A4、レター、<br>エグゼクティブ、                      |
| 光沢紙       | 220g/m <sup>2</sup> 以下<br>(0.25mm 以下)                         | 20            | _        | A4、B5                       | A4、<br>L判 <sup>(*1)</sup> 、2L判 <sup>(*2)</sup> | B5 (JIS)、A5、A6、<br>リーガル、                 |
| OHP フィルム  | 0.13mm 以下                                                     | 10            | _        | A4、B5                       | —                                              | 【L判(*')、2L判(*2)                          |
| 封筒        | 75g/m <sup>2</sup> $\sim$ 95g/m <sup>2</sup>                  | 10            | _        | _                           | _                                              | DL 封筒、COM-10、<br>C5 封筒、モナーク、<br>洋形 4 号封筒 |
| ポストカード    | 0.28mm 以下                                                     | 20            | —        | —                           | —                                              | 102mmX152mm、                             |
| インデックスカード | 120g/m <sup>2</sup> 以下<br>(0.15mm 以下)                         | 30            | _        | _                           | _                                              | 127mmX208mm                              |
| はがき       | 0.23mm 以下                                                     | 30            | _        | 100mmX148mm、<br>200mmX148mm | _                                              | 100mmX148mm、<br>148mmX200mm              |

(\* 1) 89mm × 127mm, (\* 2) 127mm × 178mm

| 注意                                                                                                    | 40                     |
|----------------------------------------------------------------------------------------------------|------------------------|
| ■ ファクスは A4、レター、リーガルの記録紙でのみ印刷できます。                                                                                                | 領                      |
| ■ 指定された記録紙でも、以下の状態の記録紙は使用できません。 <ul> <li>・傷がついている記録紙・カールしている記録紙・シワのある記録紙・留め金のついた記録紙</li> <li>・すでに印刷された記録紙(写真つきはがきを含む)</li> </ul> |                        |
| ■ 指定以外の記録紙は使用できません。誤って使用すると、故障や紙づまりの原因になります。封筒の場合は斜めに込まれたり、汚れたりします。                                                              | 送り<br>□ <sup>1</sup> 1 |
| ■ 往復はがきには、「折ってあるタイプのもの」と「折り目はあるが折っていないタイプのもの」があります。「折っるタイプのもの」を使用すると往復はがきの後端に汚れなどが発生することがありますので、「折り目はあるが折っいないタイプのもの」をご使用ください。    | てあ<br>って               |

第1章 ご使用の前に

第2章 調整

第3章 ファクス

第4章 電話帳

第5章 3守番機能

第 F の ら 雪 一

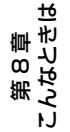

第7章 ロォトメディ キャプチナ

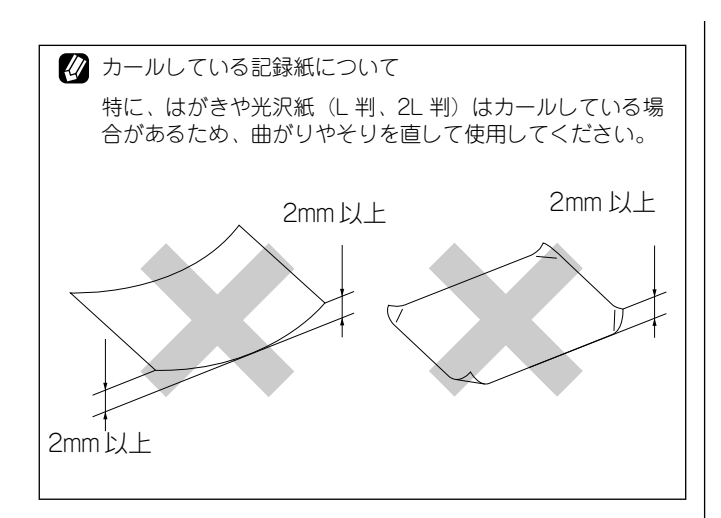

記録紙の印刷範囲

記録紙には印刷できない部分があります。以下の図と表に、 印刷できない部分を示します。なお、図と表のA、B、C、D、 はそれぞれ対応しています。

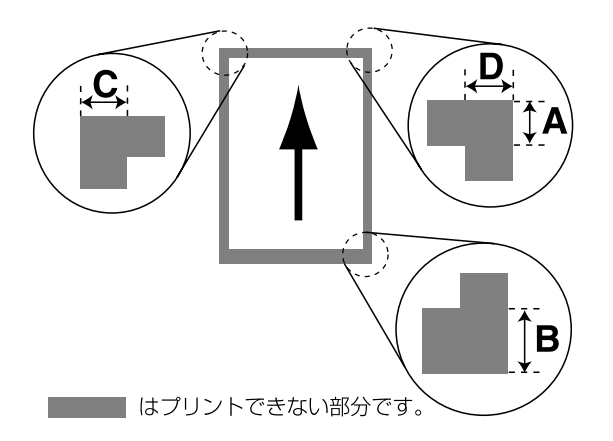

<sup>(</sup>単位:mm)

| 記録紙                                | А  | В  | С | D |
|------------------------------------|----|----|---|---|
| A4<br>エグゼクティブ<br>官製はがき<br>レター・リーガル | 3  | 3  | 3 | 3 |
| 洋形4号                               | 12 | 24 | 3 | 3 |

※ 印刷できない部分の数値(A、B、C、D)は、概算値です。 また、この数値はお使いの記録紙やプリンタドライバに よっても変わることがあります。

と記の数値は、プリンタ機能でふちなし印刷を行っていない場合の数値です。ふちなし印刷を行っている場合、印刷できる範囲はお使いのOSやプリンタドライバによって異なります。

#### 記録紙のセットのしかた

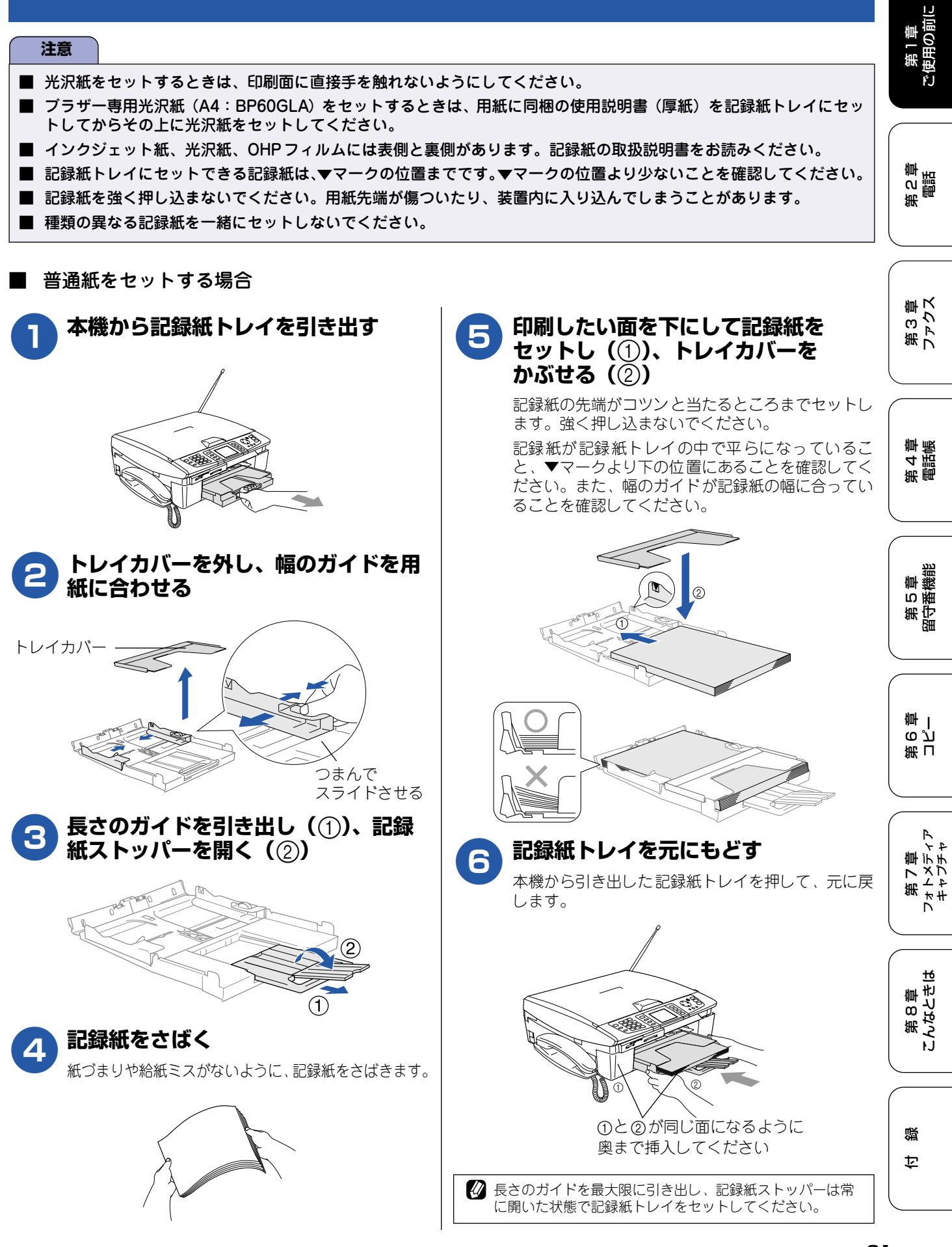

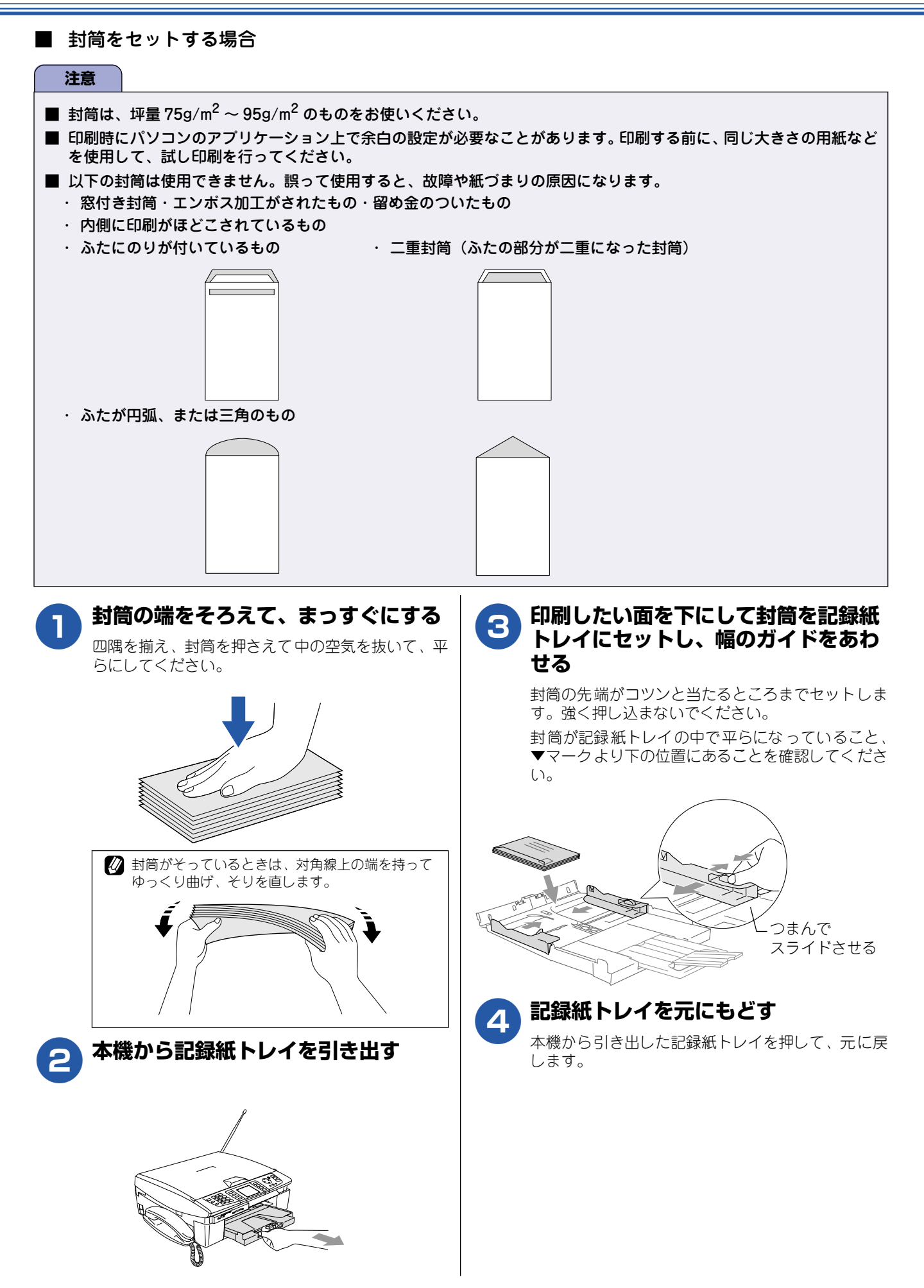

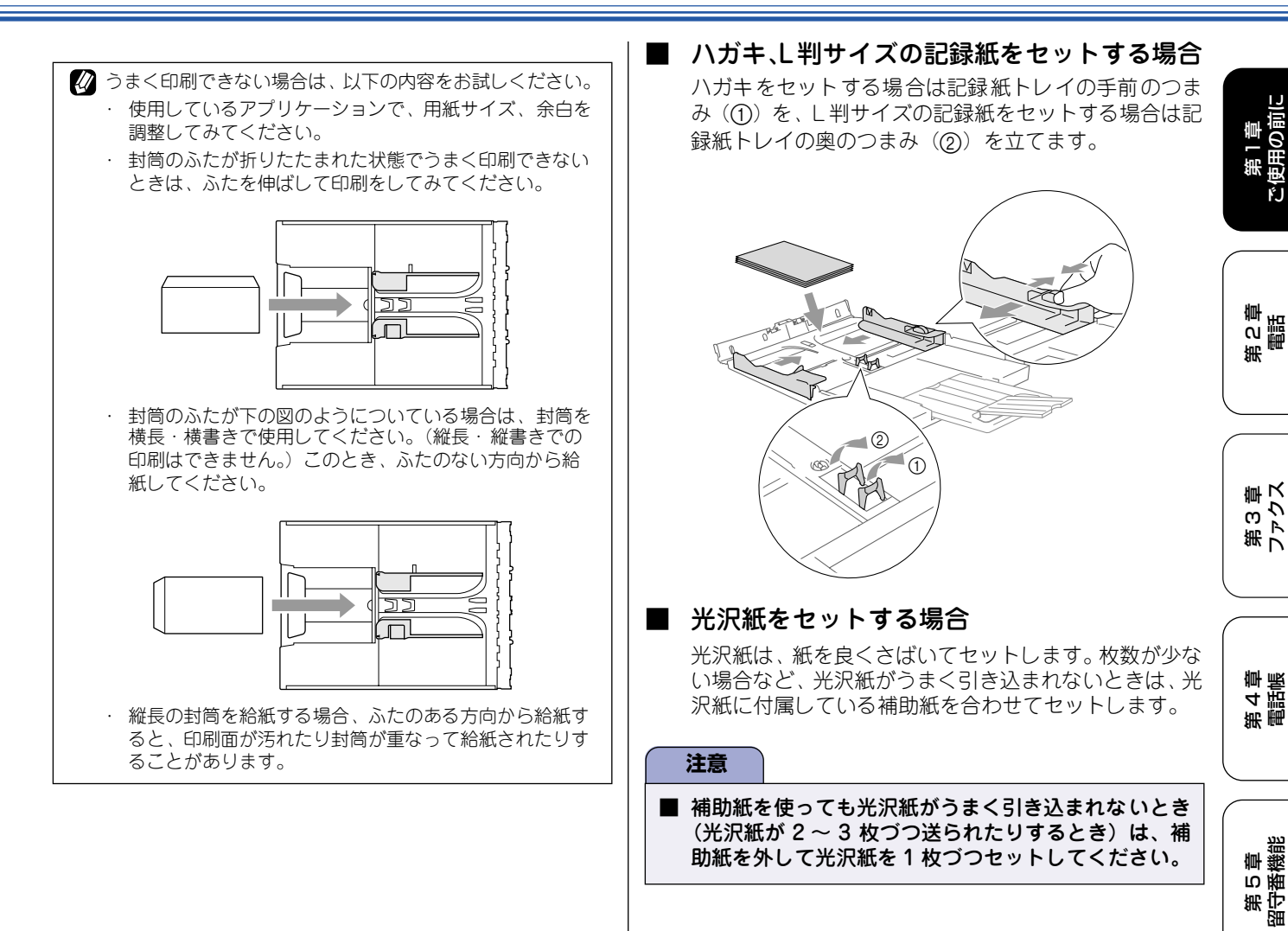

第 っら 章

第7章 フォトメディア キャプチャ

ю

第8章 こんなときは

口録

# 記録紙の種類を設定する(コピー、ファクスのみ)

通常よく使う記録紙に合わせて、【記録紙タイプ】を設定します。 お買い上げ時は、【普通紙】に設定されています。

😰 コピーするときに一時的に記録紙の種類を変える⇒ 125 ページ「いろいろなコピー」

- 🙋 メモリーカードに保存されている画像を印刷するときの記録紙を設定する場合 ⇒ 136 ページ「いろいろなプリント方法」
- パソコンから印刷するときの記録紙を設定する場合⇒ユーザーズガイド(HTML版)「プリンタ」

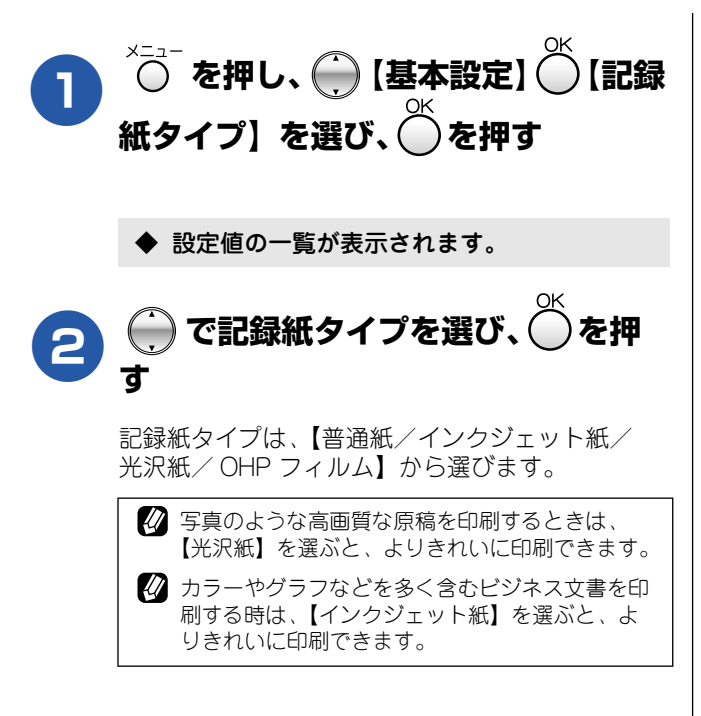

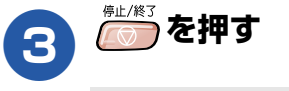

◆ 設定を終了します。

# 原稿のセット

### ADF にセットできる原稿 (MFC-840CLN のみ)

ADF(自動原稿送り装置)にセットできる原稿サイズは次の とおりです。これ以外のサイズの原稿は、原稿台ガラスに セットしてください。

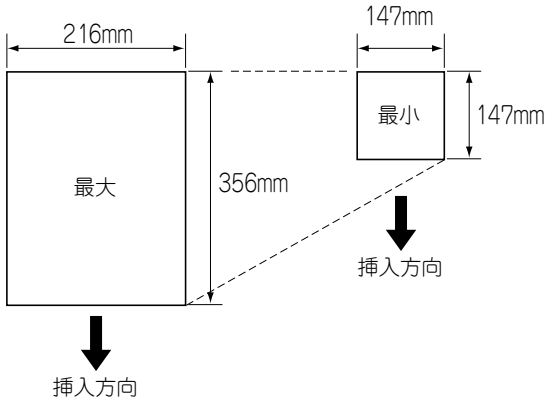

厚さ:0.08~0.12mm 坪量:64g/m<sup>2</sup>~90g/m<sup>2</sup>

#### 注意

■ 接着面のある紙、ノンカーボン紙、折れのある紙は、 給紙できなかったり紙づまりを起こす場合がありま す。原稿台ガラスにセットしてください。

### 原稿の読み取り範囲

ADF または原稿台ガラスに、A4 サイズの原稿をセットした ときの最大読み取り範囲は下記のようになります。

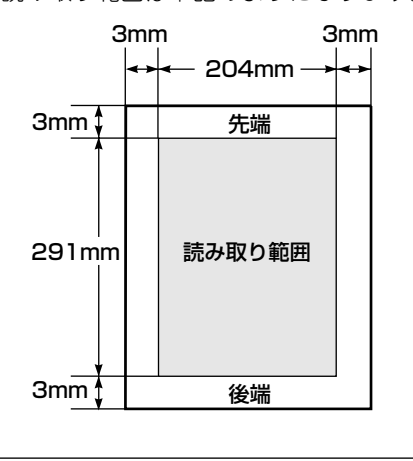

クァクスを送る場合の読み取り範囲幅は、208mmです。

| 原稿をセットする                                                                                                    | 、<br>第1<br>ご使用の         |
|----------------------------------------------------------------------------------------------------|-------------------------|
|                                                                                                    |                         |
| <ul> <li>■ 原稿台ガラスに原稿をセットする</li> <li>原稿台ガラスの原稿ガイドに合わせて、原稿をセットします。原稿台には、最大重量 2kg までの原稿をセットできます。</li> <li>注意</li> </ul>                | 第<br>名<br>記<br>語        |
| ■ インクやのい 修正法たどがおいていたい 原稿件 中                                                                                                    |                         |
| ● インジャのジ、修正液などが乾いていない原稿は、完<br>全に乾いてからセットしてください。                                                                                     |                         |
| 1 原稿台カバーを持ち上げる                                                                                                    | 第 3 尊<br>ファクス           |
|                                                                                                    |                         |
| 2 <b>原稿カイトの   ▶」マークに原稿上端</b><br>の中央を合わせ、原稿を裏向きにセット<br>する<br><sup>原稿ガイド</sup>                                                        | 第 4 章<br>電話帳            |
| ► F                                                                                                    | 第 5 章<br>留守番機能          |
| 原稿                                                                                                    | 第<br>日<br>御 一           |
| 3 原稿台カバーを閉じる                                                                                                    |                         |
| 本などの厚みのある原稿のときは、上から軽く押さえてく     ださい。                                                                                                 | 第7章<br>フォトメディブ<br>キャプチャ |
| 注意                                                                                                    |                         |
| <ul> <li>■ 原稿台カバーは必ず閉じてください。開いたままファ<br/>クスを送ると、画像が黒くなることがあります。</li> <li>■ 原稿台カバーを閉じるときは、静かに閉じてください。<br/>また、強く押さえないでください。</li> </ul> | 第 8 章<br>こんなときは         |
|                                                                                                    | rJ                      |

礘 ţ
# ■ ADF に原稿をセットする

#### (MFC-840CLN のみ) MFC-840CLN には、複数枚の原稿を連続して読み取る ことのできる ADF(自動原稿送り装置)が搭載されて います。複数枚の原稿を送るときは、ADFに原稿をセッ トすると便利です。

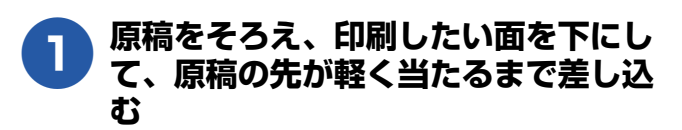

原稿は一度に10枚までセットできます。

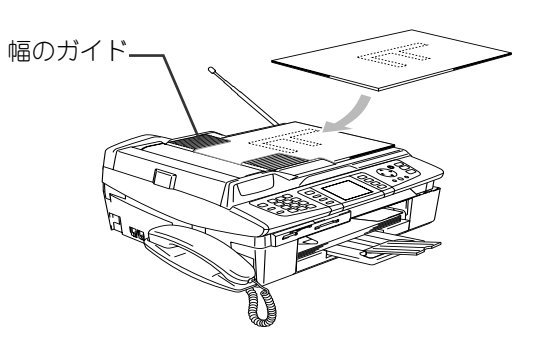

◆ 液晶ディスプレイに【原稿セット OK】と 表示されます。

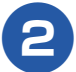

幅のガイドを原稿の幅に合わせる

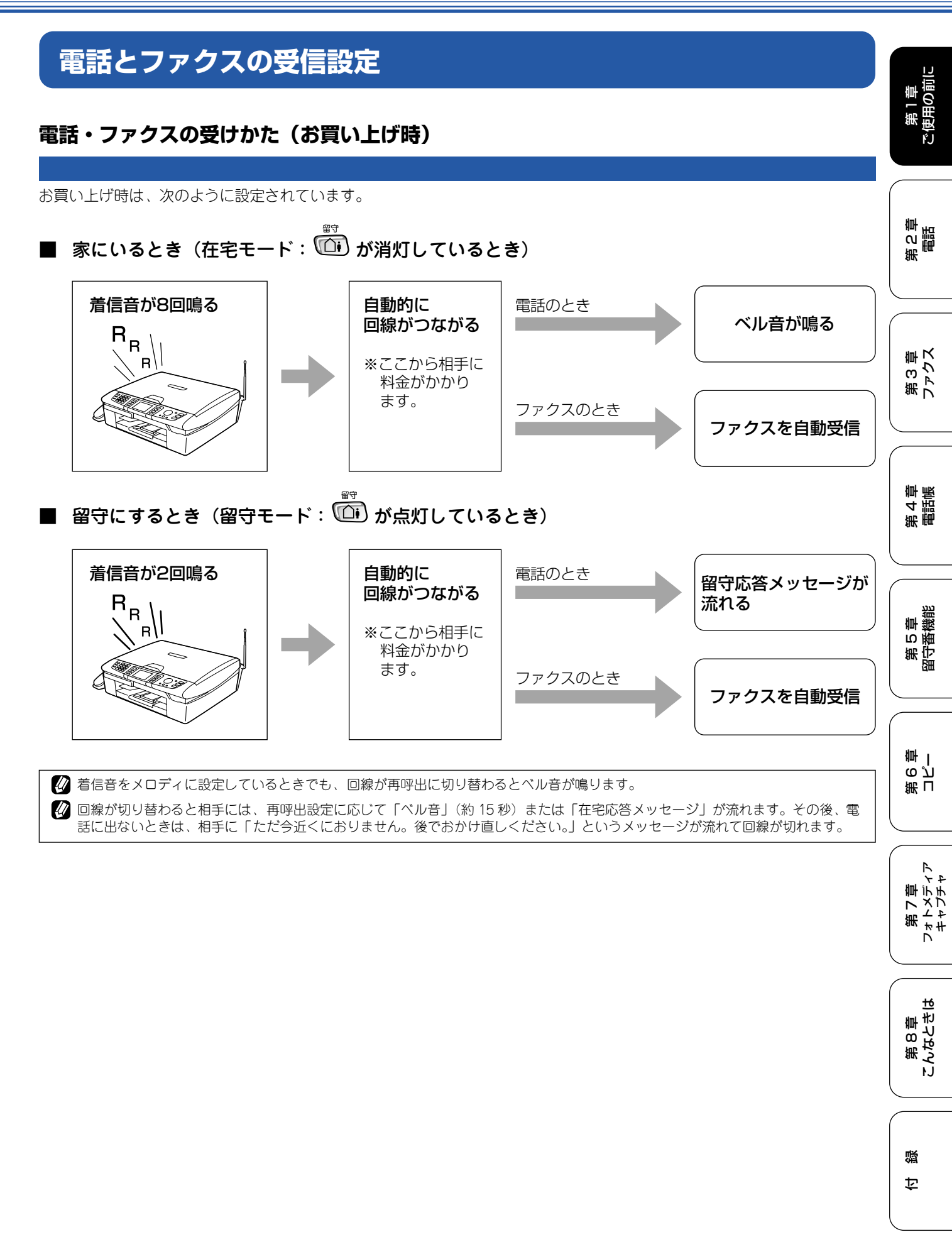

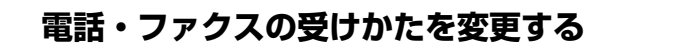

電話・ファクスの受けかたを変更したい場合は、変更したい内容にあわせて、以下の手順で設定してください。

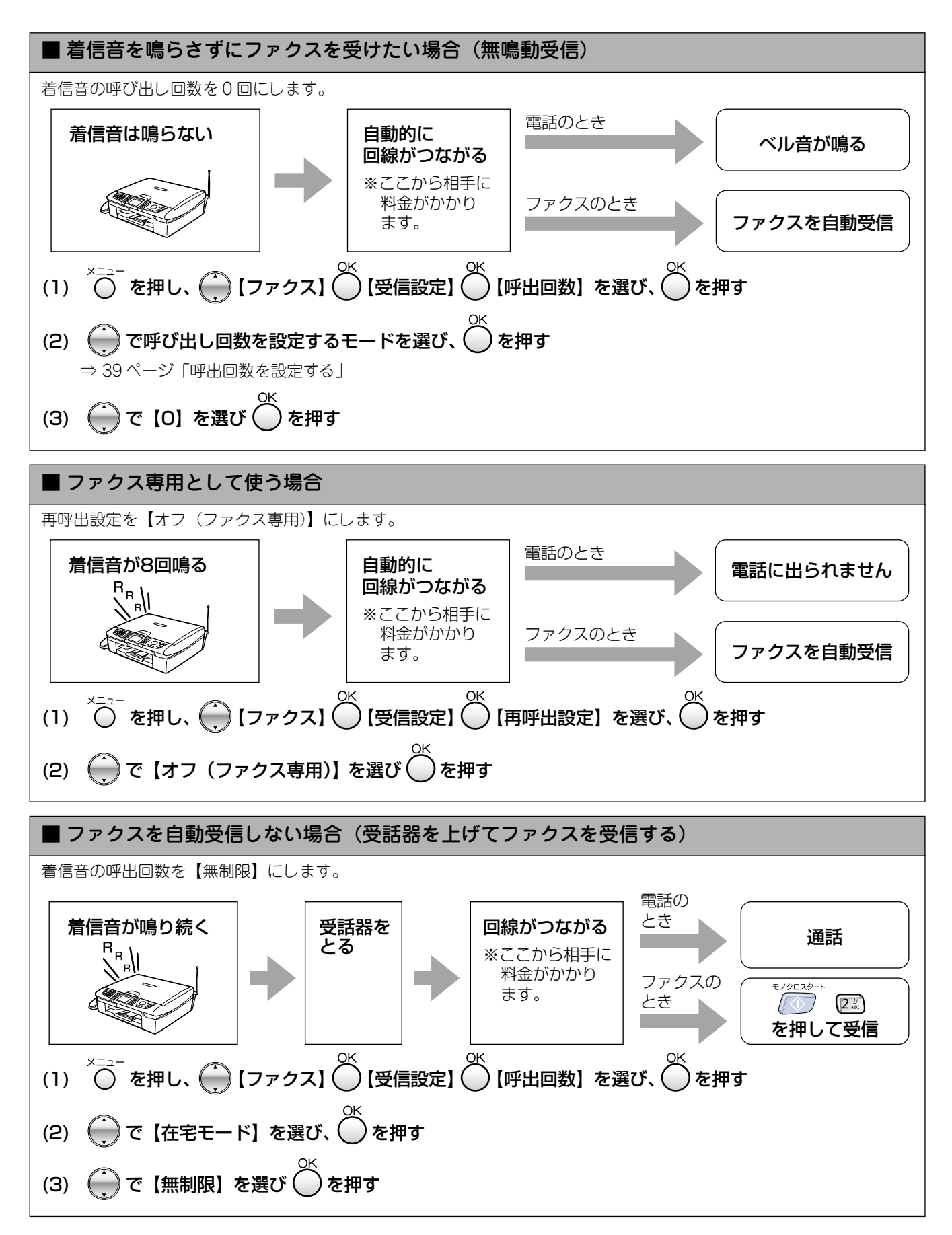

### 呼出回数を設定する

着信してから本機が応答するまでに鳴る呼出回数を設定します。お買い上げ時は「在宅モード 8 回」、「留守モード 2 回」に 設定されています。

呼出回数を0回に設定すると、ファクスのときは自動受信し、電話のときだけ着信音を鳴らすことができます。(回線状況が 悪い場合は、ファクスのときでも着信音が数回鳴ることがあります。また、電話のときは相手にお金がかかります。)

| 1 | ☆☆☆ を押し、 () 【ファクス】 () 【受信<br>設定】 () 【呼出回数】を選び、 () を押                                                                                                    | <ul> <li></li></ul>                                                                                                    | 第<br>の<br>電話<br>話       |
|---|----------------------------------------------------------------------------------------------------|----------------------------------------------------------------------------------------------------|-------------------------|
|   | ਰ                                                                                                    | ■【トールセーバー】を設定したとき                                                                                                    |                         |
|   | ⇒ 22 ページ「メニュー画面の操作」<br>◆ 設定値の一覧が表示されます。                                                                                                    | 留守モードで【トールセーバー】を選択すると、外出先から留守番電話のメッセージが入っているかどうかを確認できます。<br>外出先からメッセージの有無を確認するときは、外出先から自宅に電話をかけて、留守応答メッセージが再生される                                                        | 第3章<br>ファクス             |
| 2 | <ul> <li>● で呼出回数を設定するモードを選び、</li> <li>● を押す</li> </ul>                                                                                                    | までの呼出回数を確認します。 <ul> <li>メッセージがあるときーー呼出 2回</li> <li>メッセージがないときーー呼出 5回</li> </ul>                                                                                         | 第 4 章<br>電話帳            |
|   | モードは【在宅モード/留守モード】から選びます。<br>●【在宅モード】:<br>在宅モード時の呼出回数を設定する場合に選び<br>ます。                                                                                                    | ※ 看信音かる回鳴った時点で、メツセーシか記憶されて<br>いないことがわかります。3 回鳴った時点で電話を切<br>れば通話料はかかりません。2 回鳴って電話がつな<br>がったときは、リモコンアクセス(⇒119ページ「外<br>出先から本機を操作する」)によって音声メッセージ<br>を確認するなど、本機を操作することができます。 | 5章<br>香機能               |
|   | ●【留守モード】:<br>留守モード時の呼出回数を設定する場合に選び<br>ます。                                                                                                    |                                                                                                    | 新日<br>第5日<br>四<br>一     |
| 3 | <ul> <li>● で呼出回数を選び、● を押す</li> <li>A)【在宅モード】のとき</li> </ul>                                                                                                    |                                                                                                    | 第<br>日<br>で<br>一        |
|   | <ul> <li>呼出回数は【0~15(回)/無制限】から選びます。</li> <li>●【0~15(回)】:         設定した呼出回数分の着信音が鳴ったあと、自動的に応答します。【0回】の場合は、着信音が鳴らずに自動的に応答します。     </li> <li>●【無制限】:         自動的に受信しません。     </li> </ul> |                                                                                                    | 第7章<br>フォトメディア<br>キャプチャ |
|   | <ul> <li>B)【留守モード】のとき</li> <li>呼出回数は【0~7(回) /トールセーバー】から選びます。</li> <li>●【0~7(回)】:</li> </ul>                                                                                         |                                                                                                    | 第8章<br>こんなときは           |
|   | 設定した呼出回数分の着信音が鳴ったあと、自動<br>的に応答します。<br>●【トールセーバー】:<br>外出先から留守番電話にメッセージが入ってい<br>るか確認できます。                                                                                             |                                                                                                    | 口。                      |

第1章 ご使用の前に

### 再呼出の設定をする

在宅モード時に電話がかかってきた場合の対応を設定します。(ファクスのときは、自動的に受信します。)お買い上げ時は、 【オン(電話呼び出し)/相手にメッセージ】に設定されています。

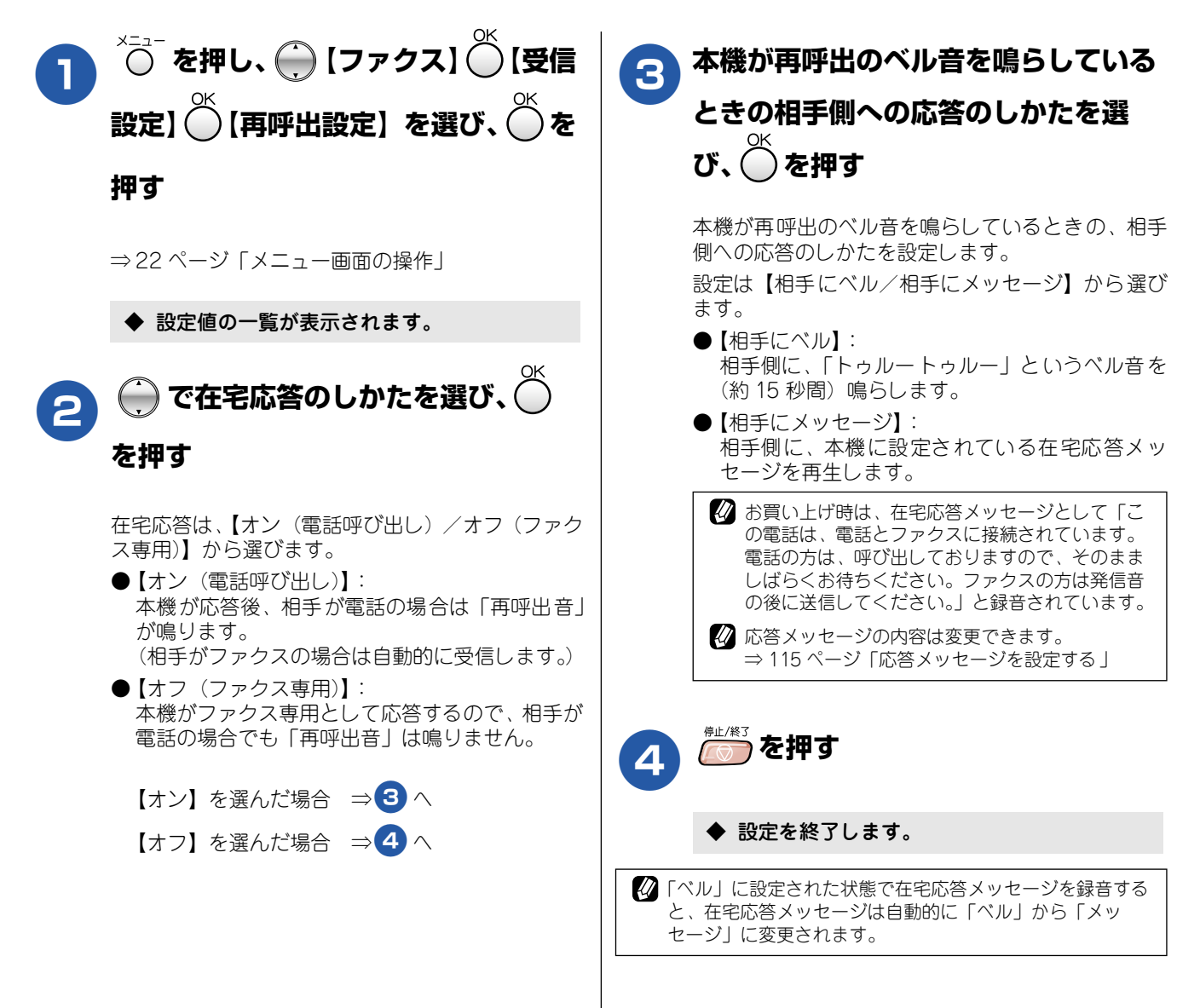

第1章 ご使用の前に

# お好みで設定してください

本機の、着信音量、ボタン確認音量、スピーカー音量、受話音量を調整します。

#### 親機の音量を設定する

音量を設定する

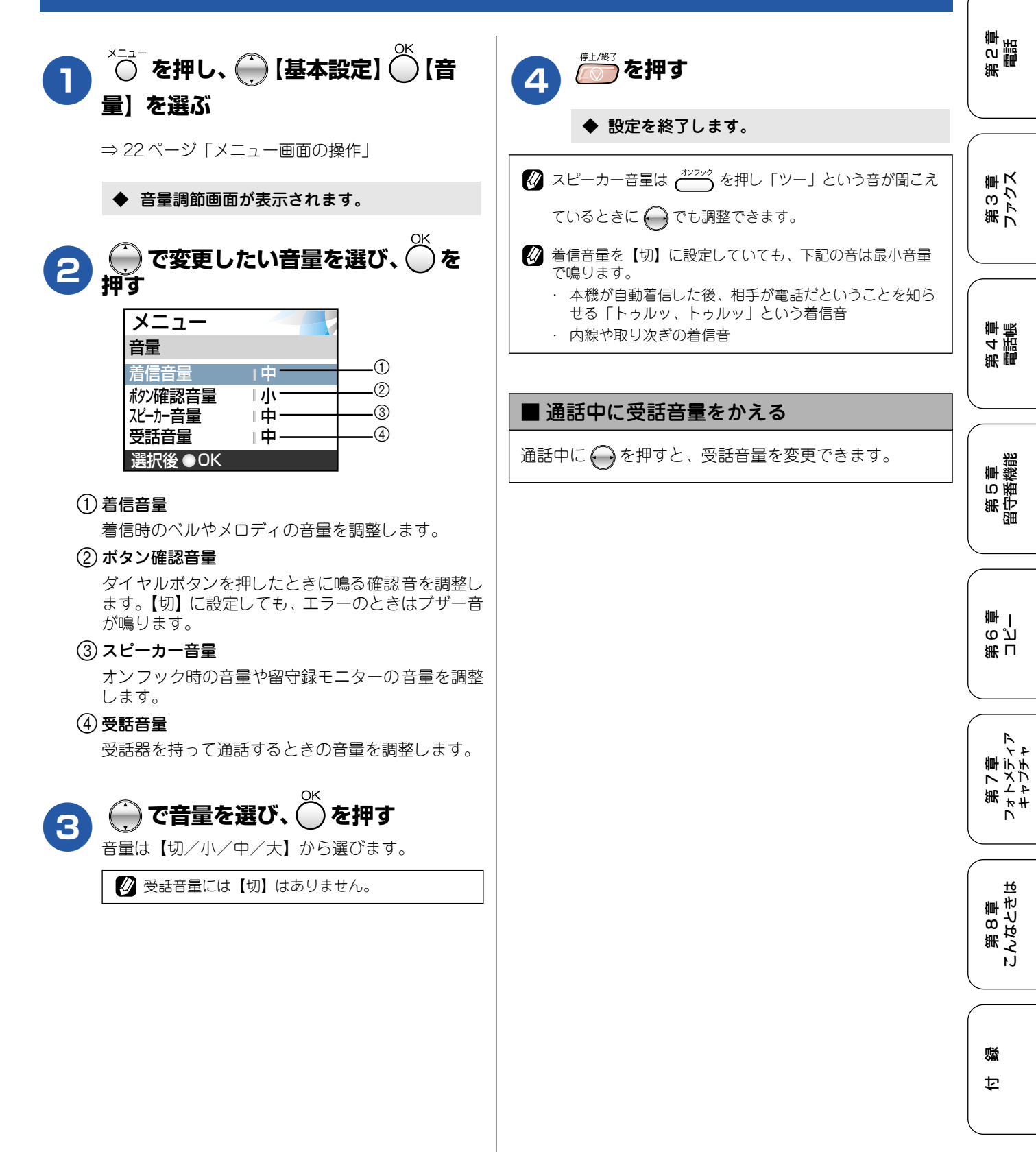

### 子機の音量を調整する

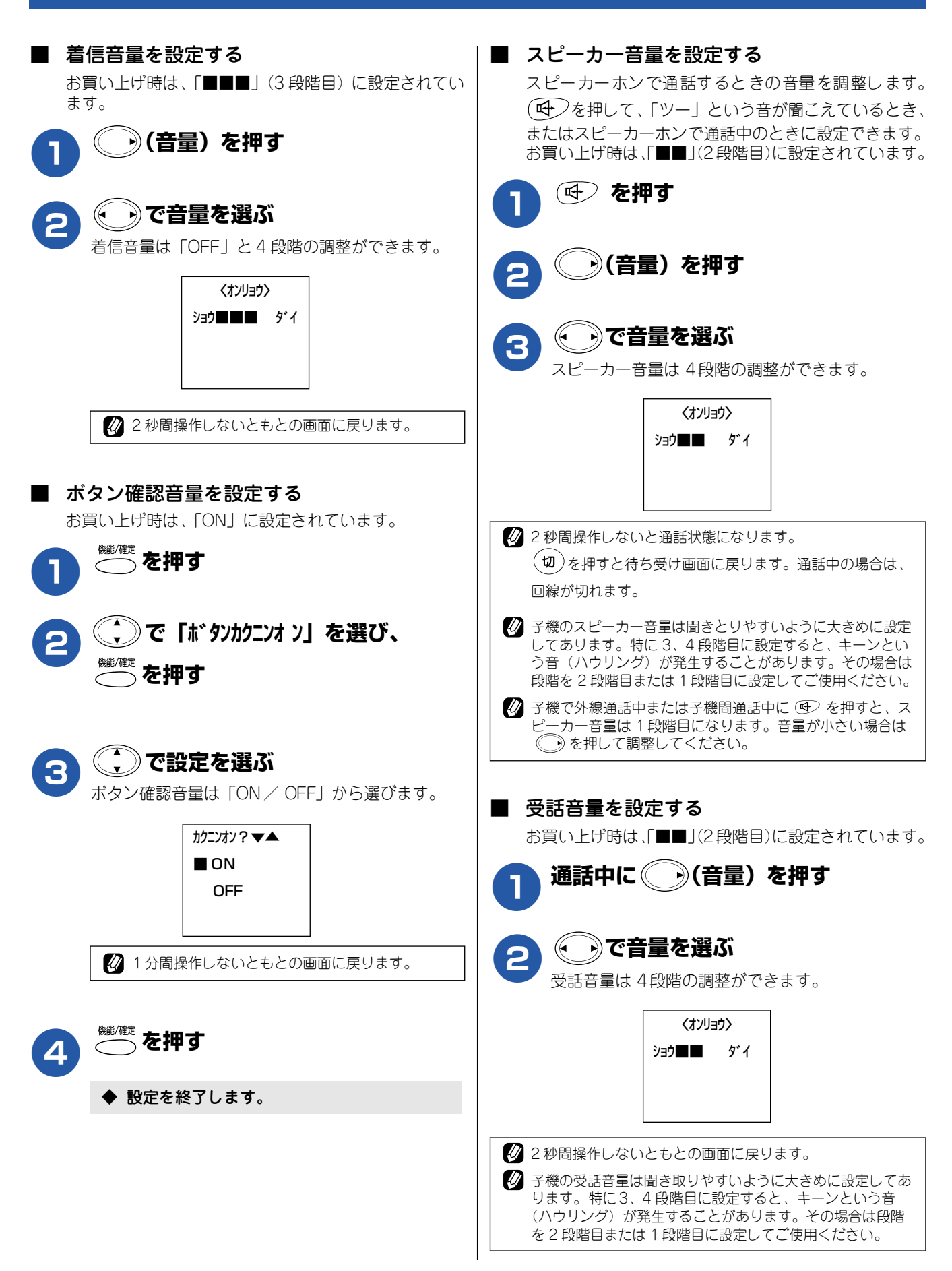

# 着信音と保留音を設定する

電話やファクスを受信したときの着信音と保留音を設定します。本機には、あらかじめ4種類のベル音と30曲 のメロディが登録されています。お買い上げ時は、着信音は「ベル1」、保留音は「花のワルツ」に設定されています。

#### 注意

- 着信音や保留音は、受話器を置いた状態で設定してください。(受話器を上げていると設定できません。)
- 呼び出し回数を0回に設定していると、メロディを設定していても、回線が再呼出に切り替わるとベル音が鳴ります。 着信音をメロディにしたいときは、呼出回数を3回以上に設定してください。⇒39ページ「呼出回数を設定する」

#### 親機の着信音・保留音を選ぶ

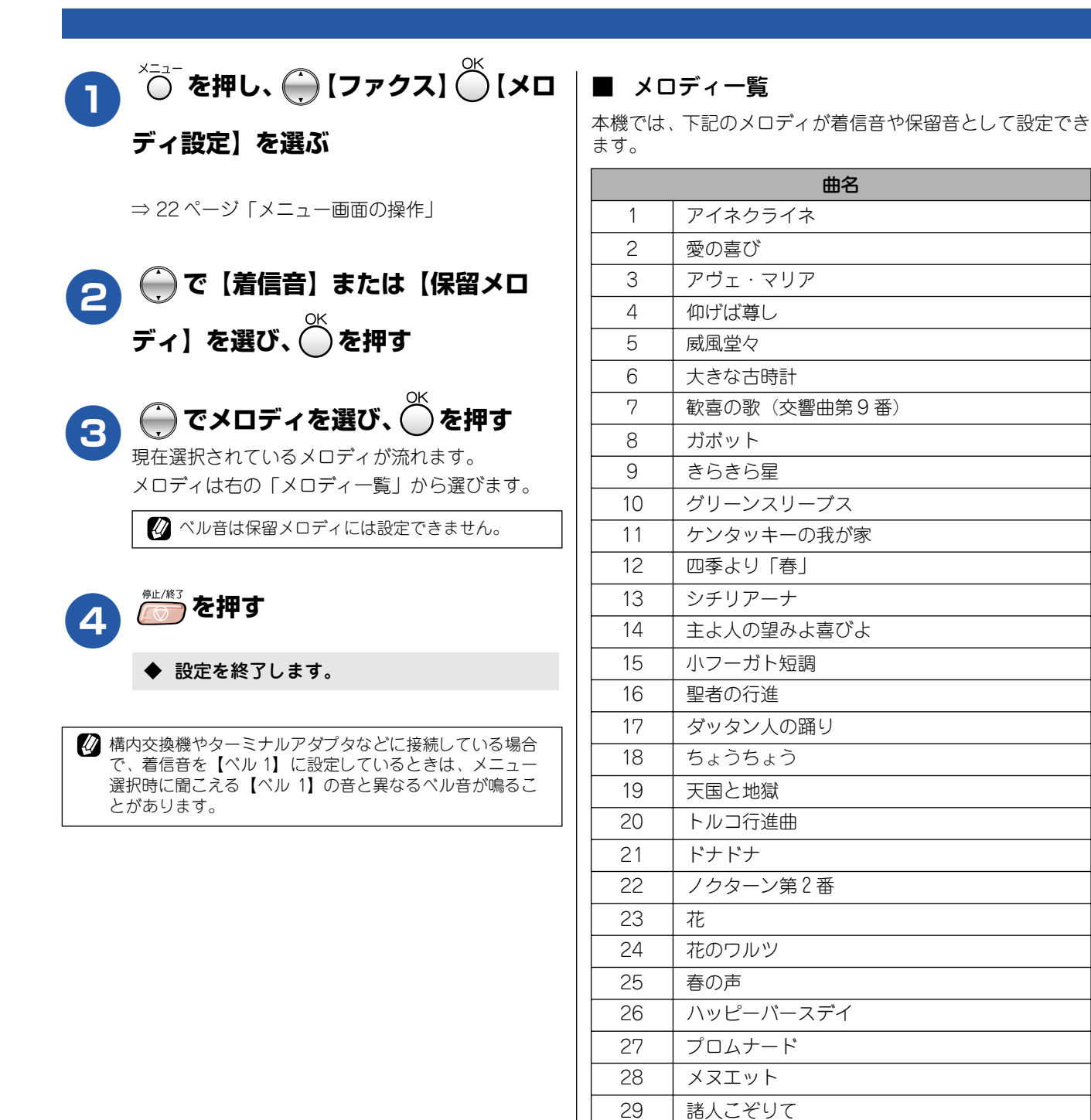

30

別れの曲

43

蹑

饣

第1章 ご使用の前に

第3章 ファクス

肁 第2章

第4章 電話帳

第5章 留守番機能

岬Ⅰ

ېر م 第刊

第7章 フォトメティア キャプチャ

第8章 こんなときは

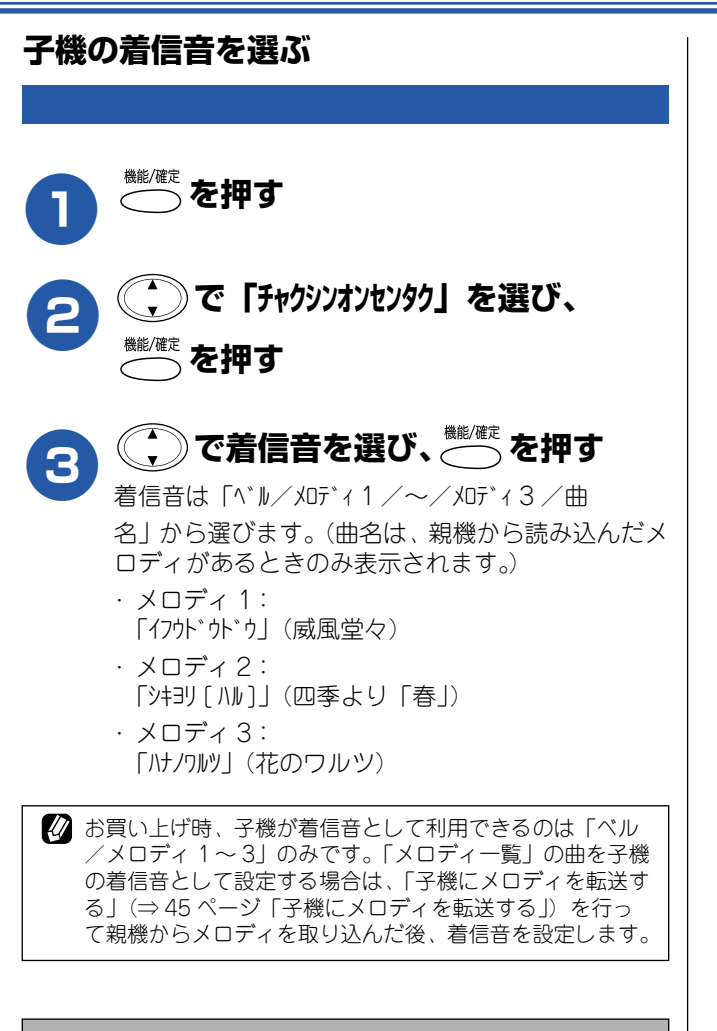

### ■ 相手先ごとに着信音を変える

ナンバー・ディスプレイサービスを契約しているときは相 手先ごとに着信音を設定することができます。 ⇒69ページ「親機の着信鳴り分けを設定する」 ⇒69ページ「子機の着信鳴り分けを設定する」

ご使用の前に

### 子機にメロディを転送する

親機に登録されているメロディの中からお好きな曲を選んで、4曲まで子機に登録することができます。登録されたメロディ は子機の着信音として使用できます。(子機で使用する場合は、メロディは単音になります。) メロディの登録は、子機側の操作で、1曲ずつ行います。

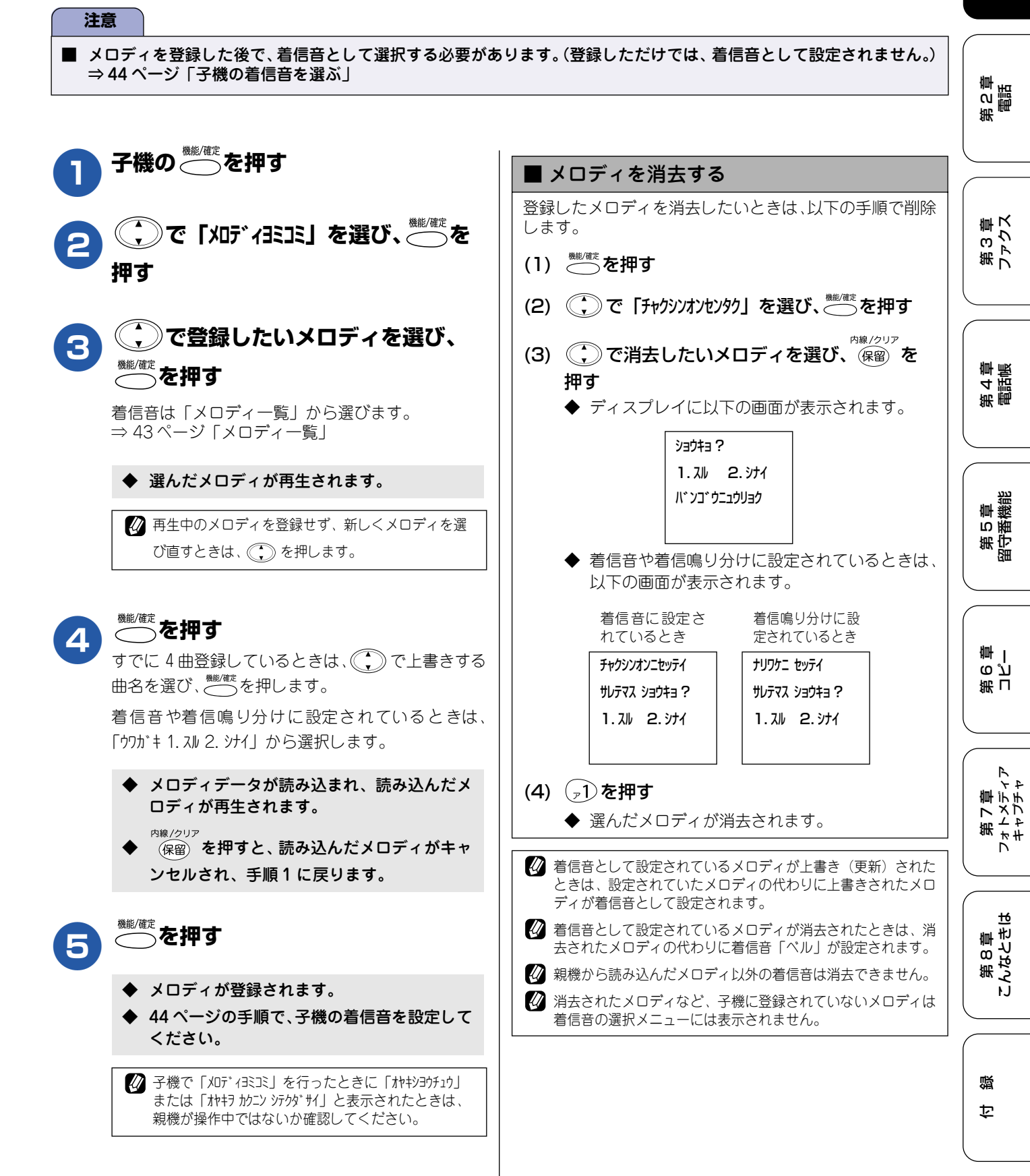

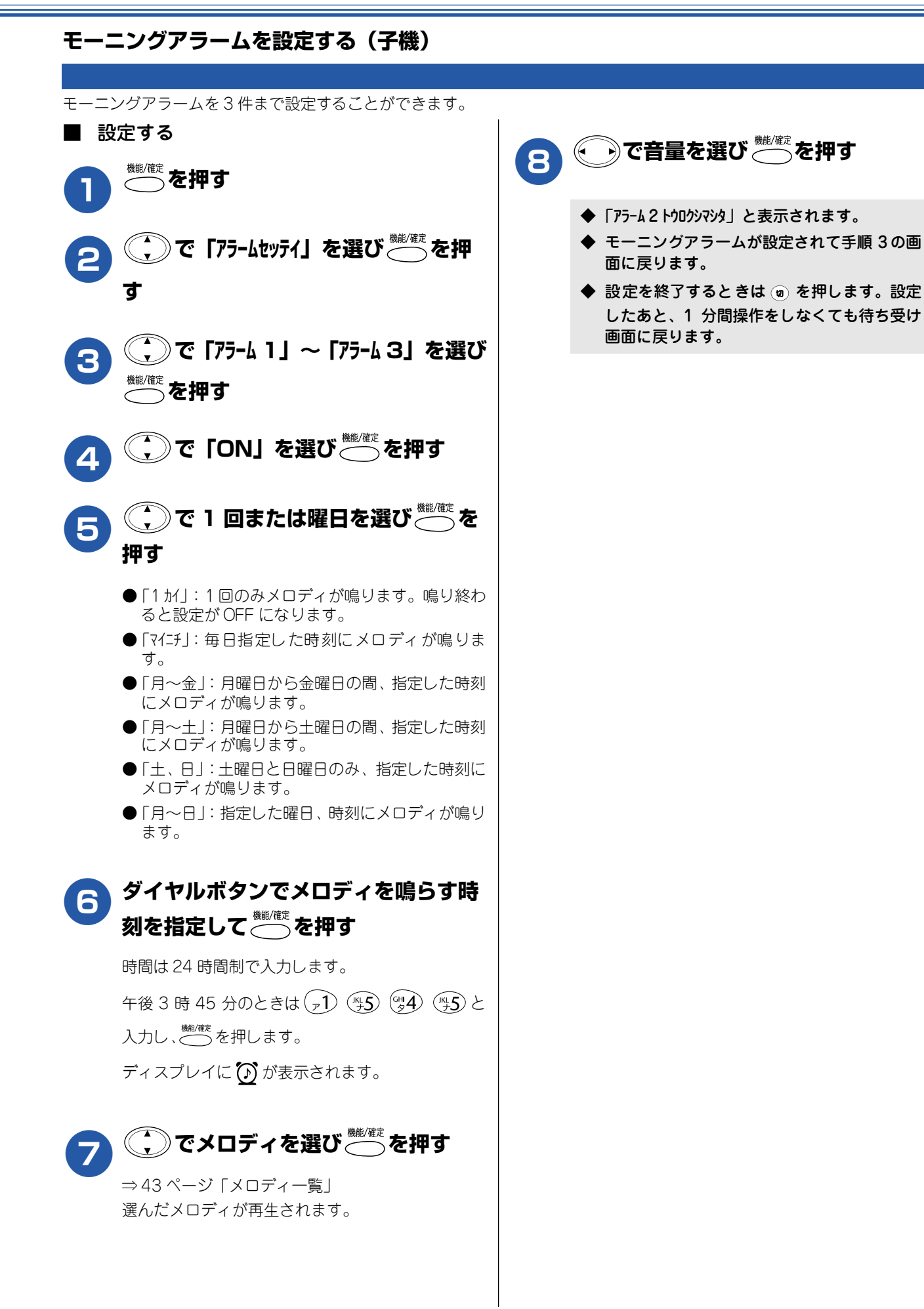

#### 《お好みで設定してください》

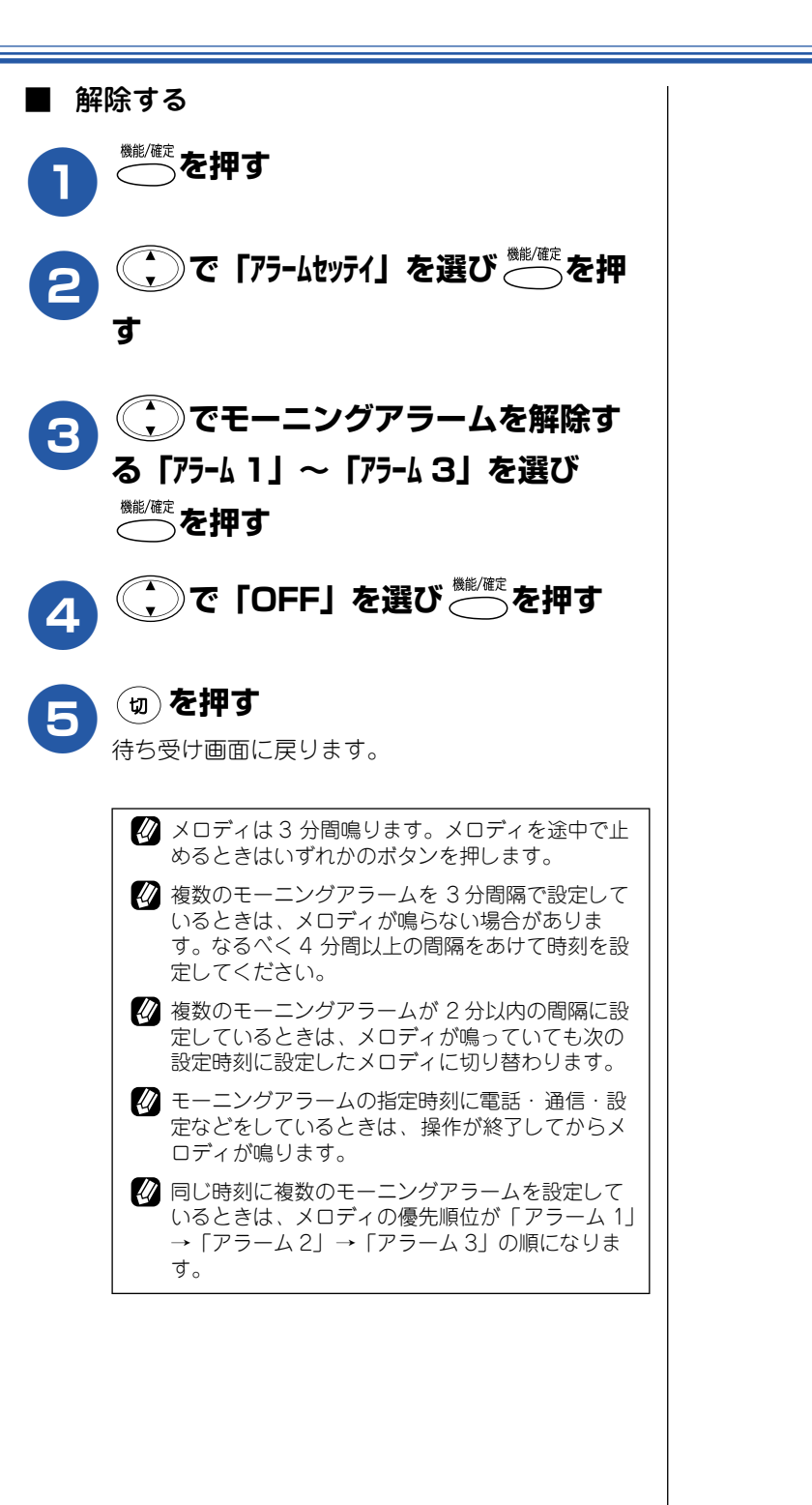

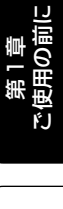

第 の 部 記 書

# 液晶ディスプレイの設定を変更する

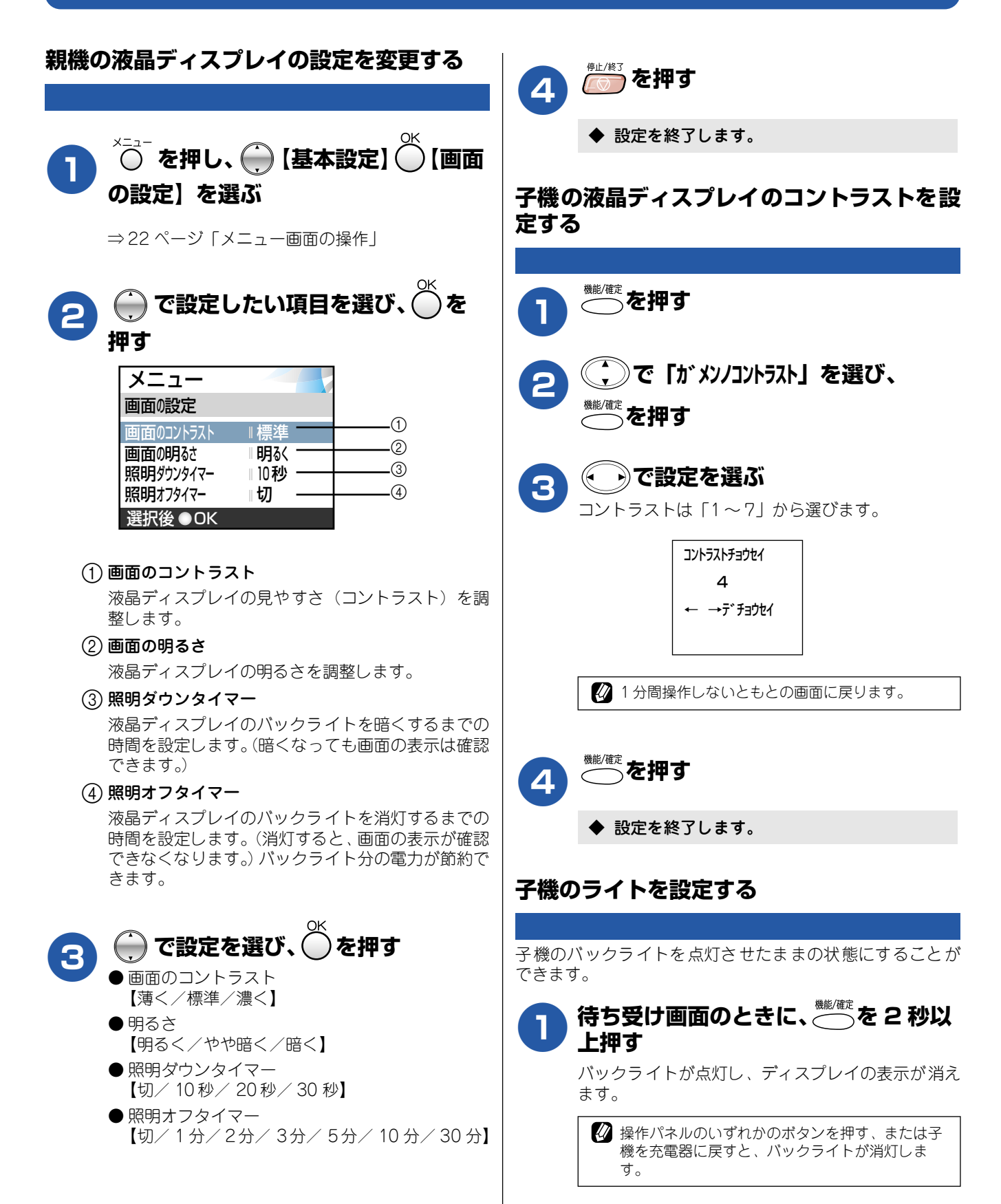

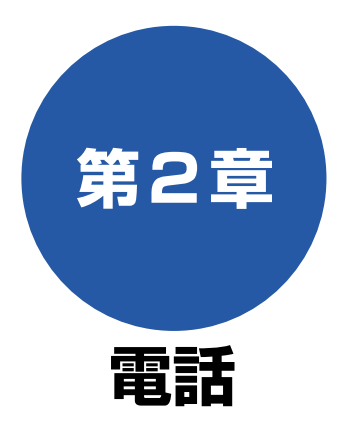

#### 基本

| 親機で電話をかける           | 50       |
|---------------------|----------|
| ダイヤルボタンでかける         | 50       |
| 最後にかけた相手にかける        | 50       |
| 最近かけた相手にかける         | 50       |
| 受話器を置いたまま電話をかける     | 51       |
| 最近かかってきた相手にかける      | 51       |
| 電話帳からかける            | 52       |
| 子機で雷話をかける           | 53       |
| ダイヤルボタンでかける         | 53       |
| る後にかけた相手にかける<br>    | 53       |
| 最後にかけた相手にかける        | 53       |
| 取近がりたもうにがりで         | 5/       |
| - 「彼を置いたはなかりる       | 5/       |
| 取近りり うく こん 日子 にりり 0 | 5-<br>БЛ |
|                     |          |
| 電話を受ける              | 55       |
| 親機で電話を受ける           | 55       |
| 子機で電話を受ける           | 55       |
| 保留にする               | 56       |
| 親機の通話を保留にする         |          |
| 子機の通話を保留にする         | 56       |
| 応用                  |          |

| 内線通話をする                                                                                                    | 57                                |
|----------------------------------------------------------------------------------------------------|-----------------------------------|
| 親機から子機へかける                                                                                                    | 57                                |
| 子機から親機へかける                                                                                                    | 57                                |
| 子機から子機へかける                                                                                                    | 58                                |
| ■ 子機1 (電話をかける側)                                                                                                    |                                   |
| ■ 子機2(電話をうける側)                                                                                                    | 58                                |
| 親機から子機へ呼びかける                                                                                                    | 59                                |
|                                                                                                    |                                   |
| 通話中にできること                                                                                                    | 60                                |
| 通話中にできること<br>親機から子機へ電話を取り次ぐ                                                                                                    | <b> 60</b>                        |
| 通話中にできること                                                                                                    | <b>60</b><br>                     |
| <ul> <li>通話中にできること</li> <li>親機から子機へ電話を取り次ぐ</li> <li>子機から親機へ電話を取り次ぐ</li> <li>子機から子機へ電話を取り次ぐ</li> </ul>                                            | <b>60</b><br>60<br>61<br>61       |
| <ul> <li>通話中にできること</li> <li>親機から子機へ電話を取り次ぐ</li> <li>子機から親機へ電話を取り次ぐ</li> <li>子機から子機へ電話を取り次ぐ</li> <li>用件を伝えずに電話を取り次ぐ</li> </ul>                    | <b>60</b><br>61<br>61<br>61       |
| <ul> <li>通話中にできること</li> <li>親機から子機へ電話を取り次ぐ</li> <li>子機から親機へ電話を取り次ぐ</li> <li>子機から子機へ電話を取り次ぐ</li> <li>用件を伝えずに電話を取り次ぐ</li> <li>■ 親機から子機へ</li> </ul> | <b>60</b><br>61<br>61<br>62<br>62 |

| 子機でスピーカーホン通話に切り替える … | 63 |
|----------------------|----|
| 通話を録音する              | 63 |
| プッシュホンサービスを利用する      | 63 |

#### オプションサービス

| キャッチホンサービスを利用する        | 64  |
|------------------------|-----|
| キャッチホンで電話を受けた場合        | 64  |
| キャッチホンでファクスを受けた場合      | 65  |
| ナンバー・ディスプレイサービスを利用する   | 66  |
| ナンバー・ディスプレイサービスとは      | 66  |
| ■ 電話番号表示機能             | 66  |
| ■ 名前表示機能               | 66  |
| ■ 着信音鳴り分け機能            | 66  |
| ■ 迷惑電話防止/非通知者信拒否/      | ~~  |
| 公家電話把谷機能 ■ 美信房田機能      |     |
|                        | 00  |
| ナンハー・ティスノレイサーヒスを設定する   | 67  |
| 相手によって着信音を変える          | 69  |
| ■ 親機の看信鳴り分けを設定する       | 69  |
| ■ 子機の着信鳴り分けを設定する       | 69  |
| 迷惑電話を防止する              | 70  |
| 番号非通知の電話や、公衆電話からの着信を   |     |
| 拒否する                   | 70  |
| 着信拒否モニターを設定する          | 71  |
| 親機の着信履歴を利用する           | 72  |
| ■ 着信履歴を見る              | 72  |
| ■ 着信履歴を印刷する            | 72  |
| ■ 親機の着信履歴を削除する         | 72  |
| 子機の着信履歴を利用する           | 73  |
| ■ 子機の着信履歴を見る           | 73  |
| ■ 着信履歴を削除する            | 73  |
| ■ 着信履歴をすべて削除する         | 73  |
| ネーム・ディスプレイサービスを利用する    | 74  |
| ■ 提供地域                 | 74  |
| ■ 発信者名を表示する通話          | 74  |
| ■ 表示される文字              | 74  |
| ■ 料金                   | '74 |
| キャッチホン・ディスプレイサービスを利用する | 75  |

第2章 電話

第1章 ご使用の前に

第 F の ど 亭 一

第7章 フォトメディア キャプチャ

第 8 章 こんなときは

礖 饣

# 親機で電話をかける

親機での基本的な電話のかけかたは以下のとおりです。

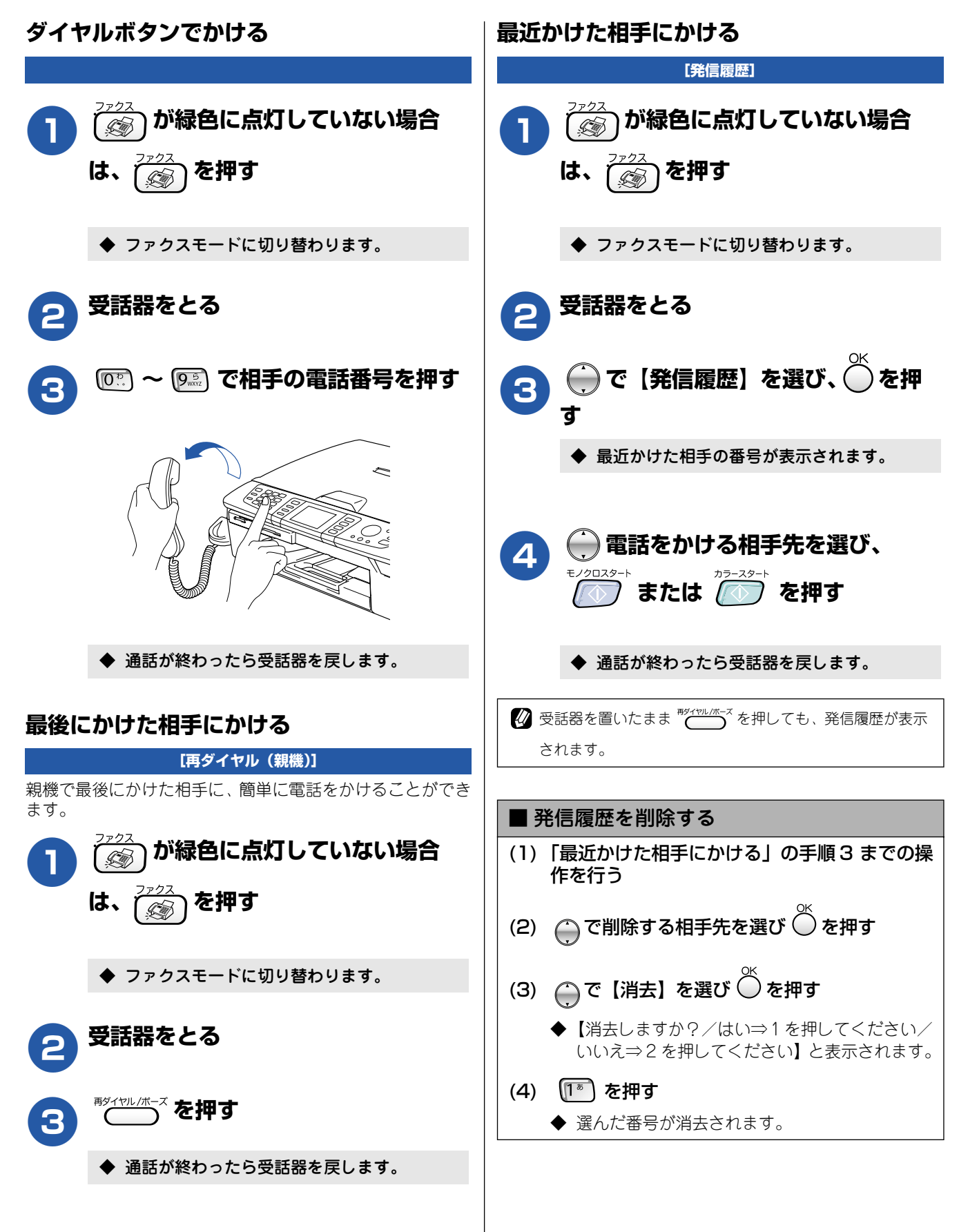

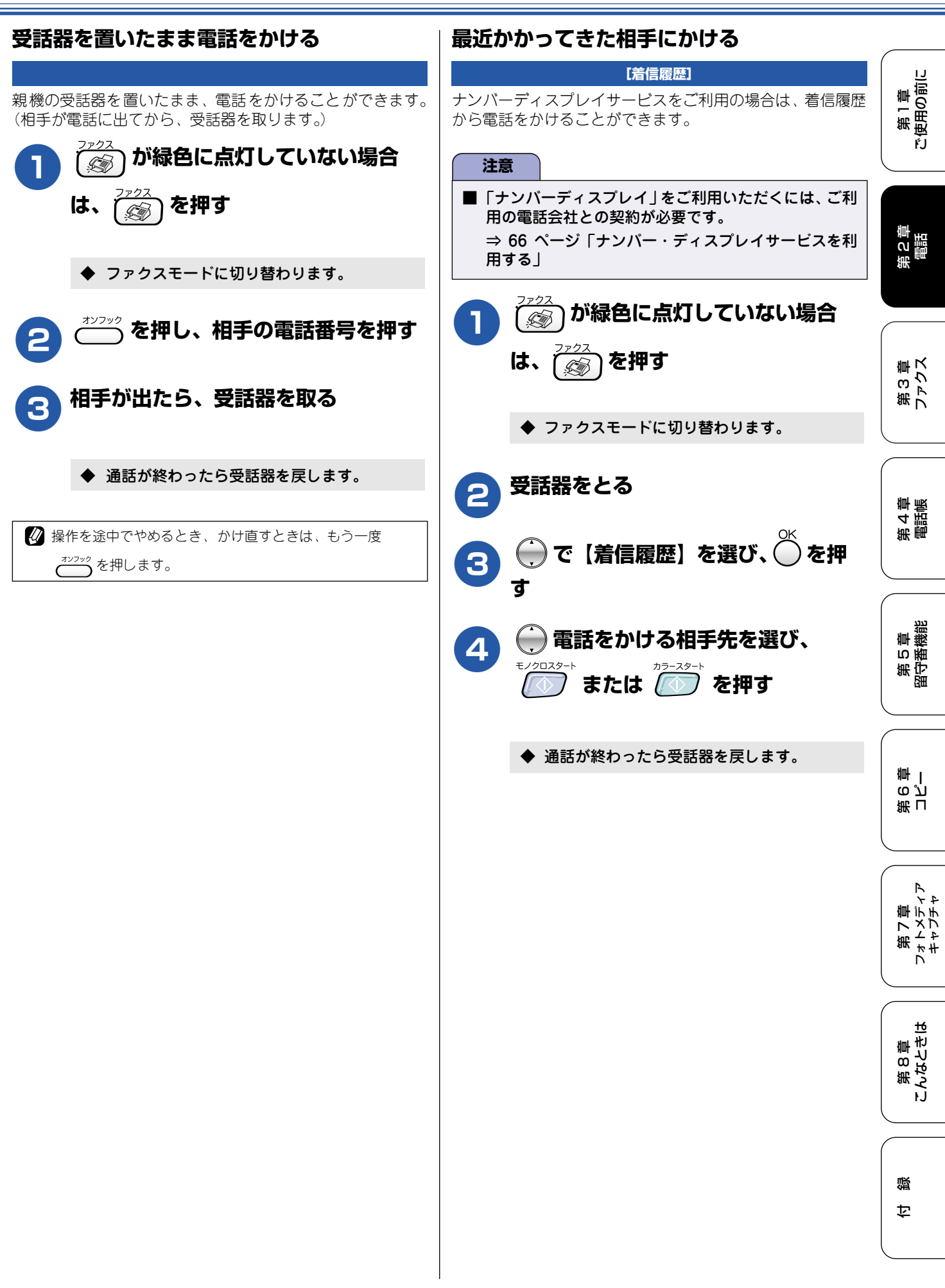

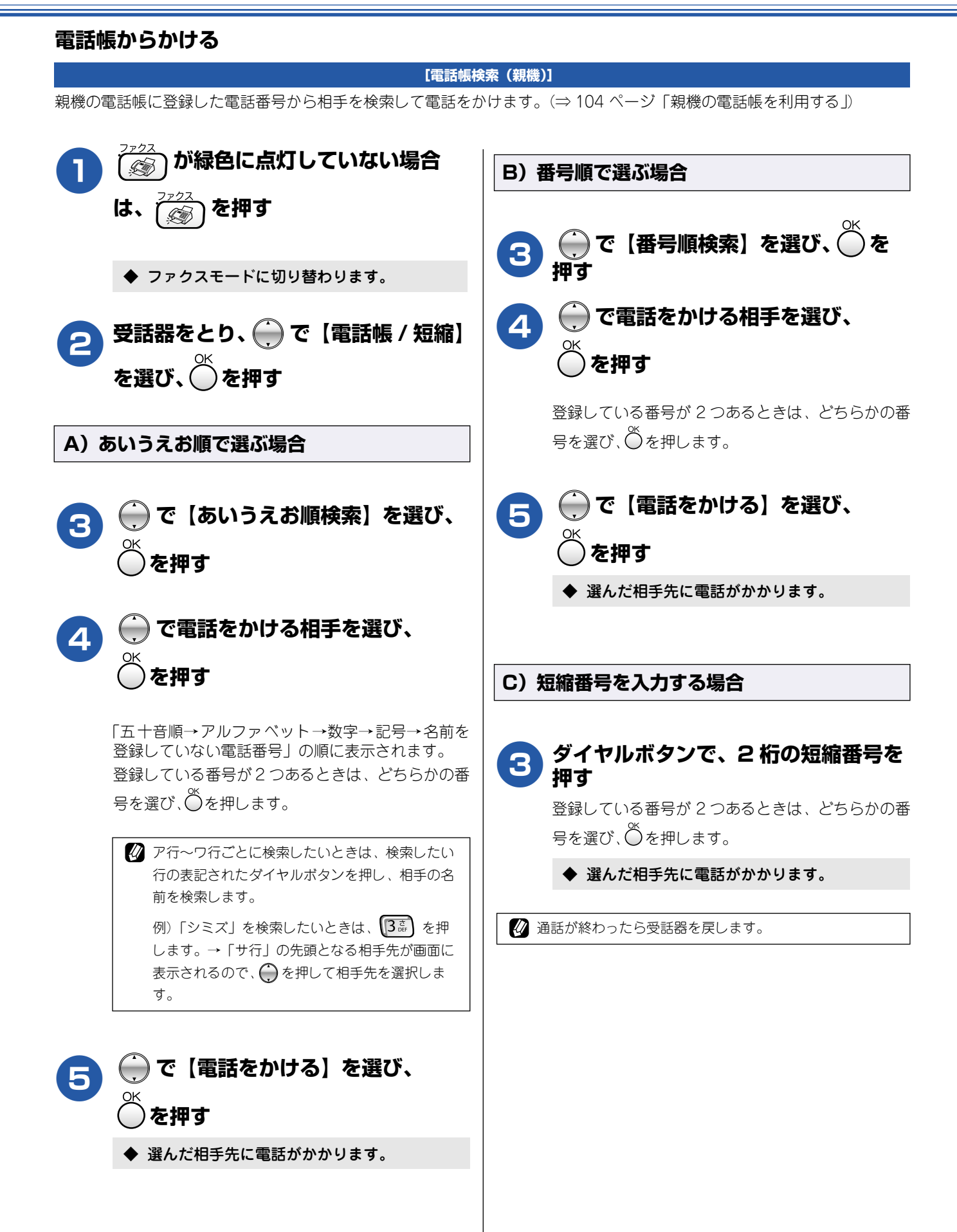

# 子機で電話をかける

子機での基本的な電話のかけかたは以下のとおりです。

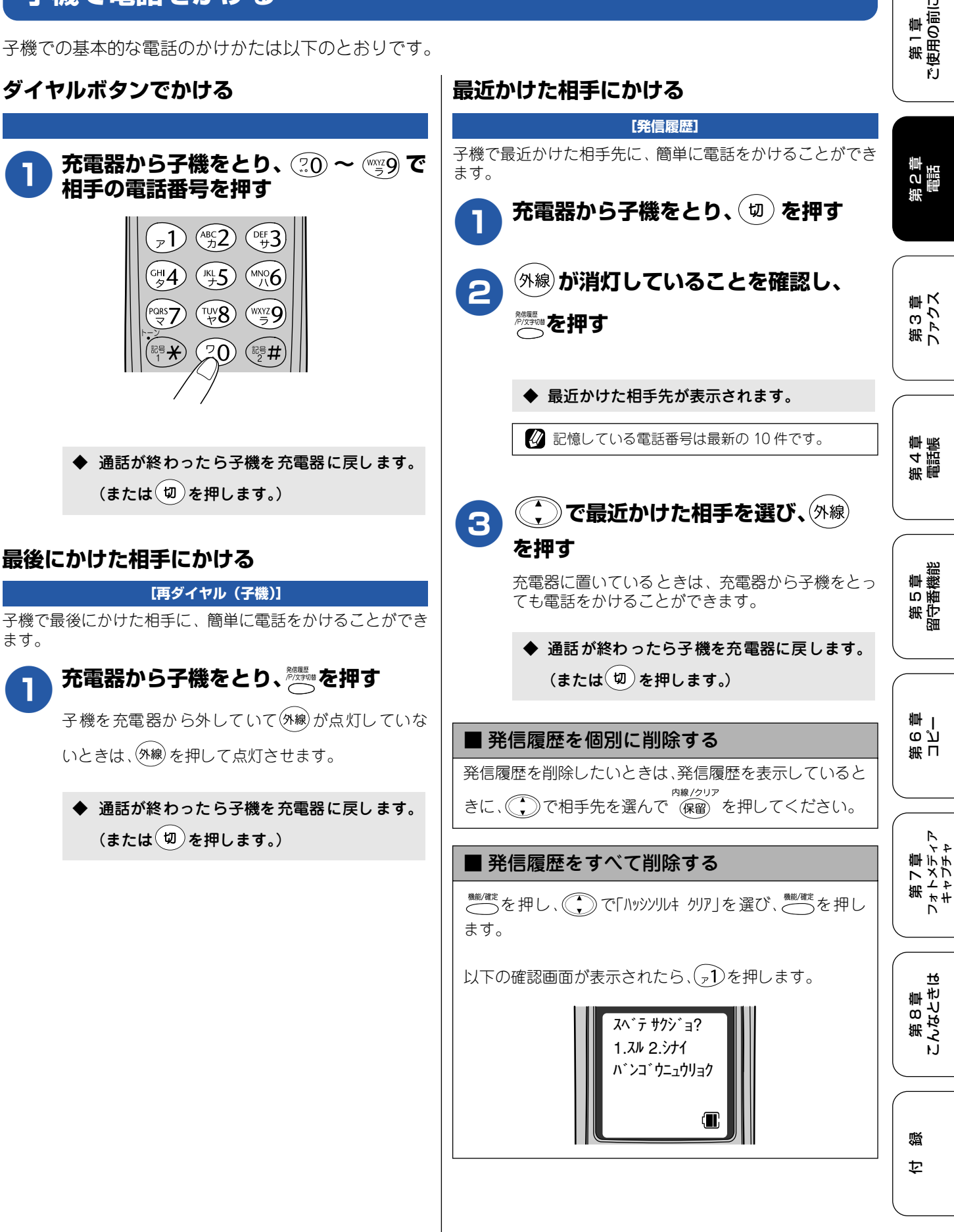

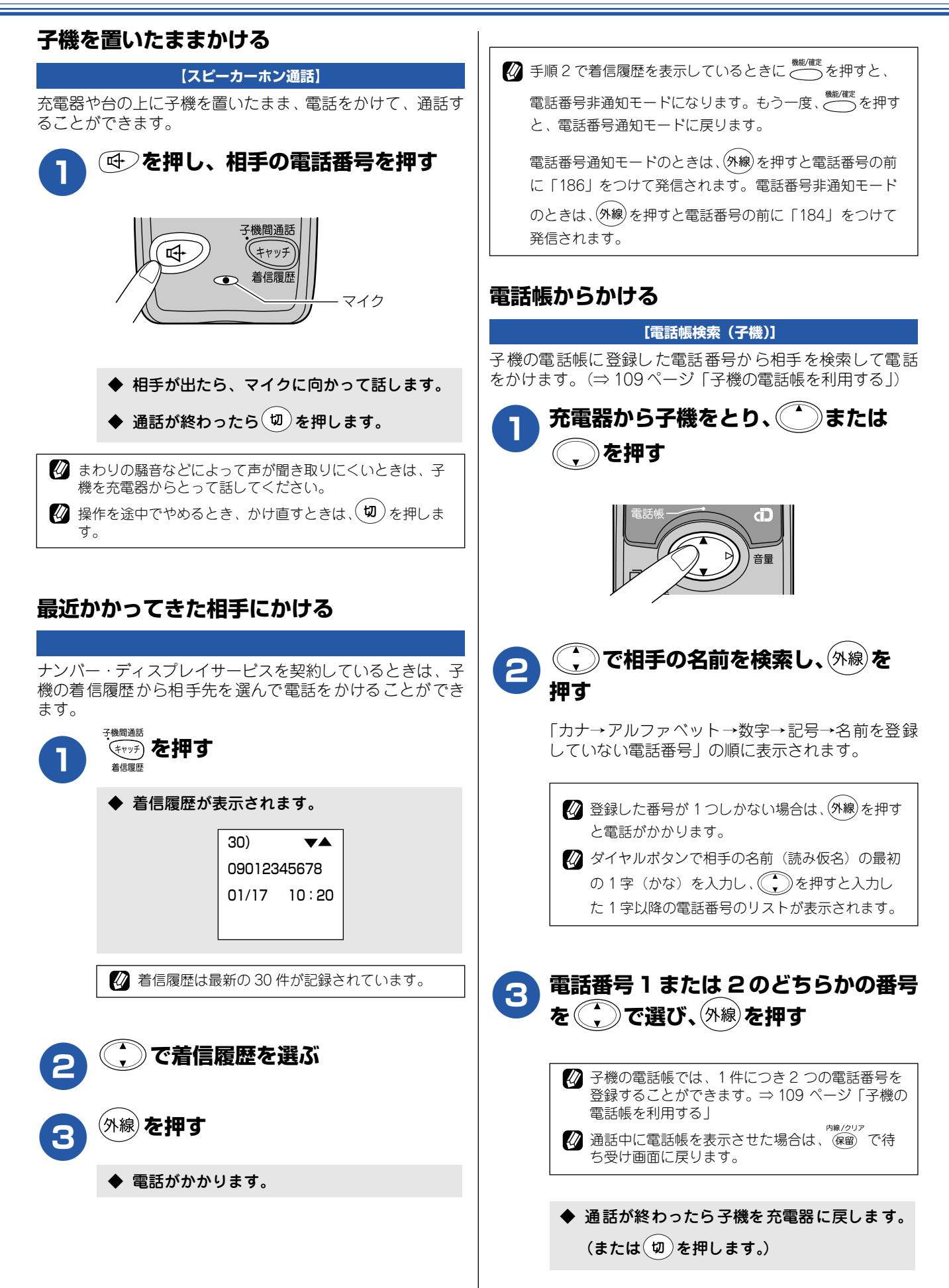

# 電話を受ける

親機・子機での基本的な電話の受けかたは以下のとおりです。

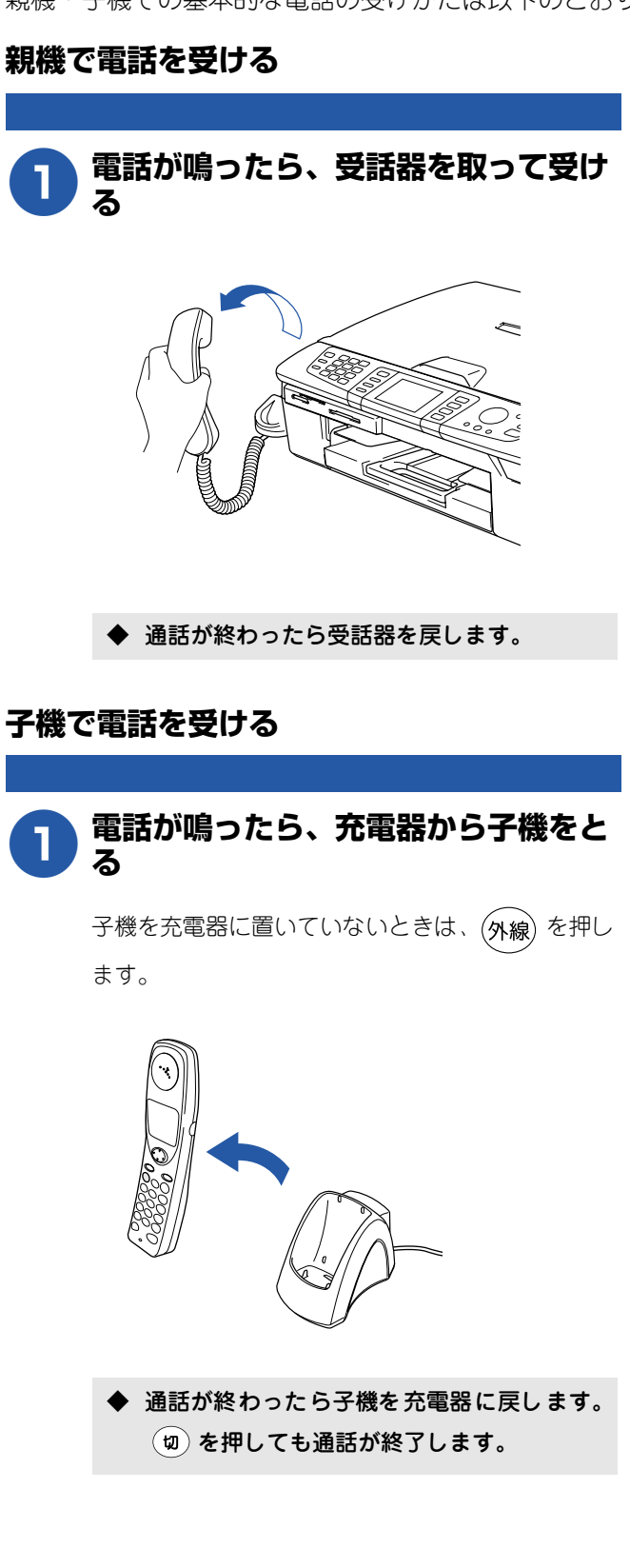

第 8 章 こんなときは

乜 錄

# 保留にする

### 親機の通話を保留にする

相手にちょっと待って欲しいとき、通話を保留できます。 (保留にしている間は保留メロディが流れます。)

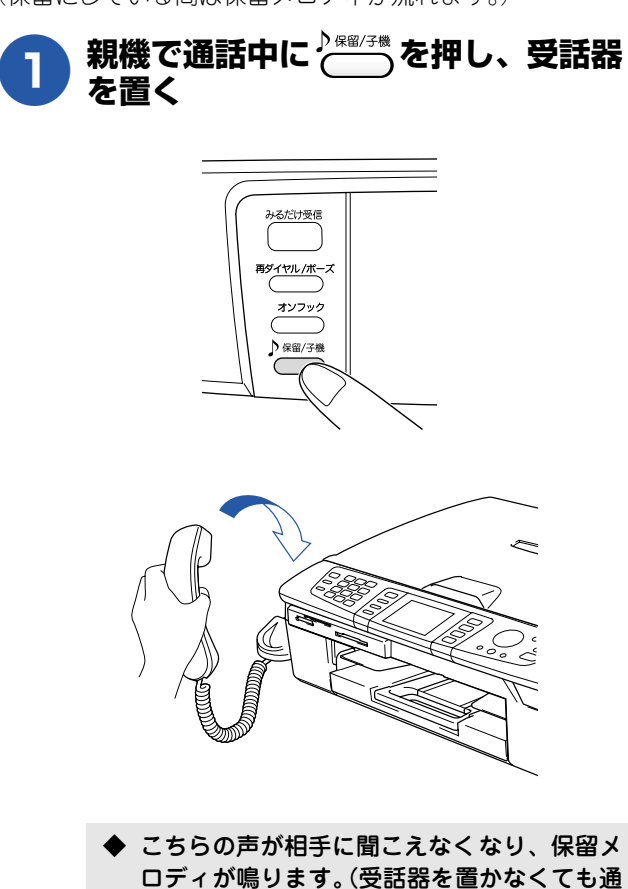

# 話は保留されています。)

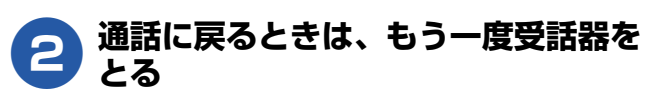

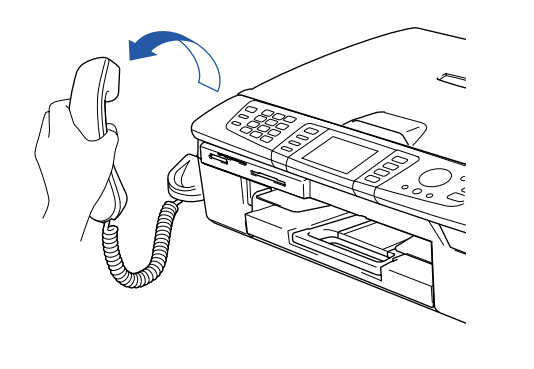

受話器を置かなかったときは、もう一度 🚰 を押 すと通話に戻ることができます。

### 子機の通話を保留にする

相手にちょっと待って欲しいとき、通話を保留できます。 (保留にしている間は保留メロディが流れます。)

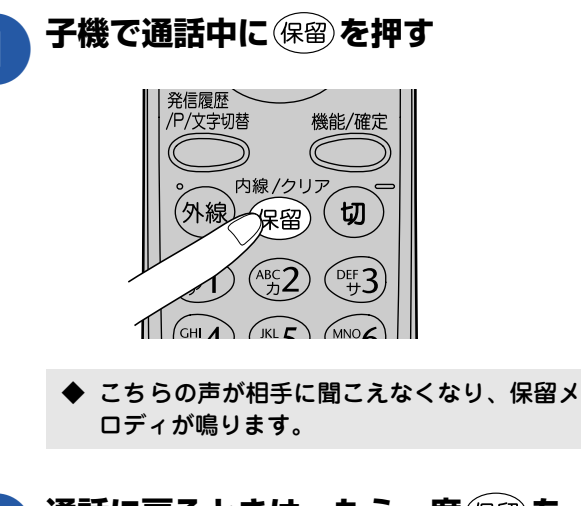

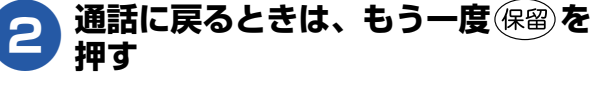

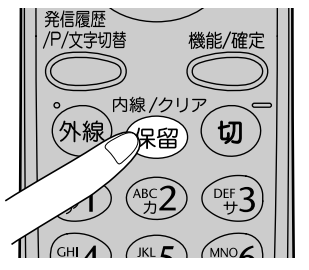

第1章 注使用の前に

۴J

応用

# 内線通話をする

親機から子機へ、子機から親機へ、子機から子機へ内線電話をかけることができます。また、親機から子機へ呼びかけることができます。

親機から子機へかける 子機から親機へかける 第2章 電話 内線/クリア 子機を充電器からとり、(保留)を押し、 が緑色に点灯していない場合 <u>\_</u> (20)を押す を押す は、 G 第3章 ファクス ◆ ファクスモードに切り替わります。 保留 ワ 受話器をとる 2 第4章 電話帳  $\sim$ E 親機の内線着信音が鳴ります。親機側の受話 器を取ると通話できます。 子機 親機 第5章 留守番機能 ごはん できた? ▶ 保留/子機 親機の を押す 3 ごはん まだよ できた? みるだけ受信 槲Ⅰ 再ダイヤル/ボース 能 ⊓ の Л ◆ 通話が終わったら子機を充電器に戻します。 オンフック (または(切)を押します。) ▶ 保留/子機 🖉 内線通話中に外線がかかってきたときは、親機の着信音が 第7章 フォトメディア キャプチャ 鳴り、内線通話は自動的に終了します。このとき、親機の ディスプレイに【受話器を置いてください】と表示されて 親機で通話したい子機の内線番号を押す 4 います。親機の受話器を戻して、もう一度受話器をとると 外線と電話がつながります。 あ 2<sup>か</sup> 37 1 ■ 親機と子機の内線番号について 5 <sup>t</sup> 4 た GH 6 B 親機と子機の内線番号は、以下のように設定されていま 第8章 こんなときは 7 BAR (**8** ф тих **(9**Б ЖХҮХ す。 内線番号 × 0<sup>b</sup> (1<sup>\*</sup>) ...O 2 <sup>か</sup> ABC ろさ DEF 4 th GH # 記号 機種 MFC-840CLN 増設 増設 増設 子機 1 親機 MFC-830CLN 子機2 子機3 子機4 増設 増設 子機の内線着信音が鳴ります。子機側で MEC-830CLWN 親機 子機 1 子機2 子機3 子機4 鸥 内線/クリア (保留)または(外線)を押す、または充電器から 饣 子機をとると通話できます。 通話が終わったら受話器を戻します。

子機から子機へかける

#### [簡易子機間通話] MFC-830CLWNをお使いの場合や子機を増設しているとき、子機同士でトランシーバーのように交互に通話することができ ます。(外線通話中でも、通話を保留にして子機間通話することができます。⇒61ページ「子機から子機へ電話を取り次ぐ」) ■ 子機2(電話をうける側) ■ 子機1(電話をかける側) 内線 /クリア 子機を充電器からとり、(保留)を 押す /文字切替 機能/確定 内線/クリフ 切 外線 保留) (DEF #**3** (abc 2) 呼び出したい子機の内線番号 (例(型2))を押す ▶ 子機2の内線着信音が鳴ります。 子機 2 を充電器からとると、「ピロリッ」と ディスプレイに「マチウケチュウ」と表 いう音が鳴り、子機1、子機2とも「マチウケチュウ」 示されたら (キャッチ) を押す になります。(充電器から外しているときは 内線/クリア (保留) または(外線)を押します。) 8 〈ナイセン〉 (++yF マチウケチュウ J#2 「ピポッ」と音が鳴り、ディスプ 🗛 🗛 Δ レイに「ハナス」と表示されたら、 ◆ 子機2では「わ」と表示されます。 子機2へ話をする ◆ 子機2から子機1へ話をするときは、 ピポッ 「マチウケチュウ」と表示されているときに子機2 ö 〈ナイセン〉 側の (キャッチ)を押して、手順4と同様に話をし ます。 J¥2 ハナス (キャッチ)を押すと子機1、子機2とも「マチウケチュウ」 ② 親機・子機の内線番号について ⇒ 57 ページ「親機と子 機の内線番号について」 になります。 8 〈ナイセン〉 マチウケチュウ J#2 子機2と通話をやめるときは、 ☑ 電波状態がよくない場合、子機間通話中に待ち受け状態 切)を押す に戻ったり、接続できないことがあります。このときは 子機間通話をやり直してください。

#### 親機から子機へ呼びかける

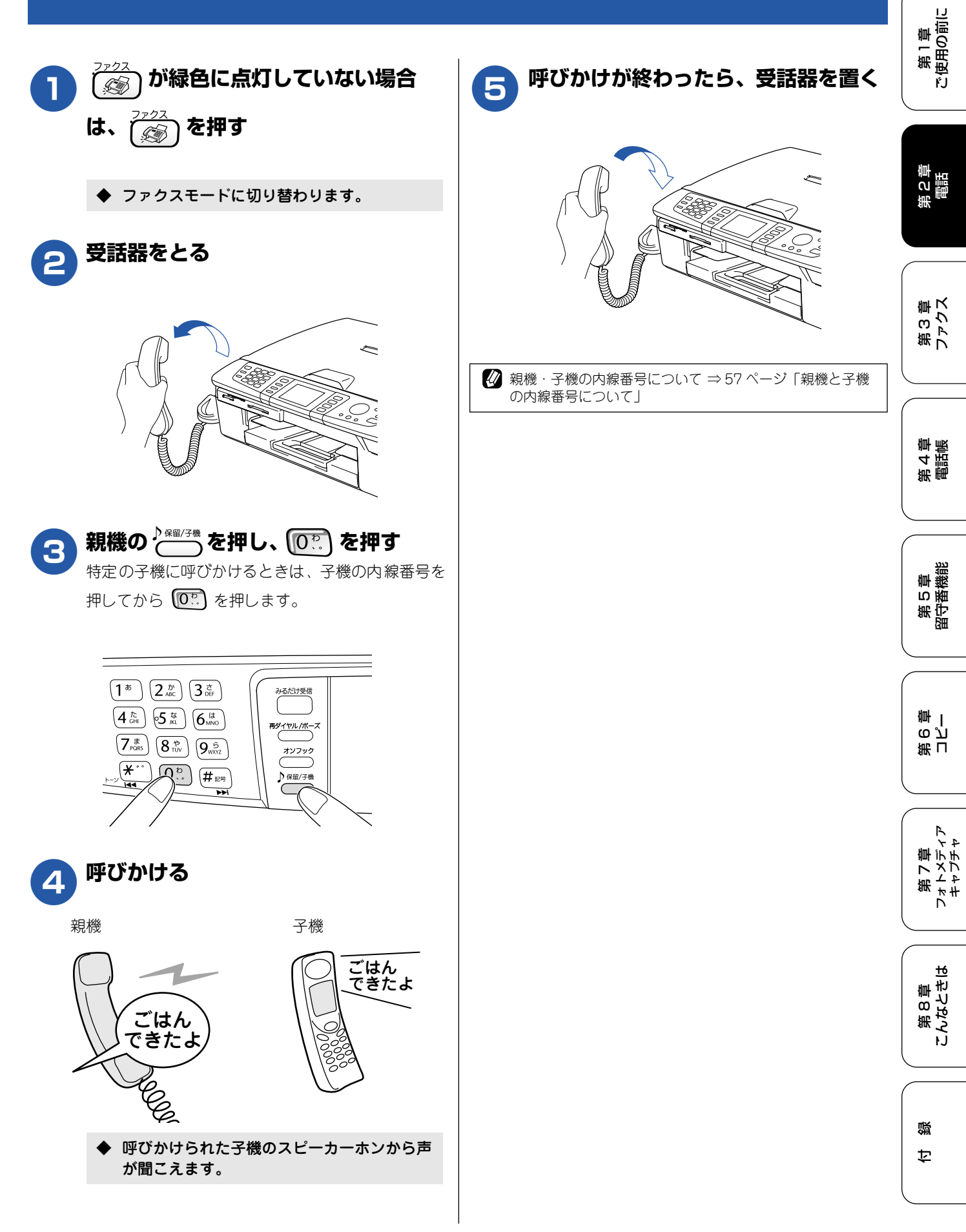

59

# 通話中にできること

本機で通話しているときは、通話を録音したり、子機に取り次いだりすることができます。

#### 親機から子機へ電話を取り次ぐ

親機で受けた電話を子機に取り次ぎます。

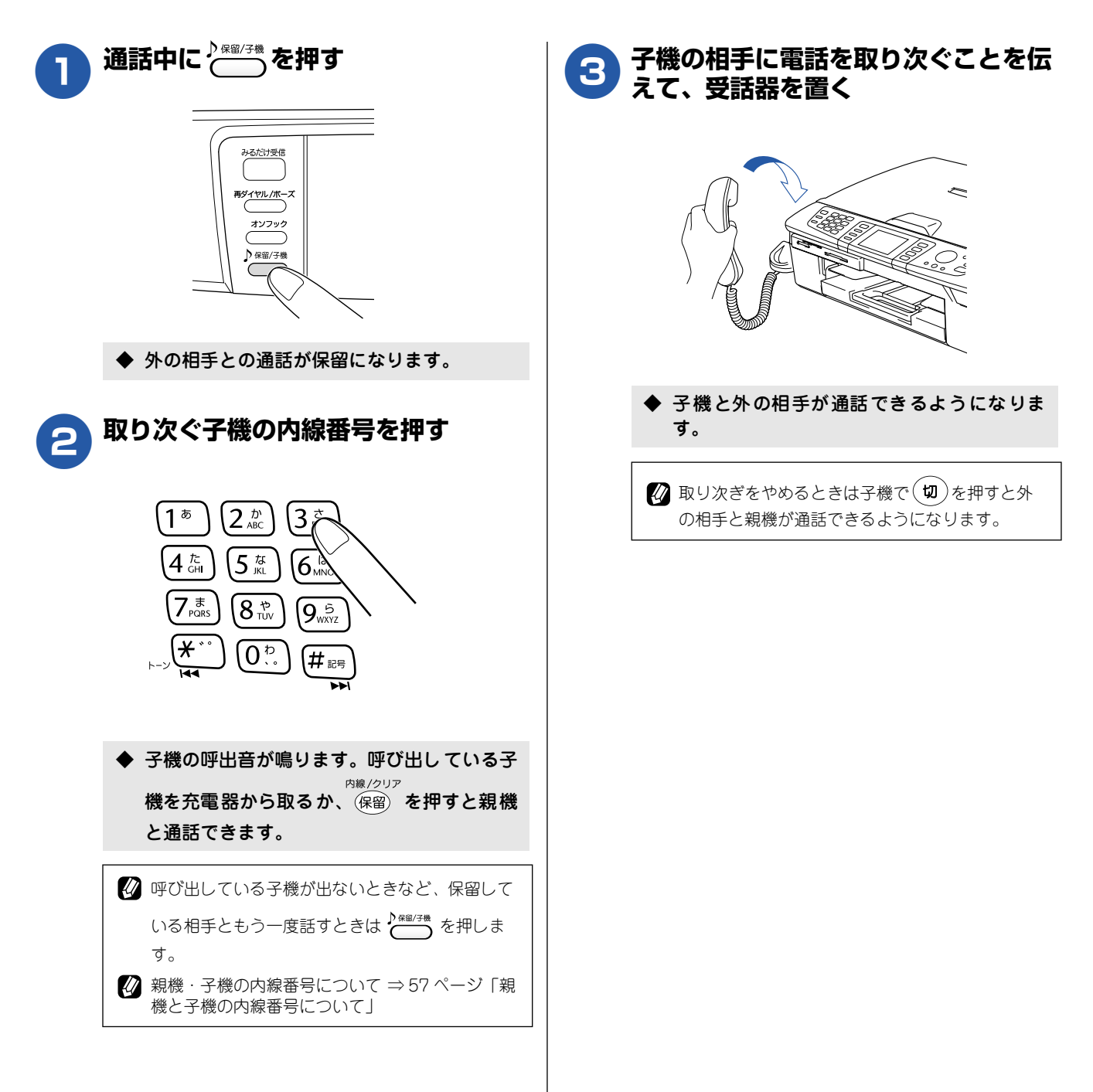

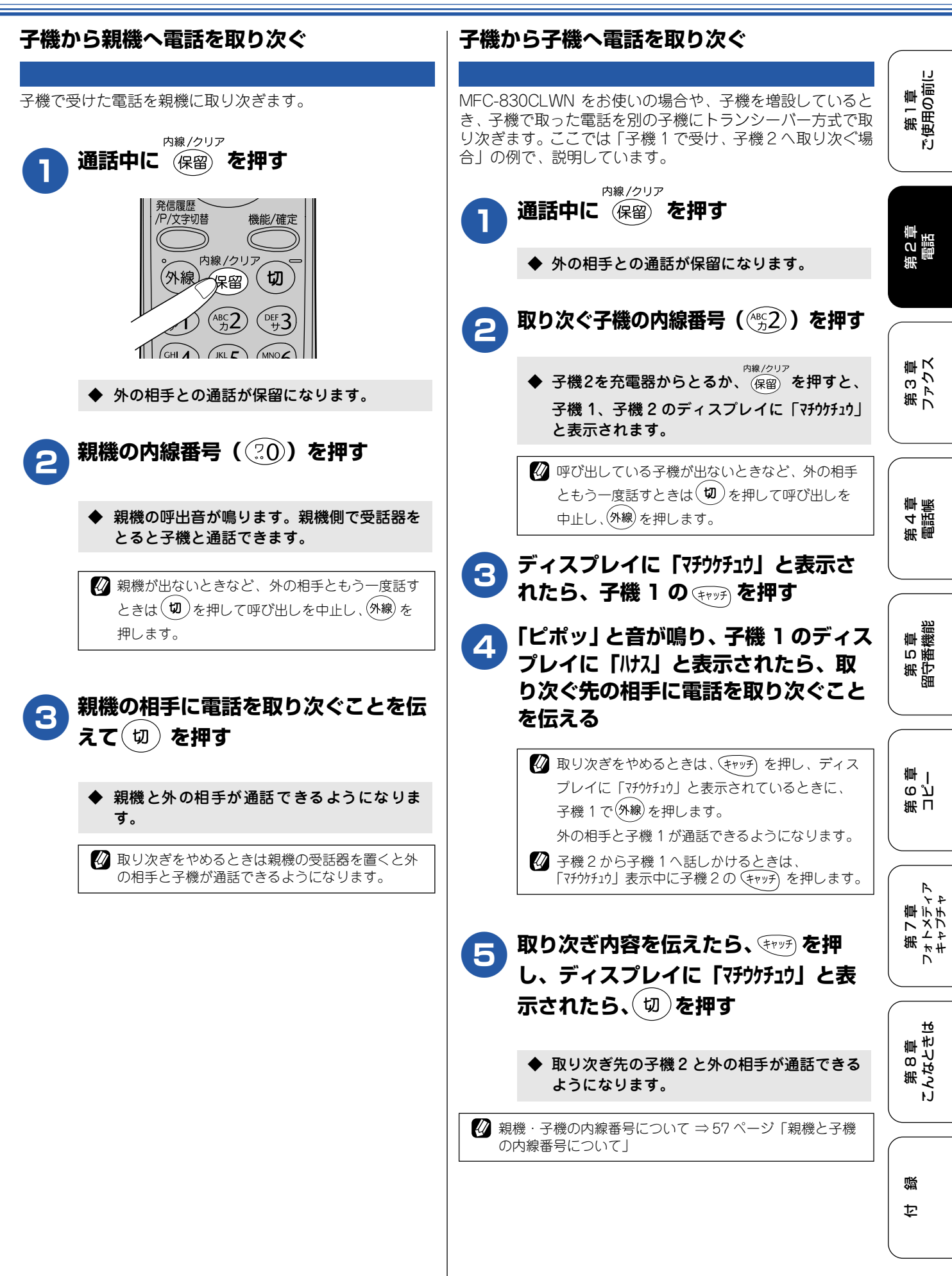

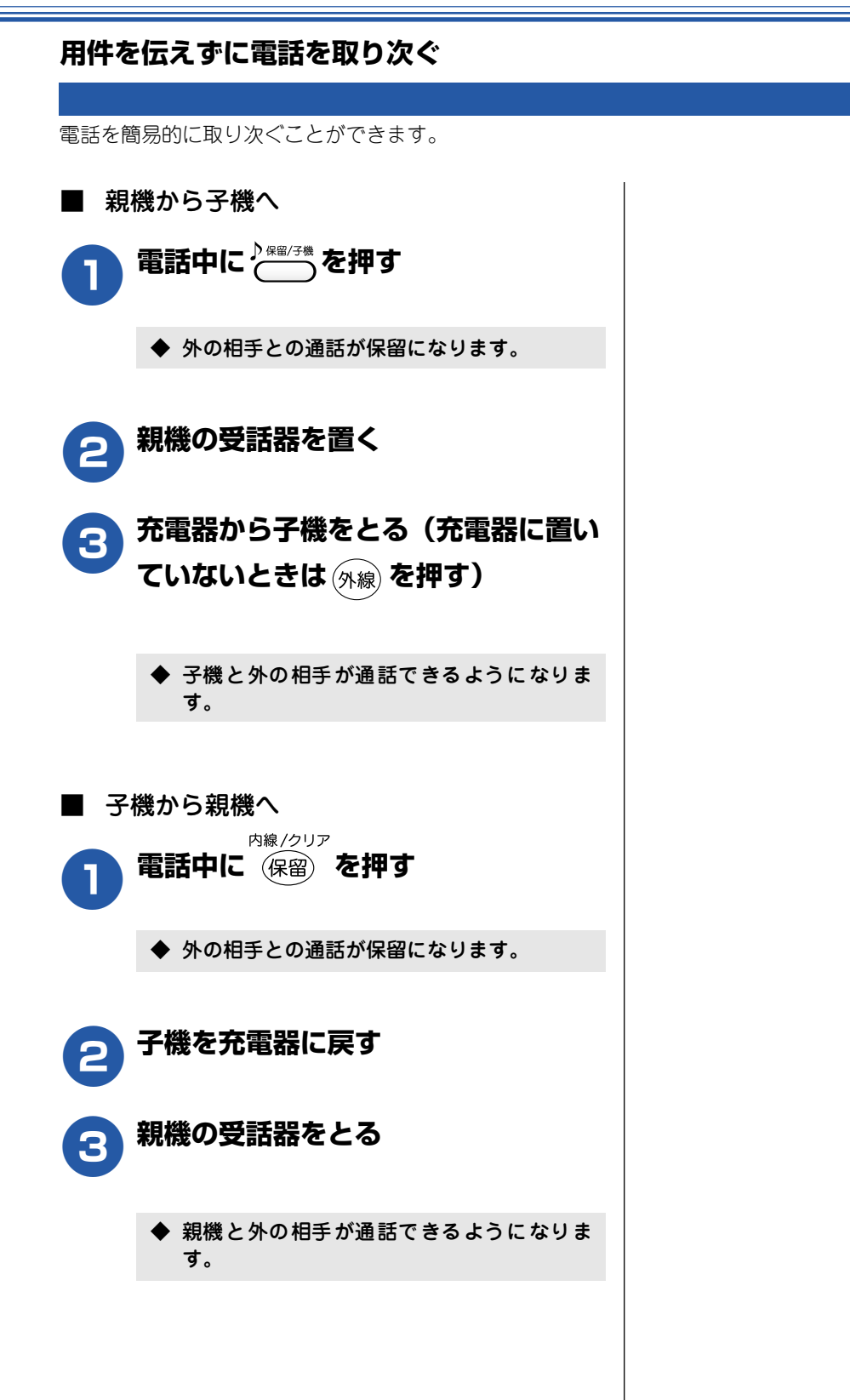

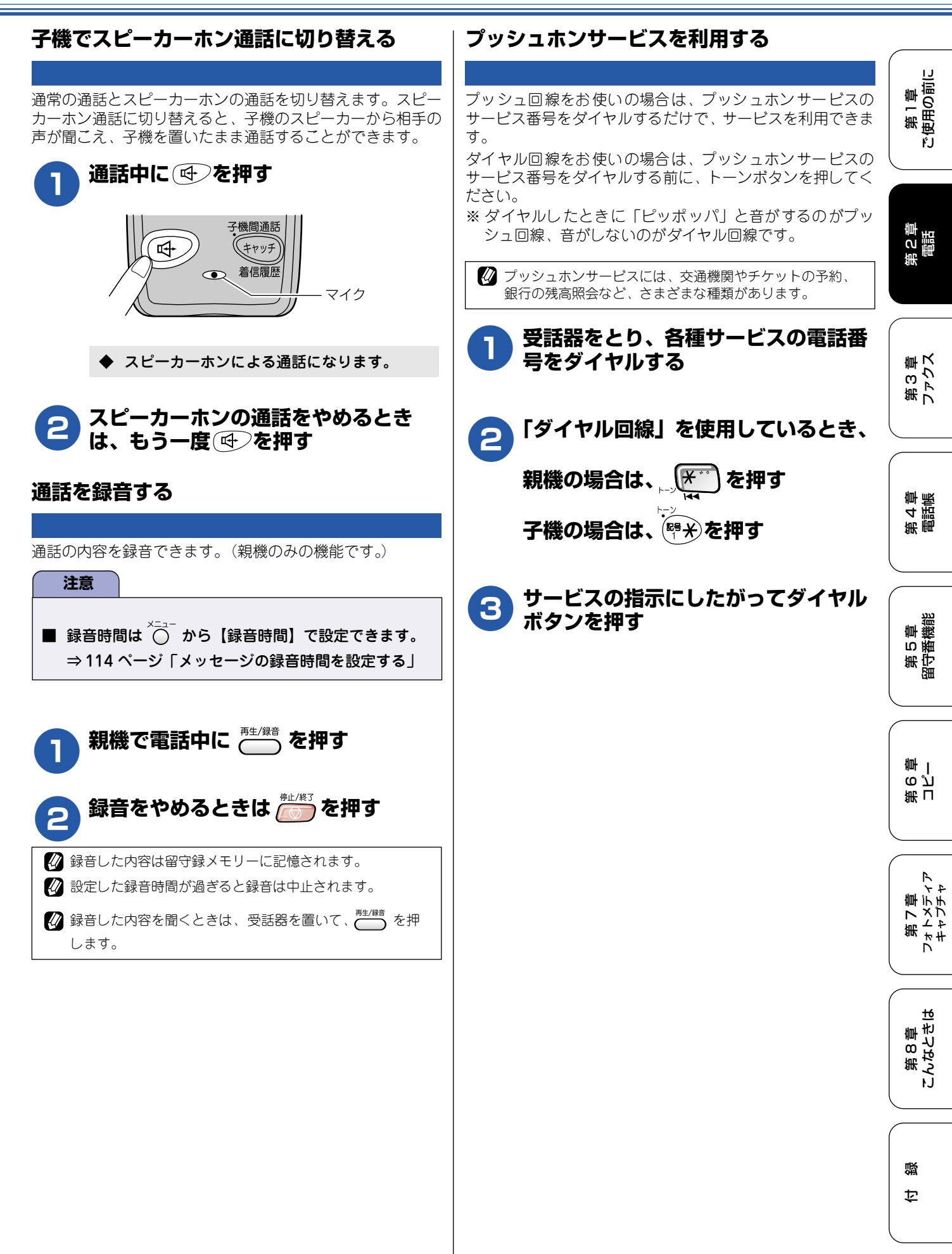

# キャッチホンサービスを利用する

オプションサービス

本機では、電話会社 (NTT など) との契約によって「キャッチホンサービス」 をご利用いただくことができます。

キャッチホン/キャッチホン || は、外線通話中に別の電話やファクスを受けられる、電話会社のサービスです。サービスの詳細についてはご利用の電話会社にお問い合わせください。

#### 注意

- ■「キャッチホン/キャッチホン II」を利用するには、ご利用の電話会社との契約が必要です。(有料)
- ISDN 回線を利用しているときは、ターミナルアダプタのデータ設定が必要です。
- ブランチ接続(並列接続)をしているときは、キャッチホンが正常に動作しません。
- 電話回線にガス検針器やセキュリティ装置などが接続されている場合は、誤動作することがあります。
- ファクスの送信中や受信中にキャッチホンを受けると、画像が乱れたり、通信が中断することがあります。画像の乱れ が気になる場合は「キャッチホンⅡ」のご利用をおすすめします。

#### キャッチホンで電話を受けた場合

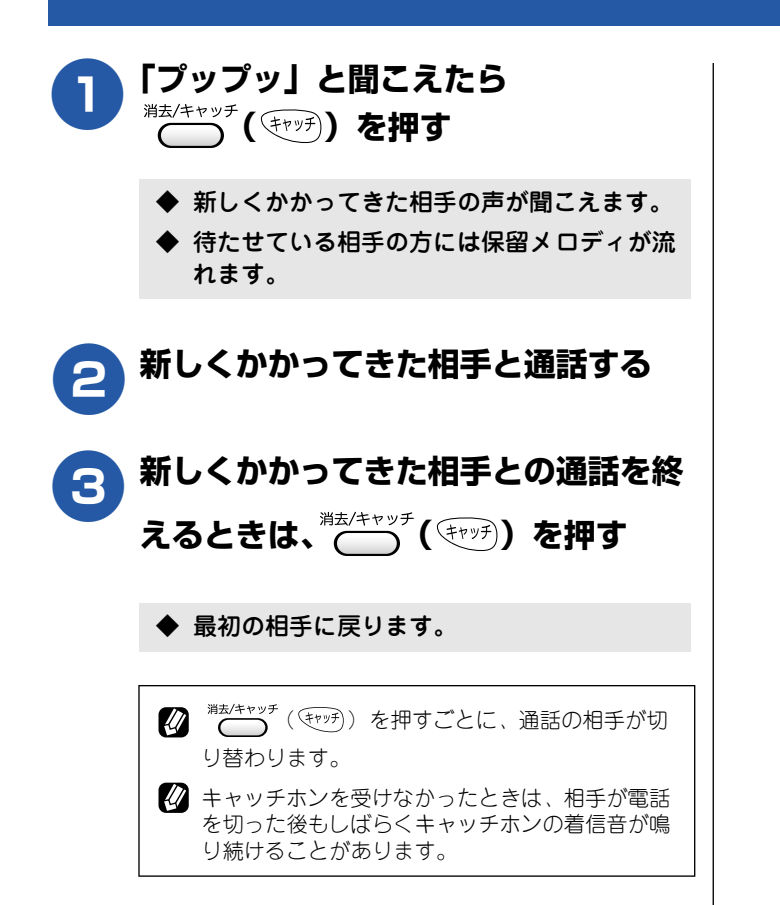

#### キャッチホンでファクスを受けた場合

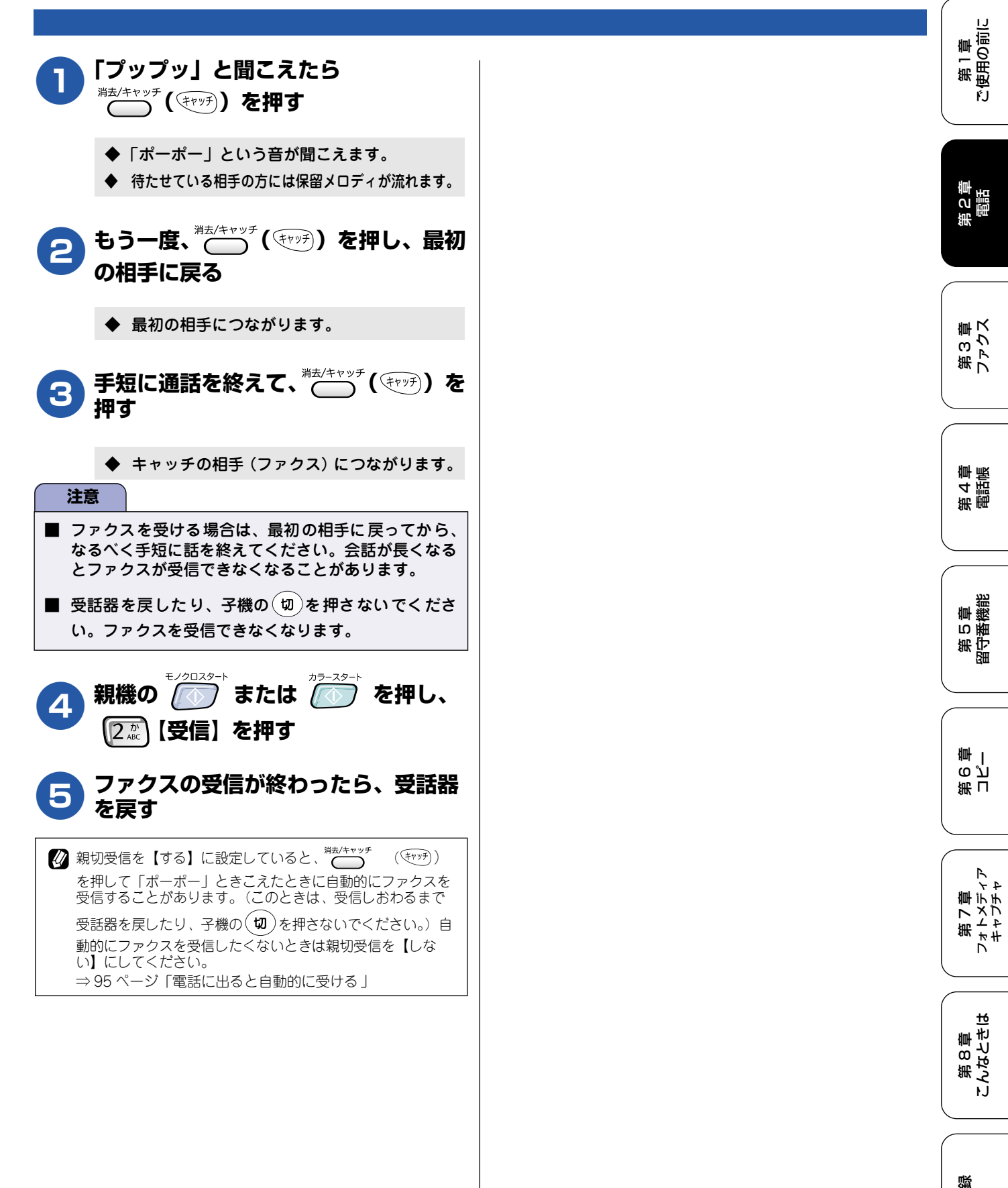

饣

# ナンバー・ディスプレイサービスを利用する

本機では、電話会社(NTT など)との契約によって「ナンバー・ディスプレイサービス」をご利用いただくことができます。

### ナンバー・ディスプレイサービスとは

電話がかかってきたときに相手の電話番号をディスプレイに表示する、電話会社のサービスです。サービスの詳細についてはご利用の電話会社にお問い合わせください。

#### 注意

- 本機の設定だけでは、「ナンバー・ディスプレイサービス」は利用できません。ご利用の電話会社との契約が必要です。 (有料)
- ISDN 回線を利用しているときは、ターミナルアダプタのデータ設定が必要です。
- ■構内交換機(PBX)に接続しているときは、構内交換機(PBX)がナンバー・ディスプレイに対応していなければ利用できません。
- ブランチ接続(並列接続)をしているときは、ナンバー・ディスプレイが正常に動作しません。
- 電話回線にガス検針器やセキュリティ装置などが接続されている場合は、誤動作することがあります。

#### ■ 電話番号表示機能

電話がかかってくると、相手の電話番号が液晶ディスプ レイに表示されます。

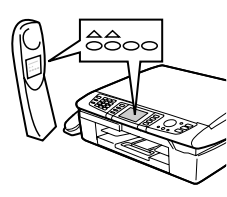

#### ■ 名前表示機能

親機と子機の電話帳に登録してある相手から電話がか かってくると、相手の名前が液晶ディスプレイに表示さ れます。

※電話帳に登録してある相手から電話がかかってきた場合は、「ネーム・ディスプレイ」のご契約にかかわらず、本機に登録された名前が表示されます。

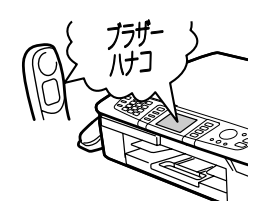

#### ■ 着信音鳴り分け機能

電話番号ごとに着信音や着信先 (親機だけ、子機だけな ど)を指定できます。

着信音は、次の中から指定して登録します。

- 記憶されているベル音(親機4種類、子機1種類)
- ・ 固定メロディ (親機 30 曲、子機 3 曲)
- 親機から読み込んだメロディ(子機4曲)

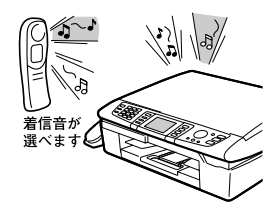

#### 迷惑電話防止/非通知着信拒否/公衆電話拒 否機能

迷惑電話などの受けたくない電話がかかってきたとき に、着信音が鳴らないように設定できます。 また、相手の電話番号が非通知、または公衆電話の場 合、着信を拒否し、お断りメッセージを流します。 ※ISDN 回線でご利用のターミナルアダプタによっては、 着信を拒否できない場合があります。

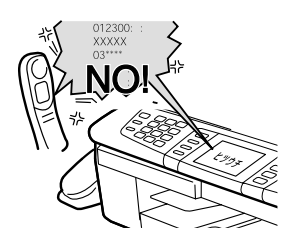

#### ■ 着信履歴機能

電話がかかってくると、相手の電話番号を記録します。 (着信履歴は30件まで記録できます。31件以上になる と、古い順に削除されます。)記録した電話番号は次の ように活用できます。

- ・ 液晶ディスプレイに表示する
- ・「着信履歴」として印刷する(親機のみ)
- ・ 親機または子機の電話帳に登録する
- ・ 記録した電話番号に電話をかける

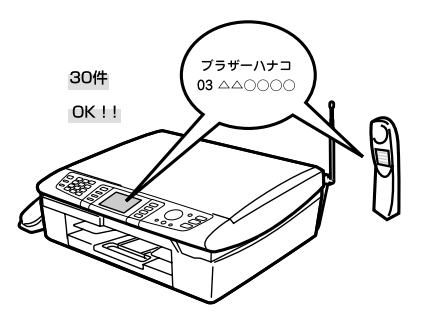

第1章 使用の前に

ŕ.J

### ナンバー・ディスプレイサービスを設定する

電話会社とのご契約後、ナンバー・ディスプレイサービスを利用するときは【あり】に、利用しないとき、または利用を一時的に中止するときは【なし】に設定します。

【あり】に設定しているときは、「着信鳴り分け」「迷惑電話防止」「着信拒否」「着信拒否モニター」「キャッチホン・ディス プレイ」などが設定できます。また、「着信履歴」を表示したり、「着信履歴リスト」を印刷することができます。お買い上 げ時は、ナンバー・ディスプレイ【あり】に設定されています。

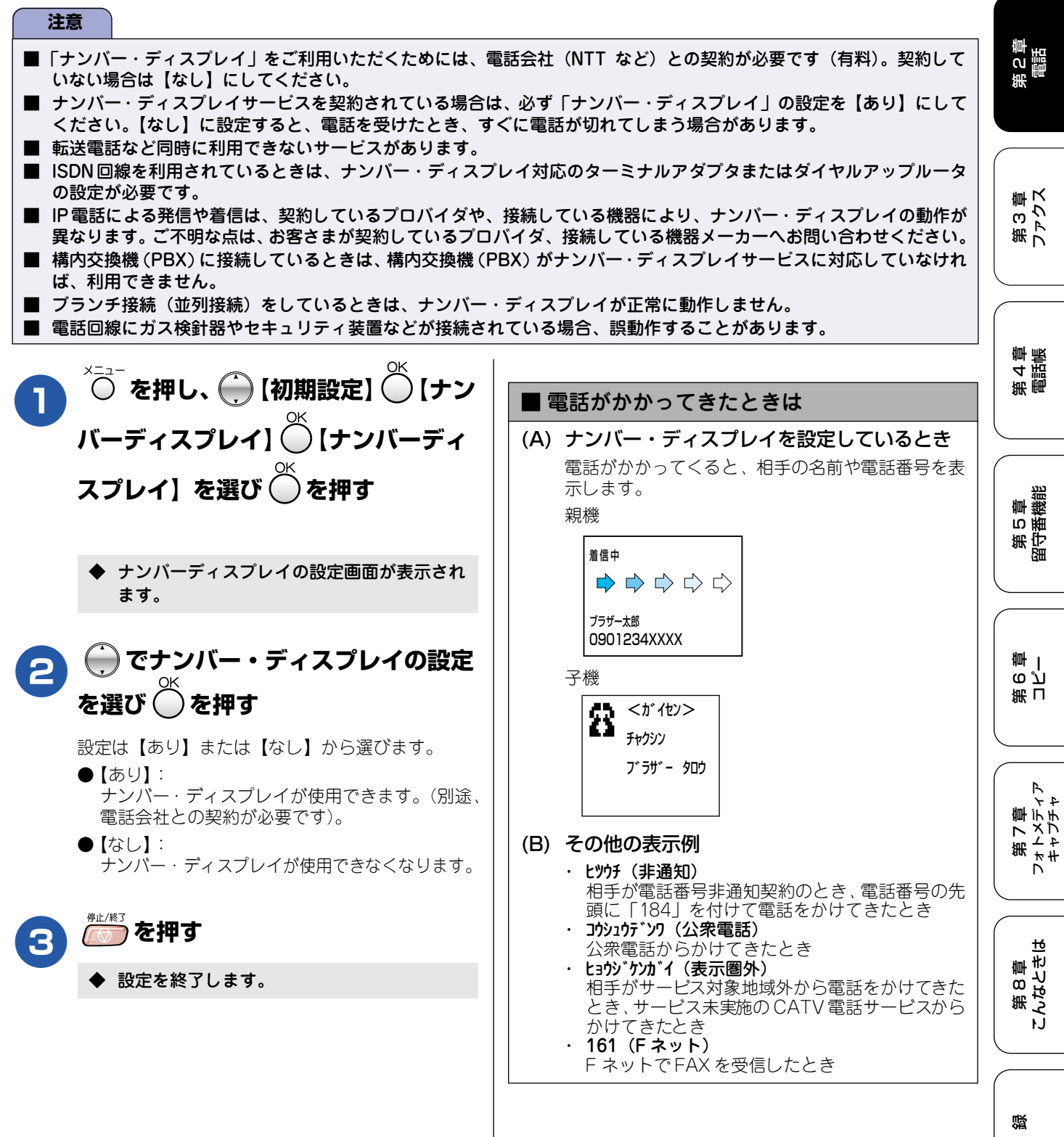

饣

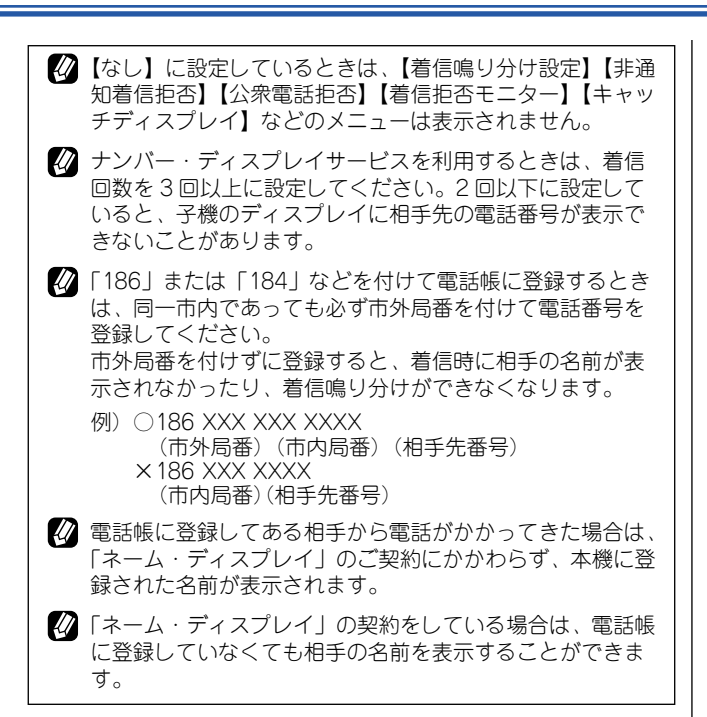

# 相手によって着信音を変える

【番号順検索】を選び、 🍈 を押す

で着信音を鳴り分けさせたい電話

を押す

で着信先を選び、 〇を押す

クス/迷惑指定】から選びます。

着信先は【全て/親機/子機1/…/子機4/ファ

着信音が鳴らず、自動的にファクスを受信します。

着信音が鳴りません。⇒70ページ「迷惑電話を

親機、子機ともに着信音が鳴ります。

指定した子機のみ着信音が鳴ります。

【全て】【親機】を選んだ場合 ⇒5 へ

で着信音を選び、

を押す

着信音は子機で設定します。 ⇒ 42 ページ 「着信音量を設定する |

設定を終了します。

⇒ 45 ページ「子機にメロディを転送する」

4 着信先に【全て】または【子機】を指定した場合、子機の

【ファクス】【迷惑指定】【子機1~4】を選んだ場合

を押す

親機のみ着信音が鳴ります。

●【子機1/…/子機4】:

2

3

4

番号を選び、

●【ファクス】:

●【迷惑指定】:

防止する」 ●【全て】:

●【親機】:

⇒6∧

[着信鳴り分け] 第1章 使用の前に ナンバー・ディスプレイサービスの設定を【あり】にしているときは、かけてきた相手によって着信音を変えたり、着信音 を鳴らす電話機(着信先)を指定したりすることができます。 ۴J ■ 親機の着信鳴り分けを設定する ■ 子機の着信鳴り分けを設定する お買い上げ時、着信鳴り分けは設定されていません。 お買い上げ時は、「ベル」に設定されています。 ^─⊇¯ を押し、 — 【初期設定】 — 【ナン を押す 調に バーディスプレイ】 🔘 【着信鳴り分け 設定】を選び、 🍈 を押す で「チャクシンナリワケ」を選び、🦾を 押す 第3章 ファクス 🍎 で【あいうえお順検索】または

◆ 着信鳴り分けの設定画面が表示されます。

[メニュ-] ▼▲ ■チャクシン ナリワケ צבצרי ידמע

で着信音を鳴り分けさせたい相 3 手先を選び、、一を押す 選んだ相手先に電話番号が2つ登録されている場合  $\Rightarrow 4 \land$ 

電話番号が1つしか登録されていない場合 ⇒5∧

で着信音を鳴り分けさせたい電 Δ 話番号を選び、、<sup>繊/碇</sup>を押す

で着信音を選び、〇〇を押す 5 着信音は「ベル/メロディ1/~/メロディ3/曲名」から 選びます。(曲名は、親機から読み込んだメロディが あるときのみ表示されます。) ● メロディ 1:「イフウドウドウ」(威風堂々) ● メロディ 2: 「シキヨリ [ ハル ]」(四季より 「春」) ● メロディ3:「ハナノワルツ」(花のワルツ) 切)を押す 6

◆ 設定を終了します。

第4章 電話帳

第5章 留守番機能

ი പ 雪 |

第刊

第7章 フォトメティン キャフチャ

第8章 こんなときは

69

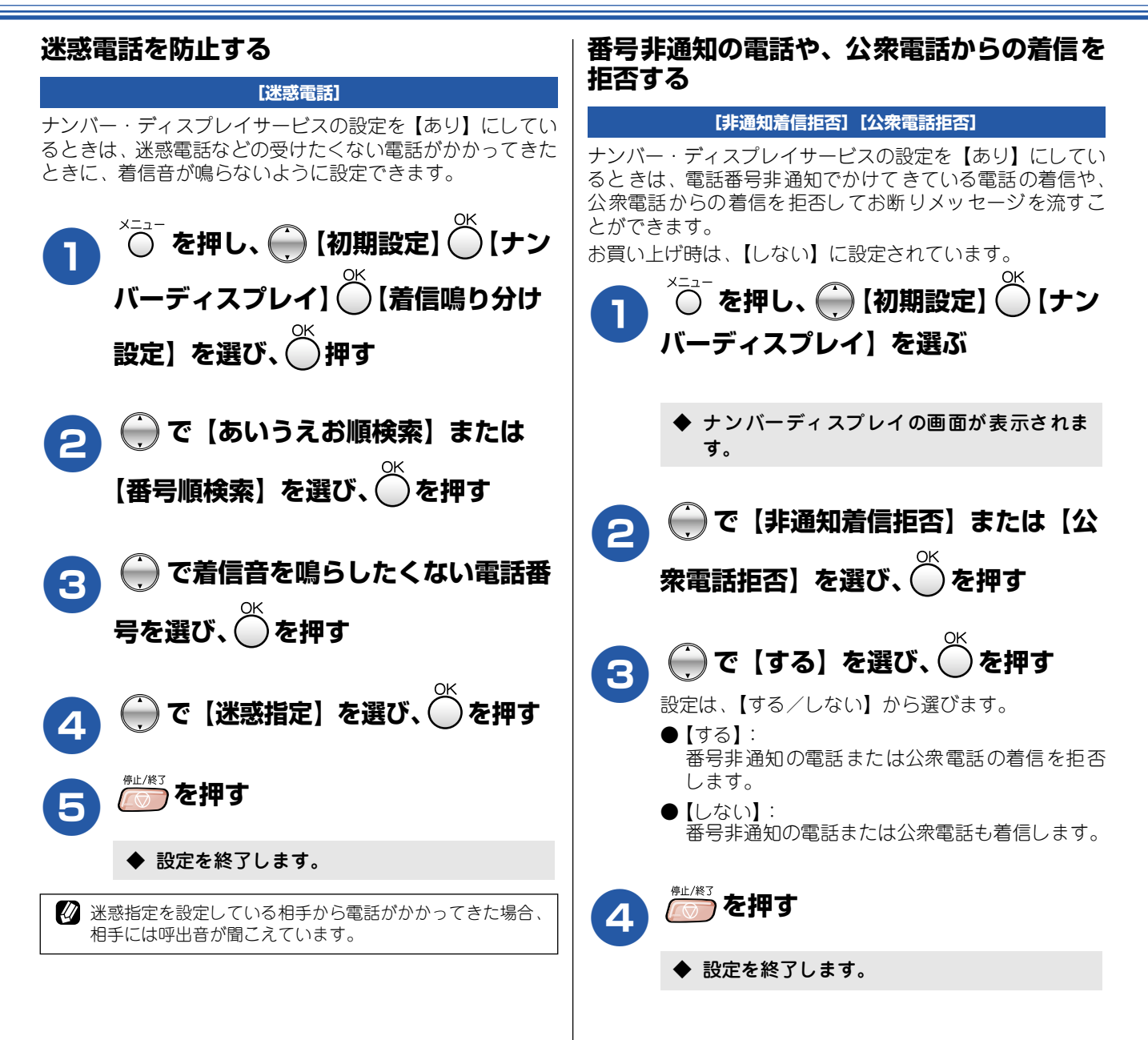

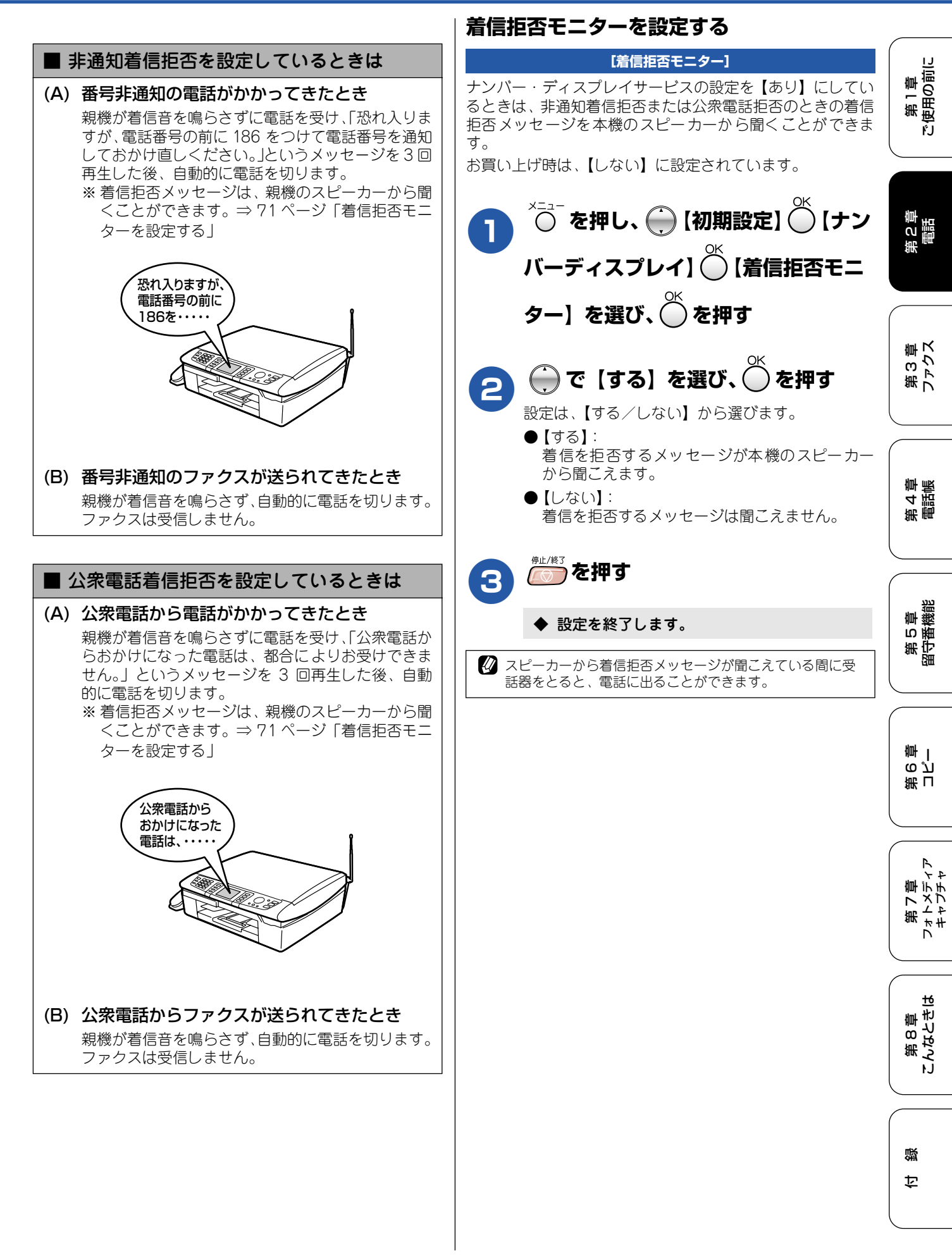
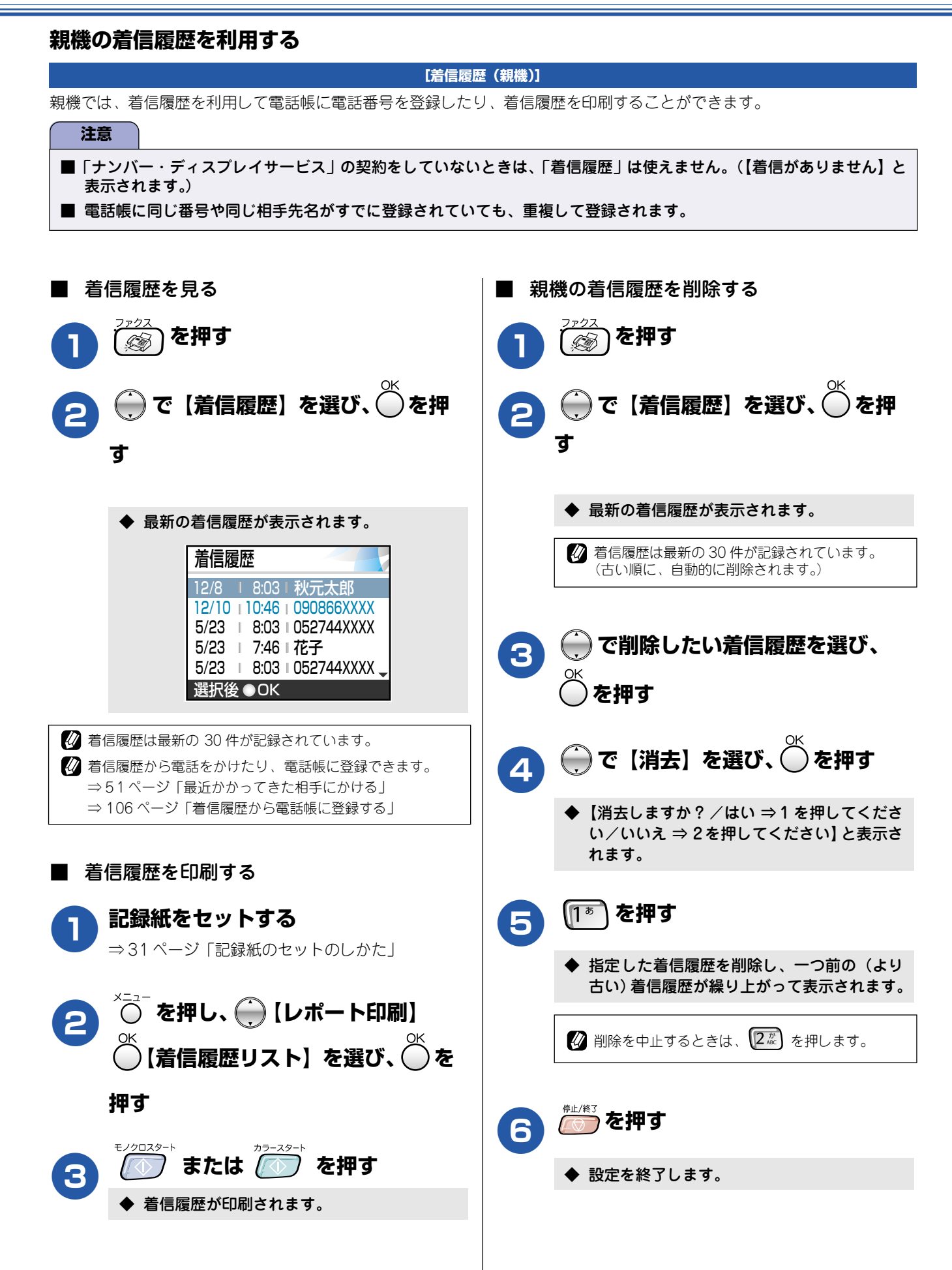

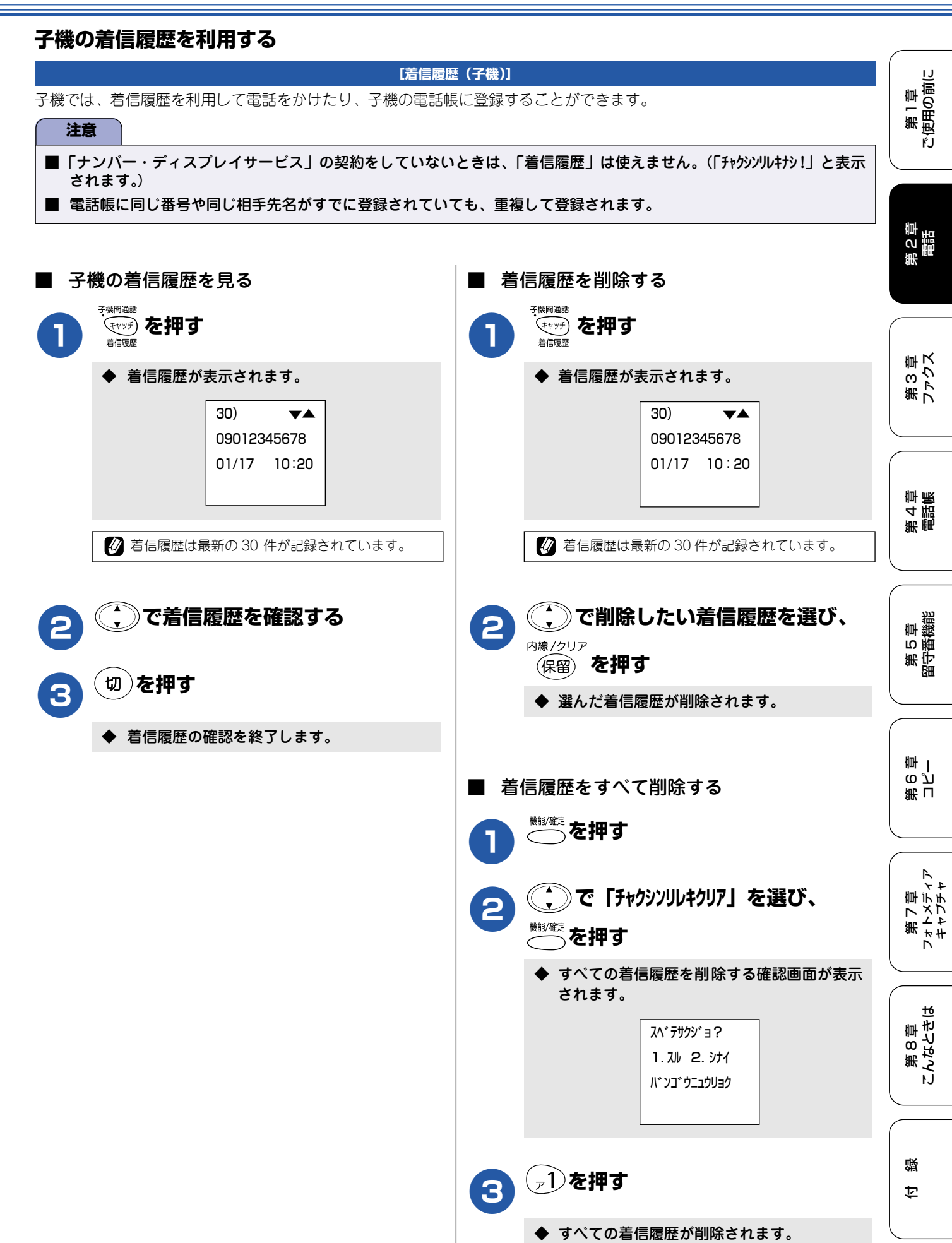

# ネーム・ディスプレイサービスを利用する

ネーム・ディスプレイは NTT が行っているサービスです。本機の電話帳に登録していなくても、電話がかかってきたときに相手の名前、電話番号が液晶ディスプレイに表示されます。サービスの詳細については NTT (116: 無料) にお問い合わせください。

ネーム・ディスプレイサービスを利用する場合は、ナンバー・ディスプレイの設定を【あり】にしてください。 ⇒67ページ「ナンバー・ディスプレイサービスを設定する」

∅ 子機は対応していません。

🕐 ひかり電話では、ネーム・ディスプレイサービスを契約することができません。

お客様がご利用されている電話会社がNTT東日本、NTT西日本以外の場合、ネーム・ディスプレイサービスを契約することができません。付加サービスの詳細は、ご利用の電話会社にお問い合わせください。

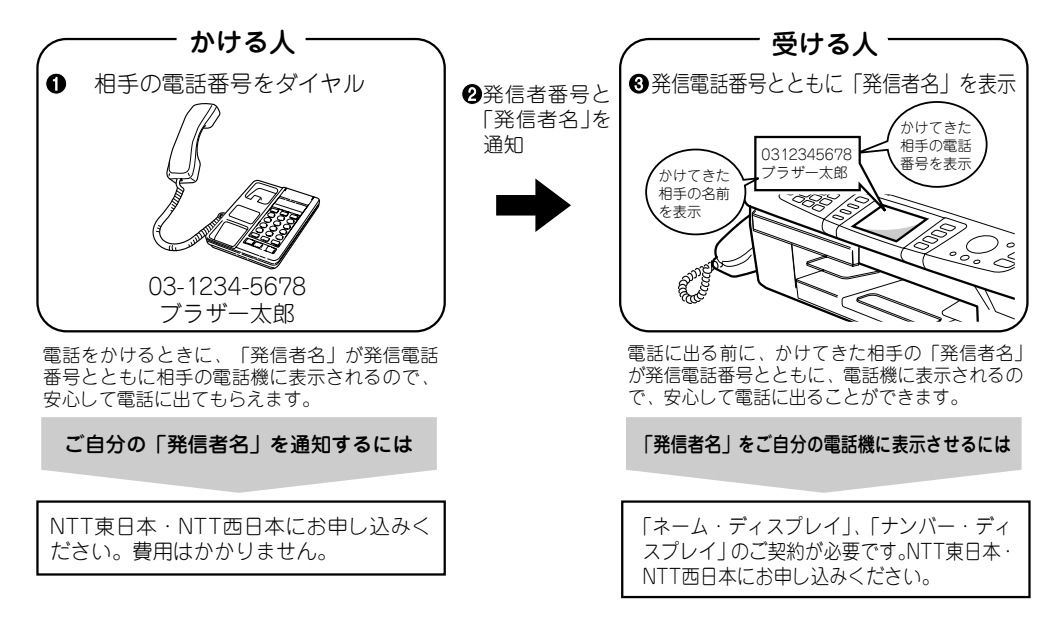

#### ■ 提供地域

全国(NTT 東日本、NTT 西日本のサービス提供地域)※一部交換機の種類などにより提供できない地域があります。

#### ■ 発信者名を表示する通話

NTT 東日本および NTT 西日本の契約者回線から発信され、発信者名を通知する通話について発信者名を通知します。なお、発信者のお客様が「マイライン」でどの会社を選択されていても発信者名を表示します。

#### ■ 表示される文字

10 文字以内の漢字などで発信者名が表示されます。

#### ■ 料金

月額使用料:住宅用、事務用とも 100 円(INS ネット 1500 については 1,000 円) ※別に、「ナンバー・ディスプレイ」のご契約が必要です。 (参考)ナンバー・ディスプレイ料金(2005 年 11 月 1 日現在)

| (1) 月額使用料 | 加入電話、ライトプラン               | 400円(住宅用)、1,200円(事務用) |
|-----------|---------------------------|-----------------------|
|           | INS ネット 64、INS ネット 64 ライト | 600円(住宅用)、1,800円(事務用) |
|           | INS ネット 1500              | 18,000 円              |
| (2) 工事料   |                           | 2,000 円               |

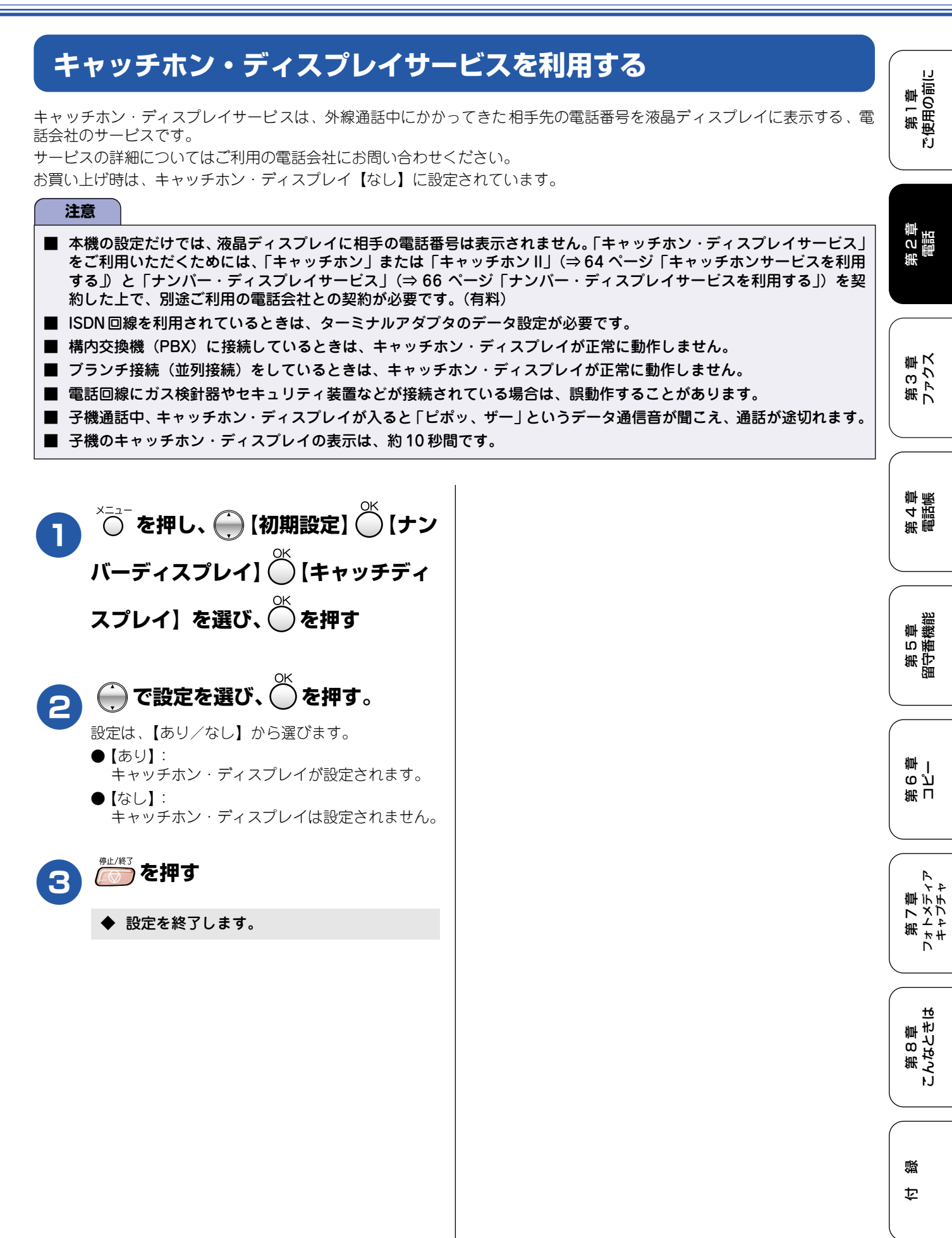

## Memo

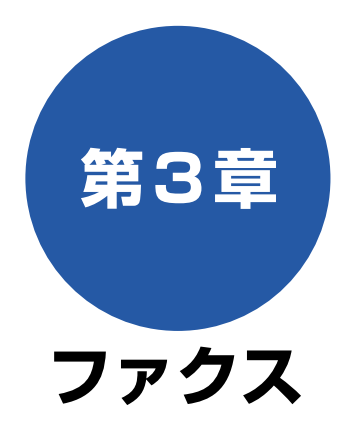

### 基本

| ファクスを送る                | 78  |
|------------------------|-----|
| ファクスを送る(1枚のとき)         | .78 |
| ファクスを送る(2 枚以上のとき)      | .79 |
| ADF(自動原稿送り装置)からファクスを送る |     |
| (MFC-840CLNのみ)         | .80 |
| 発信履歴・着信履歴を使ってファクスを送る   | .81 |
| 電話帳・短縮ダイヤルを使ってファクスを    |     |
| 送る                     | .82 |
| 話をしてから送る               | .83 |
| ファクスを受ける               | 84  |
| 自動的に受ける                | .84 |
| 子機で受ける                 | .84 |
| 電話に出てから受ける             | .84 |
| 受信したファクスをディスプレイで見る     | .85 |
| ■ プレビュー画面での操作一覧        | 85  |
| みるだけ受信を設定する            | .86 |
|                        |     |

## 応用

| ファクスの便利な送りかた    | 87 |
|-----------------|----|
| 設定を変えてファクスするには  | 87 |
| 画質や濃度を変更する      | 87 |
| 時間を指定して送る       | 88 |
| 同じ相手への原稿をまとめて送る | 89 |
| 原稿をすぐに送る        | 90 |
| 相手の操作で原稿を送る     | 91 |
| 海外へ送る           | 92 |
| 複数の相手先に同じ原稿を送る  | 93 |
| ファクスの便利な受けかた    | 95 |
|                 | 00 |
| 電話に出ると自動的に受ける   | 95 |
| 自動的に縮小して受ける     | 95 |
| 本機の操作で相手の原稿を受ける | 96 |
| ファクスを転送する       |    |

| ノアクスを転达りる            | 9.7 |
|----------------------|-----|
| 受信したファクスをパソコンに送る     | 98  |
| ファクスをメモリーで受信する       |     |
| メモリー受信したファクスを印刷する    |     |
| ファクスメッセージをメモリーから消去する | 99  |

### 通信管理

| 通信状態を確かめる           | 100 |
|---------------------|-----|
| 通信管理レポートを印刷する       | 100 |
| ■ すぐに印刷するとき         | 100 |
| ■ 定期的に印刷するとき        | 100 |
| 送信レポートを印刷する         | 101 |
| ■ すぐに印刷するとき         | 101 |
| ■ 印刷するタイミングと内容を設定する | 101 |
| 送信待ちファクスを確認・解除する    | 102 |

第 こ 部 記 部 部

第4章 電話帳

第 5 章 留守番機能

第 L ららし 章 一

第7章 フォトメディア キャプチャ

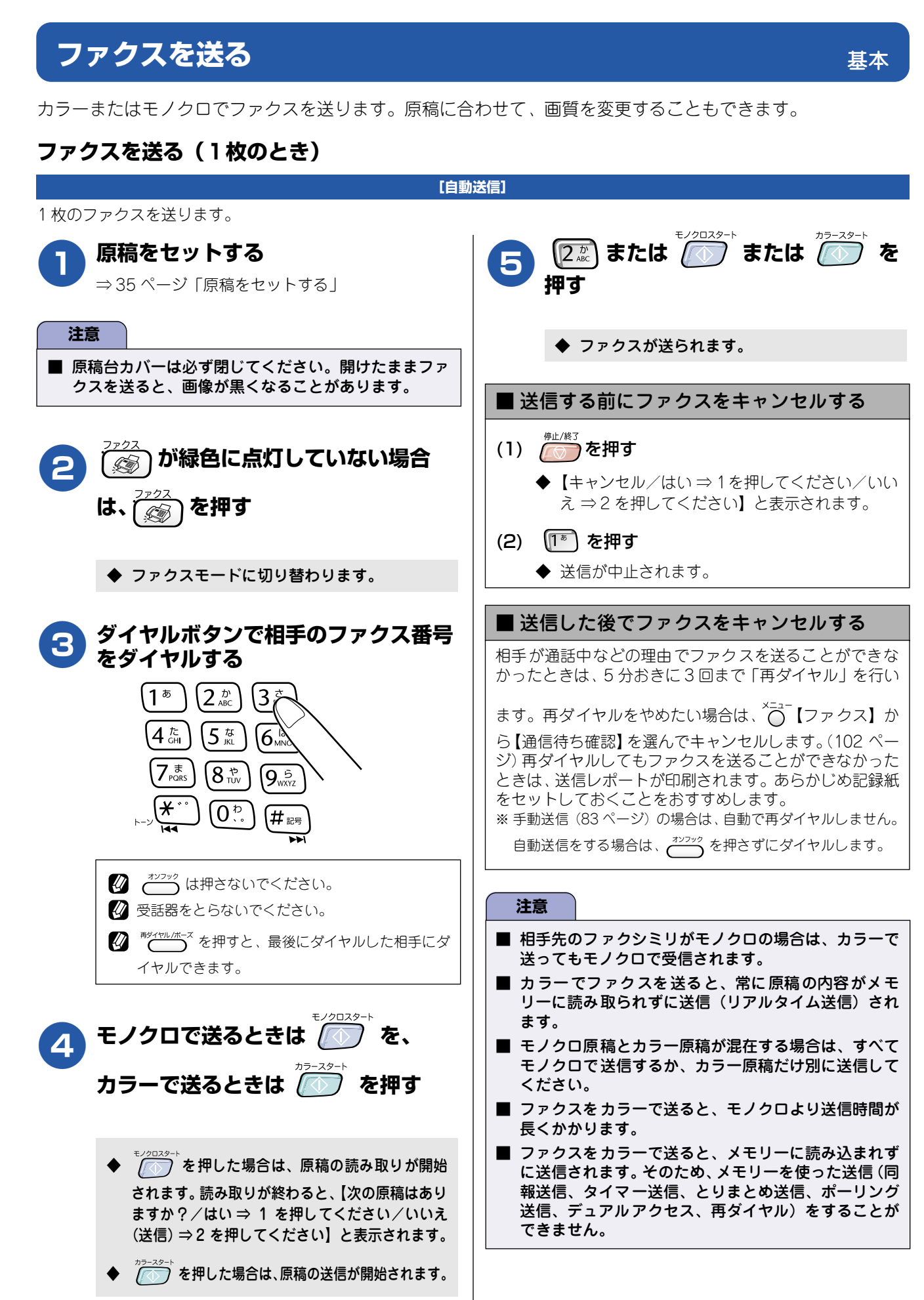

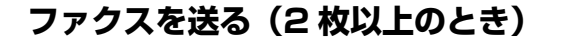

モノクロでファクスを送る場合は、複数枚の原稿を送ることができます。このとき、すべての原稿をメモリーに記憶してか ら送信します。

[自動送信]

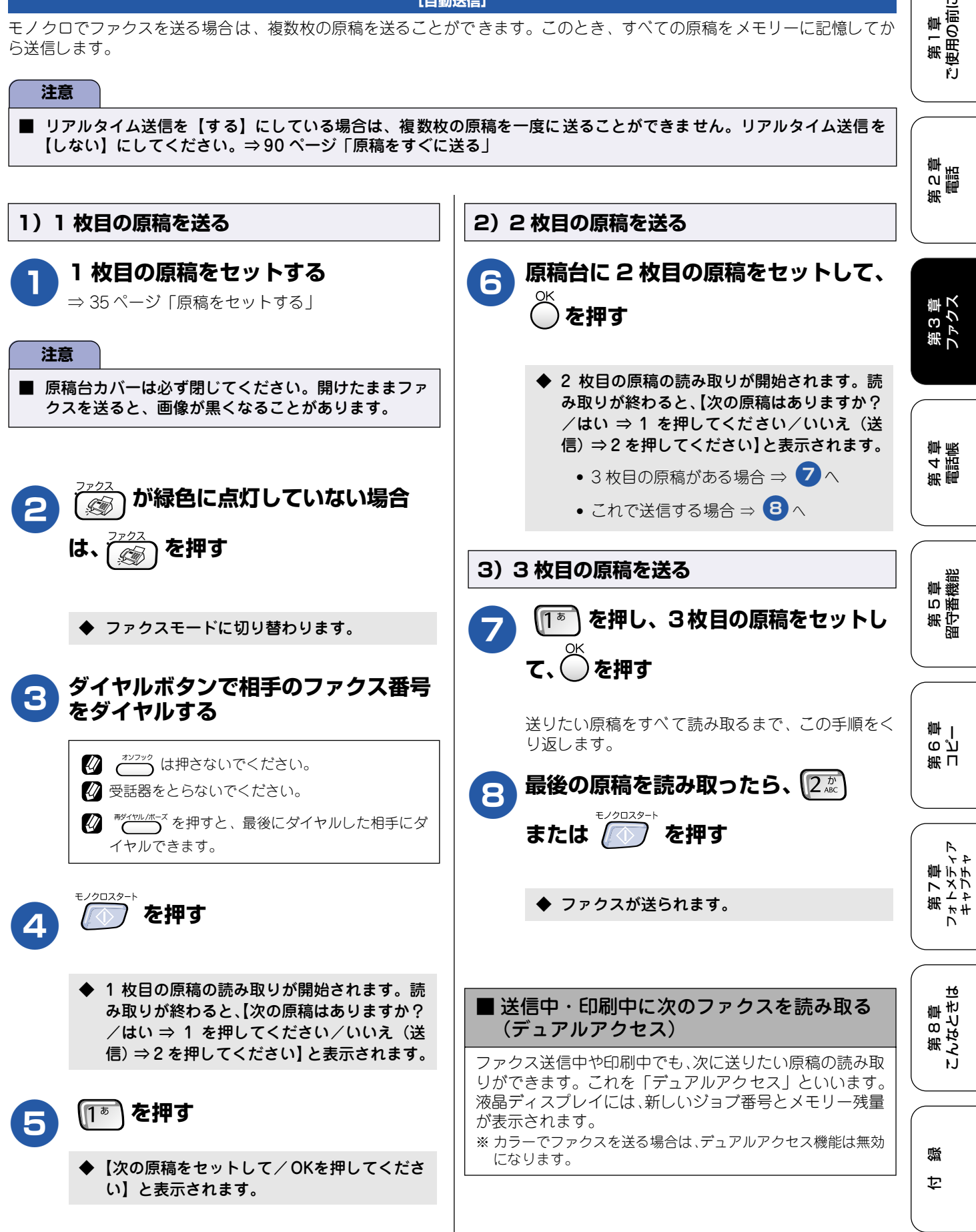

## ADF(自動原稿送り装置)からファクスを送る(MFC-840CLNのみ)

#### [自動送信]

MFC-840CLN には、複数枚の原稿を連続して読み取ることのできる ADF(自動原稿送り装置)が搭載されています。複数 枚の原稿を送るときは、ADF(自動原稿送り装置)に原稿をセットしてファクスを送ります。

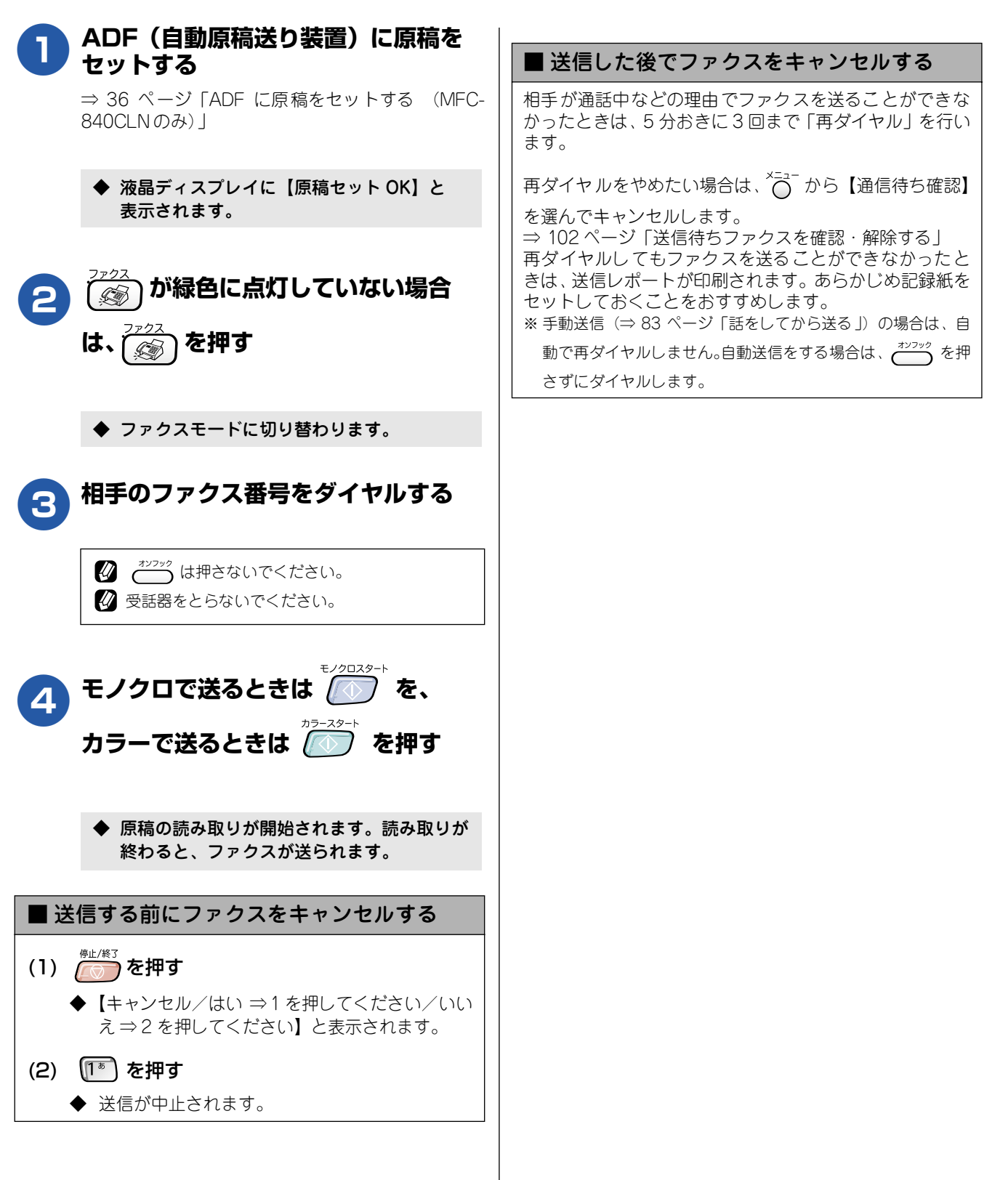

## 発信履歴・着信履歴を使ってファクスを送る

最近ダイヤルした相手先にファクスを送る場合は、発信履歴を利用します。また、ナンバー・ディスプレイサービスをご利用の場合は、着信履歴からファクスを送ることができます。

#### 注意

■「ナンバーディスプレイ」をご利用いただくには、ご利用の電話会社との契約が必要です。
 ⇒ 66 ページ「ナンバー・ディスプレイサービスを利用する」

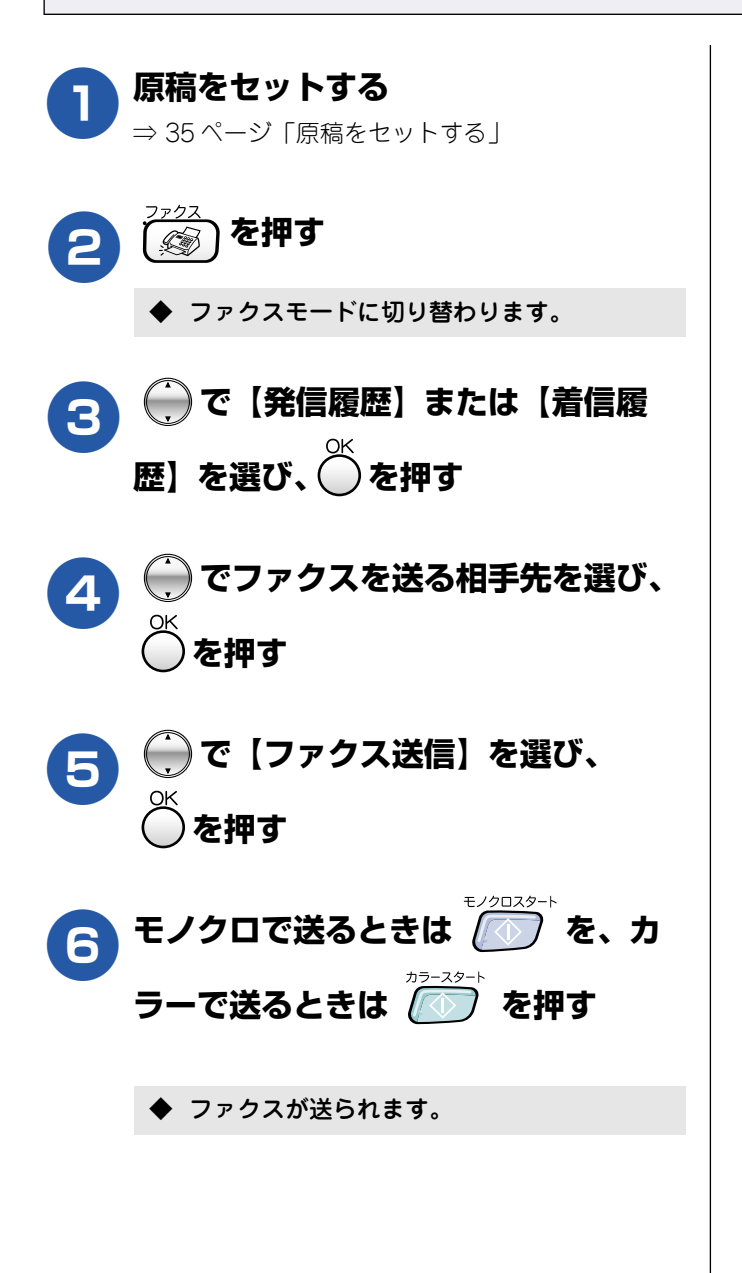

第1章 ご使用の前に 第 C 章 間話 第3章 ファクス 第4章 電話帳 第5章 留守番機能 第 G 空 学 第7章 フォトメディア キャプチャ 第 8 章 こんなときは

> 乜 ఫ

## 電話帳・短縮ダイヤルを使ってファクスを送る

あらかじめ電話帳に短縮ダイヤルなどを登録しておくと、かんたんな操作でダイヤルすることができます。

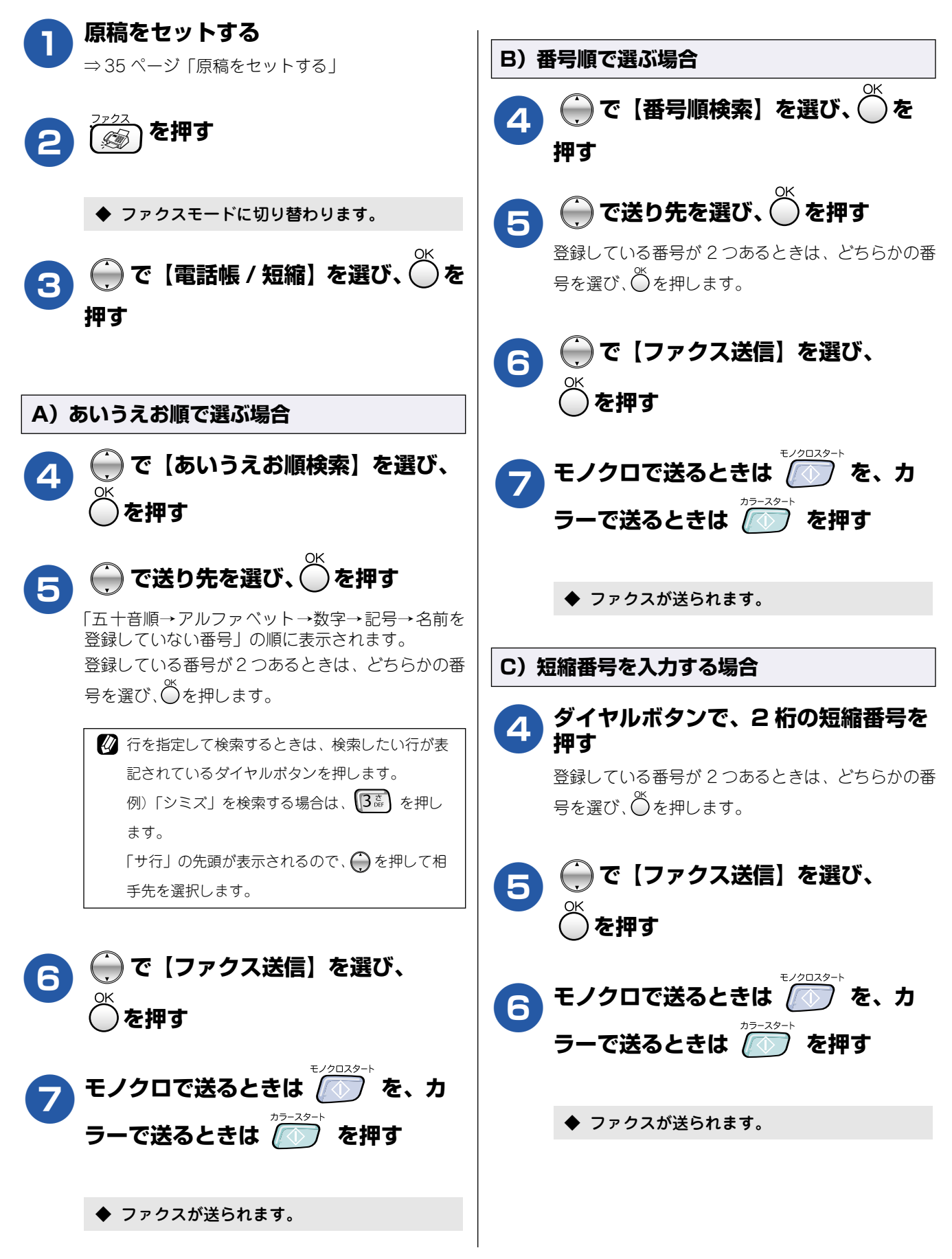

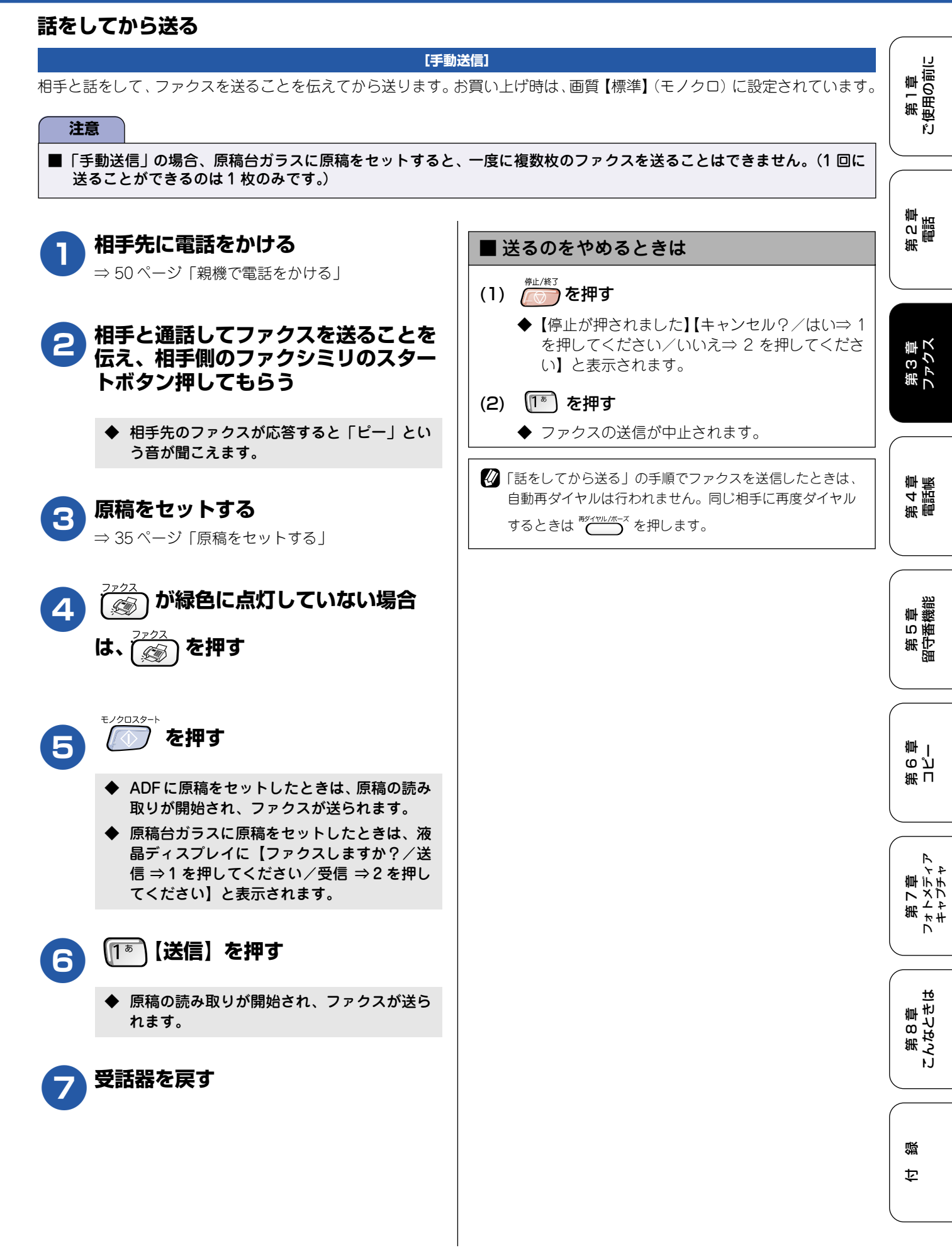

# ファクスを受ける

本機では、以下の方法でファクスを受けることができます。

## 自動的に受ける

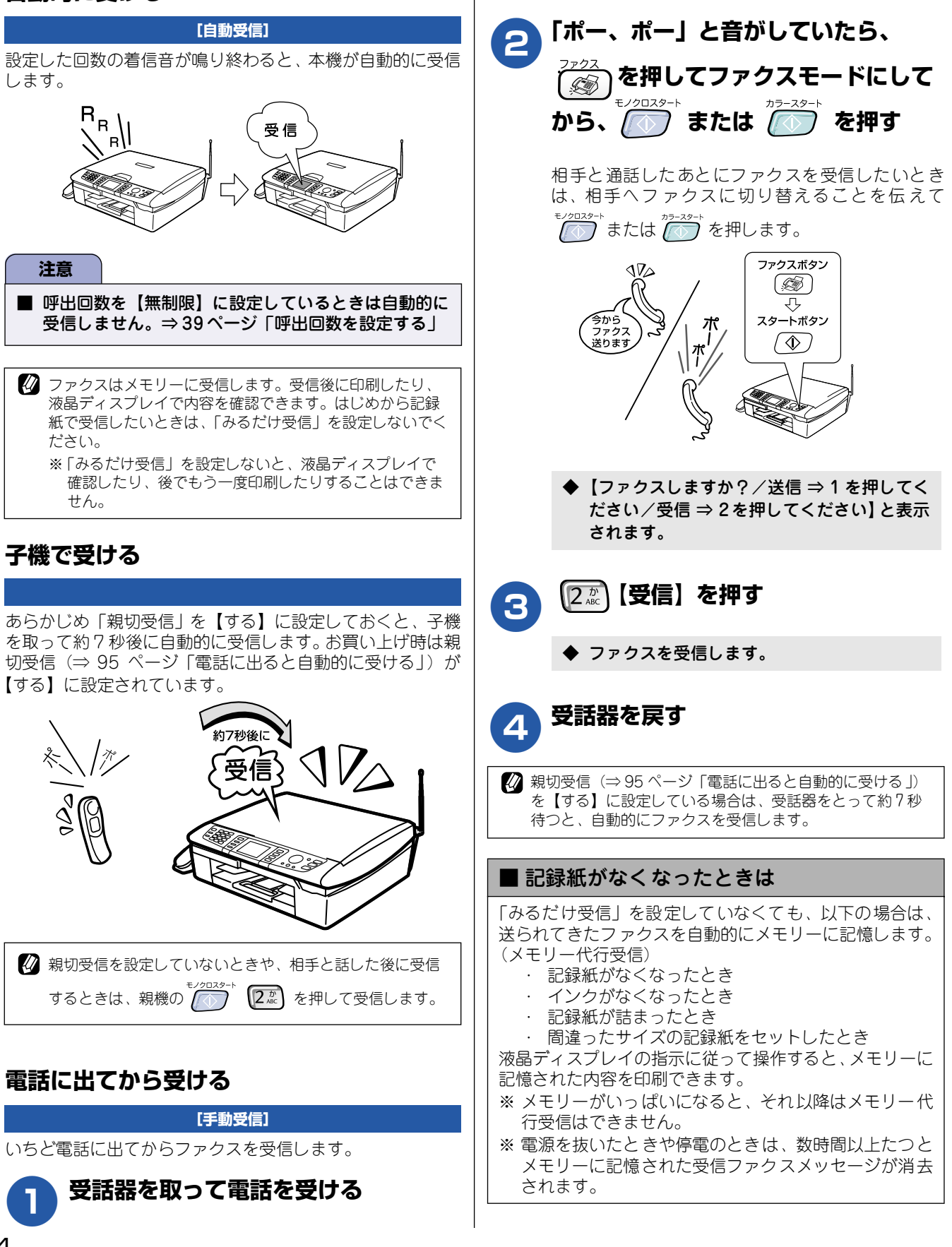

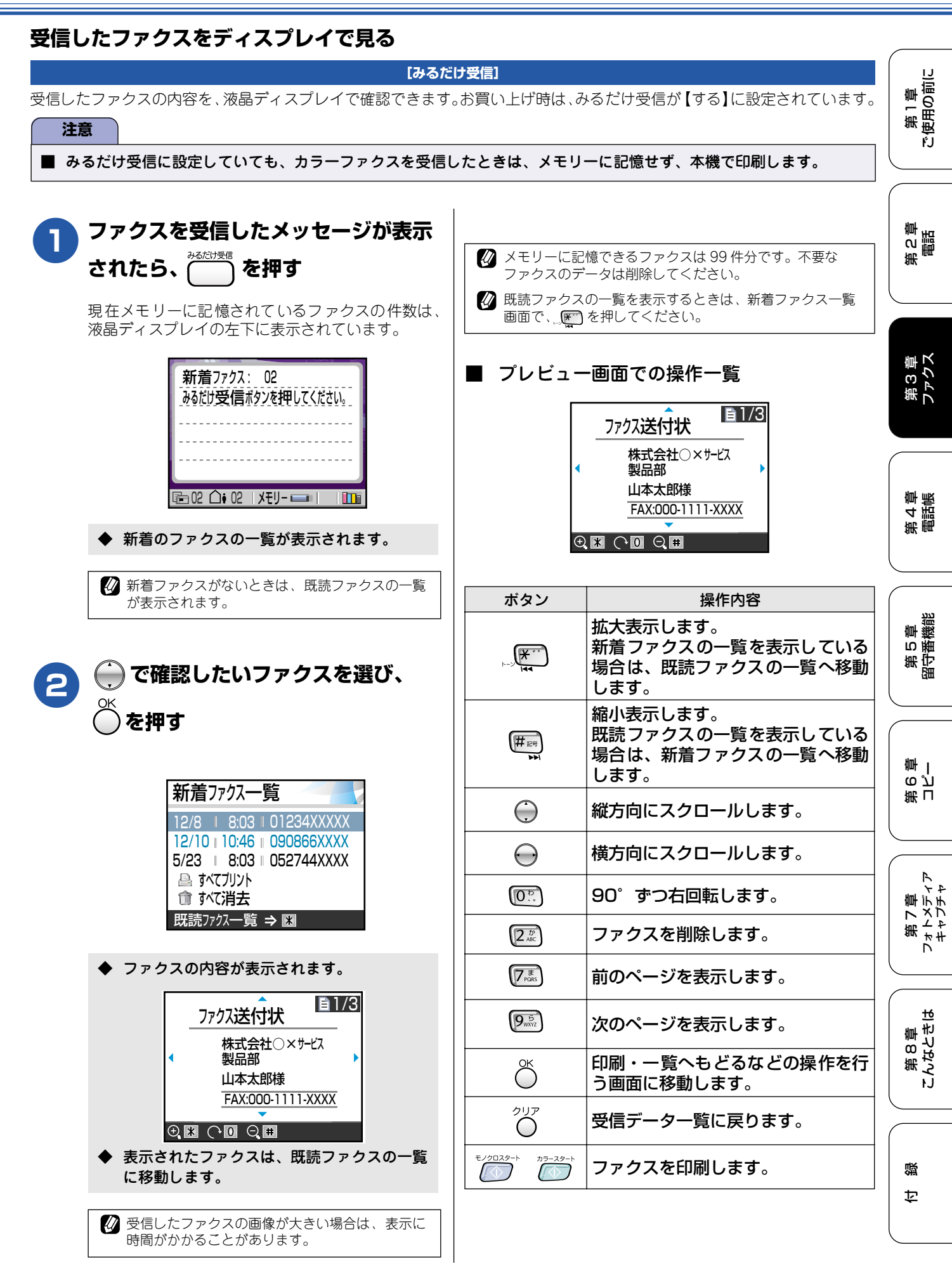

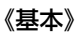

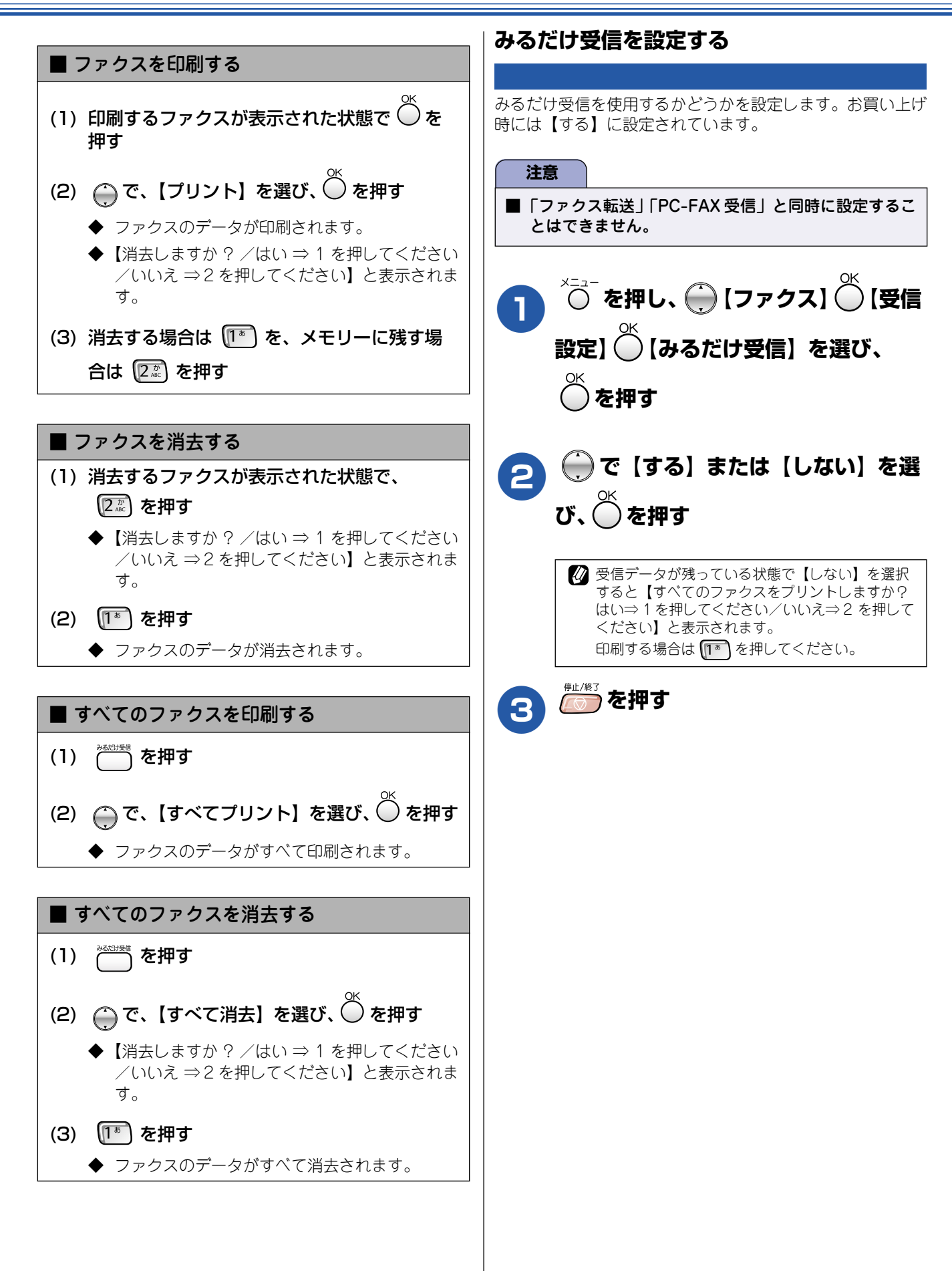

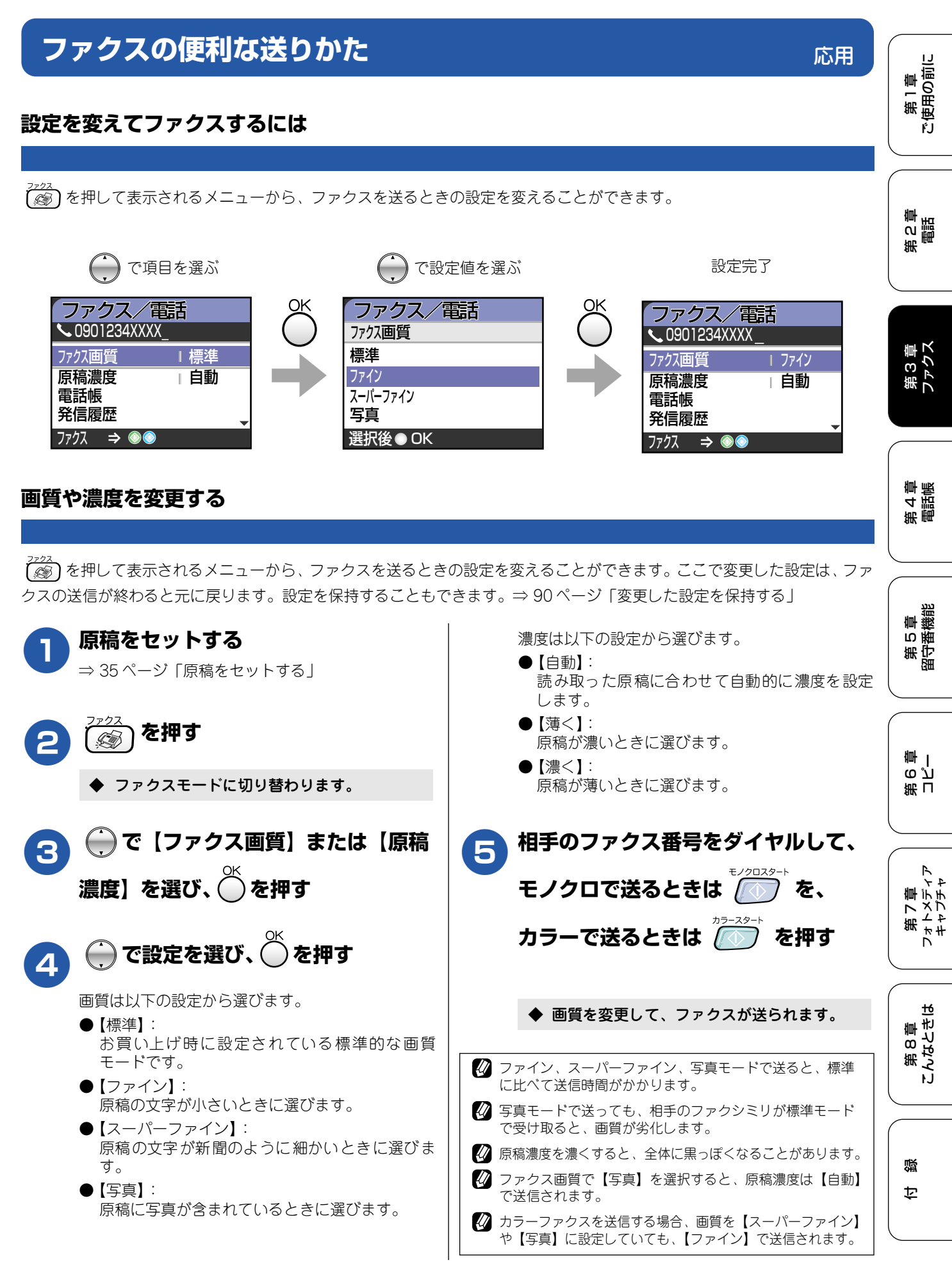

### 時間を指定して送る [タイマー送信] 24時間以内の指定した時刻にファクスを送信します。通信料の安い時間に送ることで、通信料を節約できます。 注意 ■ タイマー送信のときは、モノクロで送信されます。(カラーでの送信はできません。) ■ タイマー送信できる原稿枚数は、原稿の内容によって異なります。 原稿をセットする 相手先のファクス番号をダイヤルして、 ⇒35ページ 「原稿をセットする | を押す を押す ▶ ADF に原稿をセットしたときは、原稿の読み 取りが開始され、設定が終了します。 ♦ ファクスモードに切り替わります。 ▶ 原稿台ガラスに原稿をセットしたときは、液 晶ディスプレイに【次の原稿はありますか? / はい ⇒ 1 を押してください/いいえ(送 信)⇒2を押してください】と表示されます。 で【タイマー送信】を選び、 送る原稿が1枚の場合 ⇒9へ を押す 送る原稿が複数枚の場合 ⇒ 7 へ で【する】を選び、〇を押す 15 を押す ◆ 送信時刻を入力する画面が表示されます。 原稿台ガラスに次の原稿をセットして 送信時刻を入力し、 を押す 8 送信時刻は、24時間制で入力します。 を押す 例)午後3時5分の場合は、「15:05」と入力します。 送りたい原稿について、手順7、8を繰り返します。 ◆ 1 つ前の画面に戻ります。 /クロスター [ 🔼 または / 🕥 を押す 9 🖉 画質など、他の設定も変更する場合は、続けて 🍎 で項目 ◆ 設定を終了します。 を選び、 を押して表示される選択肢から、 設定を選び ◆ 読み取った原稿が、指定した時刻に送られま ます。⇒87ページ「画質や濃度を変更する」 す。 ∅ 相手が話し中などで送信できないときは、5分おきに3回 まで再ダイヤルします。 🛿 タイマー送信が終了すると、自動的にタイマー送信レポー トが印刷され、送信結果を確認できます。

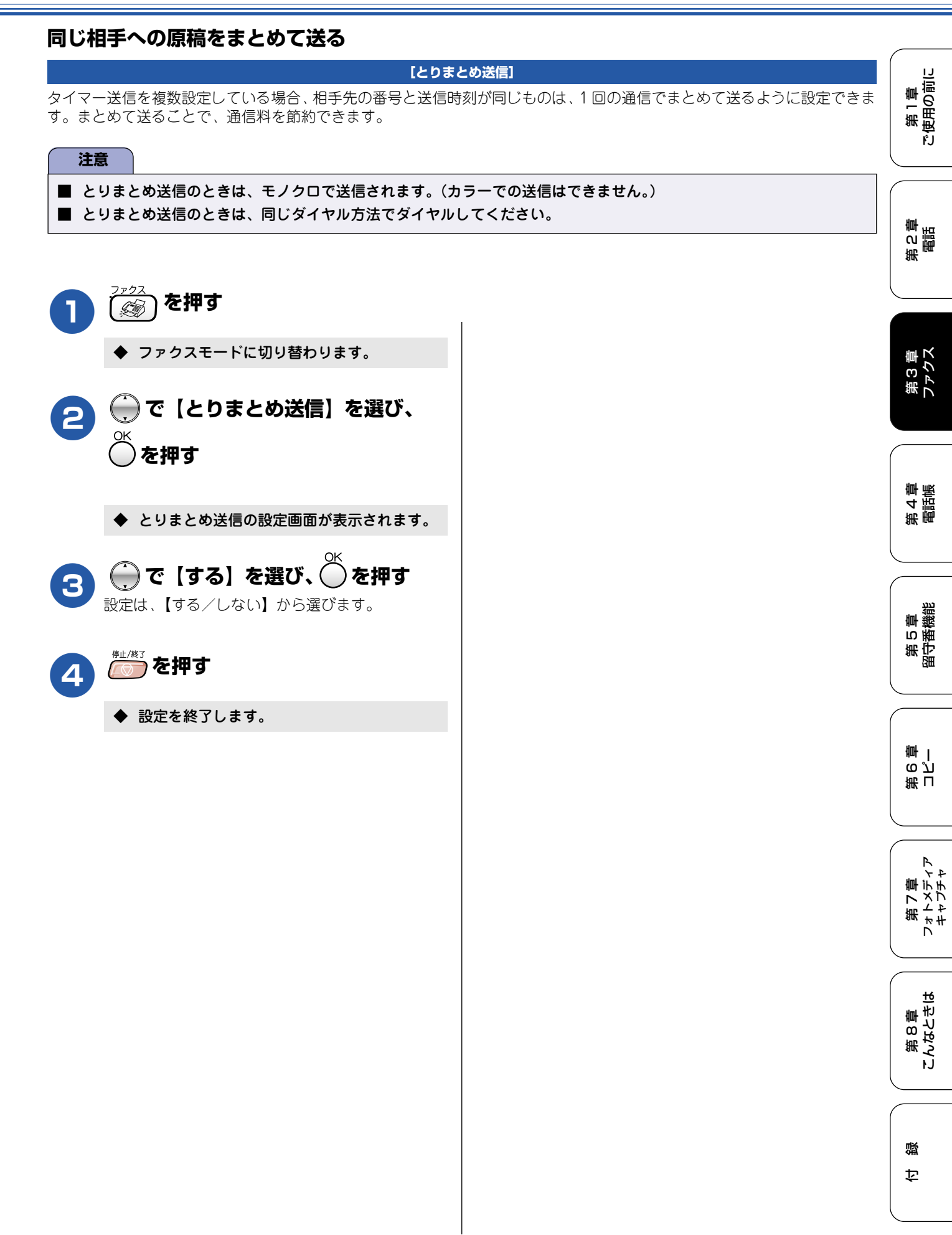

#### 《応用》

## 原稿をすぐに送る

#### [リアルタイム送信]

すぐに相手先にダイヤルし、原稿を読み取りながら送ります。ファクスを急いで送りたいとき、送信状況を確認しながら送 信したいときに便利です。

メモリーに送信待ち原稿があるときでも、優先して原稿を送ることができます。お買い上げ時は【しない】に設定されてい ます。

ここで変更した設定は、ファクスの送信が終わると元に戻ります。設定を保持することもできます。

⇒90ページ「変更した設定を保持する」

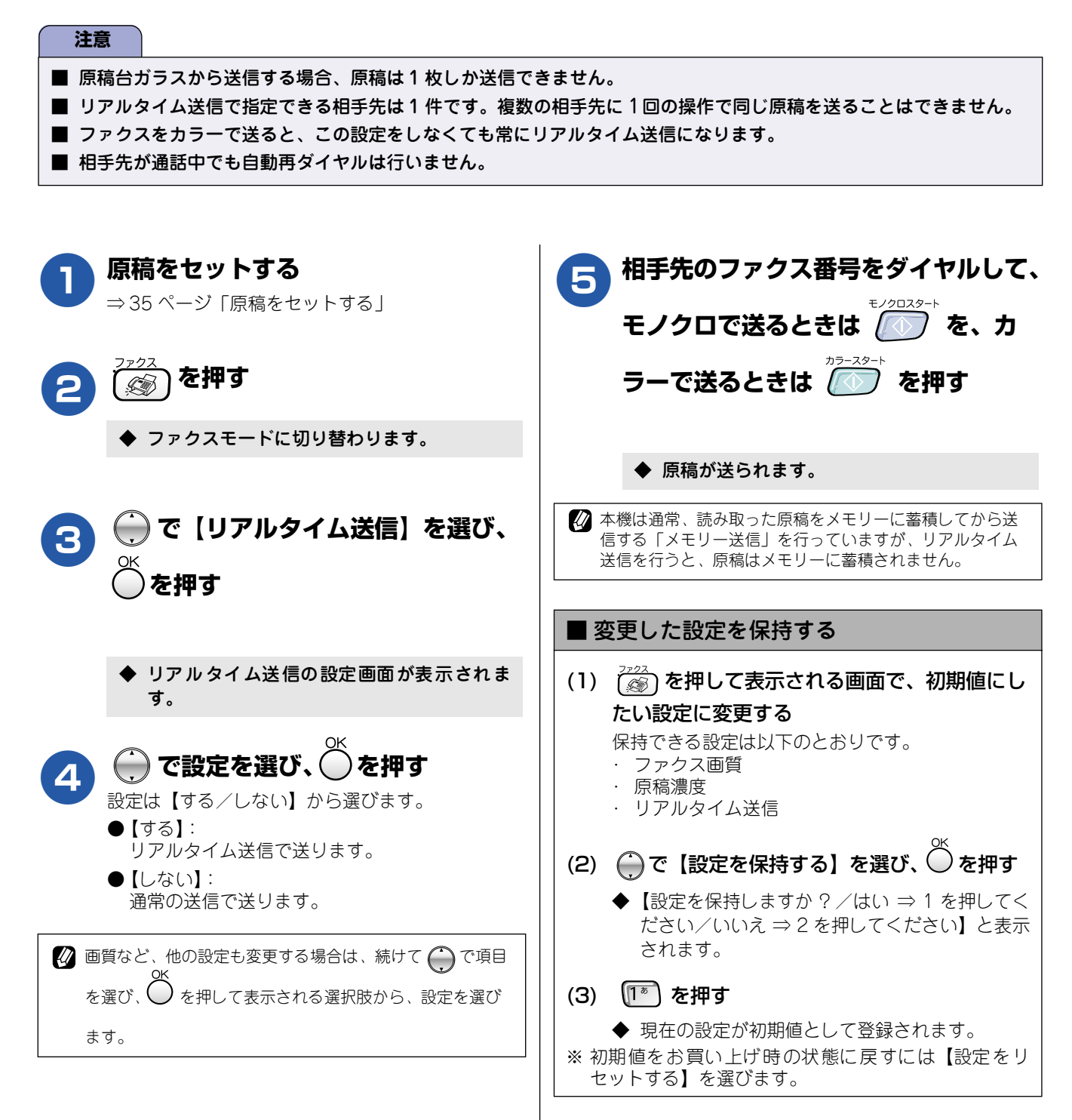

第1章 注使用の前に

ŕ.J

## 相手の操作で原稿を送る

相手側のファクシミリからの操作で、本機にセットした原稿を自動的に送ります。(これを「ポーリング送信」といいます。) 掲示板として情報をメモリーしておくと、他のポーリング機能のあるファクシミリからその情報を自由に受け取ることがで きます。

[ポーリング送信]

また、受信側と送信側が同じパスワードを使用することによって、パスワードを知っている人だけが原稿を受け取れる「機 密ポーリング送信」を行うこともできます。

☑ 相手がブラザー製のファクシミリの場合に、機密ポーリング送信が行えます。

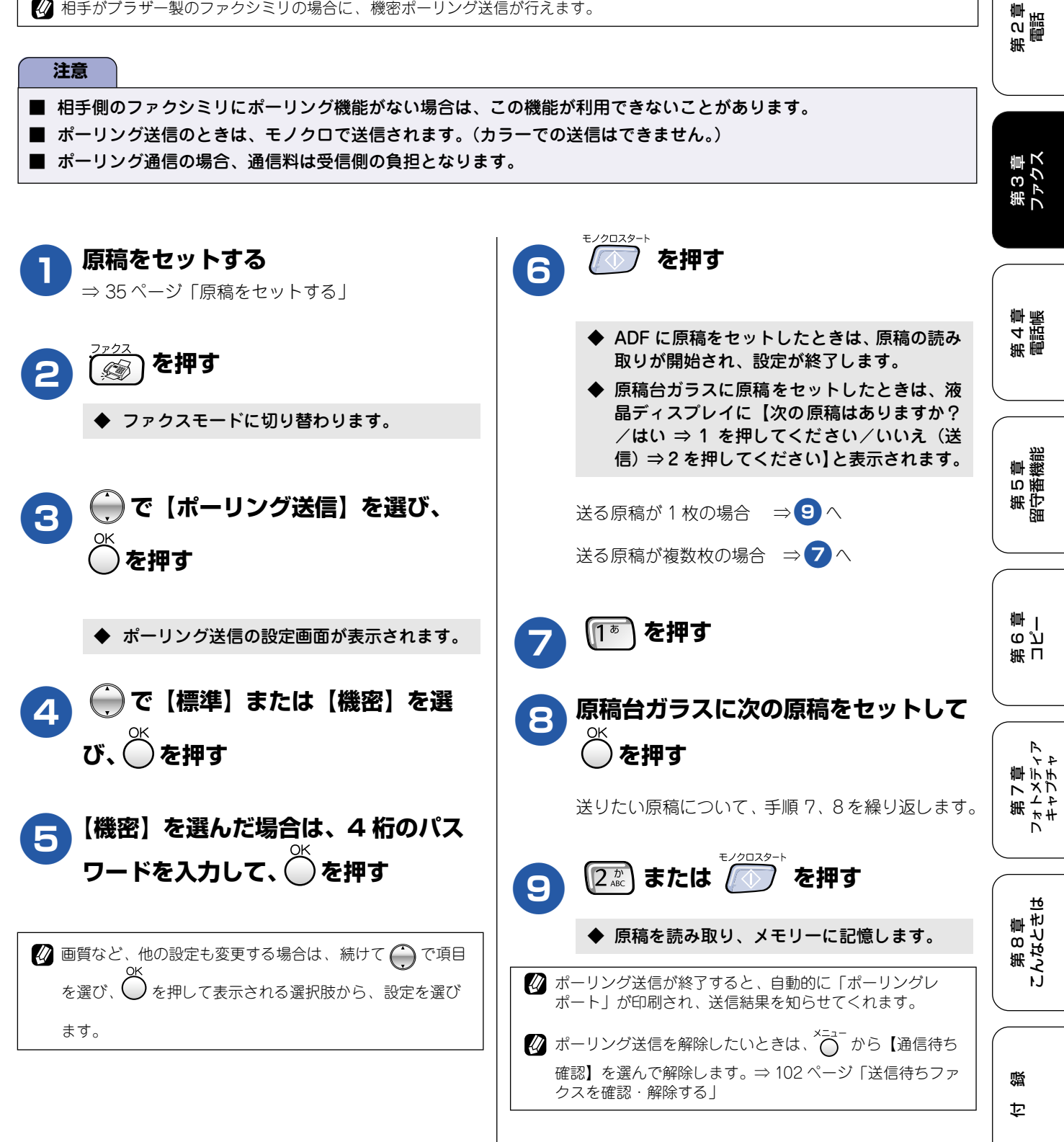

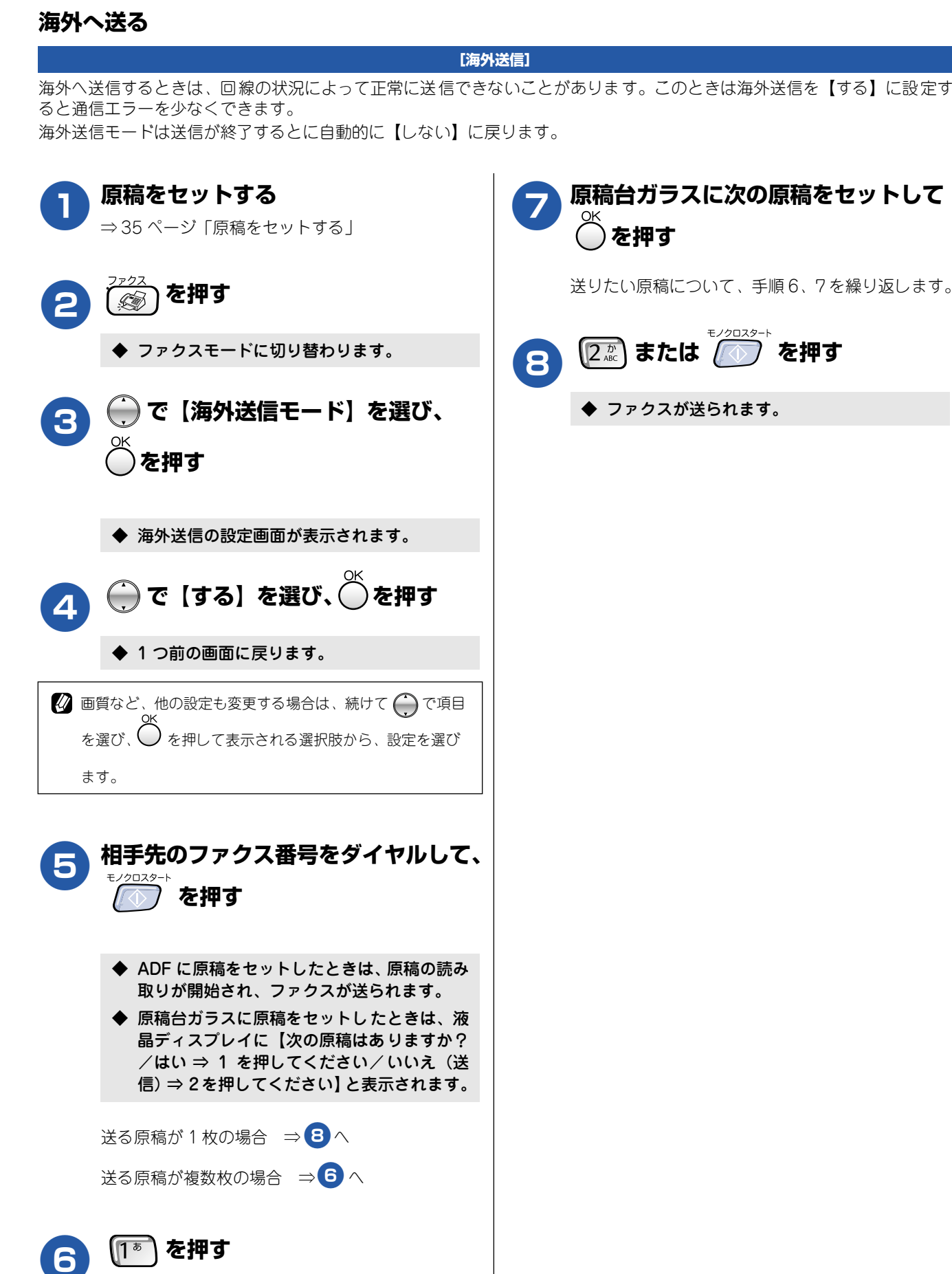

原稿台ガラスに次の原稿をセットして を押す

送りたい原稿について、手順6、7を繰り返します。

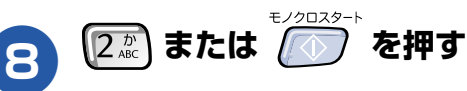

◆ ファクスが送られます。

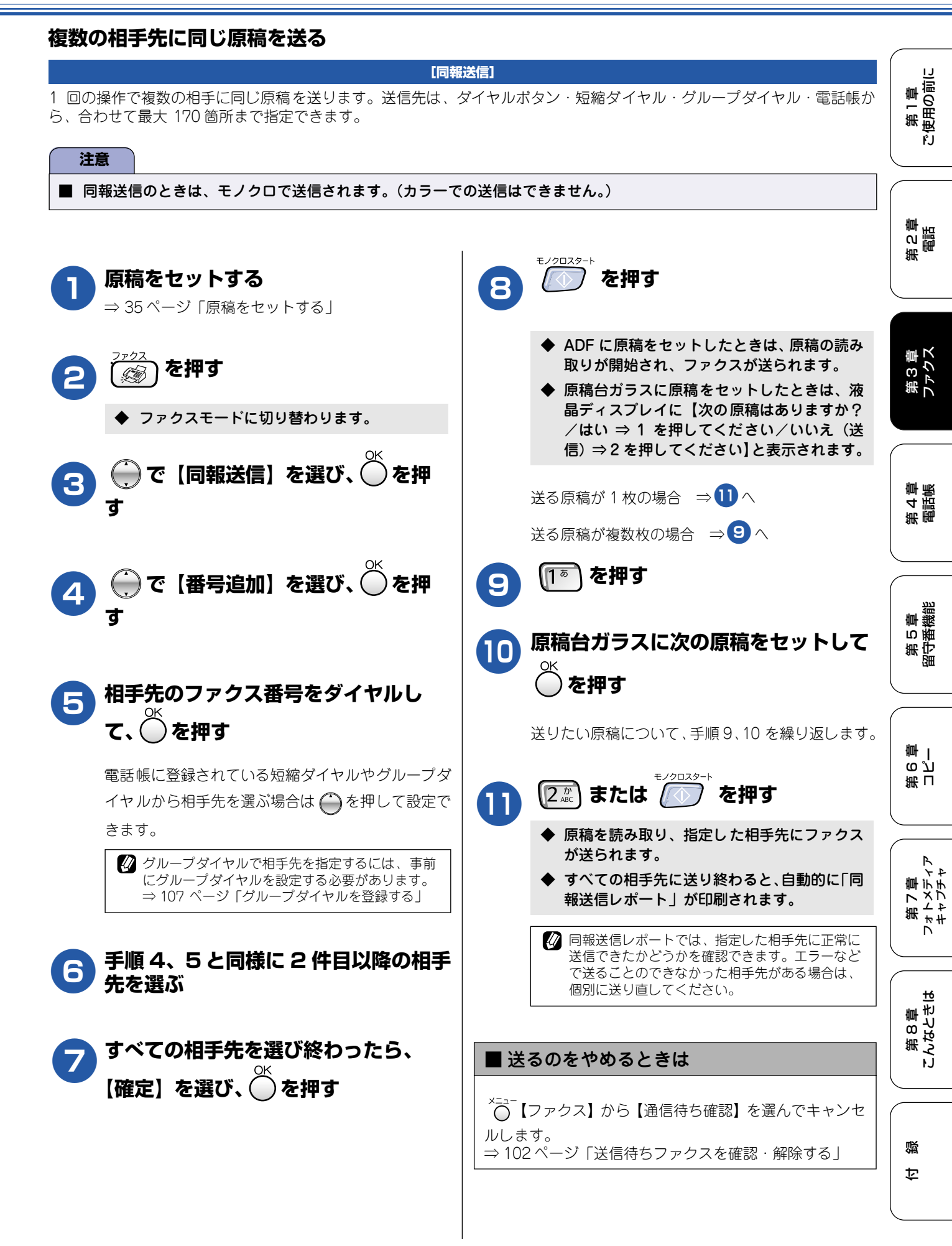

相手先を重複して指定したときは、自動的に重複した相手 先を削除します。 🖉 送信できる枚数は、メモリーの残量によって制限されます。 🕢 原稿読み込み中に【メモリーがいっぱいです】と表示され たら、「ころ」を押して送信を中止するか、「こうつこう」を押して読 み込まれた分だけ送ります。

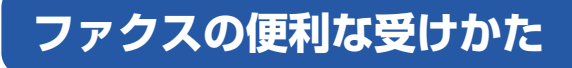

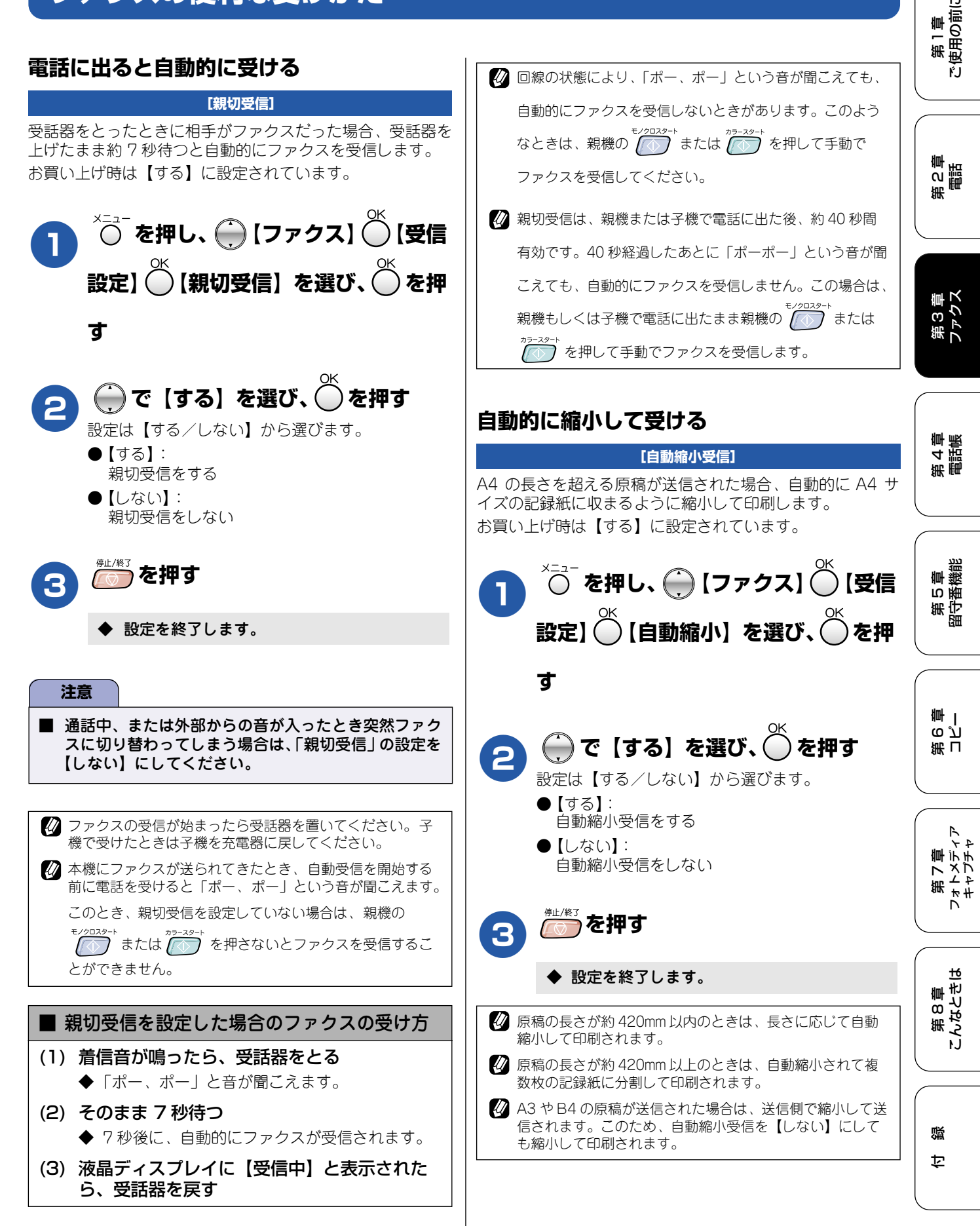

### 本機の操作で相手の原稿を受ける

本機から操作して、相手側のファクシミリにセットされた原稿を受けます。(これを「ポーリング受信」といいます。) ファクス情報サービスなどから情報を受けるときに使用します。ポーリング受信をする時刻を指定したり、パスワードが設 定されている「機密ポーリング受信」も行えます。

[ポーリング受信]

И 相手がブラザー製のファクシミリの場合に、機密ポーリング受信が行えます。ただし、相手先のファクシミリにポーリング機能が ない場合は、この機能が利用できないことがあります。

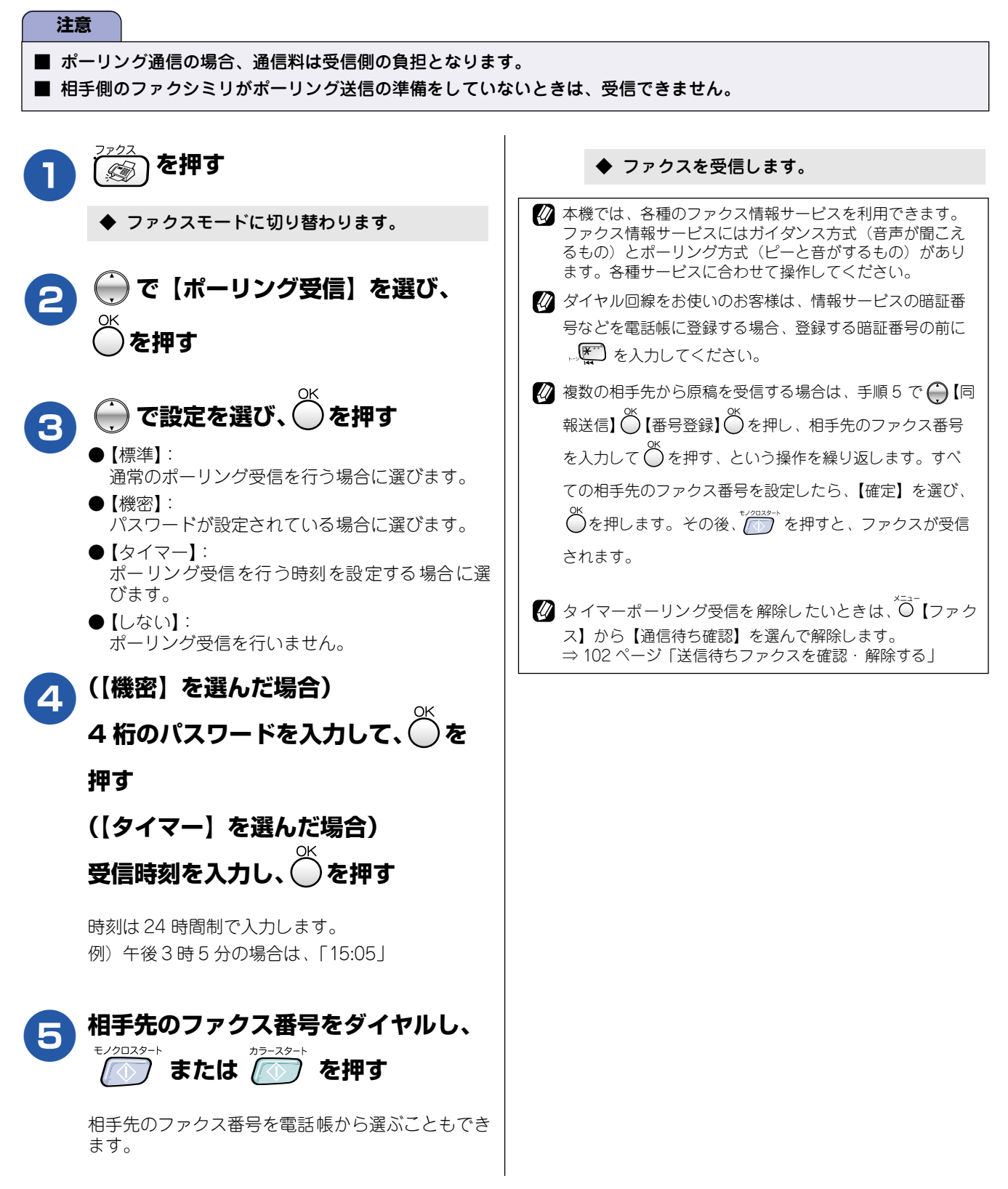

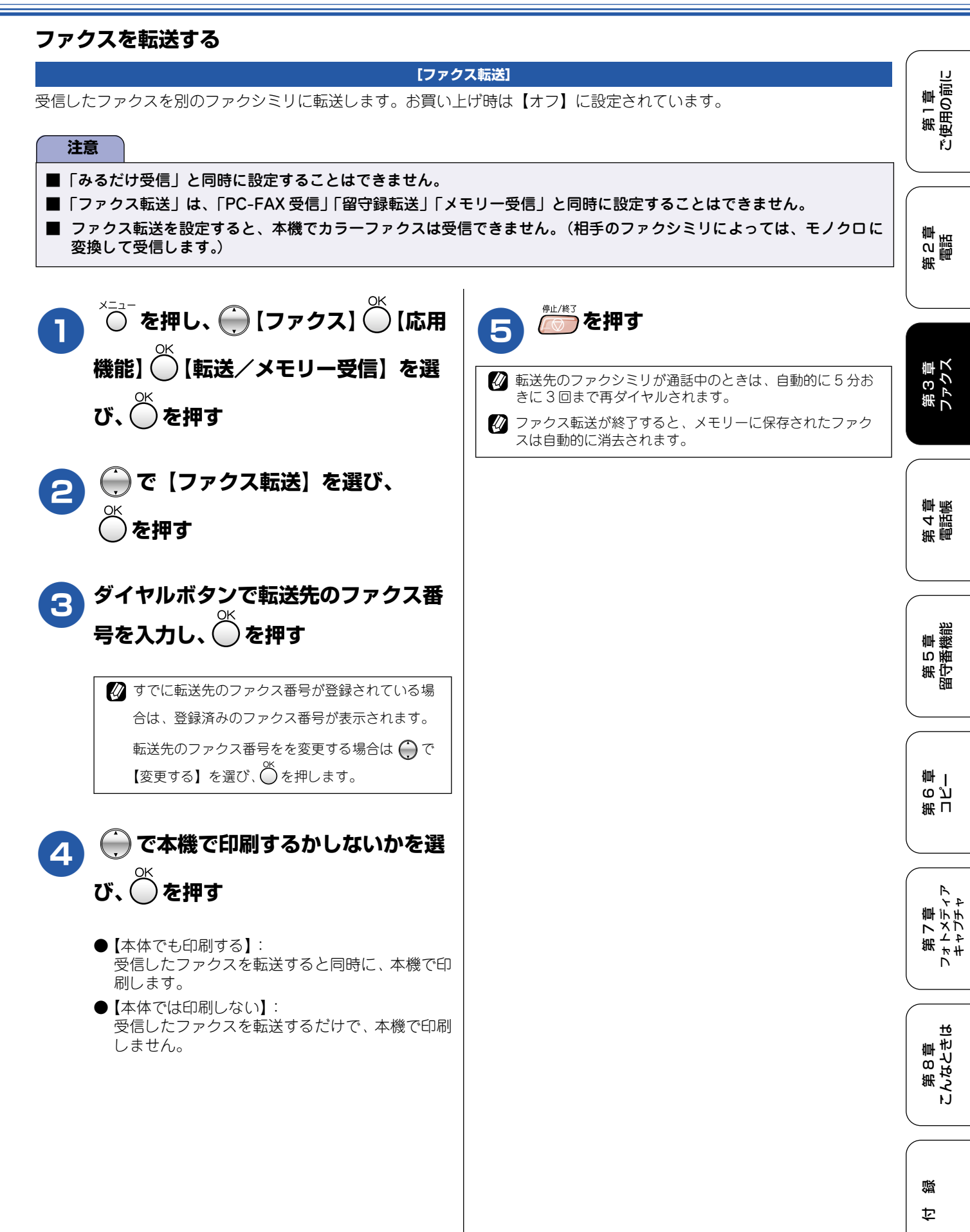

# 受信したファクスをパソコンに送る

[PC-FAX 受信]

受信したファクスメッセージを本機と接続しているパソコンに転送できます。パソコンと接続されていない場合は、受信したファクスメッセージをメモリーに記憶し、パソコンに接続したときにまとめて転送します。パソコンでファクスメッセージを受信した後、ファクスメッセージは本機のメモリーから消去されます。

| 注意                                                                                                    |                                                                                                    |
|----------------------------------------------------------------------------------------------------|----------------------------------------------------------------------------------------------------|
| <ul> <li>■「みるだけ受信」と同時に設定することはできません。</li> <li>■「PC-FAX 受信」は、「ファクス転送」「留守録転送」「メ</li> <li>■ PC-FAX 受信に設定していても、カラーファクスを受信</li> <li>■ PC-FAX 受信は Windows<sup>®</sup> でのみ使用できます。</li> </ul> | モリー受信」と同時に設定することはできません。<br>したときは、パソコンに転送せず本機で印刷します。                                                                                                    |
| <ul> <li>         ・ 「「」」で、「」」で、「」」で、「」」で、「」」で、「」」を選         ・ 「」で、「」」で、「」」で、「」」で、「」」で、「」」で、「」」で、「」」で、</li></ul>                                                                      | <ul> <li>         ・ Carter Construction (Construction)         ・ Carter Construction)         ・ Carter Construction         ・ Carter Construction         ・         ・ Carter Construction         ・         ・         ・</li></ul> |
|                                                                                                    |                                                                                                    |

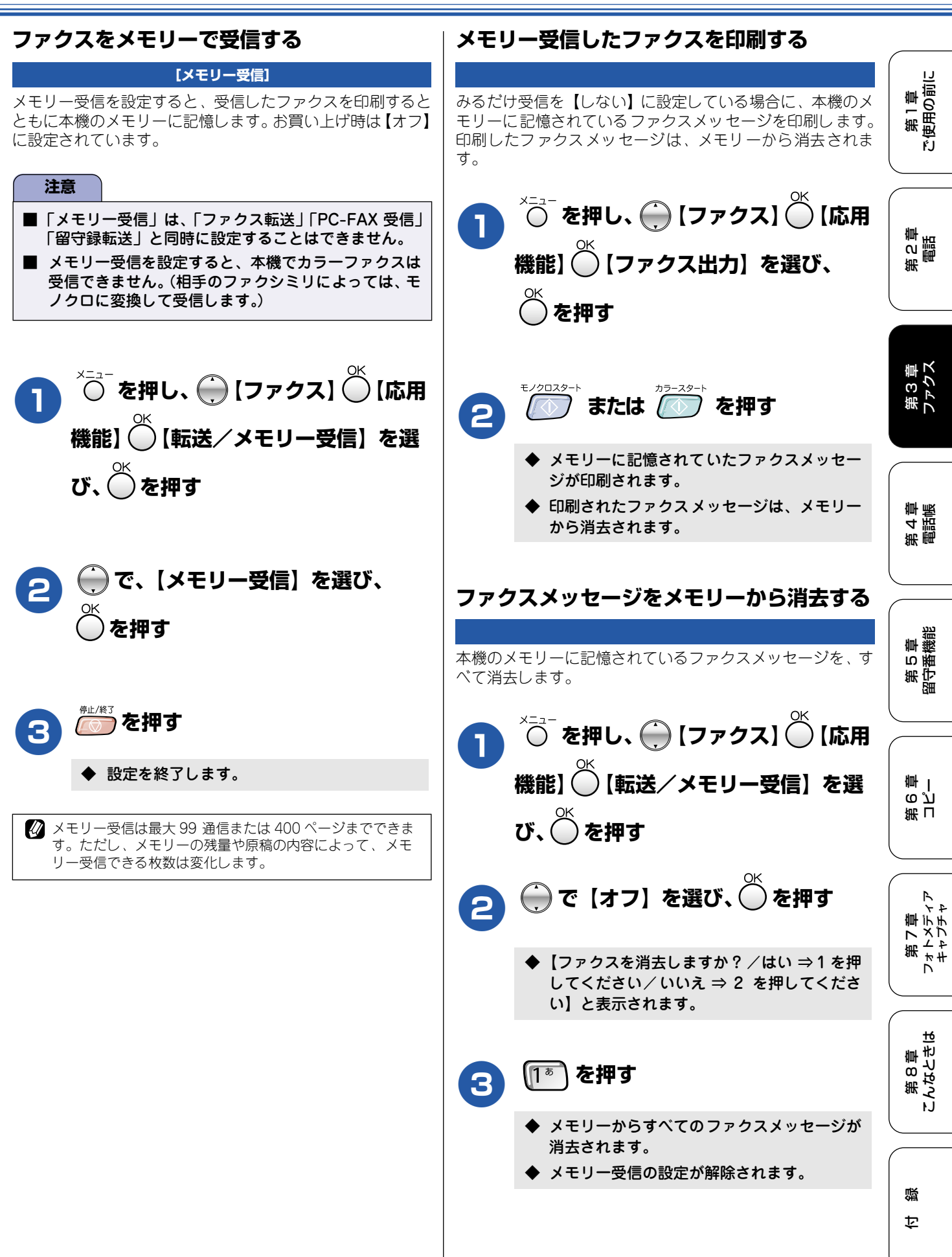

# 通信状態を確かめる

本機では、ファクスの送受信についてのレポートを印刷したり、液晶ディスプレイで送信待ちファクスを確認したりできます。

[通信管理レポート]

### 通信管理レポートを印刷する

最近送受信した 200 件分の通信結果を印刷します。お買い上げ時は、50 件ごとに印刷する設定になっています。

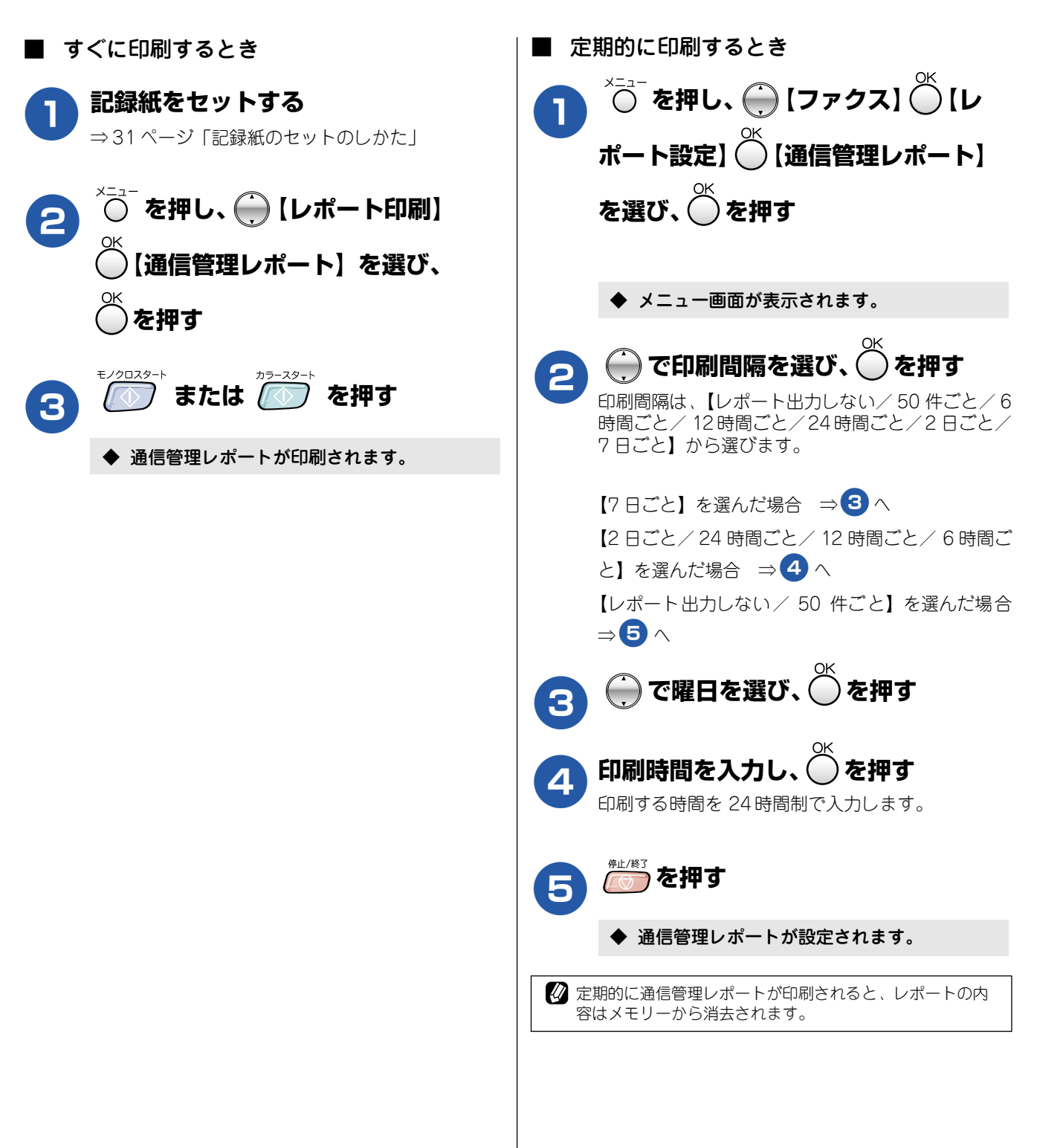

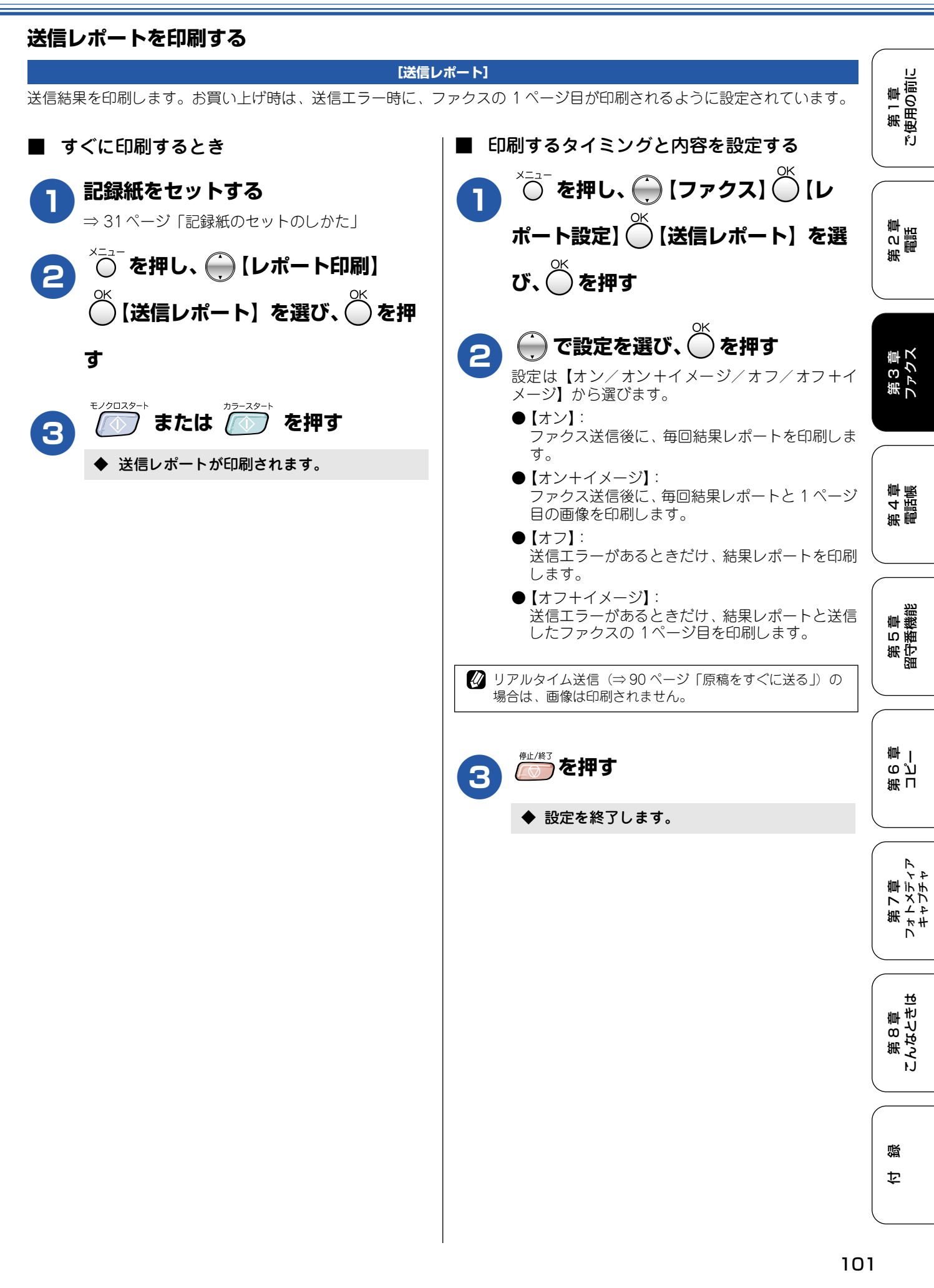

# 送信待ちファクスを確認・解除する

タイマー送信など、設定している内容を確認し、解除できます。 ◇ ̄を押し、 () 【ファクス】 () 【通信 待ち確認】を選び、◯を押す 💮 で確認または解除する設定を選 2 び、〇を押す ◆【解除しますか?/はい ⇒1を押してくださ い/いいえ ⇒2を押してください】と表示さ れます。 解除する場合は、 🕕 を押す 3 ◆ 送信待ちのファクスが解除されます。 \*\*/※3 を押す Δ ◆ 設定を終了します。

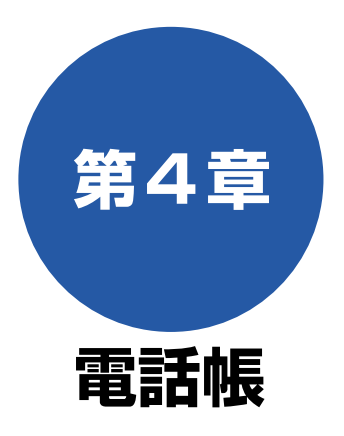

パソ

#### 電話帳

| 親機の電話帳を利用する                                                         | 104                                    |
|---------------------------------------------------------------------|----------------------------------------|
| 電話帳に登録する                                                            |                                        |
| 発信履歴から電話帳に登録する                                                      | 105                                    |
| 着信履歴から電話帳に登録する                                                      | 106                                    |
| グループダイヤルを登録する                                                       |                                        |
| 電話帳リストを印刷する                                                         | 108                                    |
|                                                                     |                                        |
| 子機の電話帳を利用する                                                         | 109                                    |
| <b>子機の電話帳を利用する</b><br>電話帳に登録する                                      | <b> 109</b><br>109                     |
| 子機の電話帳を利用する<br>電話帳に登録する<br>着信履歴から電話帳に登録する                           | <b>109</b><br>109<br>110               |
| <ul> <li>子機の電話帳を利用する</li> <li>電話帳に登録する</li> <li>電話帳を転送する</li> </ul> | <b>109</b><br>109<br>110<br><b>111</b> |
| <ul> <li>子機の電話帳を利用する</li></ul>                                      | 109<br>109<br>110<br>111               |

| リモートセットアップ |   |
|------------|---|
|            |   |
|            | ļ |

第1章 ご使用の前に

第 C 章 電話

第3章 ファクス

第 4 章 電話帳

# 親機の電話帳を利用する

よく電話をかける相手や緊急時の連絡先などを電話帳に登録します。さらに、ナンバー・ディスプレイサービス をご利用の場合は、相手先に応じた着信音の鳴り分けや、着信拒否などを設定できます。(⇒ 66 ページ「ナン バー・ディスプレイサービスを利用する」)また、複数の相手先をグループダイヤルに登録すると、ひとつのグ ループ番号を指定するだけで複数の相手先にファクスを送ることができます。

②「リモートセットアップ」を使用して、パソコン(Windows<sup>®</sup>、Mac OS X 10.2.4 以降のみ)から簡単に電話帳を作ることもできます。⇒ 112 ページ「パソコンで電話帳を作る」

### 電話帳に登録する

相手先の電話(またはファクス)番号と名称を、2桁の短縮番号01~60(最大60件)に登録します。 ☆ニュー ○ を押し、 ( ) 【ファクス】 ( ) 【電話 【番号1】に登録する相手先の電話番号 5 を入力し、〇を押す 帳登録】 (①【電話帳/短縮】を選び、 電話・ファクス番号は 20 桁まで入力できます。入 を押す 力できる文字は、以下の通りです。 数字(0~9) · 記号(\*、#) ▶ 電話帳の登録画面が表示されます。 ・ スペース ←を押す 電話帳登録 05 田中太郎 1090746355 ・ ポース゛(ー) 20528574663 06|鈴木花子| 0807462884 0766236778 07|佐藤 手順5と同様の手順で【番号2】に登 081 6 選択後●OK 録する相手先の電話番号を入力し、 を押す 💮 で空いている番号を選び、 🍎 を 押す 【番号2】を登録しない場合は、そのまま 🍈 を押し てください。 続けて登録する場合は、手順2~6を繰り返します。 相手先の名前を入力し、 を押す 3 名前は 10 文字まで入力できます。読みがなは、自 動的に16文字まで入力されます。 を押す ⇒ 182 ページ「親機での文字の入れかた」 ◆ 短縮ダイヤルが登録されます。 読みがなを編集し、()を押す 4 読みがなを編集する必要がない場合は、そのまま ② 途中で登録をやめると、登録中のデータは破棄されます。 ◯ を押します。 🖉 短縮ダイヤルを忘れてしまったときは、電話帳リスト(⇒ 108ページ「電話帳リストを印刷する」)を印刷すると確 認できます。

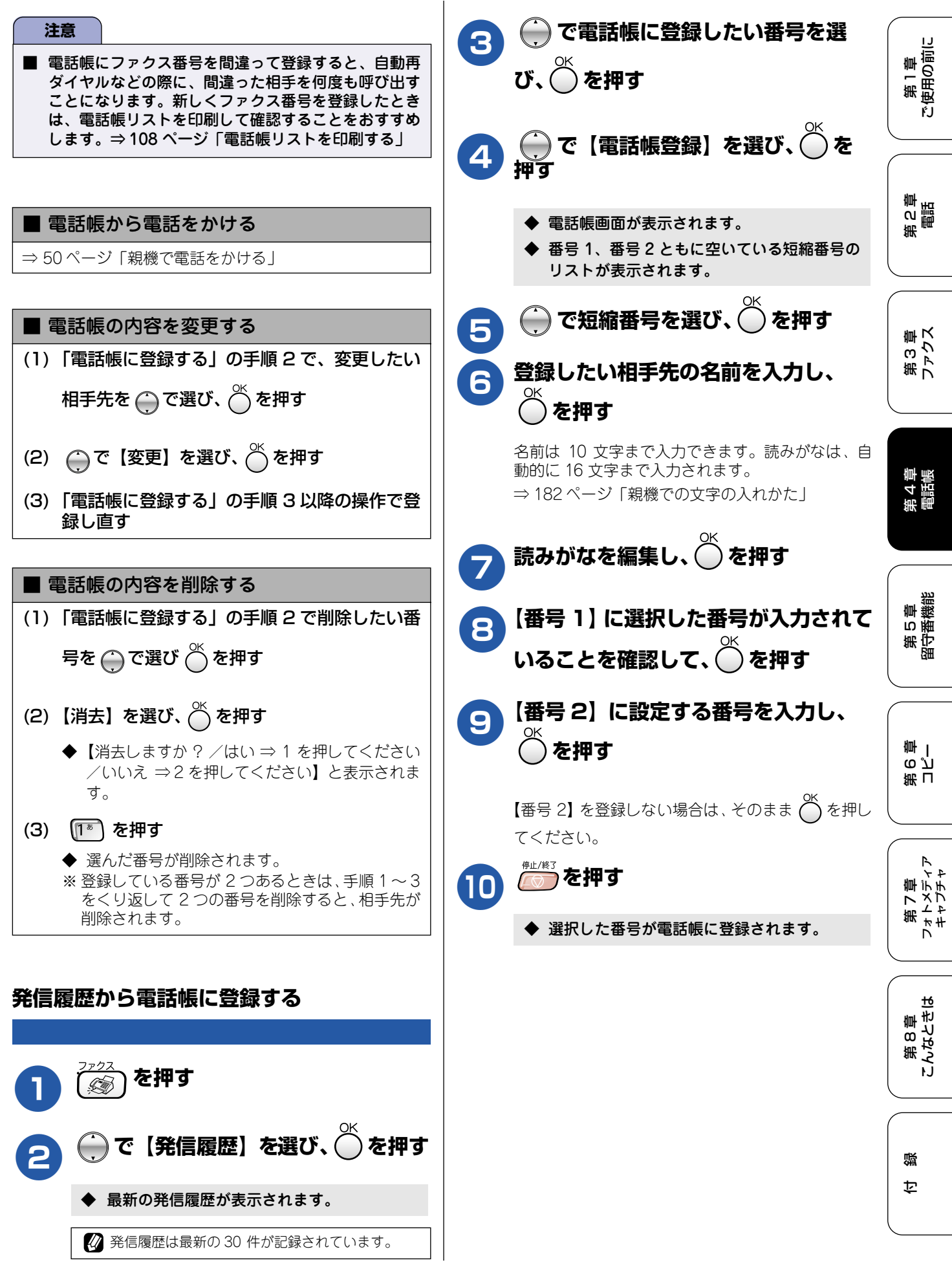

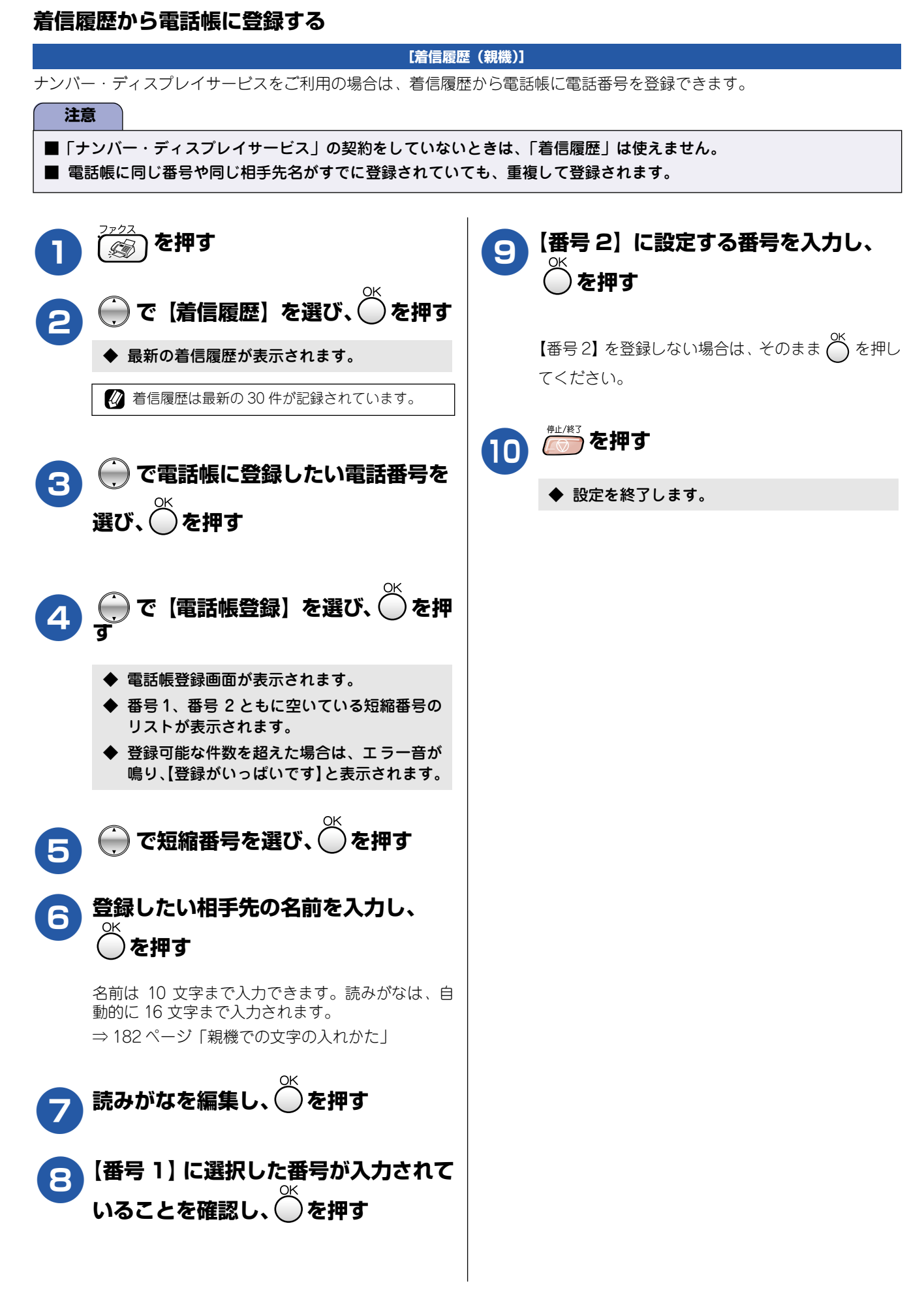

第1章 注使用の前に

ŕ.J

## グループダイヤルを登録する

電話帳に登録した複数の相手先を、1つのグループとしてまとめて登録します。これを「グループダイヤル」といいます。グ ループダイヤルは、ファクスを同報送信(⇒93ページ「複数の相手先に同じ原稿を送る」)をするときに使用します。グルー プは、最大6つまで登録でき、1つのグループに最大59箇所の相手先を登録できます。

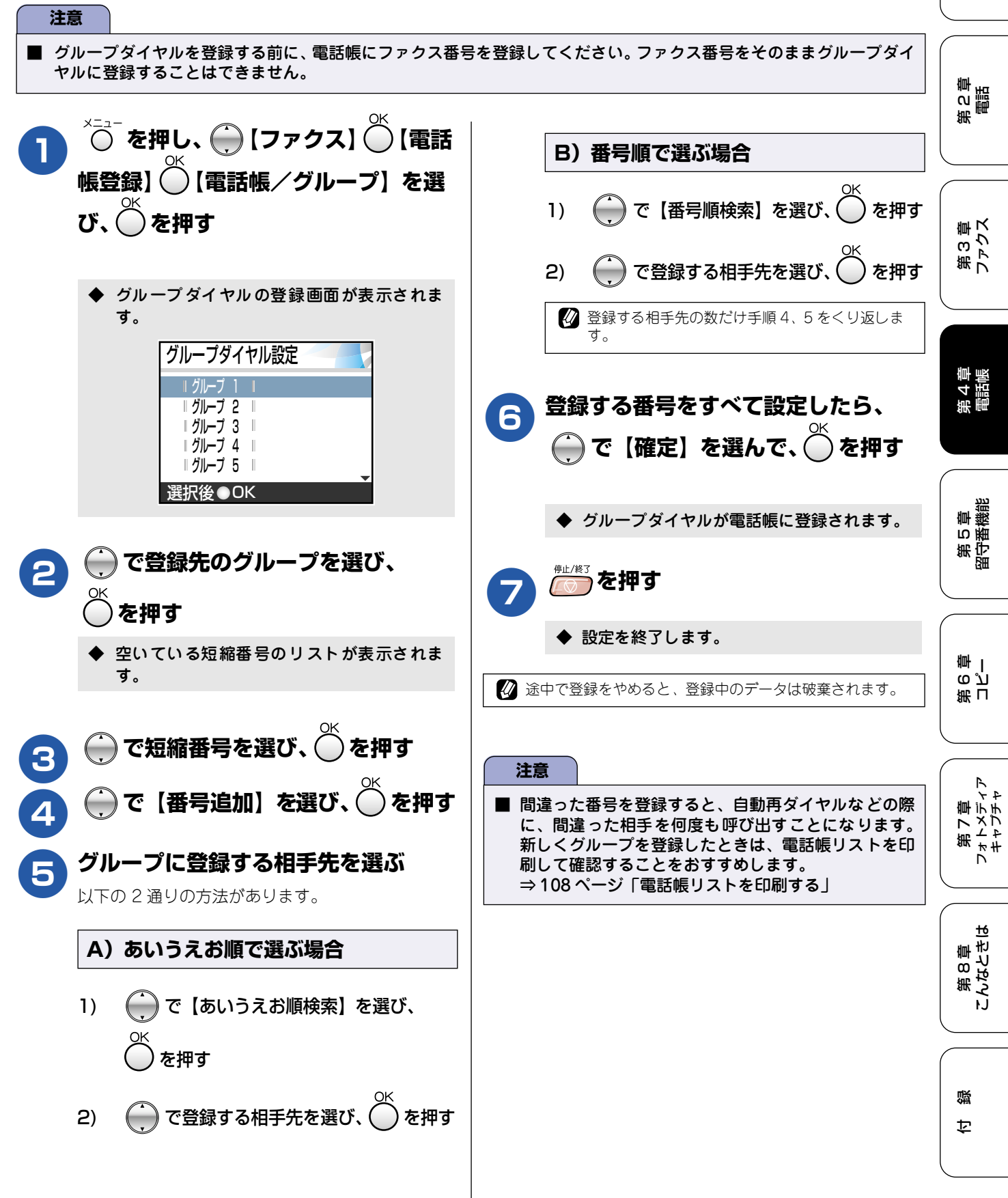
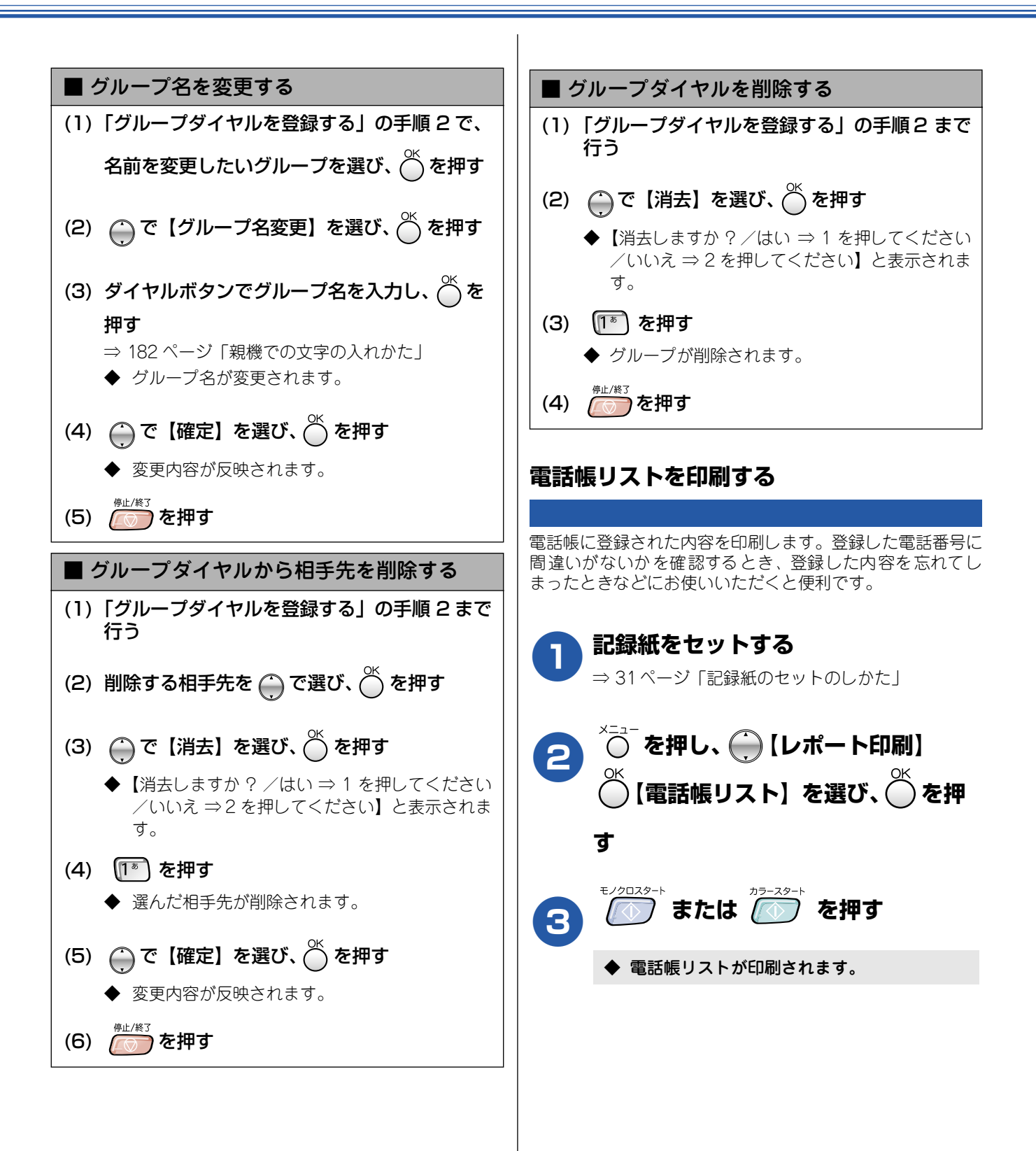

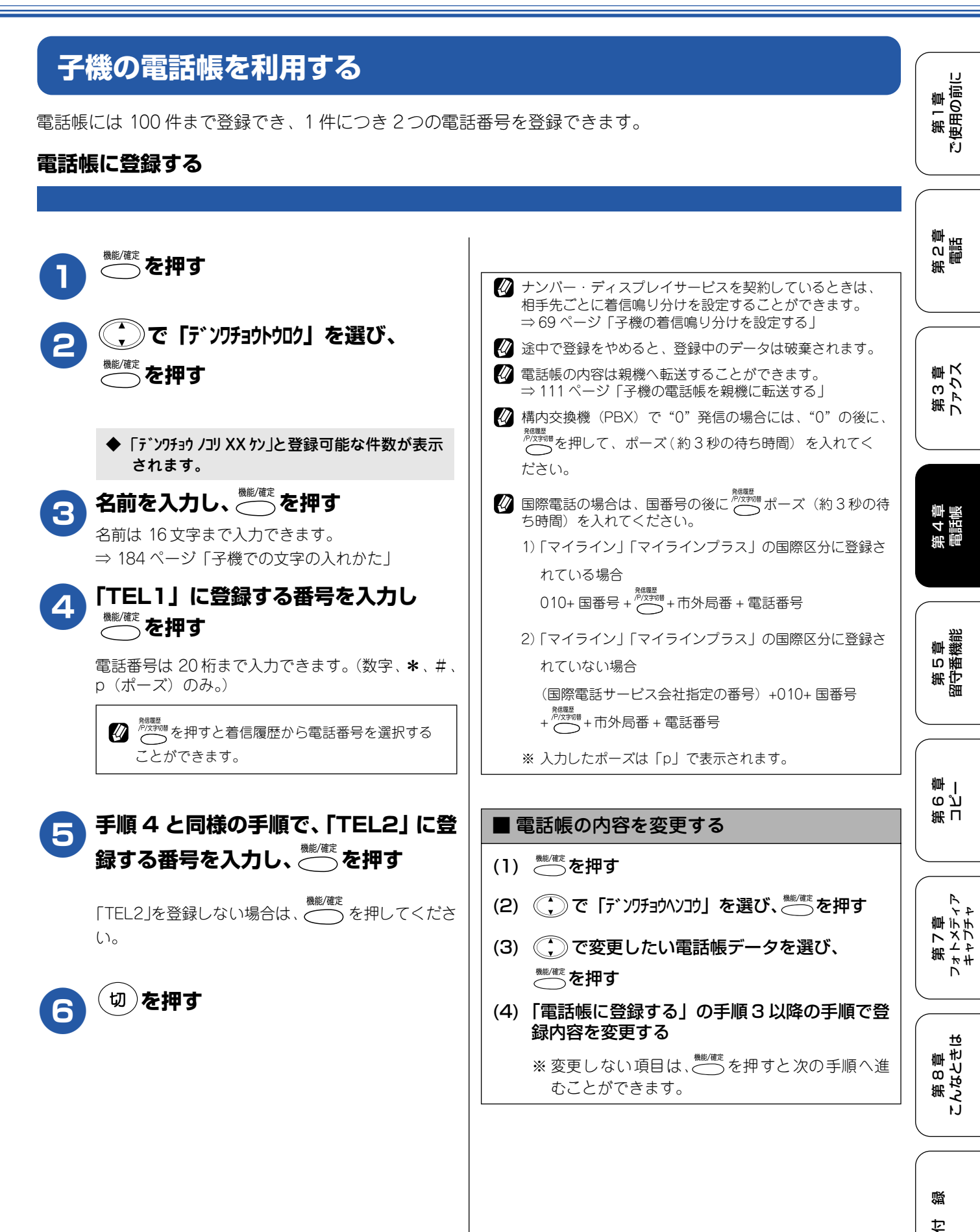

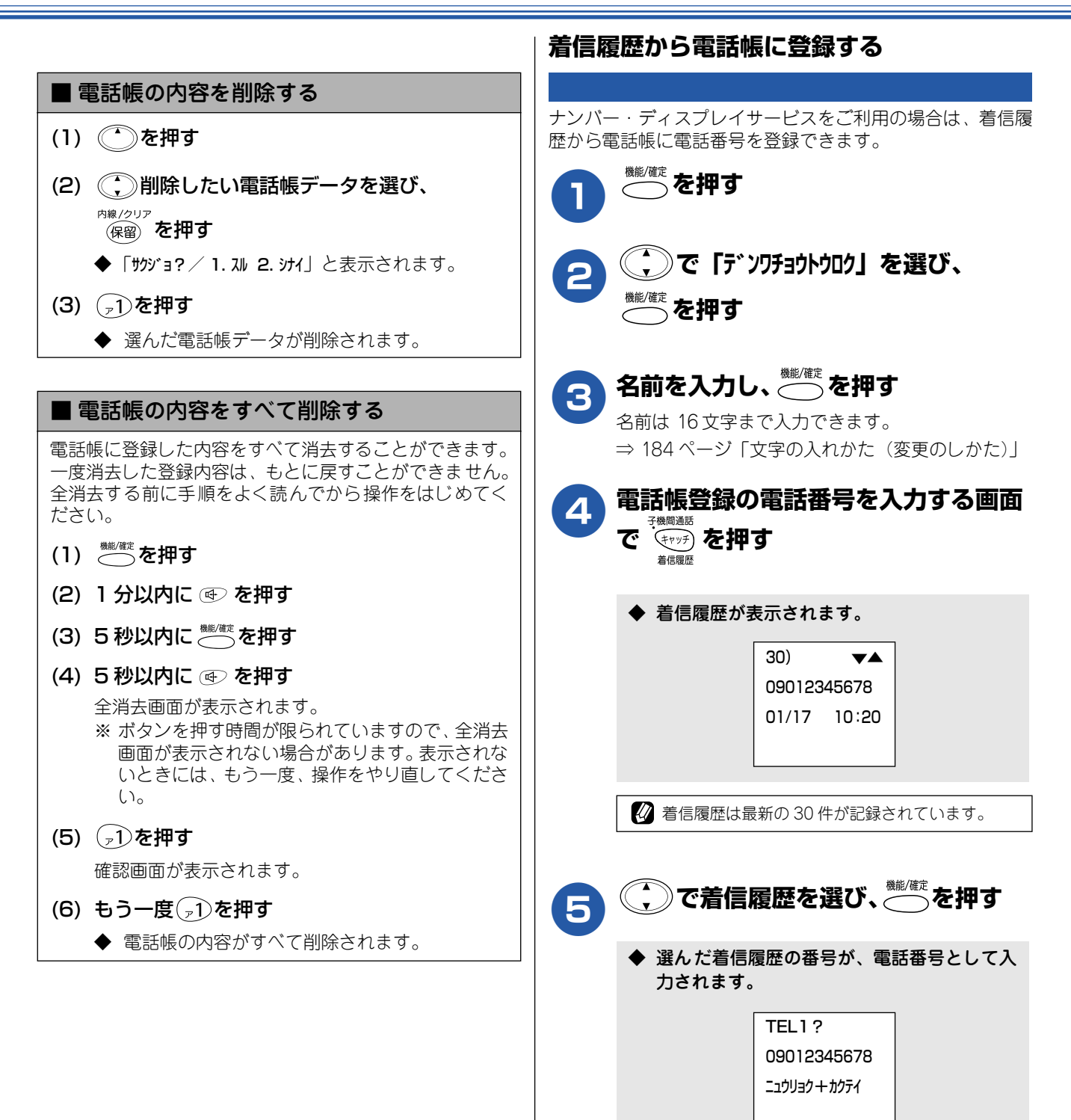

<sup>難/確定</sup>を押す

◆ 電話番号が登録されます。

6

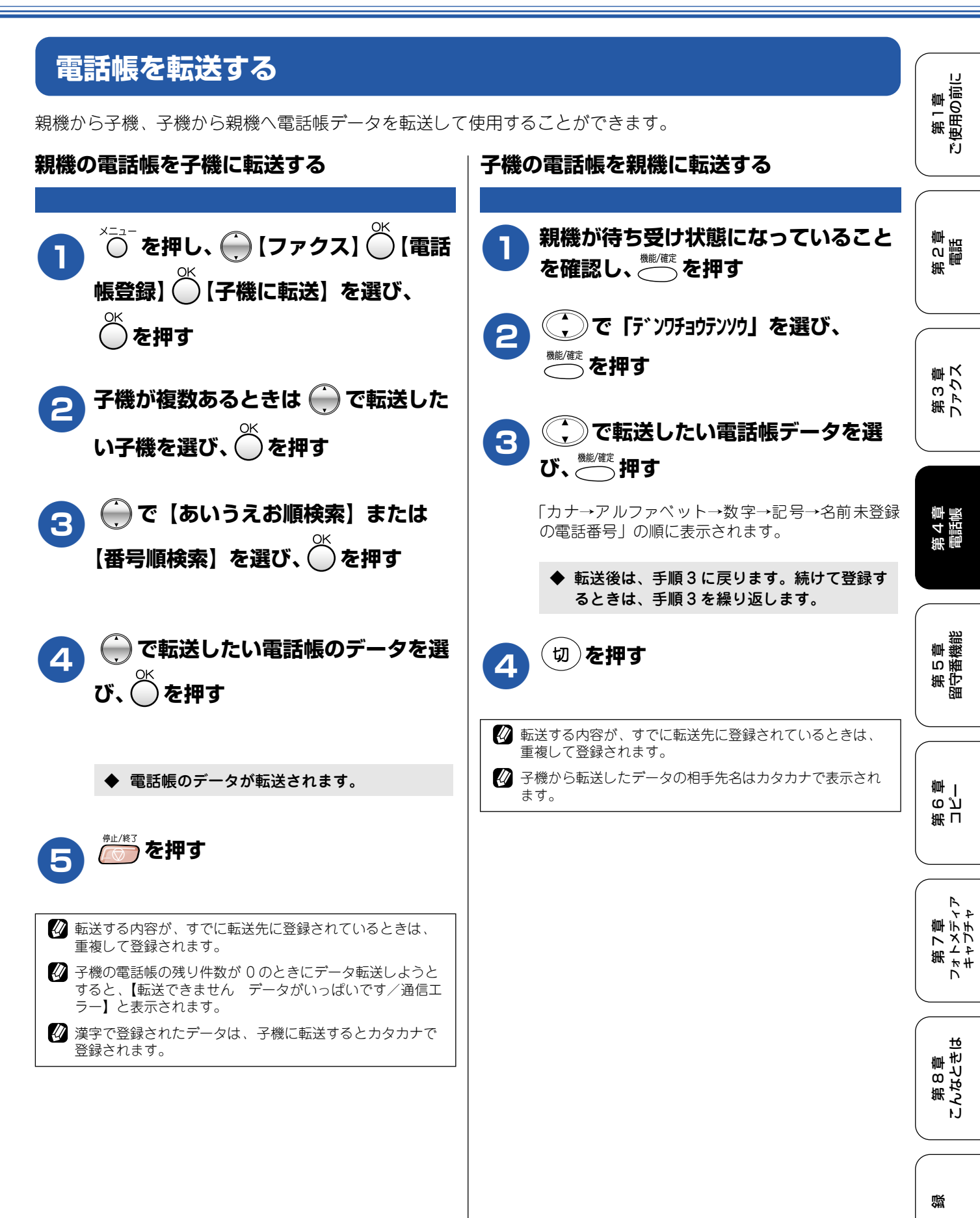

111

饣

# パソコンで電話帳を作る リモート

## リモートセットアップ

本機と接続しているパソコン上で、電話帳の登録・編集を行うことができます。これを「リモートセットアップ」 といいます。 リモートセットアップを使って、パソコンから電話帳を登録する手順については、ユーザーズガイド(HTML版) をご覧ください。

⇒ユーザーズガイド(HTML版)「パソコン活用」-「リモートセットアップ」

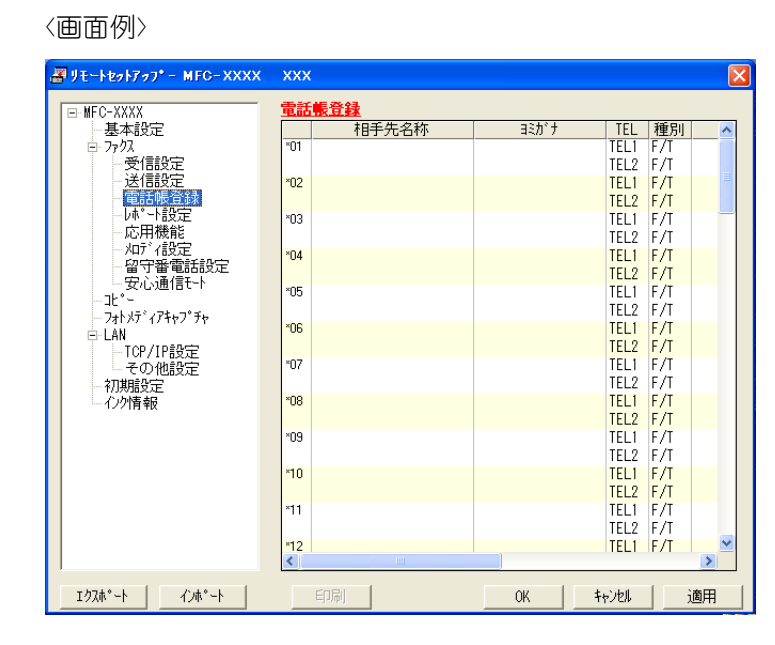

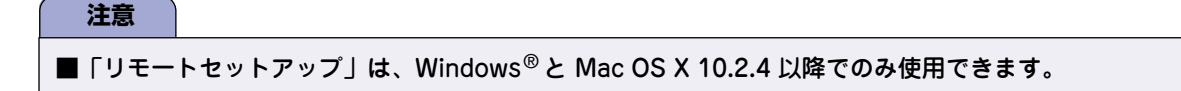

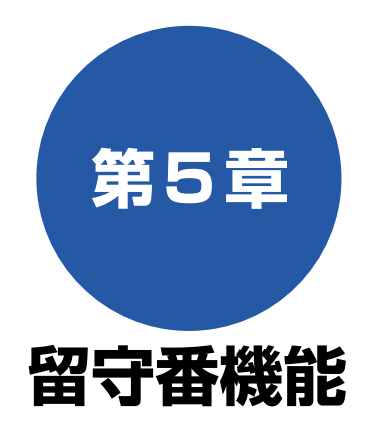

#### 留守番機能

| 留守番機能を設定する                       | 114 |
|----------------------------------|-----|
| 留守番機能で設定できること                    | 114 |
| メッセージの録音時間を設定する                  | 114 |
| 応答メッセージを設定する                     | 115 |
| 留守録モニターを設定する                     | 115 |
| 出かけるとき                           | 116 |
| 留守番機能をセットする                      |     |
| 留守応答メッセージを選ぶ                     | 116 |
| 帰ってきたとき                          | 117 |
| 音声メッヤージがあるとき                     |     |
| <ul> <li>■ 留守番機能を解除する</li> </ul> |     |
| ■ メッセージを再生する                     | 117 |
| ファクスが届いているとき                     | 117 |

#### 外出先での機能

| 外出先で留守番機能を使う              | 118        |
|---------------------------|------------|
| 暗証番号を設定する                 | 118        |
| 外出先から本機を操作する<br>■ リモコンコード | 119<br>119 |
| 外出先に転送する                  | 120        |
| 留守録転送を設定する                |            |

第 C 章 電話

第 4 尊 福語憲

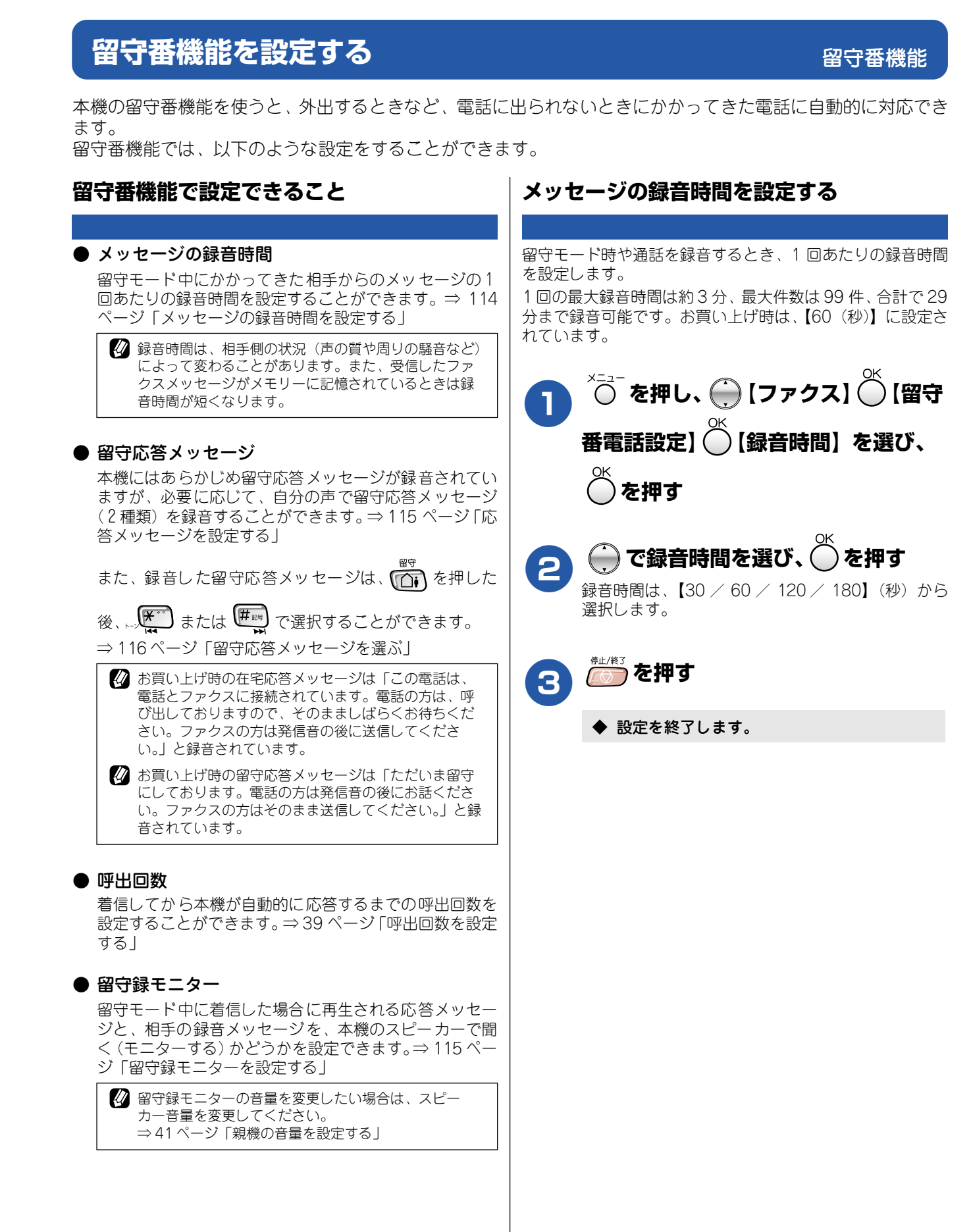

#### 《留守番機能》

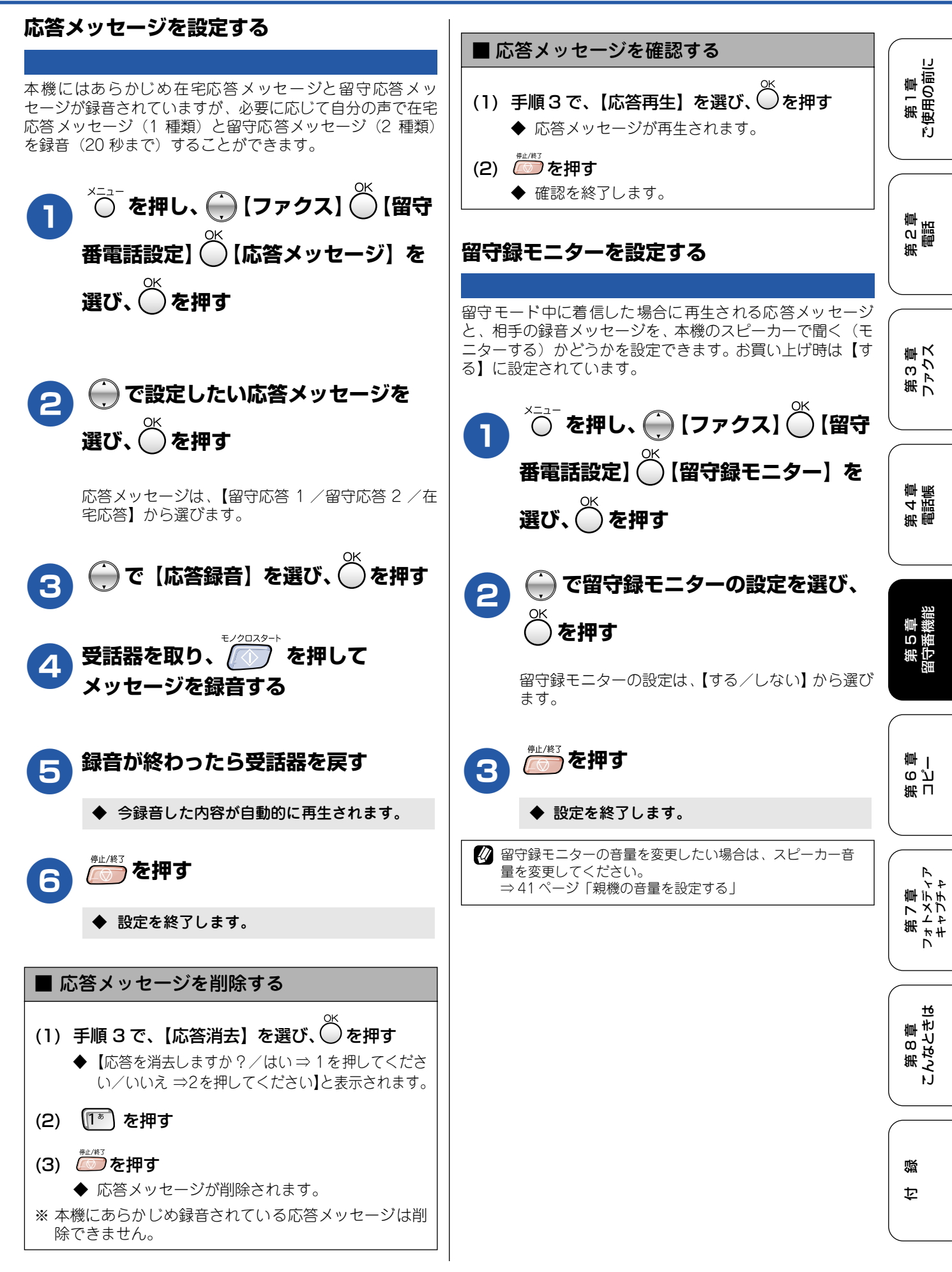

# 出かけるとき

お出かけ前に「留守モード」に設定すると、留守中にかかってきた電話やファクスを自動的に受けることができます。

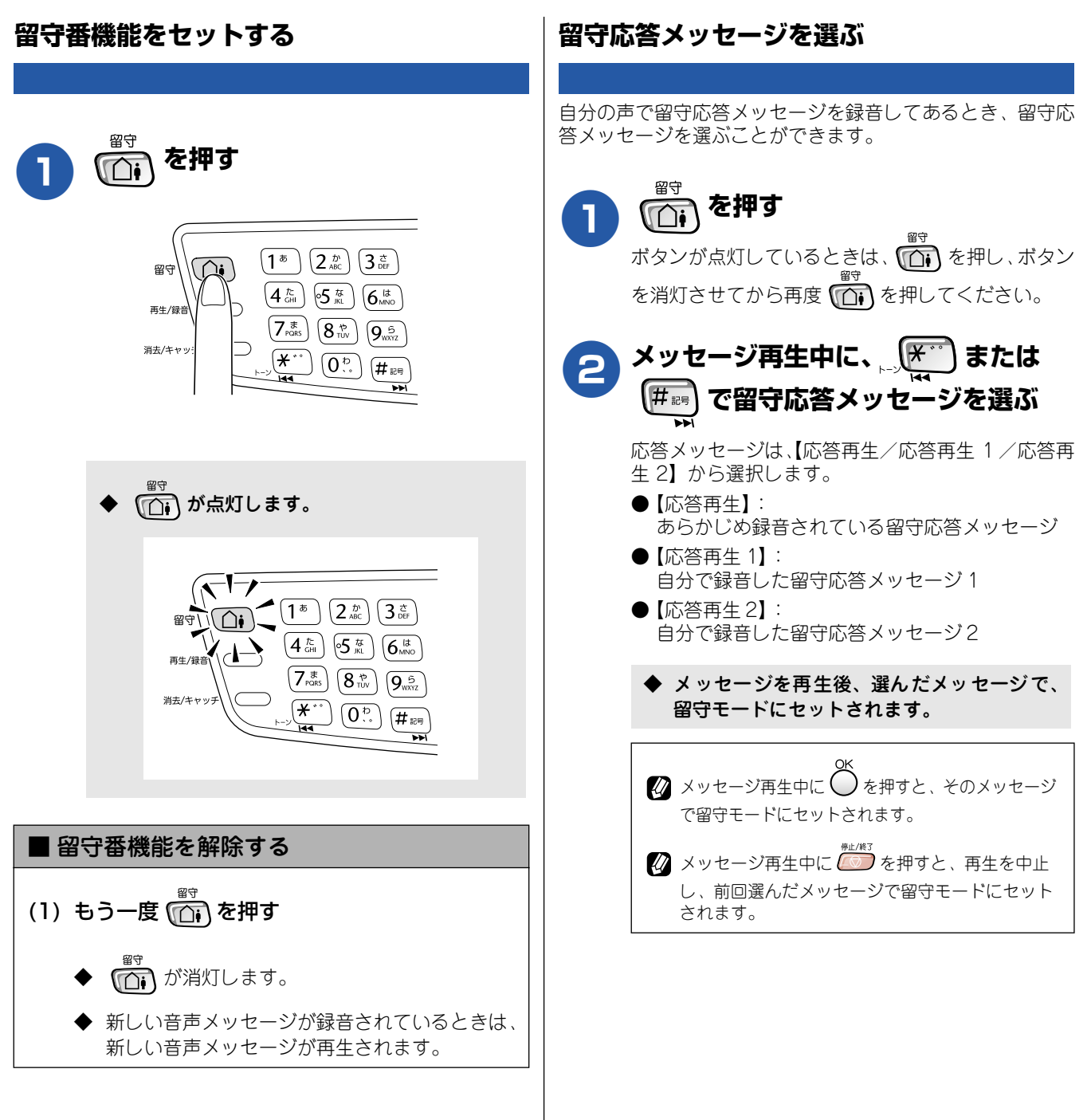

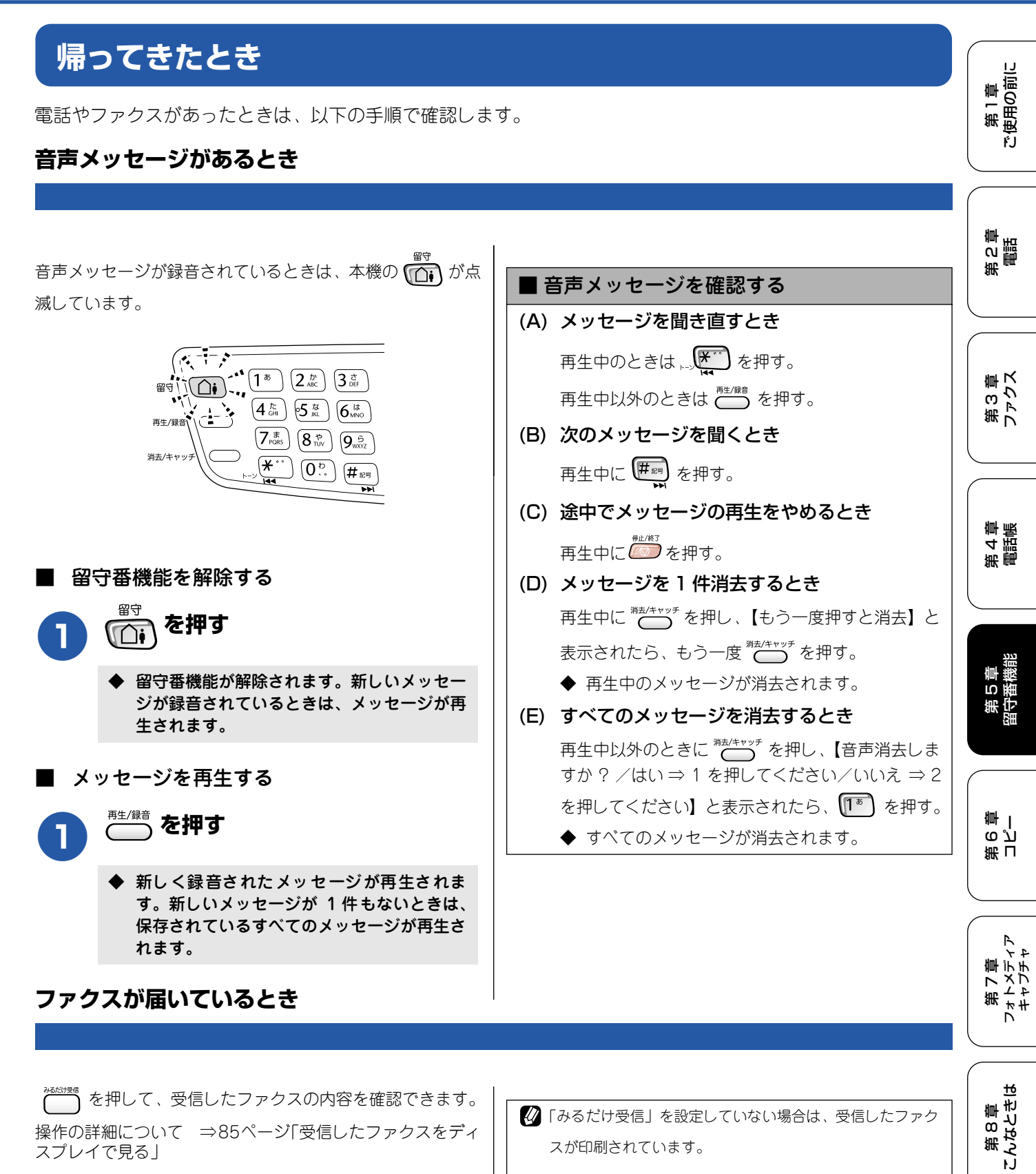

記録紙がなくなると、液晶ディスプレイに、【記録紙を送れ ません。記録紙を入れ直してスタートボタンを押してくだ さい】と表示されます。このとき、ファクスはメモリーに 記憶されています。記録紙をセットして

礘

乜

# 外出先で留守番機能を使う

外出先での機能

外出先からトーン信号でリモコンコードを入力し、本機を操作できます。

## 暗証番号を設定する

外出先から本機を操作するためには、あらかじめ暗証番号(3桁の数字と\*)を設定しておく必要があります。お買い上げ時は、暗証番号は設定されていません。

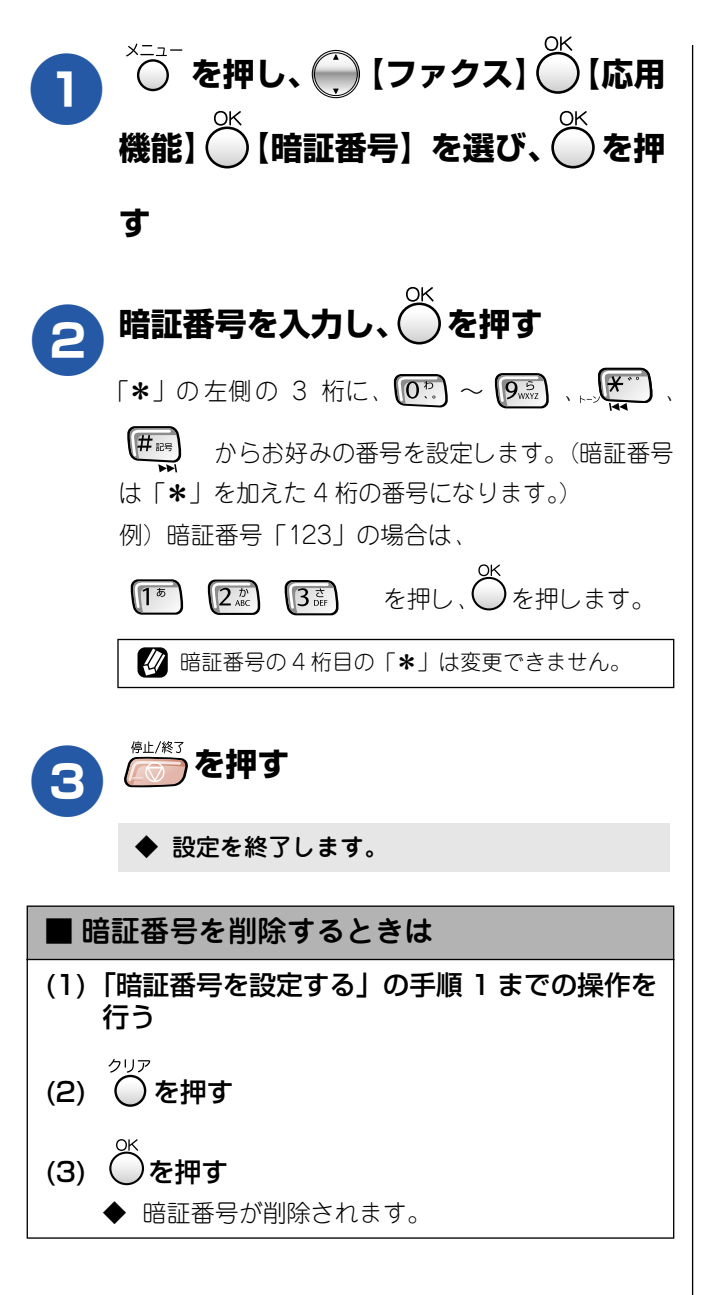

#### 外出先から本機を操作する [リモコンアクセス] 第1章 注使用の前に 外出先からは、以下の手順で本機を操作します。在宅モードでも操作できます。 注意 ŕ.J ■ リモコンアクセスするためには、あらかじめ暗証番号の設定が必要です。⇒ 118 ページ「暗証番号を設定する」 ■ ブランチ接続(並列接続)をしている場合は、リモコンコードを正しく識別できないことがあります。 ■ 電話回線にドアホン、ガス検針器、セキュリティ装置などが接続されている場合は、リモコンコードを正しく識別できないことがあります。 第2章 電話 外出先から本機に電話する リモコンコードを入力する 3 下の「リモコンコード」を入力します。 🛿 呼出回数を【無制限】に設定している場合は、約 例)録音されている音声メッセージを再生するとき 100 秒間呼出音を鳴らし続けると本機が応答します。 は 9 1 を押します。 第3章 ファクス 応答メッセージが再生されたら(#)、 🖉 「リモコンアクセスカード」を切り取ってお使い → を押し、「暗証番号(3 桁の暗証 いただくと便利です。 ⇒203ページ「リモコンアクセスカード」 番号と\*)」を入力する 終了するときは ⑨ ① を続けて 4 ◆ 暗証番号を受けつけるとメッセージの有無を 押す 音でお知らせします。 ・「ポー」: 第4章 電話帳 🕢 間違った操作をしたときは、「ピピピッ」という ファクスメッセージが記憶されています。 ・「ポーポー」: 音が聞こえます。このときはもう一度操作してく 音声メッセージが記憶されています。 ださい。 ・「ポーポーポー」: ファクスメッセージ、音声メッセージの両 方が記憶されています。 第5章 ■ リモコンコード コード 操作内容

| 91            | 音声メッセージを再生する                | 再生中に  ・メッセージを最初から再生                                      |                                                                       |
|---------------|-----------------------------|----------------------------------------------------------|-----------------------------------------------------------------------|
|               |                             | メッセージとメッセージの間で(_1):前のメッセージを再生                            |                                                                       |
|               |                             | 再生中に 2:次のメッセージを再生                                        |                                                                       |
|               |                             | 再生中に                                                     | - 第<br>1<br>6<br>7                                                    |
| 93            | 録音されているすべての音声<br>メッセージを消去する | ー度も再生されていないメッセージが残っているか、消去するメッセージがない<br>ときは「ピピピッ」という音がする |                                                                       |
| ■ 設定          | Ê                           |                                                          |                                                                       |
| 951           | メモリー受信を【オフ】にする              | る(留守録転送やファクス転送の設定も解除されます)                                | R<br>Y P                                                              |
| 952           | ファクス転送を設定する(番等              | 号が登録されていないときは設定不可)                                       | 「すって」                                                                 |
| 954           | ファクス転送先を設定する                | 9 5 4 のあと「ピー」と鳴ったら転送先番号を入力し、(#)を2回押す。                    | 第 * #                                                                 |
|               |                             | ファクス転送の設定がされていないときは自動的に   ファクス転送」になります。                  |                                                                       |
| 956           | メモリー受信を有効にする                |                                                          |                                                                       |
| ■ ×=          | Eリー操作                       |                                                          |                                                                       |
| 962           | メモリーに記憶されたファ                | (9) (6) (2) のあと「ピー」と鳴ったら転送先番号を入力し(#)を2回押し                | しませ                                                                   |
|               | クスを取り出す                     | て受話器を置く                                                  | [<br>[]]<br>[]]<br>[]]<br>[]]<br>[]]<br>[]]<br>[]]<br>[]]<br>[]]<br>[ |
| 971           | ファクスが記憶されている                | 記憶されているとき:「ピー」という音がする                                    | 第ば                                                                    |
|               | かを確認する                      | 記憶されていないとき:「ピピピッ」という音がする                                 | I IJ                                                                  |
| 972           | 音声メッセージが記憶され                | 記憶されているとき:「ピー」という音がする                                    |                                                                       |
|               | ているか確認する                    | 記憶されていないとき:「ピピピッ」という音がする                                 |                                                                       |
| ■ モ-          | −ド変更                        |                                                          |                                                                       |
| 981           | 留守モードにする                    |                                                          | 盛                                                                     |
| 982           | 在宅モードにする(留守モー               | ドを解除する)                                                  | 白                                                                     |
| ש <b>י</b> ש= | Eコンアクセスの終了                  |                                                          |                                                                       |
| 90            | リモコンアクセスを終了する               |                                                          |                                                                       |

# 外出先に転送する

#### 留守録転送を設定する

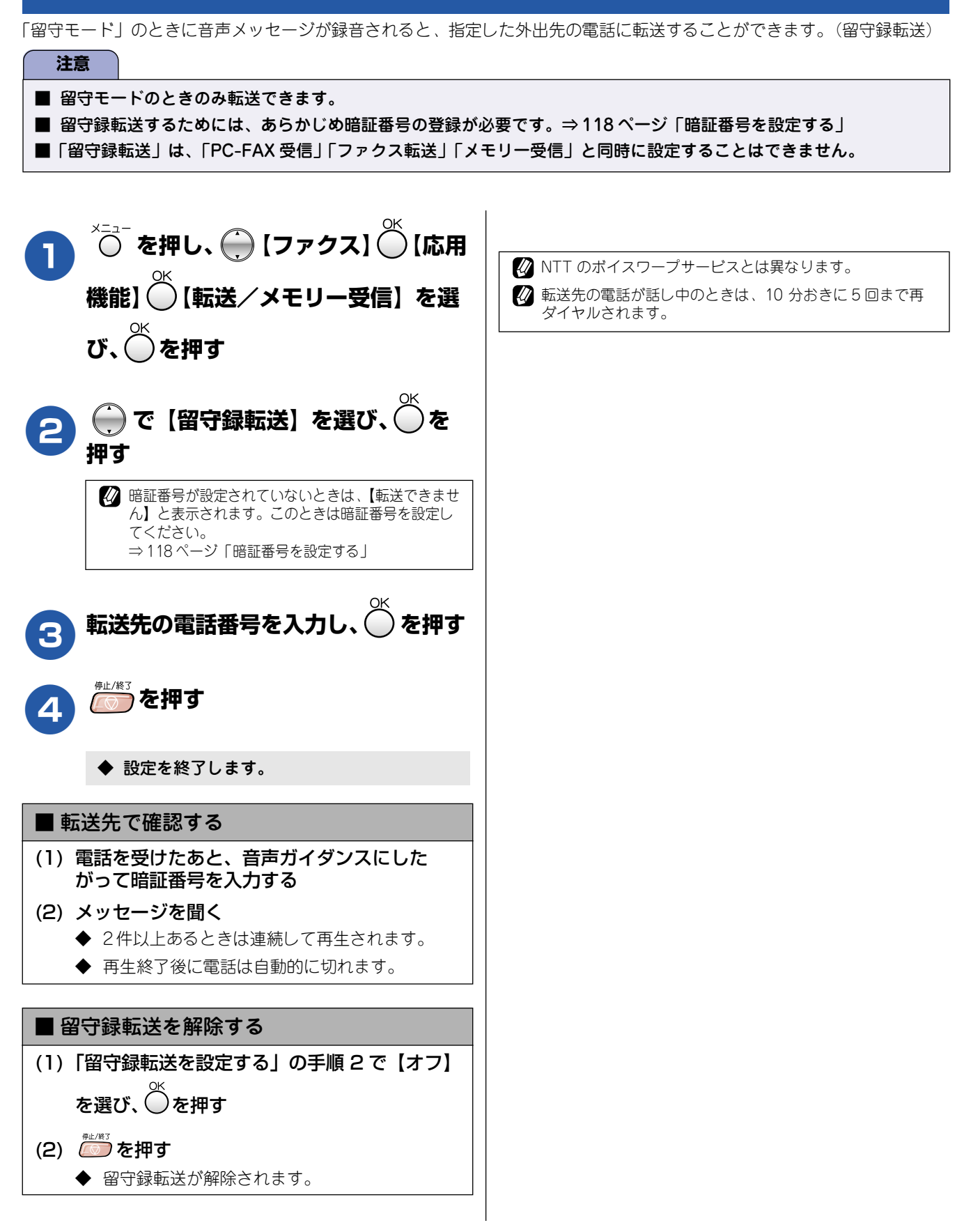

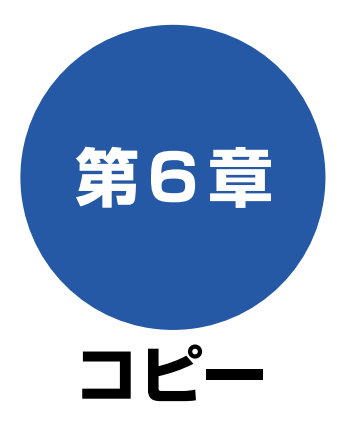

### 基本

| コピーに関するご注意     | 122 |
|----------------|-----|
| コピーする          | 123 |
| 1部コピーする        | 123 |
| 複数部コピーする       | 123 |
| 複数の原稿を一度にコピーする |     |
| (MFC-840CLNのみ) | 124 |

| 応用                       |     |
|--------------------------|-----|
| いろいろなコピー                 | 125 |
| 設定を変えてコピーするには            | 125 |
| 例)L判の写真をハガキ(光沢紙)に        |     |
| コピーする                    | 127 |
| 2 in 1 コピー /4 in 1 コピー / |     |
| ポスターコピーする                | 128 |

# 第1章 ご使用の前に

第 の 電話

## コピーに関するご注意

- 法律で禁止されているもの (絶対にコピーしないでください)
  - 紙幣、貨幣、政府発行有価証券、国債証券、 地方証券
  - 外国で流通する紙幣、貨幣、証券類
  - 未使用の郵便切手や官製はがき
  - 政府発行の印紙、および酒税法や物品税法で 規定されている証券類
- 著作権のあるもの
  - 著作権の目的となっている著作物を、個人的に限られた範囲内で使用する以外の目的でコピーすることは、禁止されています。
- その他注意を要するもの
  - 民間発行の有価証券(株券、手形、小切手)、
     定期券、回数券
  - 政府発行のパスポート、公共事業や民間団体の免許証、身分証明書、通行券、食券などの切符類など
- 記録紙について
  - ●しわ、折れのある紙、湿っている紙、一度記録した紙の裏などは使用しないでください。
  - 記録紙の保管は、直射日光、高温、高湿を避 けてください。
  - コピーをする場合(特にカラーの場合)は、 記録紙の選択が品質に大きな影響を与えま す。推奨紙をお使いください。
- 原稿台ガラスについて
  - 原稿台ガラスは常にきれいにしておいてく ださい。汚れているときれいにコピーするこ とができません。
     ⇒ 142 ページ「原稿台ガラスを清掃する」

|   | 原稿の読み取り範囲について      |
|---|--------------------|
| - | ⇒35 ページ「原稿の読み取り範囲」 |

# コピーする

|                                                                                                    |                                                                        | し」                      |
|----------------------------------------------------------------------------------------------------|------------------------------------------------------------------------|-------------------------|
| カラーまたはモノクロでコピーします。                                                                                                    |                                                                        | 第1章<br>ご使用の[            |
| ② 原稿台ガラスはきれいにしておきましょう。汚れているときれば<br>原稿台ガラスのお手入れ方法について ⇒ 142 ページ「原稿台ガ                                                           | いなコピーができません。<br>ガラスを清掃する 」                                             |                         |
| 2 モードボタンの初期設定はファクスです。コピー終了後、ファイの設定を変更します。⇒ 25 ページ「モードタイマーを設定する)                                                               | クスモードに戻るまでの時間を変更したい場合は、モードタイマー<br>る」                                   | 會調                      |
| 注意                                                                                                    |                                                                        | (<br>第<br>間             |
| ■ 原稿台ガラスからコピーする場合、原稿は1枚しかセット<br>原稿送り装置)をご利用いただけます。⇒124ページ「そ<br>ののです。                                                          | トできません。MFC-840CLN をお使いの場合は、ADF(自動<br>複数の原稿を一度にコピーする(MFC-840CLN のみ)」    |                         |
| ■ コピーを途中で中止する場合は、 2000を押してください。                                                                                               |                                                                        | 第 3 章<br>ファクス           |
| 1 部コピーする                                                                                                    | 複数部コピーする                                                               |                         |
| 1枚の原稿をモノクロまたはカラーでコピーします。                                                                                                    | 1~99 部までコピーする枚数を指定してコピーします。                                            | ↓<br>章<br>載             |
| <b>①</b> 原稿をセットする<br>⇒ 35ページ「原稿をセットする」                                                                                        | <b>原稿をセットする</b><br>⇒ 35 ページ「原稿をセットする」                                  |                         |
| 2 を押す                                                                                                    | 2 ぼうを押す                                                                | 55章<br>  西機能            |
| ◆ コピーモードに切り替わります。                                                                                                    | ◆ コピーモードに切り替わります。                                                      | 羅師                      |
| 3 液晶ディスプレイで設定を確認する<br>コピー <u> ■01</u><br><u> コピー ■01</u><br><u> コピー ■01</u><br><u> コピー ■1標準</u><br>拡大/縮小 ■100%<br>記録紙947 ■普通紙 | 3 ダイヤルボタンで部数を入力する 部数は1~99部まで設定できます。    コピー   コピー   コピー   コピー   コピー   1 | 第<br>日<br>「<br>」        |
| 記録紙サイズ □ A4<br>明む □ □<br>ピー ⇒ ●●<br>で項目を選んで、設定を変更することもでき                                                                      | 拡大/縮小 100%<br>記録紙9イブ 1普通紙<br>記録紙サイズ 1A4<br>明るさ 10 _<br>コピー ⇒ ⊗ ⊗       | 第7章<br>フォトメディア<br>キャプチャ |
| ます。<br>⇒ 125 ページ「設定を変えてコピーするには」                                                                                               | ② 入力した部数を取り消すときは、     ○     □     ▽     を押します。     ○                   |                         |
| <b>4</b> モノクロでコピーするときは                                                                                                    | <b>モノクロでコピーするときは</b>                                                   | 第8章<br>にんなと             |
| ̄ カラーでコピーするときは 🏹 を押す                                                                                                    | カラーでコピーするときは 灰 を押す                                                     |                         |
| ◆ 原稿がコピーされます。                                                                                                    | ◆ 原稿がコピーされます。                                                          | 口。                      |
|                                                                                                    |                                                                        | $\subseteq$             |

## 複数の原稿を一度にコピーする(MFC-840CLN のみ)

MFC-840CLN には、複数枚の原稿を連続して読み取ることのできる ADF(自動原稿送り装置)が搭載されています。複数 枚の原稿をコピーするときは、ADF(自動原稿送り装置)に原稿をセットしてコピーします。

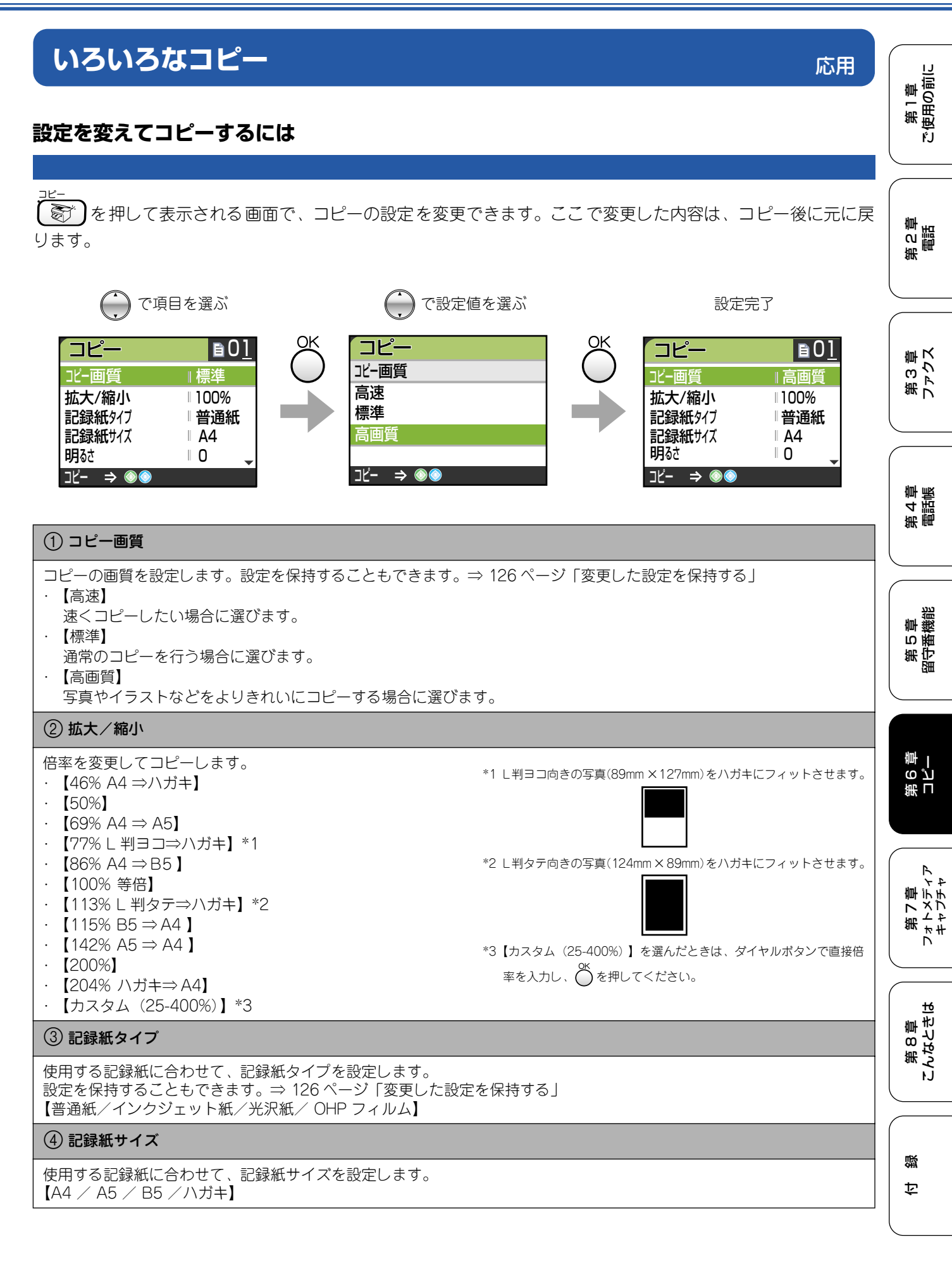

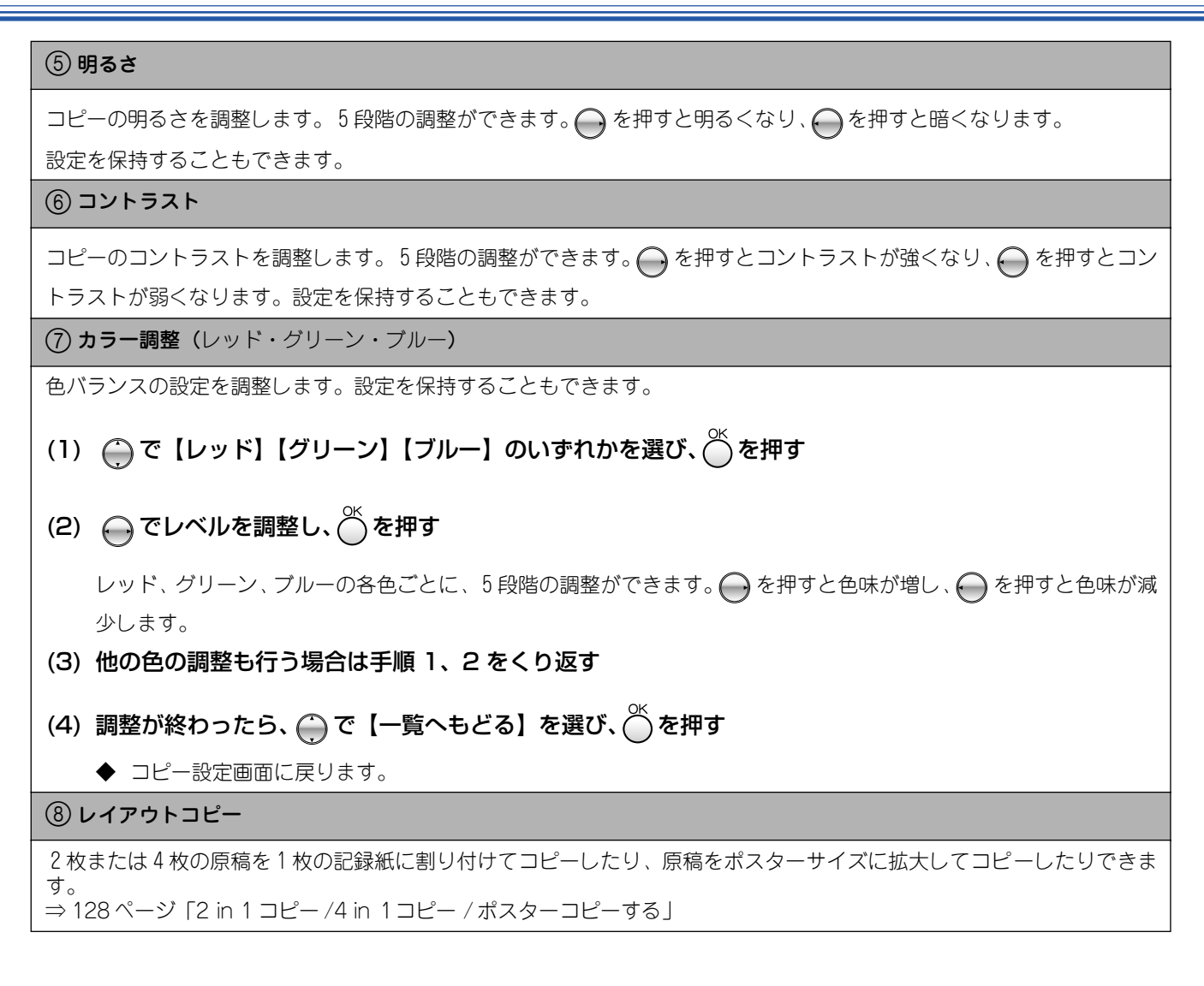

#### ■ 変更した設定を保持する

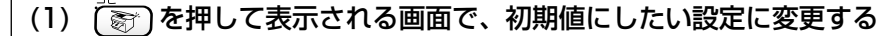

保持できる設定は以下のとおりです。

- ・ コピー画質
- ・ 記録紙タイプ
- ・明るさ
- ・ コントラスト・ カラー調整
- (2) (○) で【設定を保持する】を選び、(○) を押す

◆【設定を保持しますか?/はい⇒1を押してください/いいえ⇒2を押してください】と表示されます。

(3) 11 を押す

◆ 変更した設定が初期値として登録されます。

※初期値をお買い上げ時の状態に戻すには【設定をリセットする】を選びます。

第1章 ご使用の前に

第2章 電話

第3章 ファクス

第4章 電話帳

第 5 章 留守番機能

第6章 コピー

第7章 フォトメディア キャプチャ

第 8 章 こんなときは

口録

## 例)L 判の写真をハガキ(光沢紙)にコピーする

L 判の写真を、ハガキサイズの光沢紙にコピーする手順を例にして説明します。 (一) で【113%L 判タテ⇒ハガキ】を 記録紙トレイにハガキサイズの光沢紙 8 をセットする 選び、 🂭 を押す ⇒ 33 ページ「ハガキ、L 判サイズの記録紙をセット する場合| **「原稿台カバーを持ち上げ、原稿ガイド** ◆ コピー設定画面に戻ります。 に合わせて、コピーしたい写真面が下 になるようにセットする 原稿ガイド 3)記録紙タイプを設定する で【記録紙タイプ】を選び、 原稿台カバー 9 を押す N で【光沢紙】を選び、〇を押す 10 ◆ コピー設定画面に戻ります。 写直 4)記録紙サイズを設定する 原稿台カバーを閉じる 13 で【記録紙サイズ】を選び、 11 )を押す Ŧ 4 を押す コピー設定画面が表示されます。 💮 で【ハガキ】を選び、 🍈 を押す 12 1) コピー画質を設定する ◆ コピー設定画面に戻ります。 💮 で【コピー画質】を選び、 🍏 を )を押す ( )13 押す )で【高画質】を選び、 🍈 を押す ◆ 写真がハガキ(光沢紙)にコピーされます。 6 コピー設定画面に戻ります。 2) 拡大・縮小率を設定する )で【拡大/縮小】を選び、 🌰を 押す

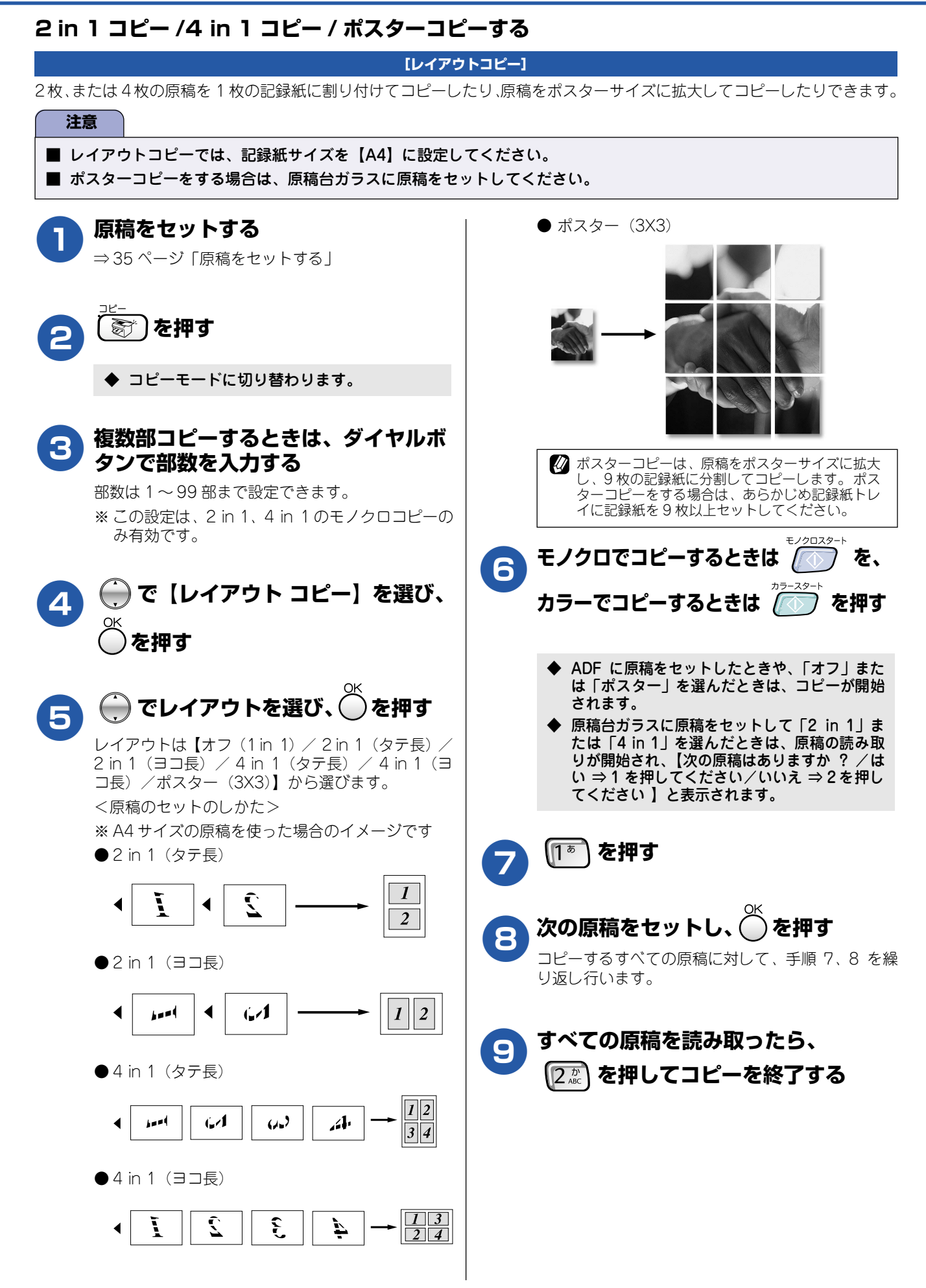

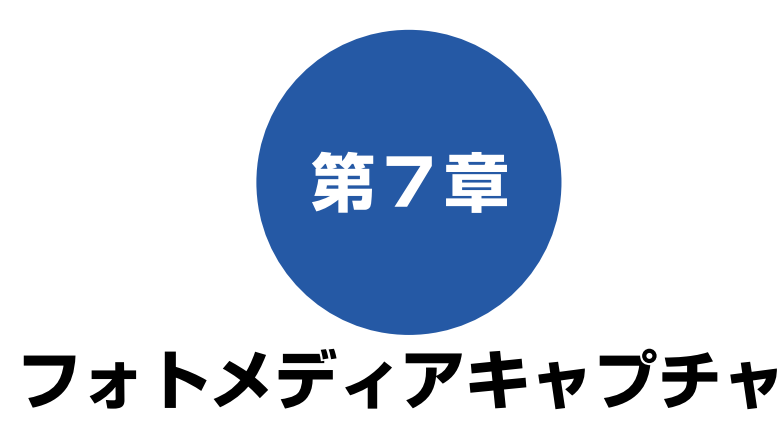

#### デジカメプリント

| 写真を印刷する前に130                | ) |
|-----------------------------|---|
| 使用できるメモリーカード130             | ) |
| メモリーカードをセットする131            |   |
| ■ メモリーカードのアクセス状況131         | 1 |
| 写真を見る・プリントする132             | 2 |
| メモリーカードの写真を見る・プリントする 132    | 2 |
| インデックスプリントを印刷する             | 3 |
| 番号を指定して写真をプリントする            | 1 |
| メモリーカード内の写真をすべて印刷する135      | 5 |
| いろいろなプリント方法136              | ŝ |
| 設定を変えて写真をプリントするには           | 5 |
| 例) L 判、2L 判、ハガキに写真を印刷する 138 | 3 |

| スキャン | то | カー | ド |
|------|----|----|---|
|      |    |    |   |

| スキャンしたデータを保存する139  |  |
|--------------------|--|
| スキャンしたデータをメモリーカードに |  |
| 保存する               |  |

第 L の J 章 一

第 7 章 フォトメデ*・* キャプチャ

第 8 章 こんなときは

口口

# 写真を印刷する前に

デジカメプリント

デジタルカメラで撮影した写真が保存されているメモリーカードを、本機のカードスロットに差し込んで写真を 印刷します。パソコンがなくてもデジカメの写真を印刷できます。

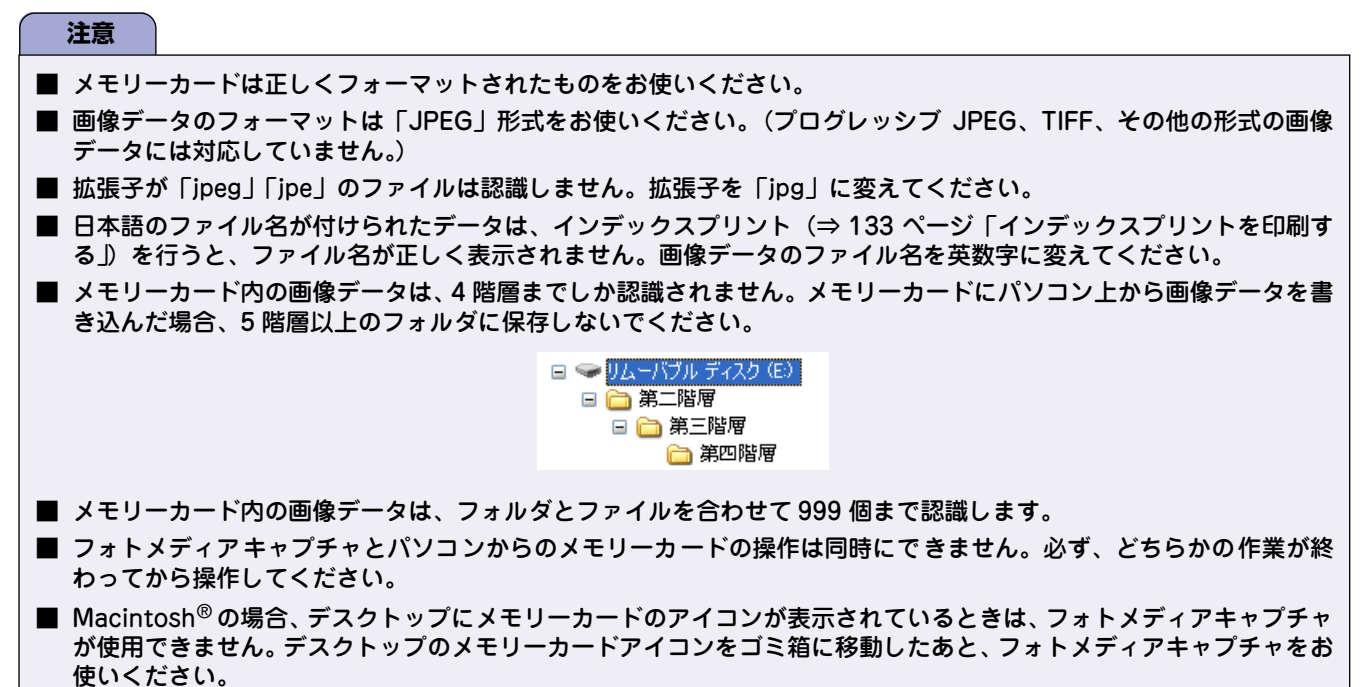

### 使用できるメモリーカード

本機では、下記のメモリーカードを使用できます。

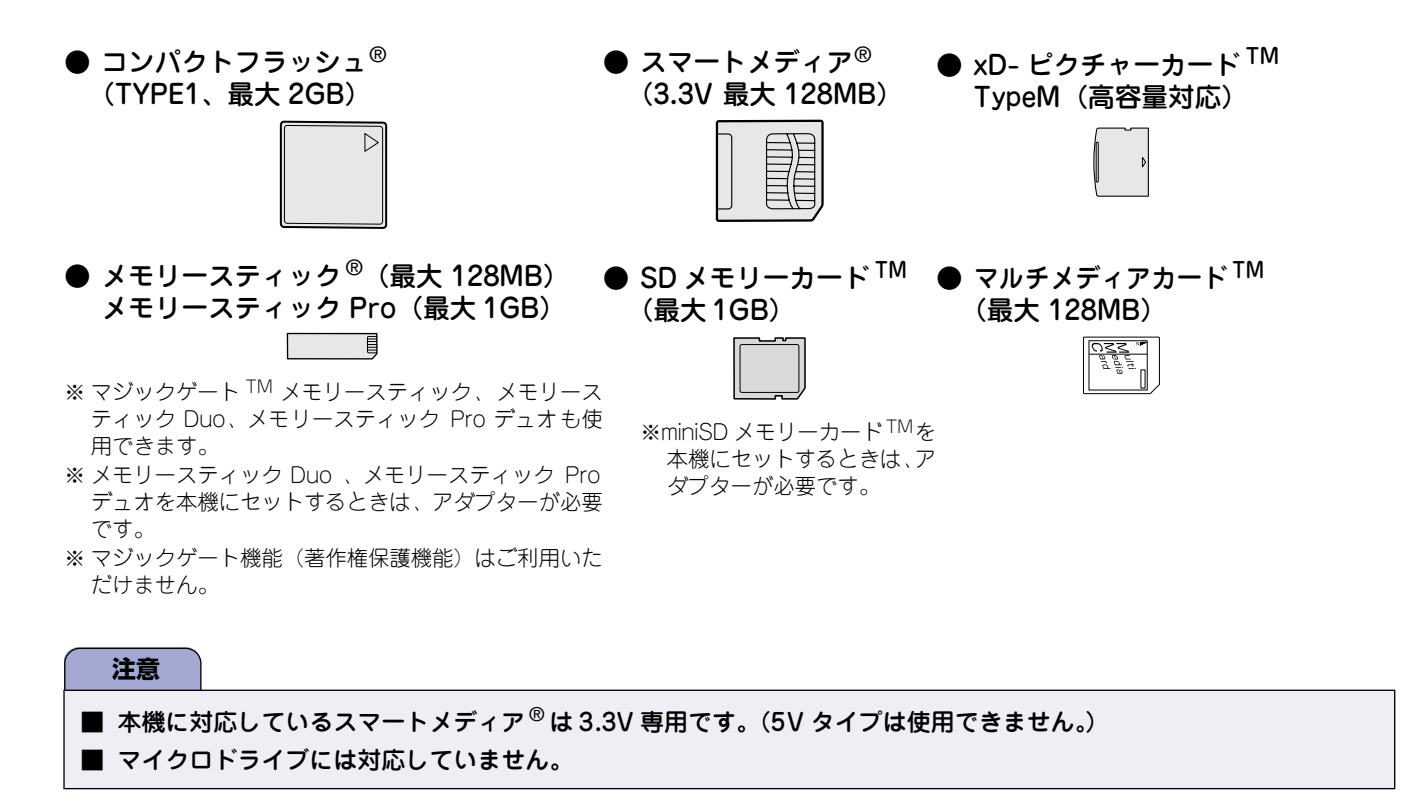

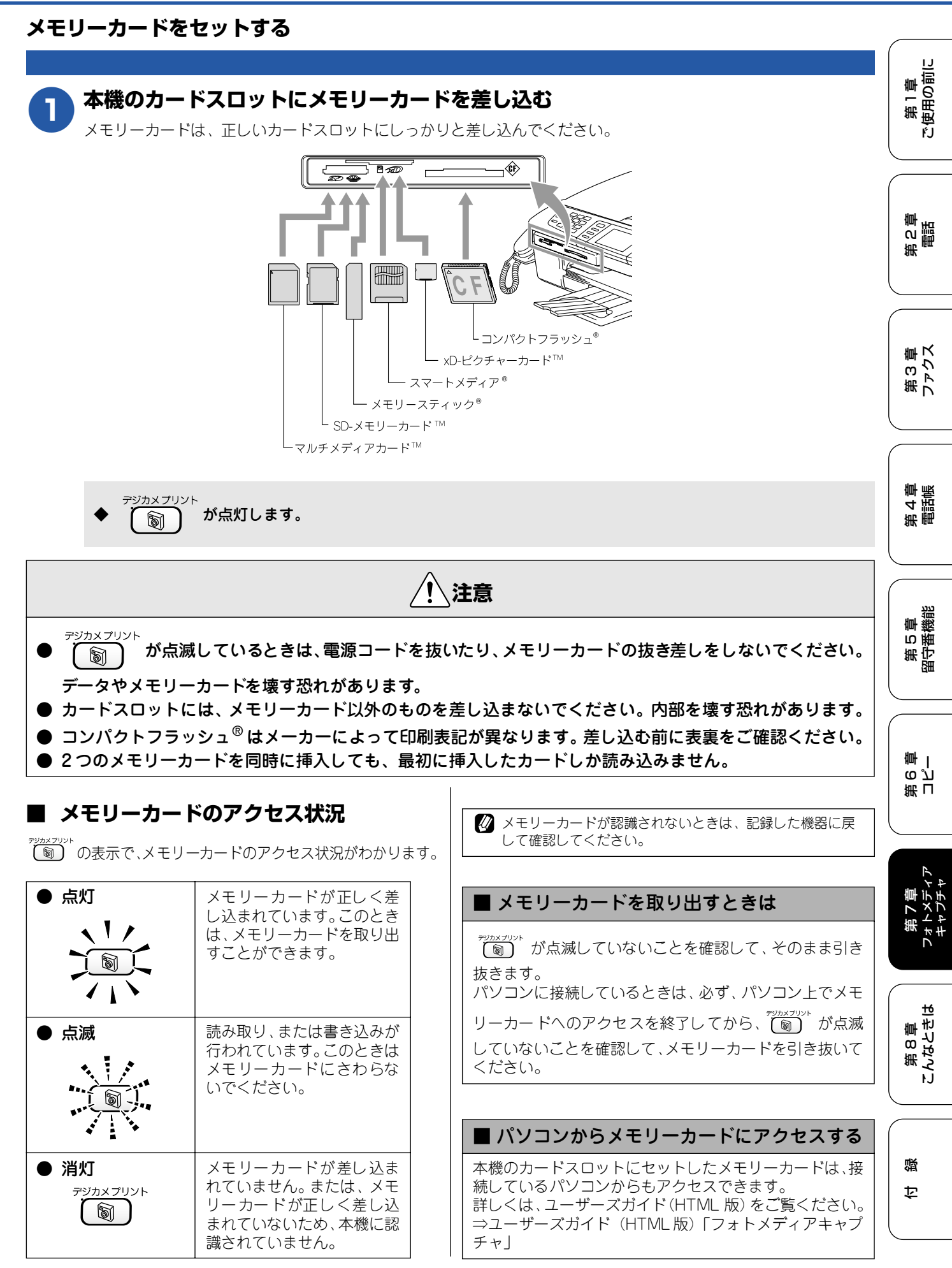

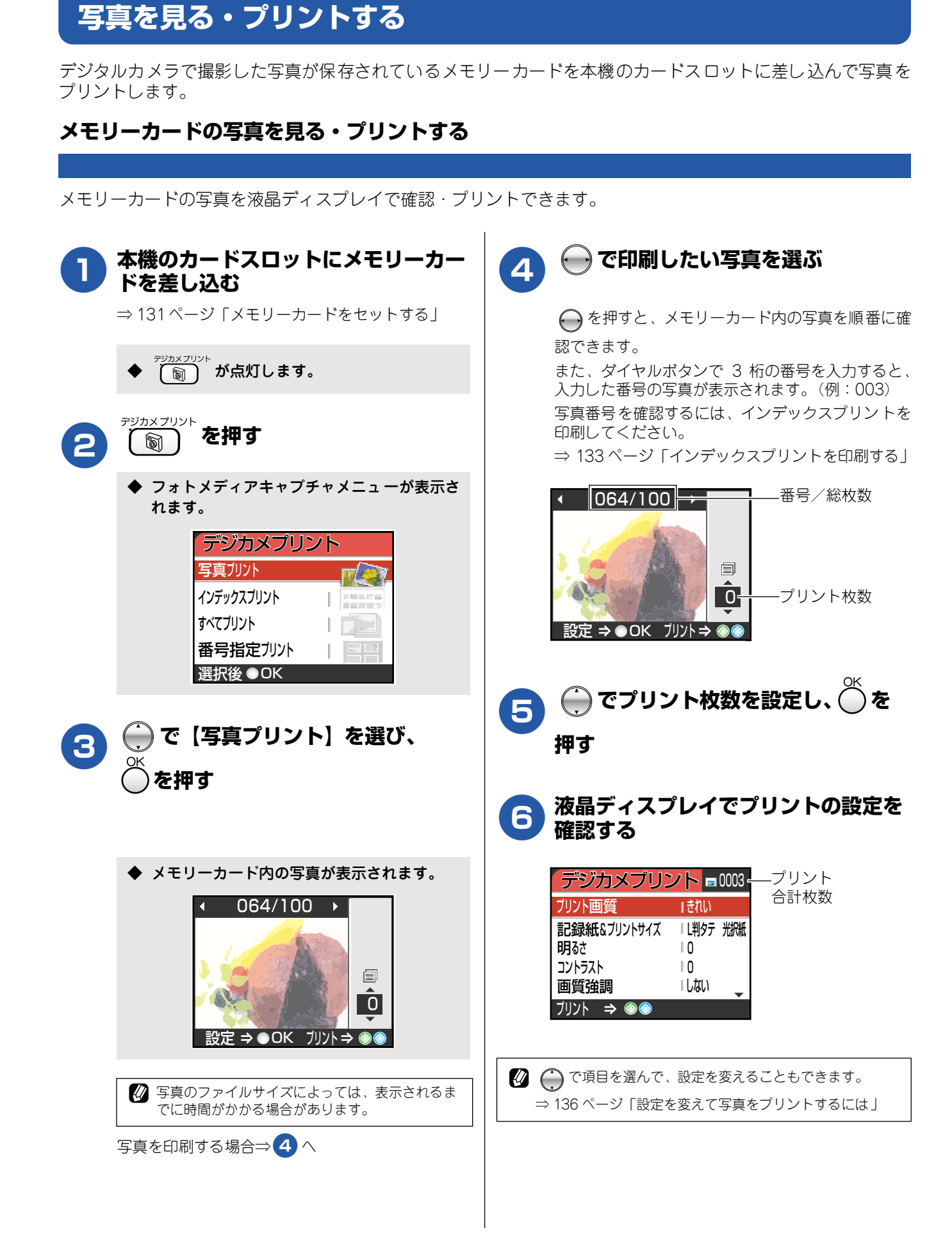

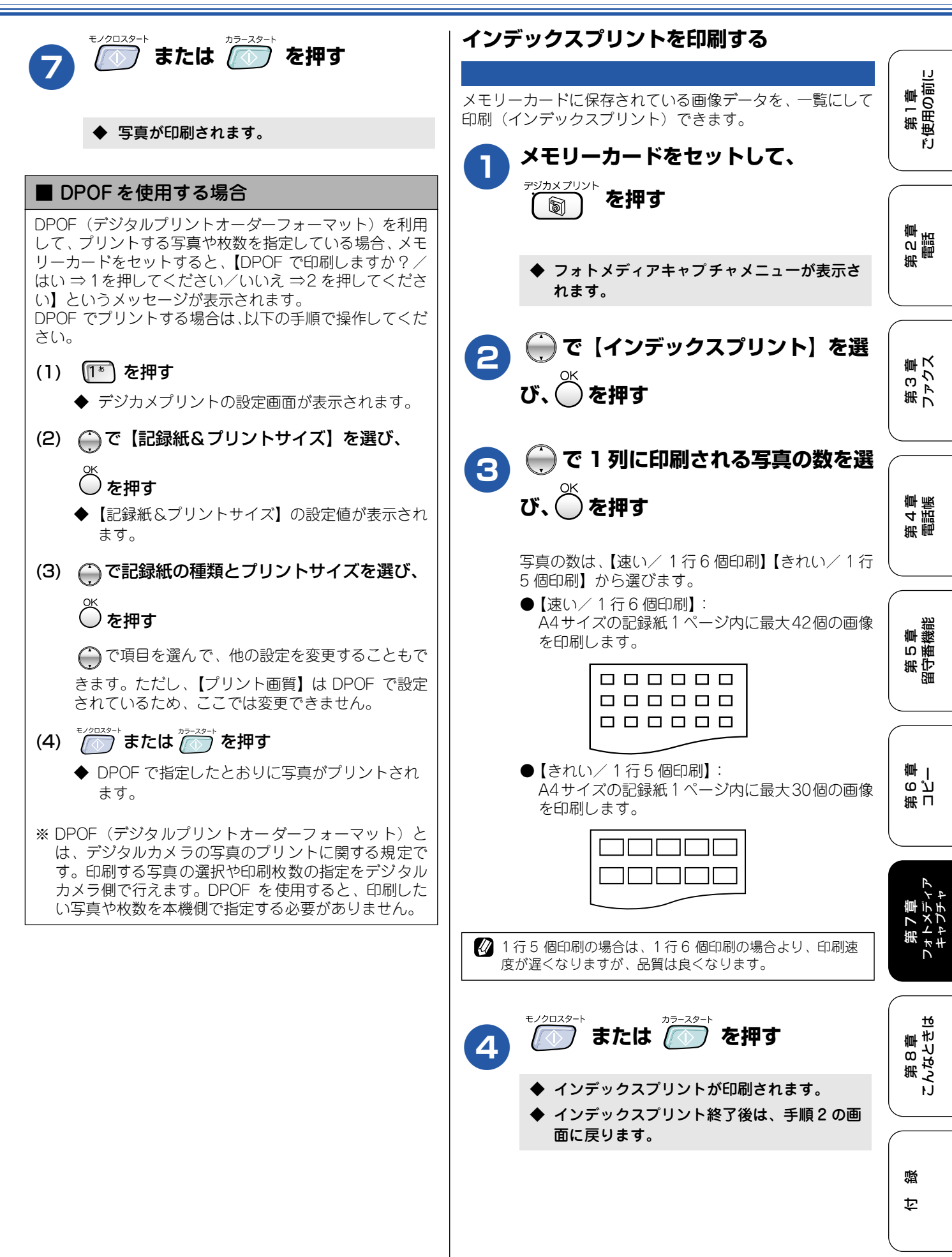

### 《デジカメプリント》

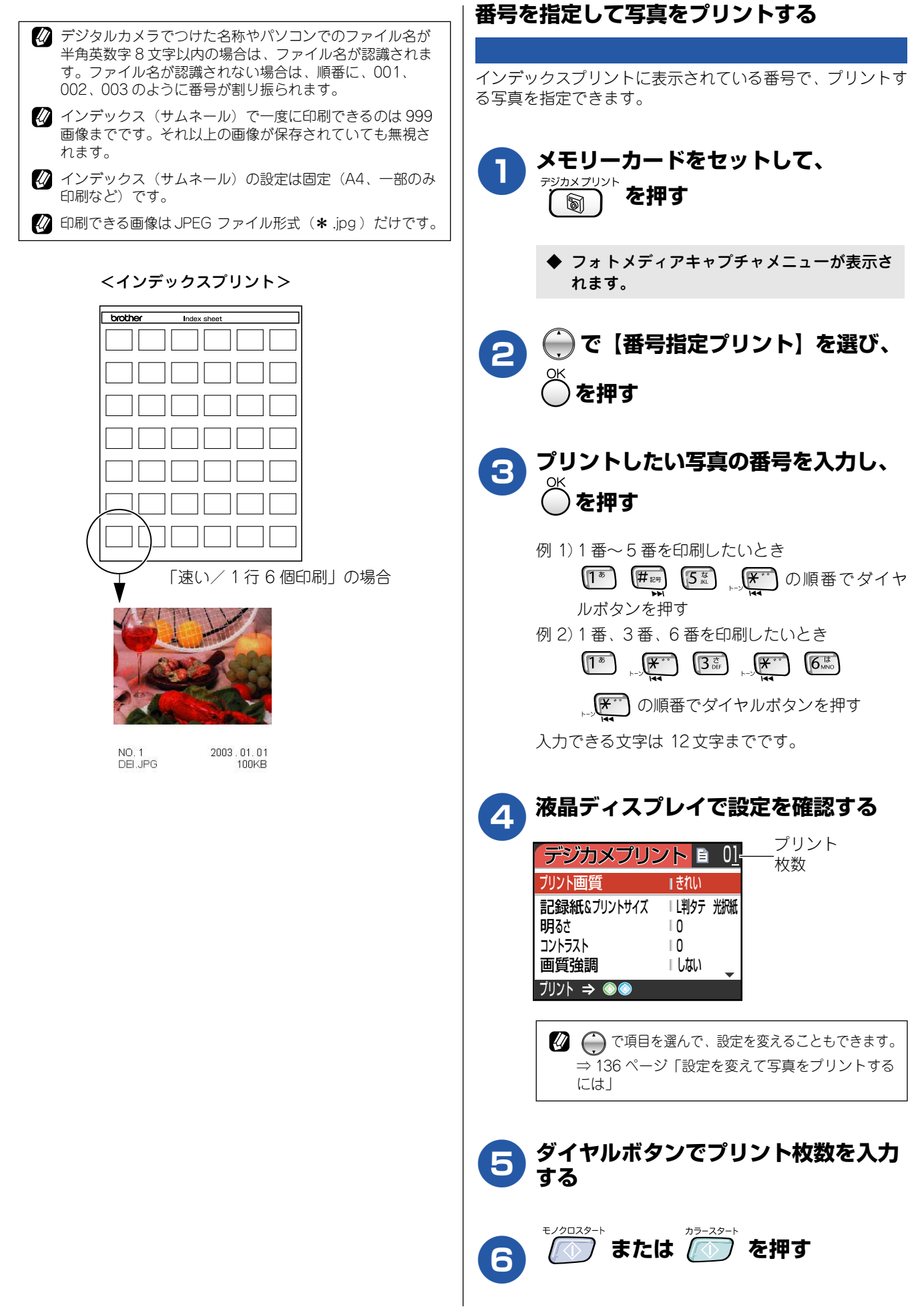

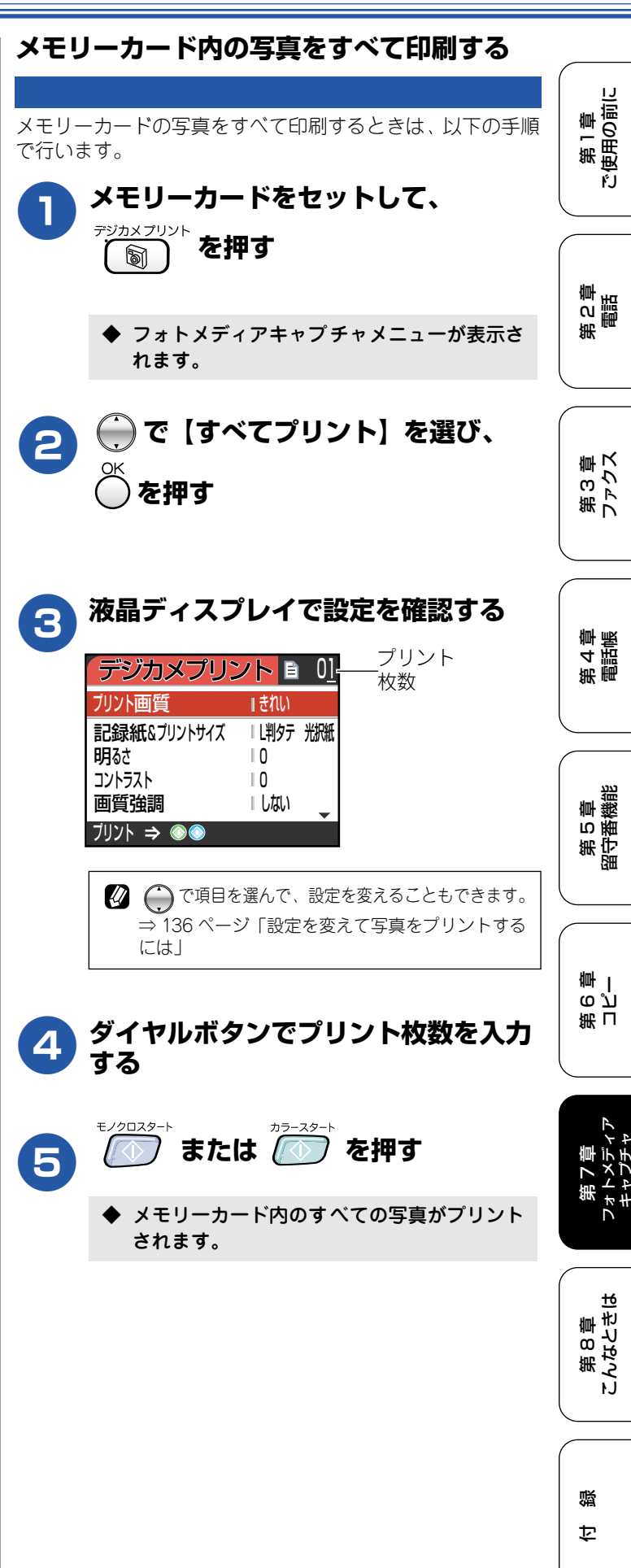

2/-

◆ 指定した番号の写真がプリントされます。

# いろいろなプリント方法

## 設定を変えて写真をプリントするには

フォトメディアキャプチャの設定画面で、写真をプリントする際の設定を変更できます。

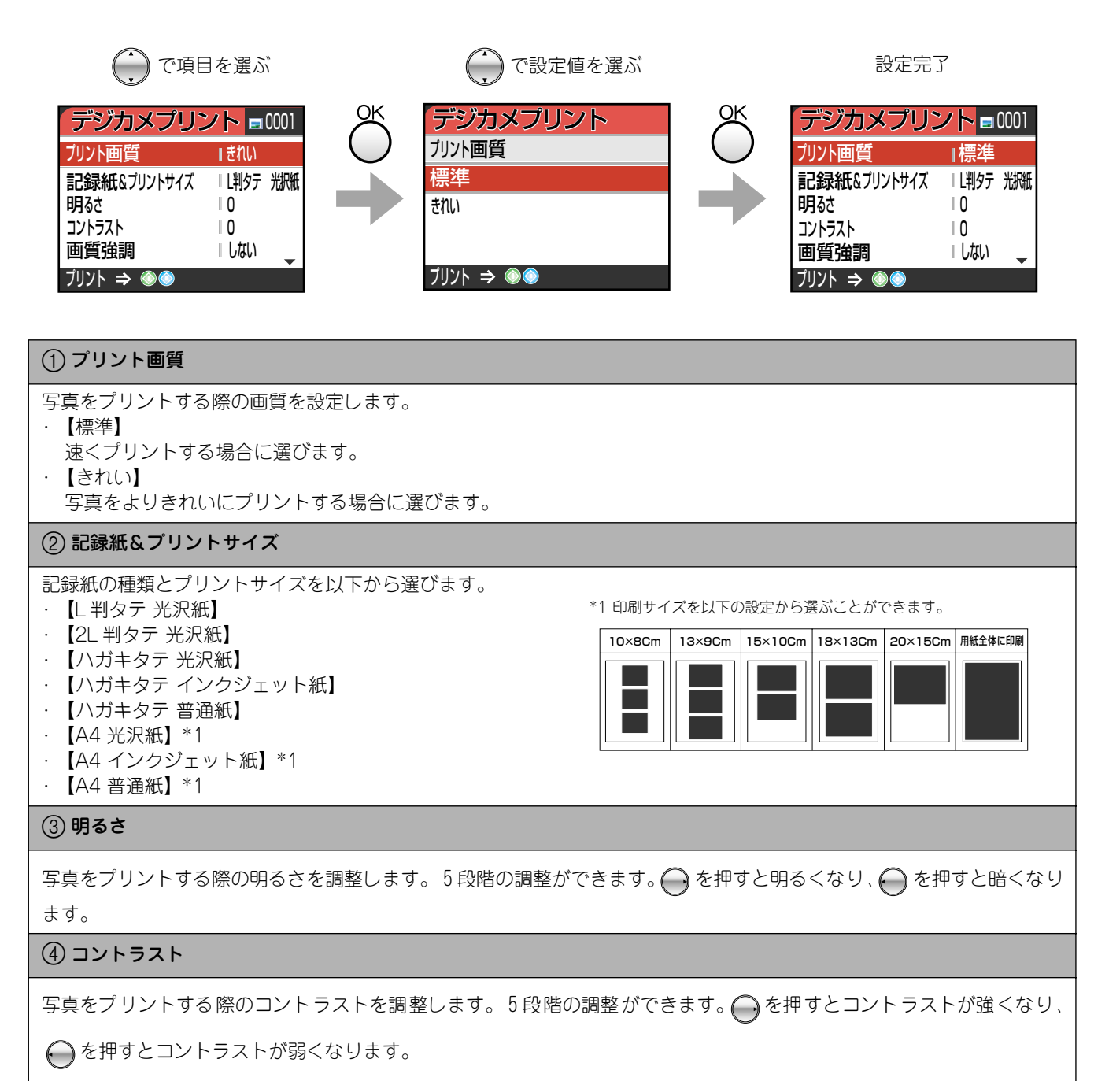

#### 《デジカメプリント》

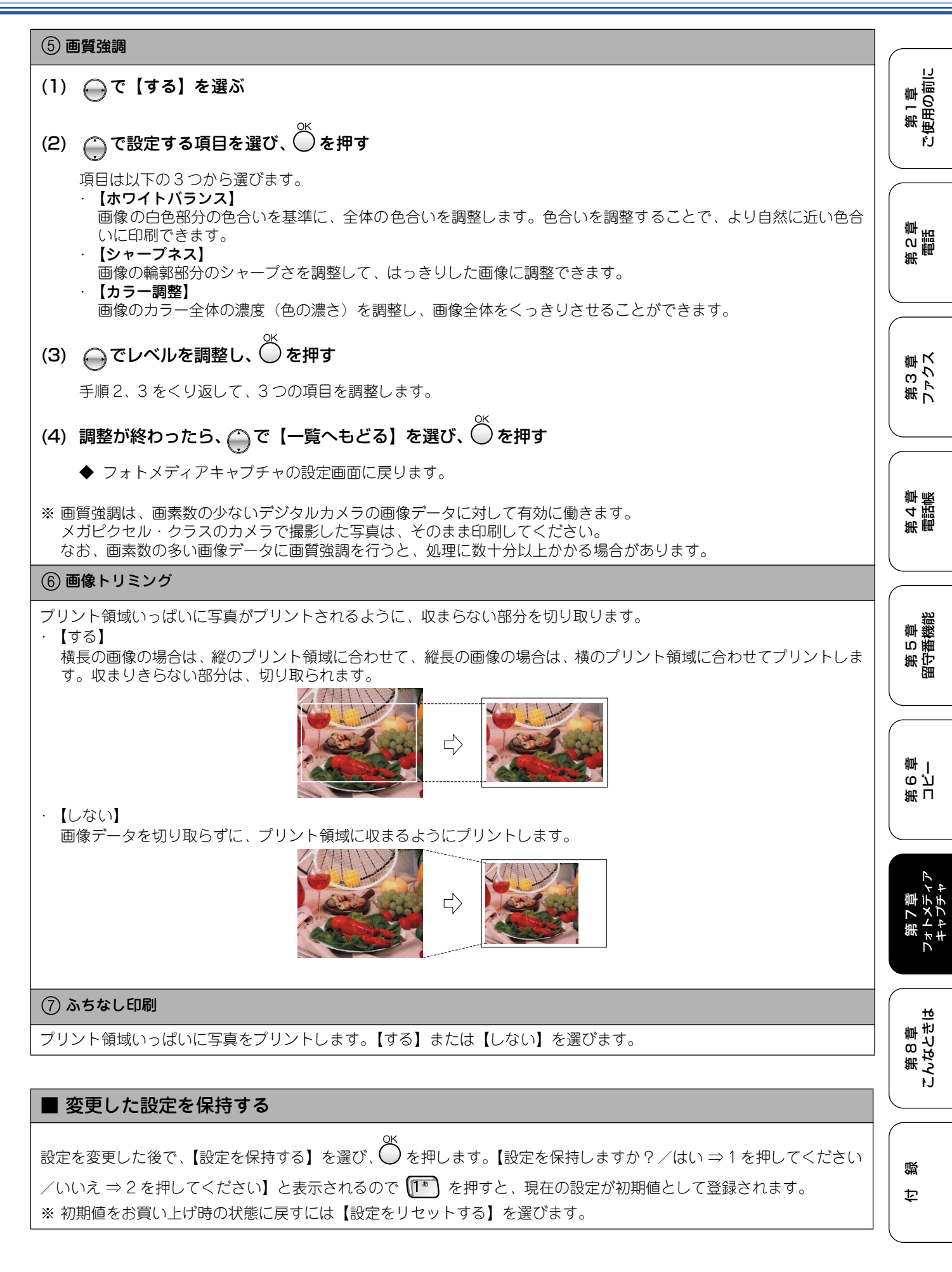

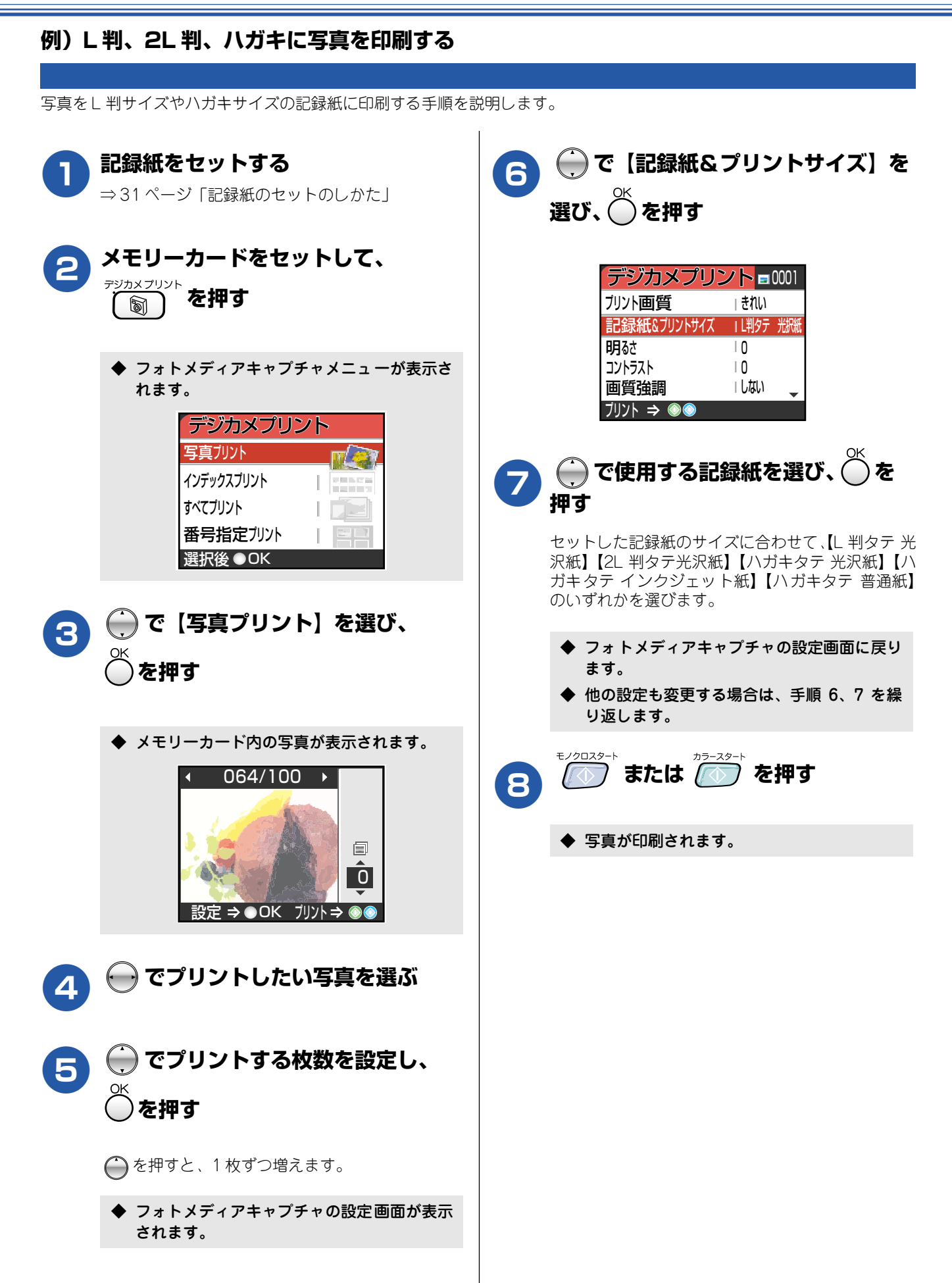

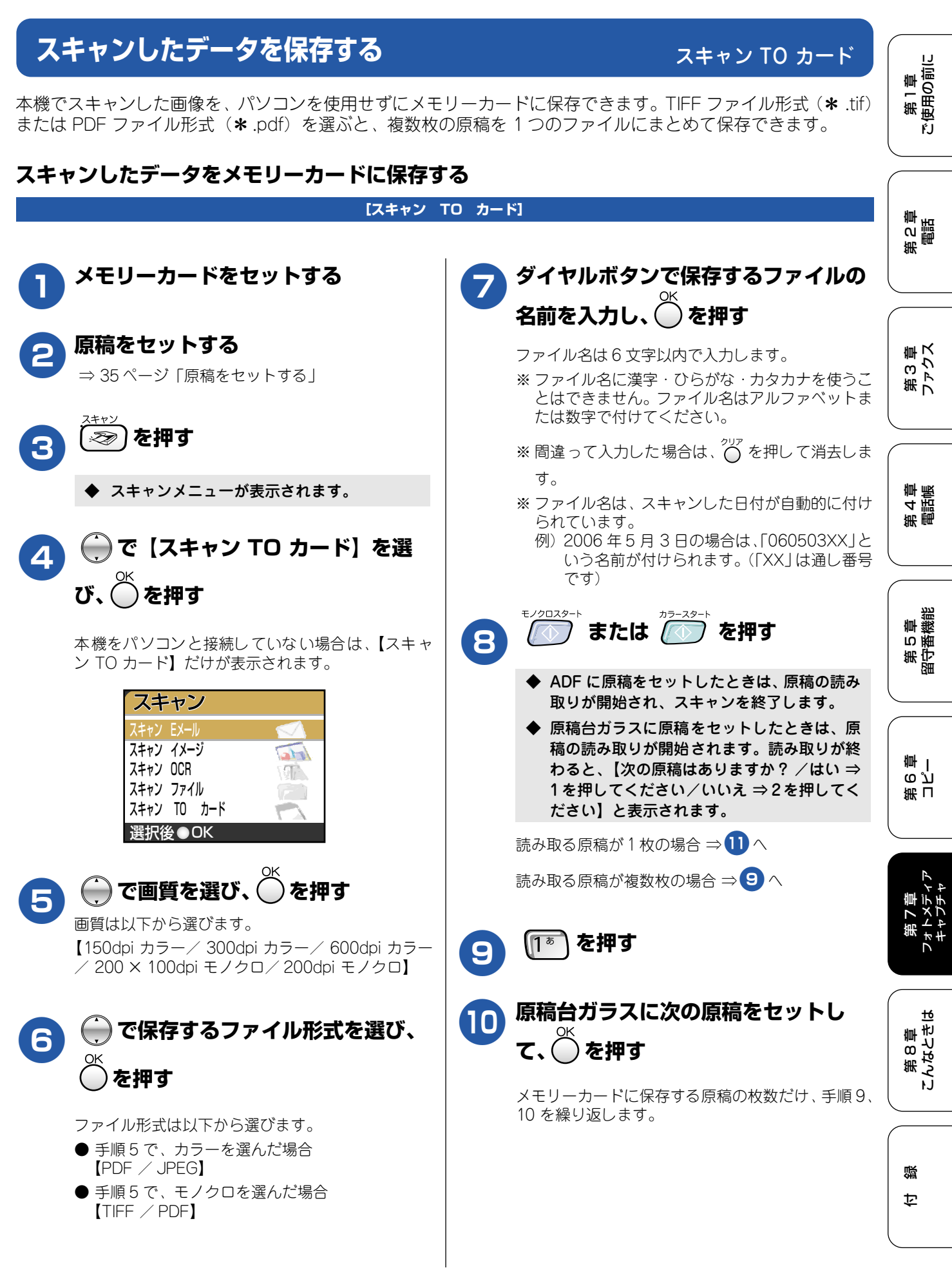

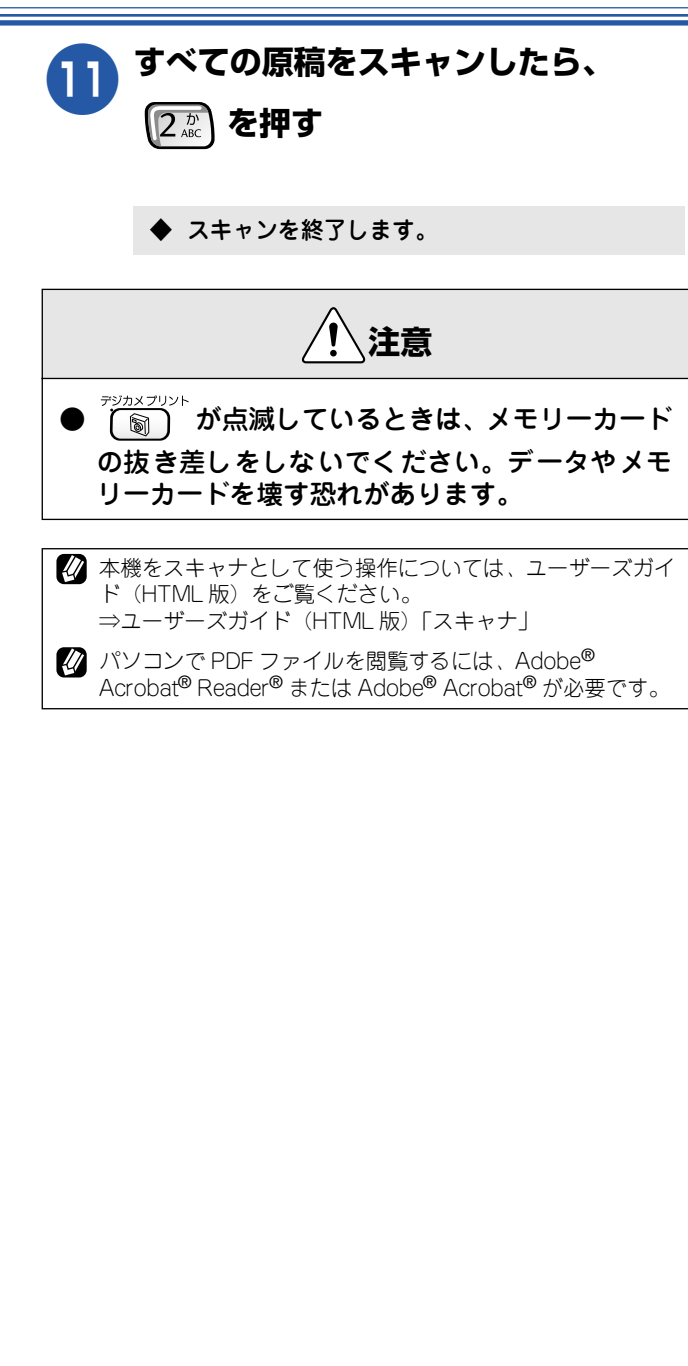

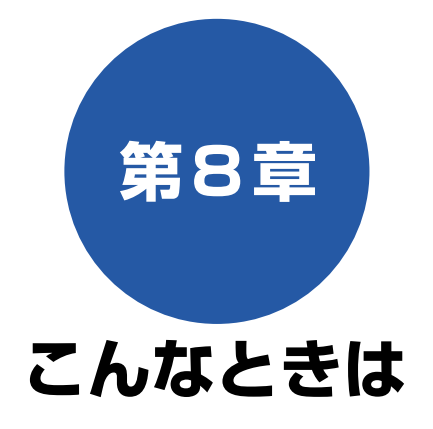

#### 日常のお手入れ

| 本機が汚れたら                            | . 142 |
|------------------------------------|-------|
| 親機の外側を清掃する                         | . 142 |
| 原稿台ガラスを清掃する                        | . 142 |
| キャビネット内部を清掃する                      | 143   |
| 子機を清掃する                            | . 143 |
| 給紙ローラーを清掃する                        | . 143 |
| 紙がつまったときは                          | . 144 |
| 記録部につまった記録紙を取り除く                   | .144  |
| 記録紙挿入口につまった記録紙を取り除く                | .145  |
| ADF(自動原稿送り装置)で原稿がつまった              |       |
| ときは (MFC-840CLNのみ)                 | .146  |
| ■ ADF (自動原稿送り装置)の出口でつまった           |       |
| 原稿を取り除く                            | 146   |
| ■ ADF (自動原稿送り表置) 内でりようた<br>原稿を取り除く | 146   |
|                                    |       |
| 受詰器を取り外してお使いになるときは                 | . 147 |
| インクがなくなったときは                       | . 148 |
| インクカートリッジを交換する                     | . 148 |
| インク残量を確認する                         | . 150 |
| 印刷が汚いときは                           | . 151 |
| 定期メンテナンスについて                       | .151  |
| プリントヘッドをクリーニングする                   | .151  |
| 印刷品質をチェックする                        | . 152 |
| 印刷位置のズレをチェックする                     | . 153 |

| _    |   |            |          |          |    |
|------|---|------------|----------|----------|----|
| 23   |   | <b>†</b> - | ٦        | =        |    |
| 4.54 | ~ |            | <u> </u> | <u> </u> | 10 |

| 子機のバッテリーを交換するときは154                      |  |
|------------------------------------------|--|
| <b>消耗品を注文したいときは155</b><br>ご注文シートを印刷する155 |  |
| 設定内容や機能を知りたいときは                          |  |
| <b>エラーメッセージ</b>                          |  |
| 故障かな?と思ったときは                             |  |
| <b>初期状態に戻す</b><br>個人情報を消去する              |  |
| (修理を依頼される) 前に)                           |  |
| 停電になったときは176<br>本機を輸送するときは177            |  |
| 廃棄                                       |  |
| 本機を廃棄するときは178                            |  |

公録

第1章 ご使用の前に

第 C 章 電話

第3章 ファクス

第4章 電話属

第 5 章 留守番機能

第 F の ど 亭 一

第7章 フォトメディア キャプチャ

第 8 章 こんなときは

# 本機が汚れたら

## 日常のお手入れ

本機が汚れたときは、必要に応じて以下のようにお手入れを行ってください。

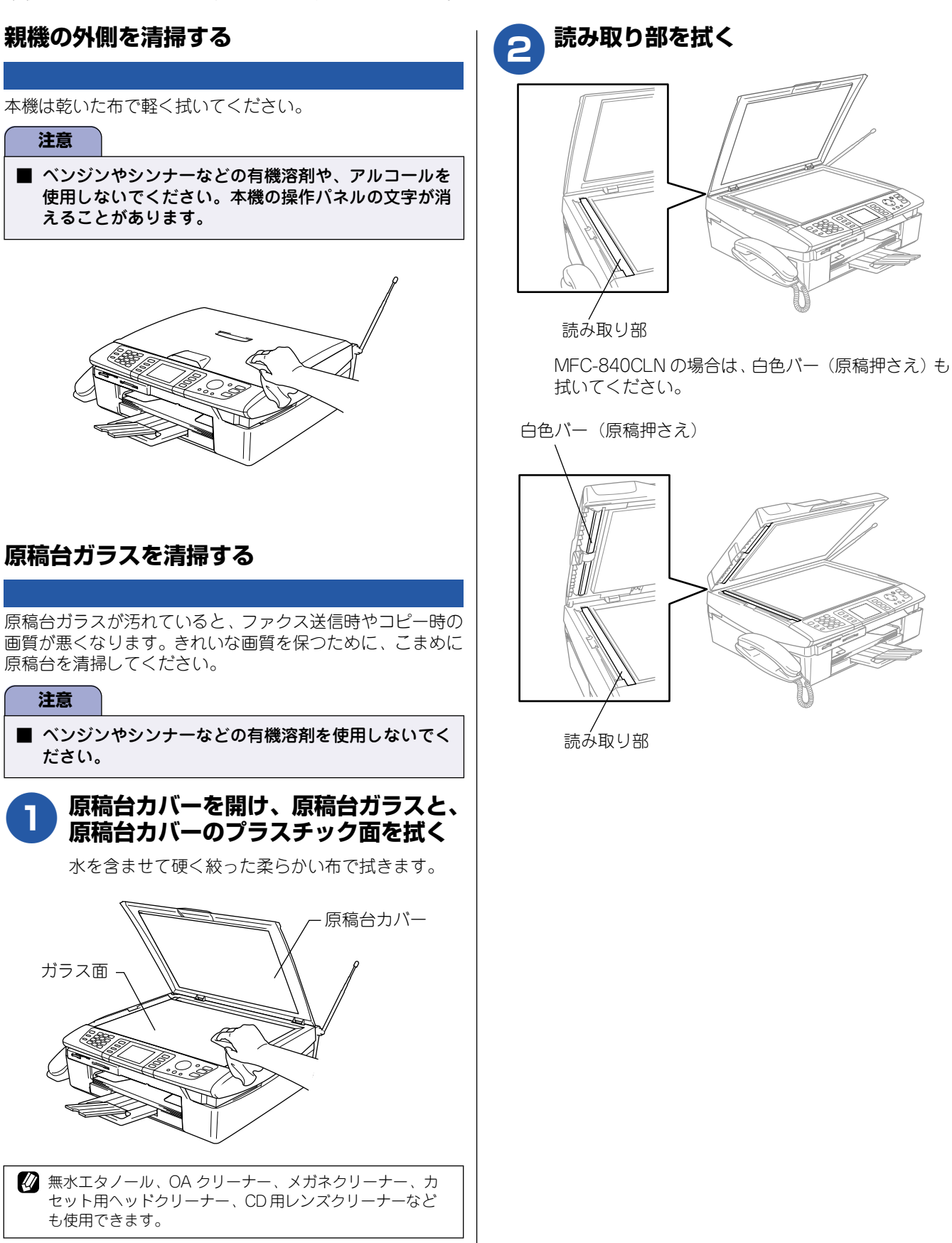

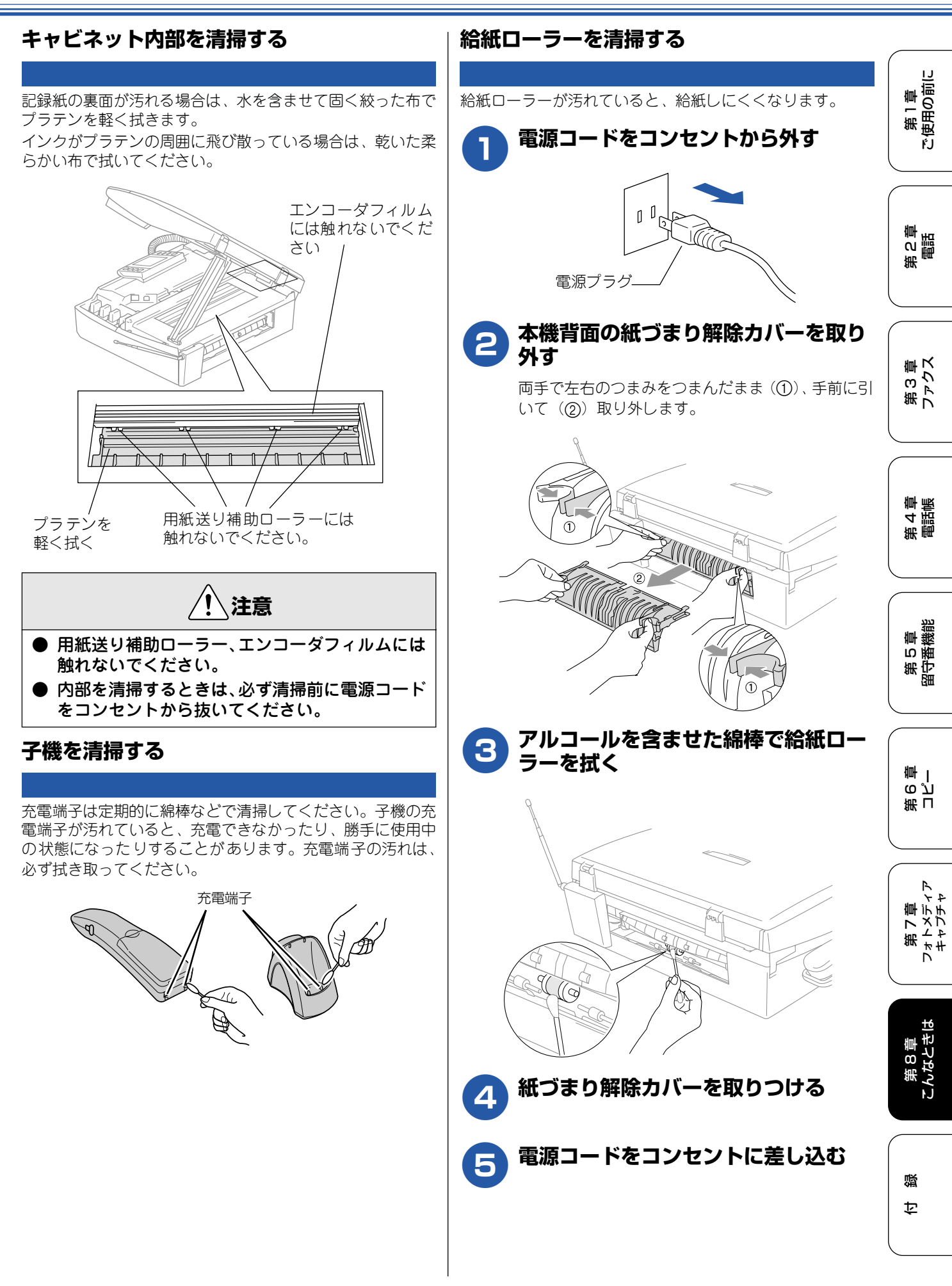
注意

### 紙がつまったときは

記録紙がつまると、ブザーが鳴って液晶ディスプレイに下記のメッセージが表示されます。

・【記録紙が詰まっています】

#### 記録部につまった記録紙を取り除く

記録部に記録紙がつまったときは、以下の手順で記録紙を取り除きます。

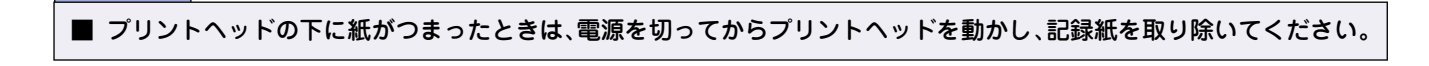

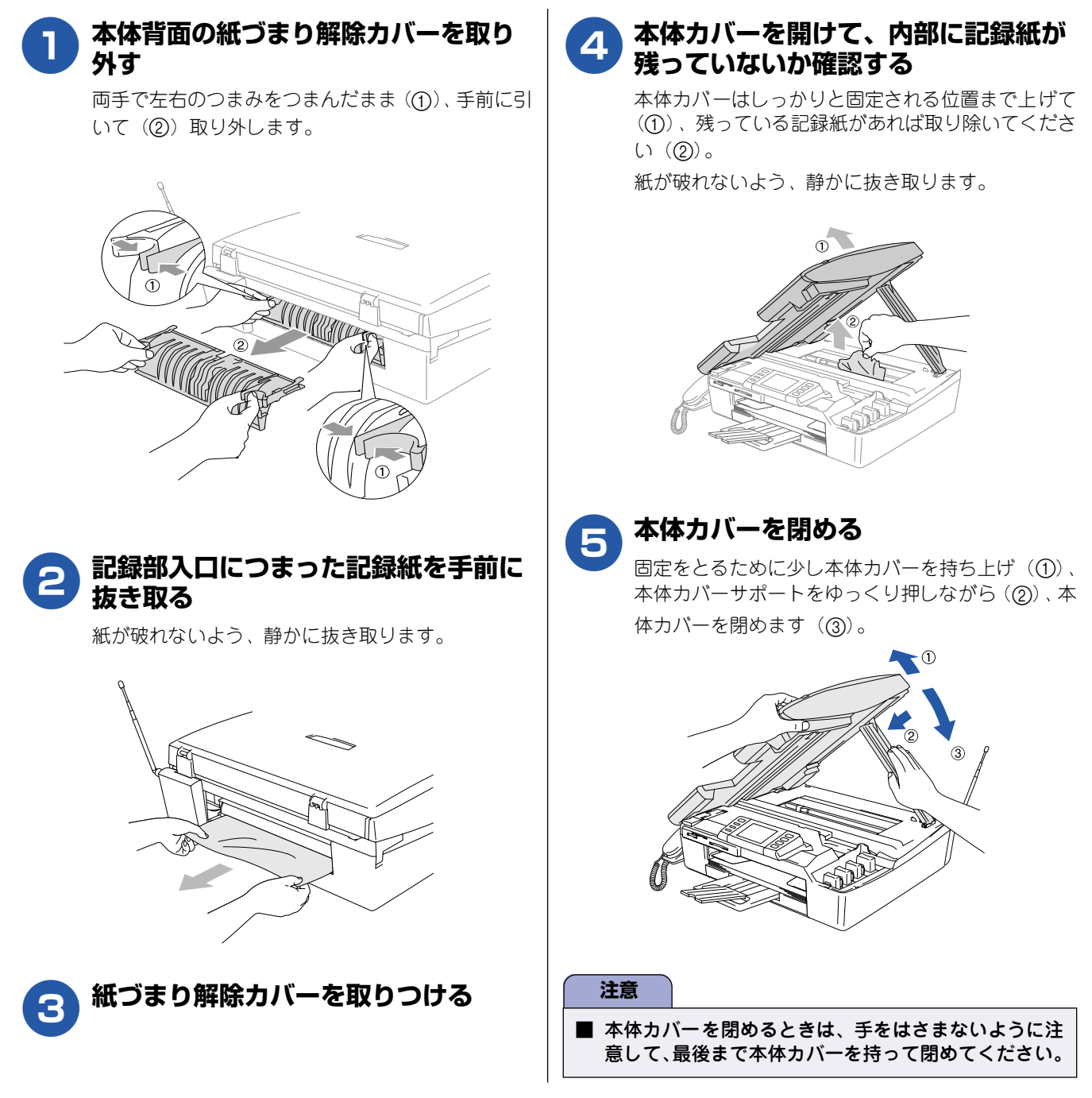

第1章 ご使用の前に

第2章 電話

第3章 ファクス

第4章 電話帳

第5章 留守番機能

第 I 5 2 章 一

第7章 <sub>フォトメディア</sub> キャプチャ

第 8 章 こんなときは

口録

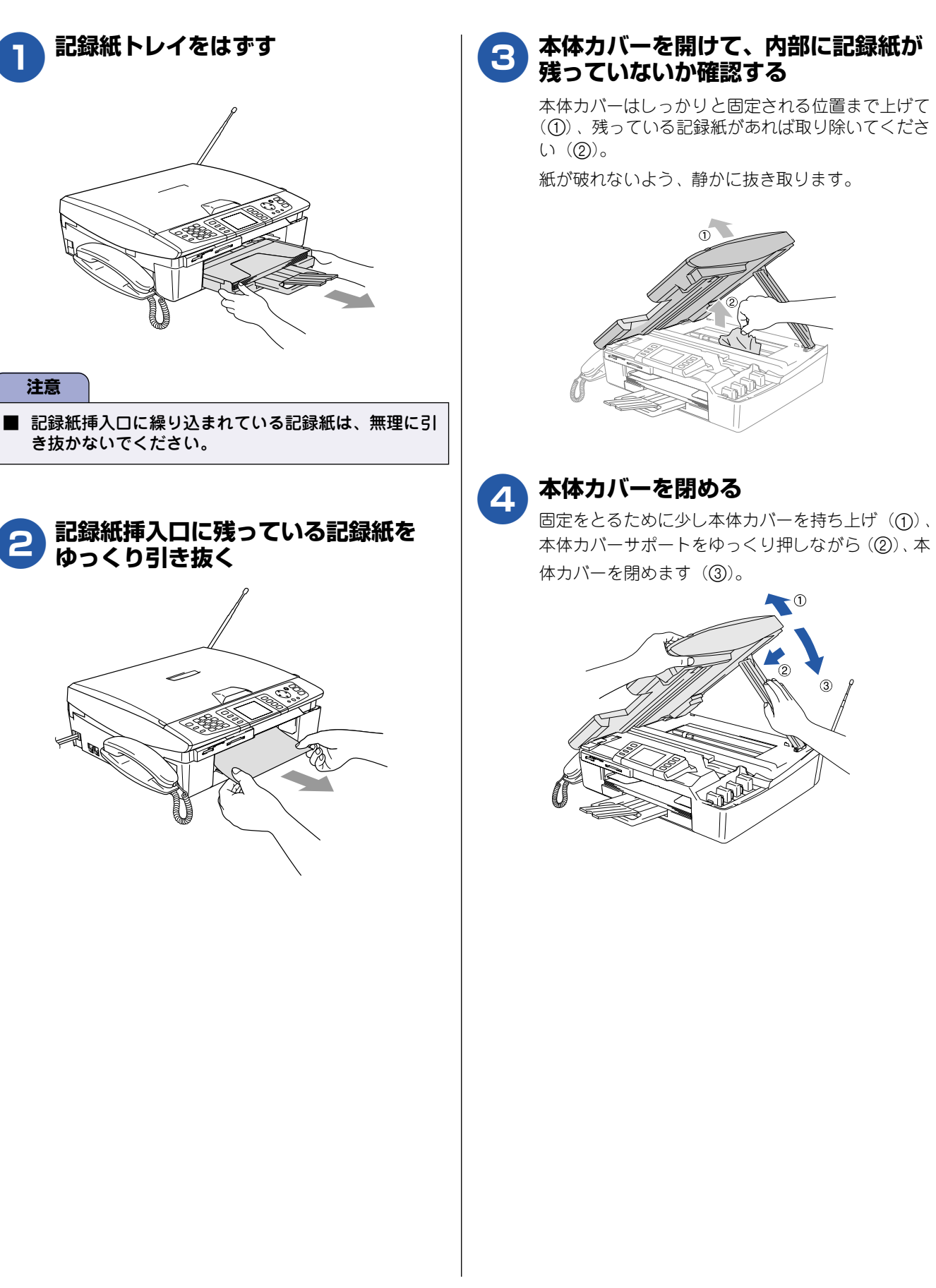

記録紙挿入口につまった記録紙を取り除く

記録紙挿入口に記録紙がつまったときは、以下の手順で記録紙を取り除きます。

### ADF(自動原稿送り装置)で原稿がつまったときは (MFC-840CLN のみ)

MFC-840CLN をお使いの場合に、ADF(自動原稿送り装置)で原稿がつまったときは、ブザーが鳴って下記のメッセージが表示されます。

【原稿が詰まっています/詰まった紙を取り除いて◎を押してください】

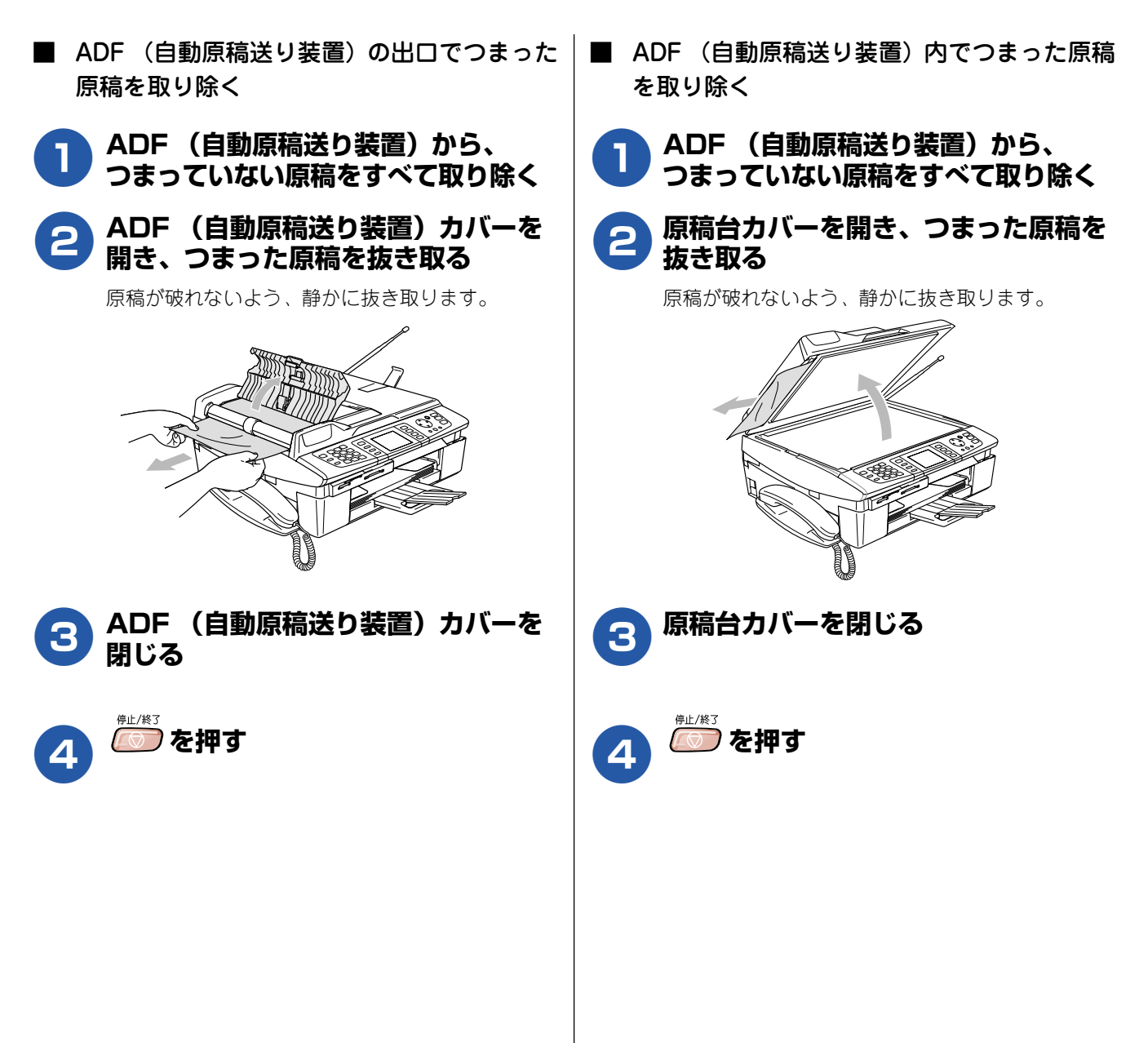

# 受話器を取り外してお使いになるときは

受話器をお使いにならない場合は、以下の手順で受話器台を取り外すことができます。

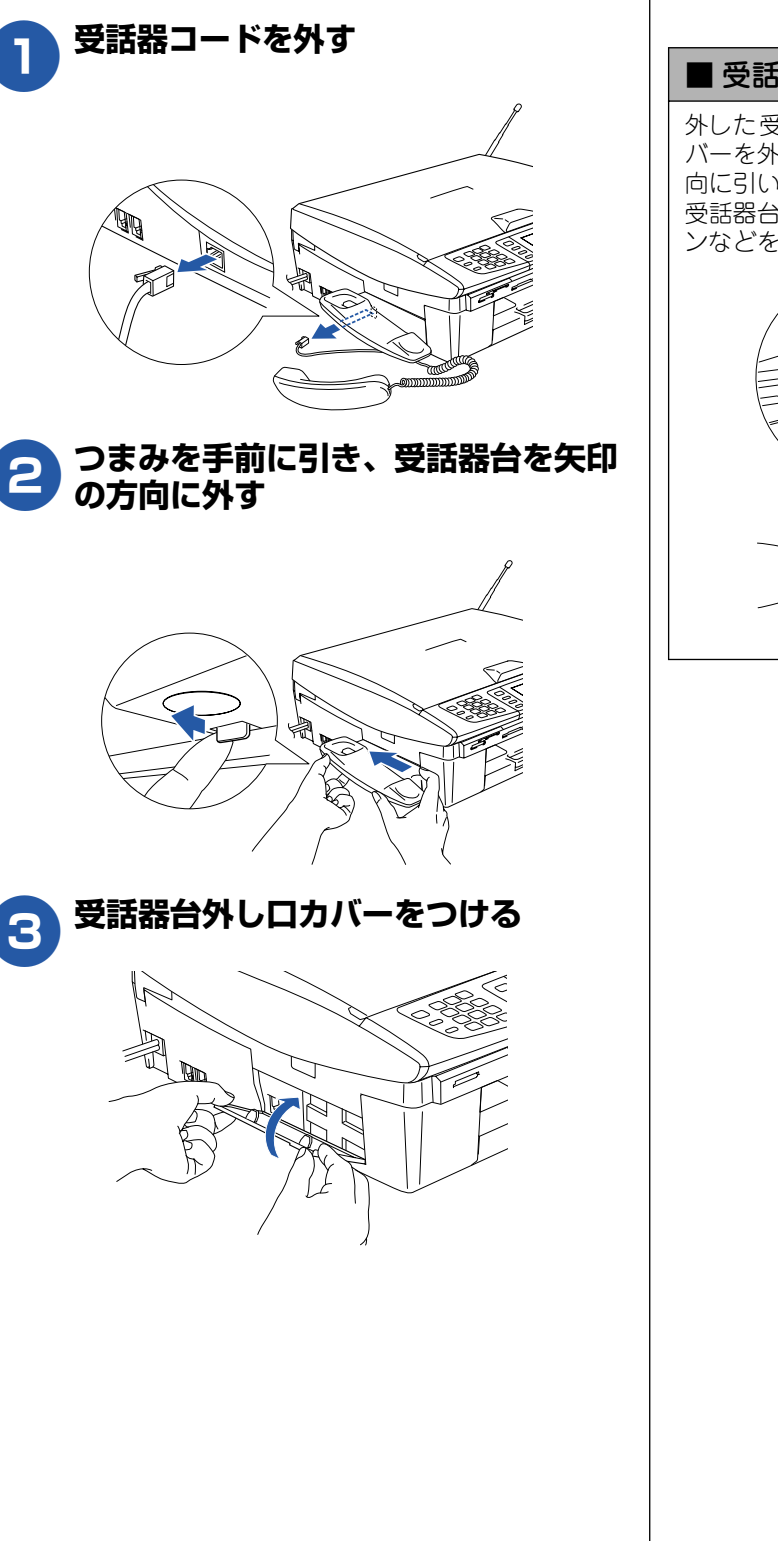

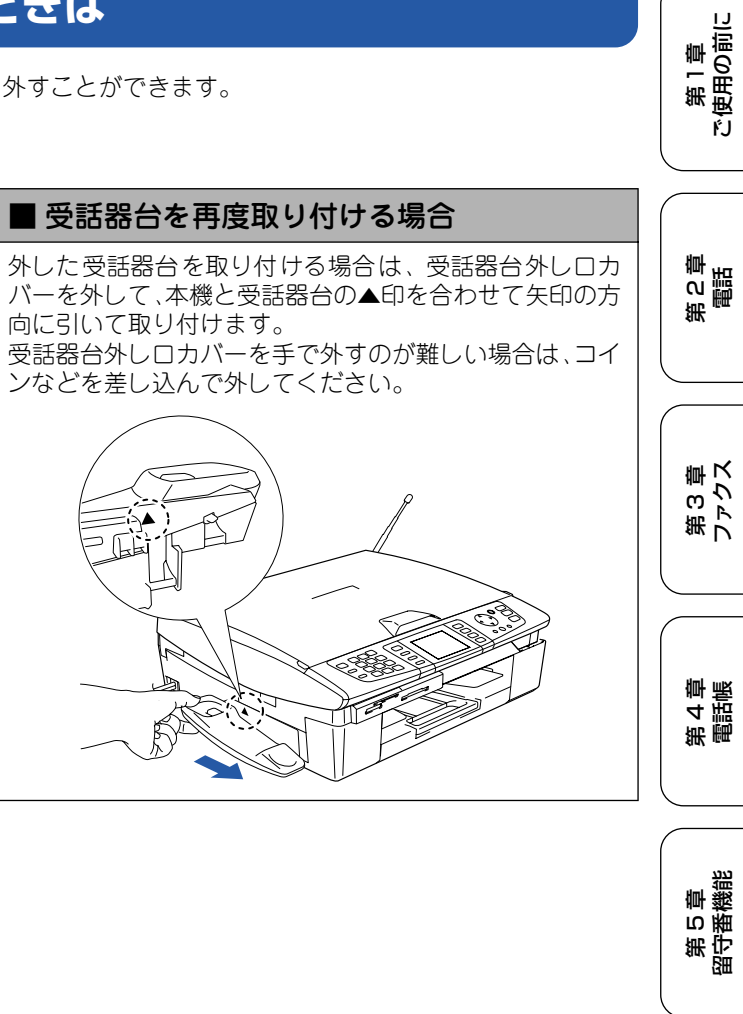

第 I 5 J 雪 一

# インクがなくなったときは

本機は、インクカートリッジの残量が少なくなると自動的に下記のメッセージを表示し、インクカートリッジの 交換時期をお知らせします。インクの残りが少なくなると、文字のカスレなどが発生しやすくなります。 インクの残りが少なくなったときはできるだけ早くインクカートリッジを交換することをおすすめします。

・インクの残りが少なくなったとき(ブラックが少なくなったとき):【まもなくインク切れ:ブラック】
 ・インクがなくなったとき:【インク切れ:ブラック】

#### 注意

■ どれか1つのインクがなくなった場合でも、【インク切れ:○○】と表示されたときは、インクカートリッジを交換するまで印刷できません。以下の手順でインクカートリッジを交換してください。

🖉 必要なときに、インク残量を確認することもできます。⇒ 150 ページ「インク残量を確認する」

### インクカートリッジを交換する

インクが少なくなったインクカートリッジを、新しいインクカートリッジに交換します。

#### 注意

- 開封したインクカートリッジは、6ヶ月以内に使い切ってください。
- インクカートリッジにインクを補充しないでください。プリントヘッドに障害を与える可能性があります。 また、この場合は保証の対象外となります。
- インクカートリッジを分解しないで下さい。インク漏れの原因になります。

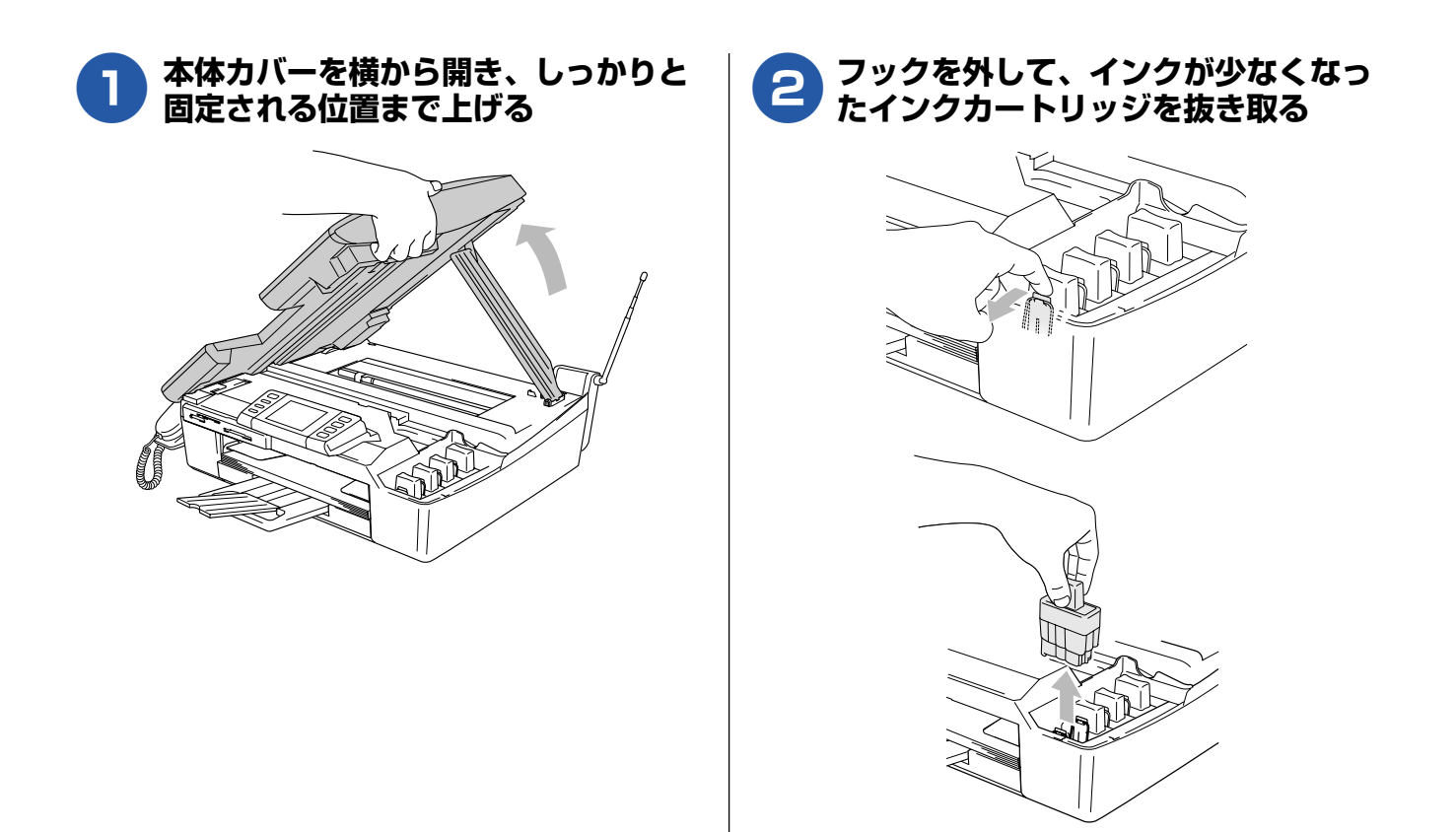

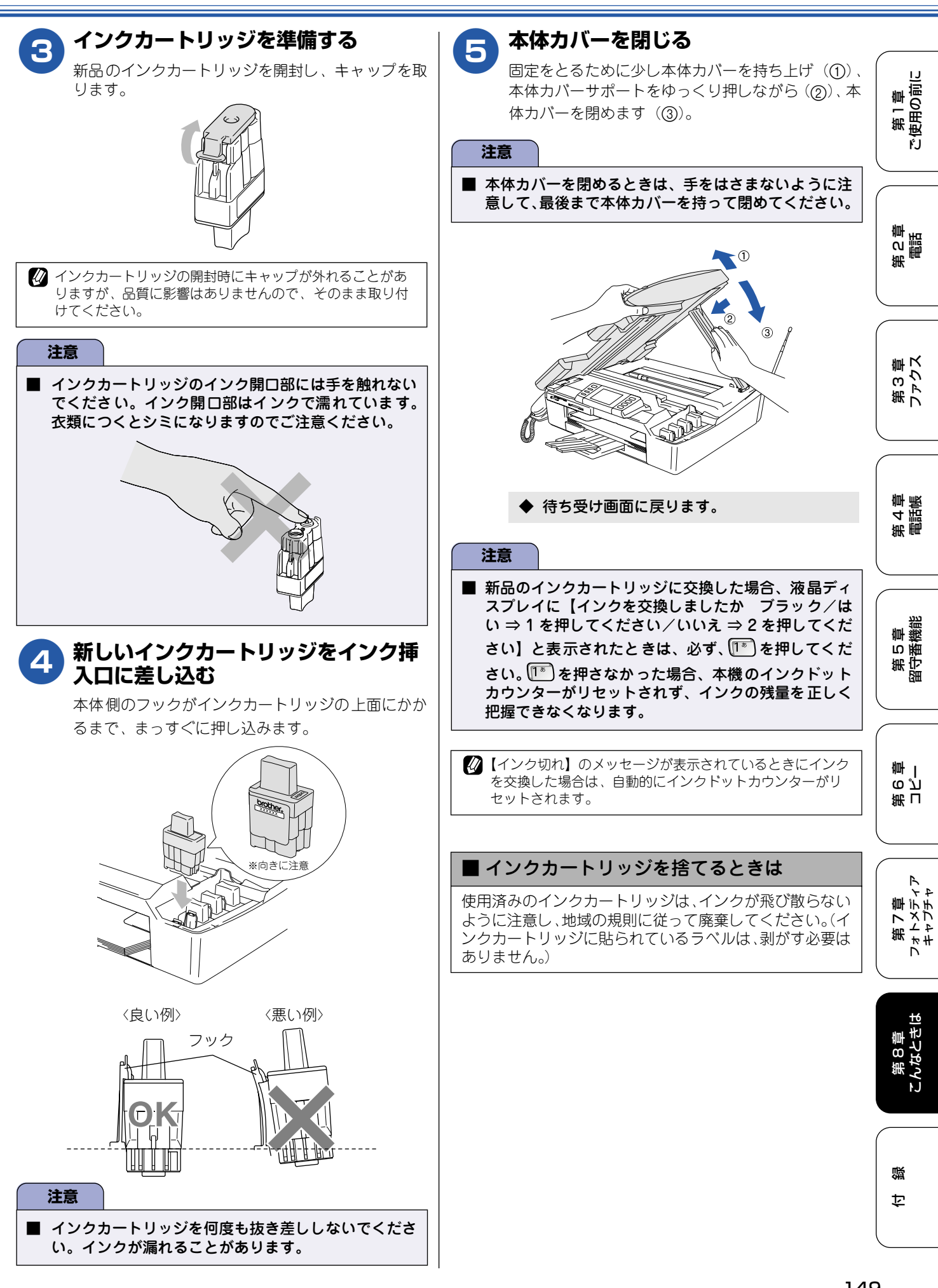

### インク残量を確認する 本機では、以下の手順でインク残量を確認できます。 ☆ニューを押し、 () 【インク】 (インク 1 残量】を選び、◯を押す ◆「ブラック/イエロー/シアン/マゼンタ」の インク残量が表示されます。 メニュー インク残量 Bk 🛛 🖬 Y C 1 М <sup>停止/終了</sup>を押す 2 ◆ 確認を終了します。 🖉 パソコンからも本機のインク残量を確認できます。詳しく は、ユーザーズガイド(HTML版)をご覧ください。 ⇒ユーザーズガイド(HTML版)「プリンタ」ー「印刷状 況やインク残量を確認する (ステータスモニタ)」 ⇒ユーザーズガイド(HTML版)「パソコン活用」-「便 利な使い方 (ControlCenter2)」

第1章 注使用の前に

ŕJ

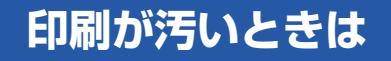

横縞が目立つときなど、印刷画質が良くないときは、プリントヘッドのクリーニングや、印刷ズレを補正する必要があります。

🕢 印刷したものに横縞が目立つときは、ヘッドクリーニングが効果的です。

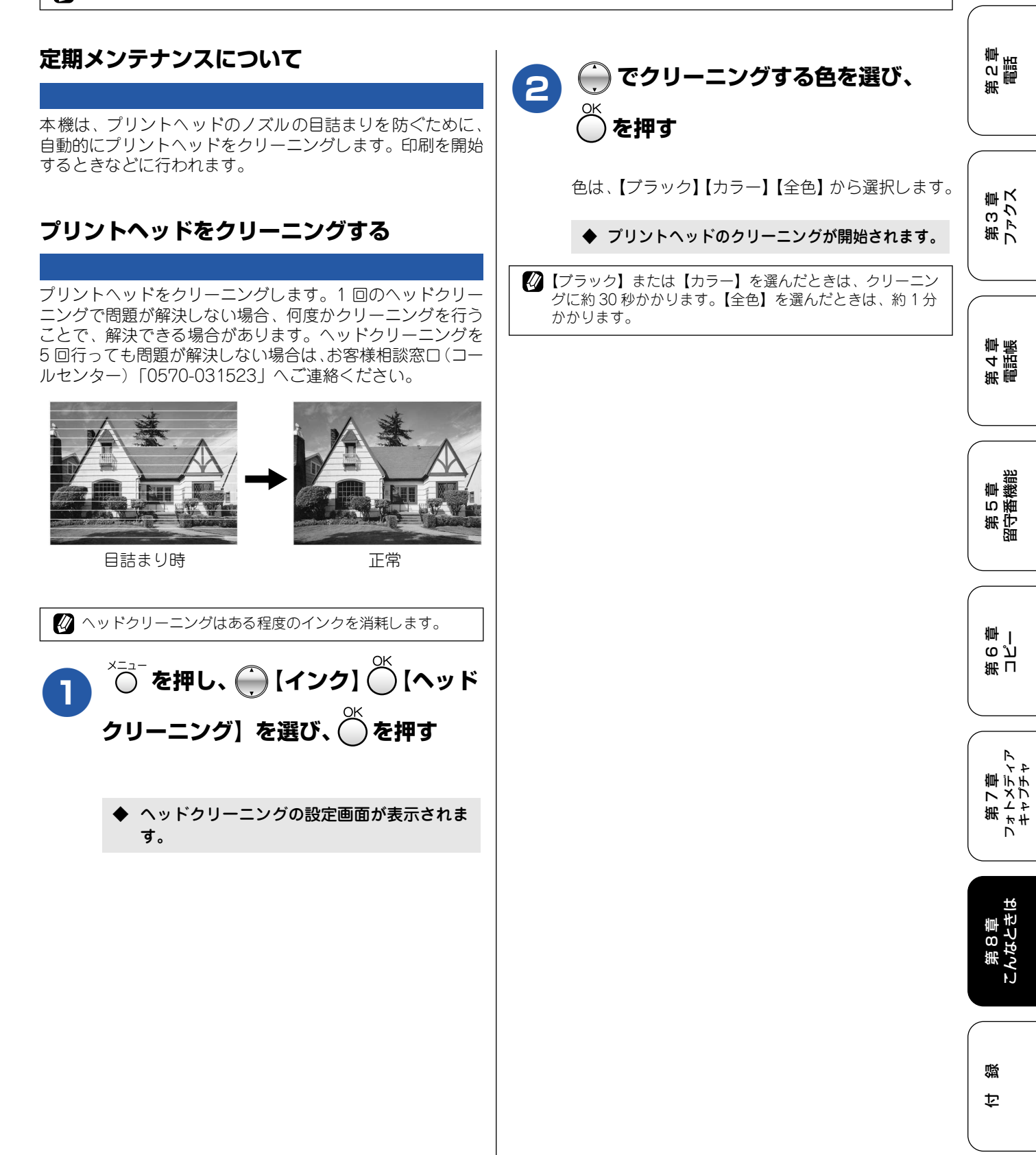

### 印刷品質をチェックする

| プリン | トヘッドをクリーニングしても印刷品質が改善されない                                                                      | 1場合は、印刷テストを行い、再度クリーニングを行います。                                                                                      |
|-----|------------------------------------------------------------------------------------------------|----------------------------------------------------------------------------------------------------|
| 1   | <sup>×===-</sup> を押し、 (インク) (Fスト<br>プリント)を選び、 を押す                                              | カラーがきれいに印刷されているとき は 1 を、きれいに印刷されていない ときは 2 を か を す                                                                |
| 2   | 💮 で【印刷品質】を選び、 🖱 を押す                                                                            | ◆【クリーニング を開始しますか?/はい⇒1<br>を押してください/いいえ ⇒2を押してくだ<br>さい】と表示されます。                                                    |
| 3   | <sup>モノクロスタート</sup><br>または <b>を押す</b>                                                          | 7 1 を押す                                                                                                    |
|     | ◆「印刷品質チェックシート」が印刷されます。<br>印刷後は、【印刷品質は OK ですか? / はい<br>⇒1を押してください / いいえ ⇒2を押し<br>てください】と表示されます。 | <ul> <li>◆ プリントヘッドがクリーニングされます。</li> <li>◆ クリーニングが終わると、【記録紙をセットして/ ◎◎を押す】と表示されます。</li> </ul>                       |
| 4   | きれいに印刷されているときは<br>「「」を、きれいに印刷されていないと<br>きは 「②」を押す                                              | 8                                                                                                    |
|     | 1 色でも「悪い例」のような状態があるときは、<br>2 を押します。<br><良い例> <悪い例>                                             | されます。<br>◆ 印刷後は、【印刷品質は OK ですか? / はい<br>⇒ 1を押してください / いいえ ⇒2を押して<br>ください】と表示されます。きれいに印刷さ<br>れていたら 11 た押して、印刷日質チェッッ |
|     |                                                                                                | かを終了します。きれいに印刷されていない<br>場合は、手順5に戻ります。<br>◆ 印刷品質のテストを終了します。                                                        |
|     |                                                                                                | 注意                                                                                                    |
|     | ◆ 1 を押した場合は、印刷品質チェックが<br>終了します。                                                                | ■ 上記の操作を行っても正しく印刷されない場合は、インクカートリッジが正しくセットされているか確認してください。                                                          |
|     | <ul> <li>● ②②を押した場合は、【ブラックは OK です<br/>か? /はい ⇒1を押してください/いいえ<br/>⇒2を押してください】と表示されます。</li> </ul> |                                                                                                    |
| 5   | 黒色がきれいに印刷されているときは                                                                              |                                                                                                    |
|     | ◆【カラーは OK ですか?/はい ⇒1を押して<br>ください/いいえ ⇒2を押してください】と<br>表示されます。                                   |                                                                                                    |
|     |                                                                                                |                                                                                                    |

### 印刷位置のズレをチェックする

| 印刷位置がずれている場合に、印刷位置が正しいかを確認し、                                                                                                    | 必要に応じて修正します。                                       | 第 1 章<br>5用の前に                                                                                    |
|----------------------------------------------------------------------------------------------------|----------------------------------------------------|---------------------------------------------------------------------------------------------------|
| 名古屋市玩     467.85577       名古屋市瑞穂区                                                                                                    | ④67] 图57777<br>名古屋市瑞穂区苗代町15-1<br>                  | 第2章                                                                                               |
| 1 <sup>x=→-</sup> を押し、 () [インク] () () () () () () () () () () () () ()                                                                                                 | 6 1200dpi について、「No.O」と最も<br>似ている印字パターンの番号を入力す<br>る | 第3章<br>ファクス                                                                                       |
| <ul> <li>で【印刷位置】を選び、</li> <li>を押す</li> </ul>                                                                                                    |                                                    | 4<br>蒙<br>憲                                                                                       |
| 3 あたは を押す                                                                                                    | ◆ 印刷位置チェックが終了します。                                  | 第電                                                                                                |
| ◆「印刷位置チェックシート」が印刷されます。<br>印刷後は、【印刷位置は OK ですか? / はい<br>⇒1を押してください / いいえ ⇒2を押し<br>てください】と表示されます。                                                                         |                                                    | 第5章<br>留守番機能                                                                                      |
| 600dpi、1200dpiとも「No.0」<br>と最も似ている印字パターンが<br>「No.5」のときは (1)を、「No.5」<br>以外のときは (2)を押す                                                                                    |                                                    | 第日<br>1<br>1<br>1<br>1<br>1<br>1<br>1<br>1<br>1<br>1<br>1<br>1<br>1<br>1<br>1<br>1<br>1<br>1<br>1 |
| 「NO.0」と取り以ているの方「NO.3」であれば正常<br>です。                                                                                                    |                                                    | A + +                                                                                             |
| U<br><良い例> <悪い例><br>5 5 5 mm                                                                                                    |                                                    | 第 2<br>3まてまし<br>オトメルギー                                                                            |
| <ul> <li>              ● 「「● を押した場合は、印刷位置チェックが終<br/>アします。      </li> <li>             ● ②② を押した場合は、【600DPIの補正番号選<br/>択(1-8)】と表示されるので、手順 5 に進み<br/>ます。      </li> </ul> |                                                    | 第 8 章<br>こんなときは                                                                                   |
| <ul> <li>5 600dpi について、「No.0」と最も似ている印字パターンの番号を入力する</li> <li>◆ [1200DPIの補正番号選択(1-8)]と表示されます。</li> </ul>                                                                 |                                                    | 。<br>御                                                                                            |
|                                                                                                    | ·                                                  | _                                                                                                 |

# 子機のバッテリーを交換するときは

子機を充電しても使える時間が短くなってきたら、バッテリーを交換してください。使用のしかたにもよりますが、交換時期の目安は約1年です。交換バッテリー(型名:BCL-BT)は、本機または子機をお買い上げの販売店でお買い求めください。

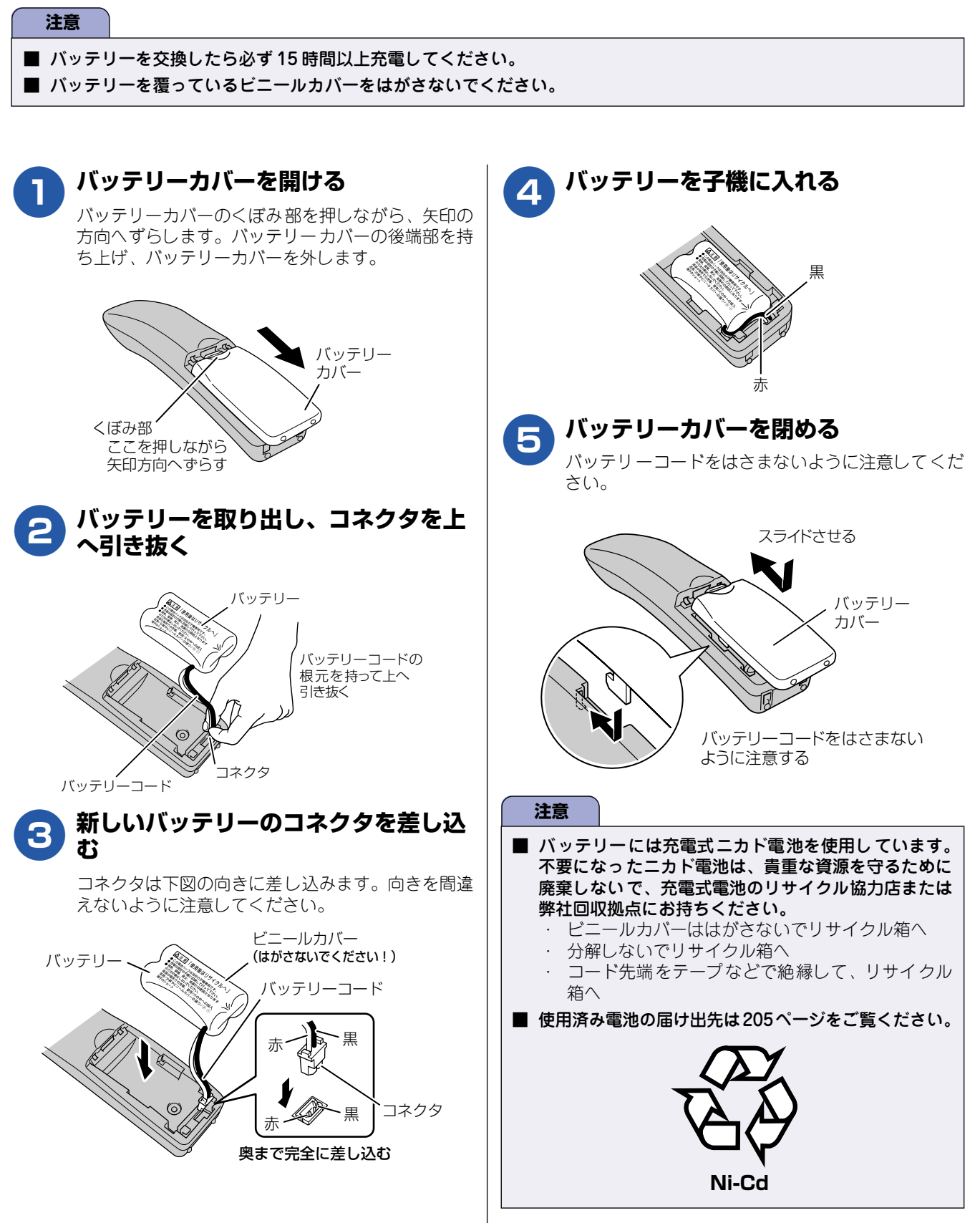

困ったときは

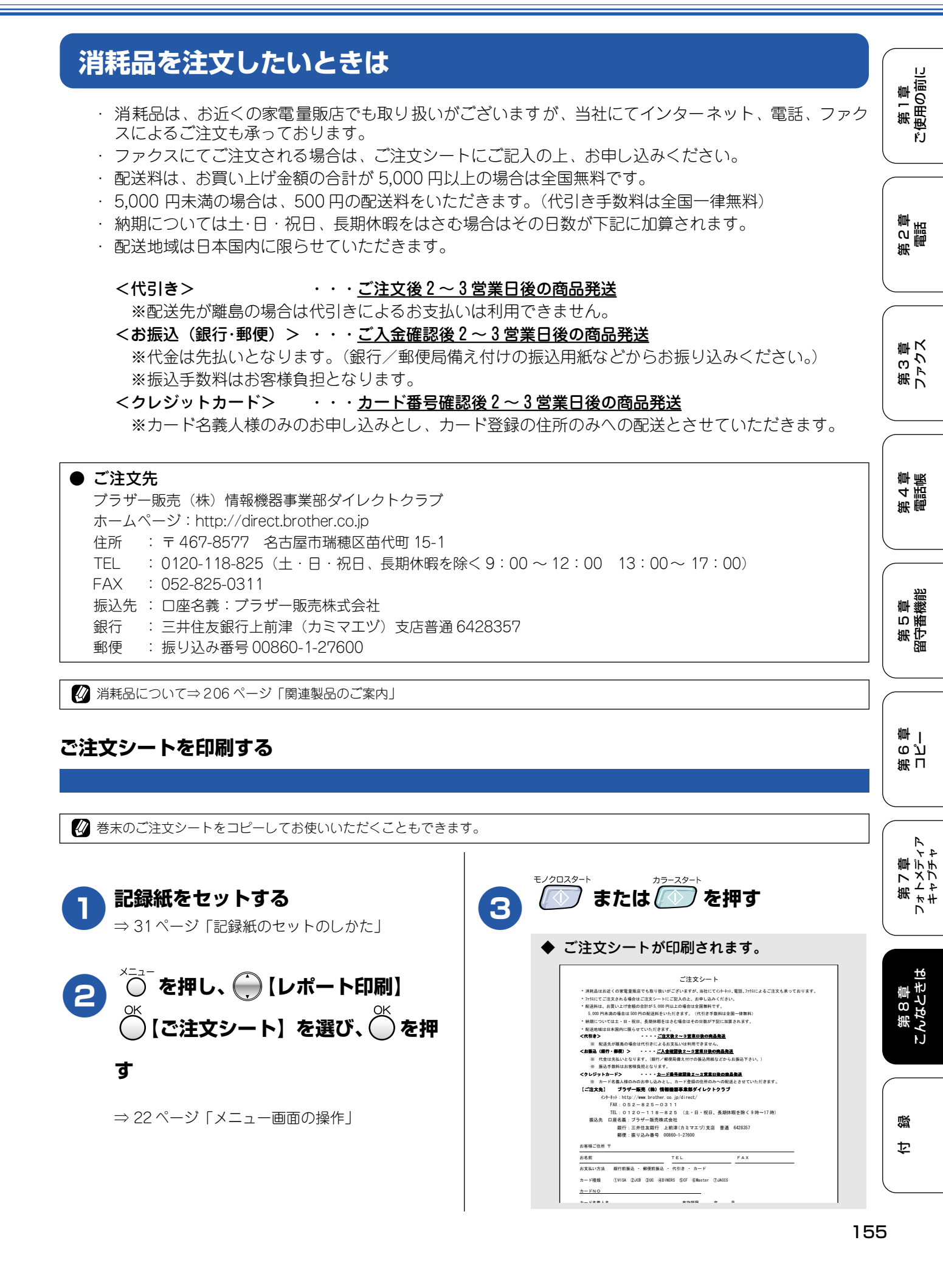

# 設定内容や機能を知りたいときは

### 設定内容リストを印刷する

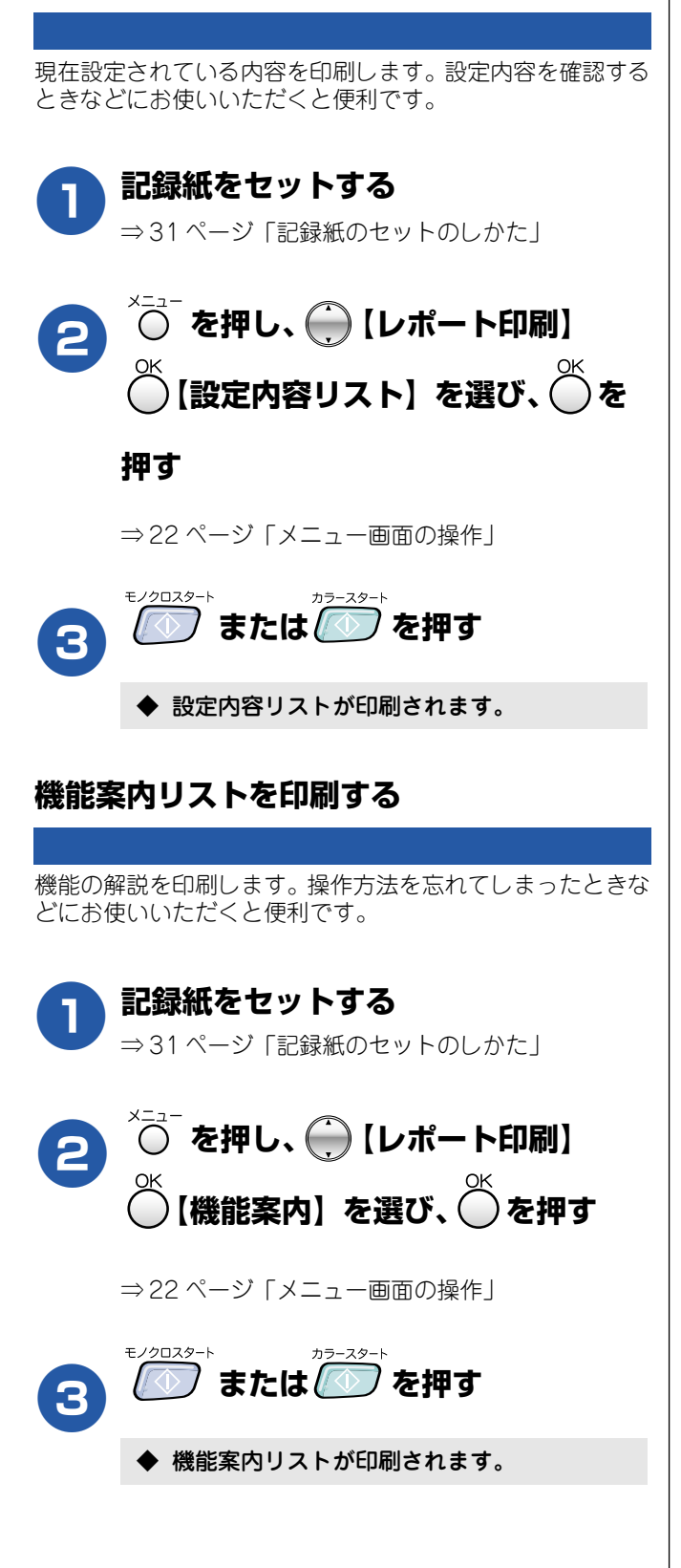

# エラーメッセージ

本機や電話回線に異常があるときは、下記のようなエラーメッセージと処置方法が液晶ディスプレイに表示されます。ディスプレイに表示された処置方法や、下記の処置を行ってもエラーが解決しないときは、「お客様相談窓口(ブラザーコールセンター)0570-031523」へご連絡ください。

#### ■ 親機のエラーメッセージ

| エラーメッセージ                                                                    | 原因                                                                                               | 対処                                                                                                    |   | る話                                      |
|-----------------------------------------------------------------------------|--------------------------------------------------------------------------------------------------|----------------------------------------------------------------------------------------------------|---|-----------------------------------------|
| まもなくインク切れ:<br>プラック/イエロー/<br>シアン/マゼンタ                                        | インクの残りが少なくなっている。<br>このとき、カラーファクスの受信は中止さ<br>れるため、カラーファクスが送られてきて<br>キ、モノクロで受信なわます。また、一部            | カラーファクスを受信したいときは、新しいインクカートリッジに<br>交換してください。⇒ 148ページ「インクカートリッジを交換する」<br>「ご注文シート」を使って購入することもできます。⇒ 155ページ<br>「当邦品を注す」たいときけ」                                                                           |   | <br>新 <u></u>                           |
|                                                                             | も、<br>モノション<br>のファクシミリからは、送信が中止される<br>ことがあります。この場合は、モノクロで<br>送信してもらうようにしてください。                   | なお、モノクロでのファクス受信やカラーコピーに影響はありません。【インク切れ】になるまで、利用できます。                                                                                                    |   | B<br>ゆろろ<br>ろろ                          |
| インク切れ:<br>ブラック/イエロー/<br>シアン/マゼンタ                                            | インク切れ。<br>1色でもインクがなくなると、印刷できな<br>くなります。このとき、ファクスメッセー<br>ジはメモリーに記憶されます。また、カ<br>ラーファクスの受信は中山/ています。 | 液晶ディスプレイに表示されている色のインクカートリッジを交換してください。⇒ 148 ページ「インクカートリッジを交換する」                                                                                                    |   | (<br>第<br>し<br>「                        |
| 印刷 できません<br>初期化できません<br>スキャンできません<br>クリーニングできません<br>ヘッド動作できません<br>エラー No.XX | 機械内部で記録紙の破片や異物がつまっ<br>ているなどの機械的な異常が発生した。                                                         | 本体カバーを開けて、つまった記録紙の破片や異物を取り除いて、<br>本体カバーを閉めてください。問題が解決されない場合は、電源<br>コードをいったん抜いて、接続し直してください。それでも問題が<br>解決されない場合は、本機のメモリーに残っているファクスメッ<br>セージを別のファクシミリかお使いのパソコンに転送した後、お客<br>様相談窓口(プラザーコールセンター)へご連絡ください。 |   | 第4章<br>電話帳                              |
|                                                                             |                                                                                                  | 別のファクシミリに転送する場合                                                                                                    | ( |                                         |
|                                                                             |                                                                                                  | (1) ごを押して、エラーメッセージを閉じる                                                                                                    |   | 亭<br>線<br>第                             |
|                                                                             |                                                                                                  | <ul> <li>(2) O ⊕ 【サービス】 O 【データ転送】 O 【ファクス転送】 O を<br/>押す</li> <li>【受信データはありません】と表示されたときは、メモリーに</li> </ul>                                                                                            |   | 第<br>日<br>田<br>田<br>田<br>日<br>田         |
|                                                                             |                                                                                                  | ファクスメッセージが残っていません。                                                                                                    |   |                                         |
|                                                                             |                                                                                                  | クスメッセージが残っています。手順(3)に進んでください。                                                                                                    |   |                                         |
|                                                                             |                                                                                                  | (3)転送先のファクス番号を入力し、 でつびったを押す                                                                                                    |   | ന്ന<br>അ                                |
|                                                                             |                                                                                                  | <ul> <li>(注意)発信元登録がされていないと転送ができません。</li> <li>(注意)転送先のファクシミリがカラーファクス受信できない場合は、カラーファクスの転送はできません。</li> </ul>                                                                                           |   | 第日                                      |
|                                                                             |                                                                                                  | 本機と接続しているパソコンにファクスメッセージを転送する場合                                                                                                    | ( |                                         |
|                                                                             |                                                                                                  | (1) を押して、エラーメッセージを閉じる                                                                                                    |   | うちょう うちょう うちょう うちょう うちょう うちょう うちょう うちょう |
|                                                                             |                                                                                                  | (2) O (ファクス) (応用機能) (転送/メモリー受信)<br>を押す                                                                                                    |   | に<br>てまれ<br>(アトキー)<br>(アトキー)            |
|                                                                             |                                                                                                  | (3) ⊕ で【PCファクス受信】を選び、●を押す                                                                                                    |   |                                         |
|                                                                             |                                                                                                  | メモリーにファクスメッセージがあるときは、【ファクスを<br>PCに転送しますか?/はい ⇒1を押してください/いいえ ⇒<br>2 を押してください】と表示されます。                                                                                                    |   | 8章<br>にときは                              |
|                                                                             |                                                                                                  |                                                                                                    |   | 第<br>[んね                                |
|                                                                             |                                                                                                  | (5) (二) を押す<br>(注意) カラーファクスは、パソコンに転送できません。                                                                                                    |   | ŀJ                                      |
|                                                                             |                                                                                                  | 通信管理レポートを別のファクシミリに転送する場合                                                                                                    | ( |                                         |
|                                                                             |                                                                                                  | (1) 🚧を押して、エラーメッセージを閉じる                                                                                                    |   | 啮                                       |
|                                                                             |                                                                                                  | (2) <sup>×3→</sup> (サービス) <sup>∞</sup> (データ転送) <sup>∞</sup> (レポート転送) <sup>∞</sup> を<br>押す                                                                                                    |   | 口                                       |
|                                                                             |                                                                                                  | (3)転送先のファクス番号を入力し、 ゚゚゚゚゚゚゚゚゚゚゚゚゚゚゚゚゚゚゚゚゚゚゚゚゚゚゚゚゚゚゚゚゚゚゚゚                                                                                                    | l |                                         |

第1章 ご使用の前に

| エラーメッセージ                                              | 原因                                                           | 対処                                                                                                    |
|-------------------------------------------------------|--------------------------------------------------------------|----------------------------------------------------------------------------------------------------|
| 回線設定してください                                            | ADSLのIPフォンに接続している。<br>PBXに接続している。<br>マンションアダプタ回線に接続してい<br>る。 | 手動で回線種別を設定し直してください。⇒27 ページ「回線種別<br>を設定する」                                                                                |
| カートリッジがありません                                          | インクカートリッジが装着されていませ<br>ん。                                     | インクカートリッジを装着してください。⇒ 148 ページ「インク<br>カートリッジを交換する」                                                                         |
| カバーが開いています<br>本体カバーを閉じてくださ<br>い                       | 本体カバーが完全に閉まっていない。                                            | 本体カバーを再度閉め直してください。                                                                                                    |
| 記録紙が詰まっています                                           | 記録紙が記録部につまっている。                                              | つまった記録紙を取り除き、記録紙を正しくセットし直してくださ<br>い。 ⇒ 144 ページ「紙がつまったときは」                                                                |
| 記録紙サイズを確認してく<br>ださい<br>A4 サイズの記録紙をセッ<br>トして ◎◎ を押してくだ | 記録紙トレイに A4 サイズ以外の記録紙<br>がセットされている。                           | A4 サイズの記録紙をセットして ひつひろっト または ごう を押してくだ<br>さい。                                                                             |
| 記録紙を送れません<br>記録紙を入れ直して                                |                                                              | 記録紙を補給するか、正しくセットして、 ごう または ごう を押し<br>てください。                                                                              |
| クリーニング中                                               | プリントヘッドのクリーニング中。                                             | そのまましばらくお待ちください。⇒ 151 ページ「プリントヘッ<br>ドをクリーニングする」                                                                          |
| 室温が高すぎます<br>室温を下げてください                                | 室温が高くなっている。                                                  | 室温を下げてお使いください。                                                                                                    |
| 室温が低すぎます<br>室温を上げてください                                | 室温が低くなっている。                                                  | 室温を上げてお使いください。                                                                                                    |
| 切断されました                                               | 通信中に相手機から回線が切断された。                                           | 相手先に電話をし、原因を解除してもらい、再度送信してください。                                                                                          |
| 通信エラー                                                 | 回線状態が悪い。                                                     | 少し時間が経ってから、もう一度送信してください。                                                                                                 |
|                                                       | 相手先がポーリング送信待機状態になっ<br>ていないときに、ポーリング受信の操作<br>を行った。            | 相手先に確認して、もう一度操作してください。                                                                                                   |
|                                                       | インターネット電話や IP フォンなど、IP<br>網を使用している。(相手側を含む)                  | インターネット電話や IP フォンなど、IP 網の状況によりファクス<br>送信/受信ができないことがありますので、IP 網を使わずに送信/<br>受信してください。<br>不明な点は、ご契約の IP 網サービス会社へお問い合わせください。 |
| データが残っています                                            | パソコンから本機に印刷するデータを<br>送っている途中でケーブルが抜けた。<br>パソコン側がハングアップした。    | を押してください。<br>(印刷を中止し、印刷中の記録紙を排出します。)                                                                                     |
|                                                       | パソコン側が印刷を一時停止したままに<br>なっている。                                 | パソコン側で印刷を再開してください。                                                                                                    |
| 転送できません<br>データがいっぱいです/通<br>信エラー                       | 電波障害、子機の電話帳がフルなどの理由<br>により、子機への電話帳転送ができなかっ<br>た。             | 子機の電話帳に空きがあることを確認し、もう一度、操作をやり直<br>してください。                                                                                |
| 電話機コードを<br>接続してください                                   | 電話機コードが接続されていない。                                             | 電話機コードを接続してください。⇒かんたん設置ガイド                                                                                               |
| 話し中/応答がありません                                          | 相手先が話し中か、応答がなかった。                                            | 少し時間を置いて、もう一度かけ直してください。<br>相手がファクスではない場合は応答しないので、再ダイヤルを繰り<br>返したあと、【話し中/応答がありません】になります。                                  |
| ファイルがありません                                            | メモリーカード内に印刷可能なファイル<br>が存在しない。                                | メモリーカードに保存されているファイル形式を確認してください。                                                                                          |
| プリンタ使用中                                               | 本機のプリンタが、動作中。                                                | 印刷が終了してから再度操作してください。                                                                                                    |
| メモリーカードが認識でき<br>ません                                   | メモリーカードがフォーマットされていな<br>い。                                    | メモリーカードを抜き、正しいメモリーカードを差し込んでください。                                                                                         |
| メモリーカードのタイプを<br>  確認して挿入しなおしてく                        | メモリーカードが壊れている。<br>                                           |                                                                                                    |
| ださい                                                   | メモリーカートかカートスロットに止し<br>  く差し込まれていない。                          | メモリーカートを扱いし、差し込み但ししくたさい。                                                                                                 |

| エラーメッセージ                             | 原因                                      | 対処                                                                                                    | . ( |                  |
|--------------------------------------|-----------------------------------------|----------------------------------------------------------------------------------------------------|-----|------------------|
| メモリーがいっぱいです                          | 本機のメモリーがいっぱいで、メモリー<br>カード内のファイルが読み取れない。 | 本機のメモリーをクリアするかメモリーカード内の画像データの<br>サイズを小さくしてください。                                                                     |     | 51章<br>用の前に      |
| メモリーがいっぱいです<br>読み取り分コピー⇒ ⊗⊗<br>中止⇒ ⊚ | 空きメモリーが不足している。<br>( コピー中に表示される )        | <sup>*/2023-+</sup> または <sup>229-23-+</sup> を押すと、すでに読み込んだ原稿をコピーしま<br>す。<br>コピーを中止するには <sup>229-23-+</sup> を押してください。 |     | い、第一型            |
| メモリーがいっぱいです<br>読み取り分送信⇒ ⊗⊗<br>中止⇒ ⊗  | 空きメモリーが不足している。                          | 空きメモリーが不足しています。ファクスメッセージや留守録デー<br>タを消去してください。 かったは ごう を押すと、すでに読み込<br>んだ原稿を送信します。 かった すすと送信を中止します。                   |     | 第<br>の<br>語<br>語 |
| メモリーがいっぱいです<br>◎を押してください             | 空きメモリーが不足している。                          | メモリーに記録されている音声メッセージやファクスメッセージ<br>を消去してください。                                                                         |     |                  |

### ■ 子機のエラーメッセージ

| エラーメッセージ                                 | 原因                                                             | 対処                                                                                               |
|------------------------------------------|----------------------------------------------------------------|--------------------------------------------------------------------------------------------------|
| オヤキ シヨウチュウ                               | 親機が使用中。                                                        | 使い終わるのを待ってください。                                                                                  |
| 《ツウワ ケンカ゛イ》<br>オヤキニ<br>チカツ゛イテ クタ゛サイ      | 通話中のコードレス子機の使用圏内<br>(親機から、障害物のない直線距離で約<br>100m以内)を越えた。         | 約 15 秒以内に使用圏内に戻ってください。                                                                           |
| オヤキヲ カクニン<br>シテクタ*サイ                     | 他の子機を使用している。<br>親機がコピー中、またはファクス中。<br>電波状態が悪い、親機の電源が入って<br>いない。 | 親機の状態を確認してください。                                                                                  |
| 《〒、ンチノコリナシ》<br>ジ、ュウテ、ン<br>シテクタ、サイ        | バッテリーがなくなった。                                                   | 充電器に置いて充電してください。通話中にこのメッセージが出<br>パド/クリア<br>たときは、約 10 秒以内に(密)を押して充電器に置き、親機の<br>受話器を取って通話を続けてください。 |
| カ゛イセンホ゛タンヲ<br>オシテクタ゛サイ                   | 子機または充電器の充電端子が汚れて<br>いる可能性がある。(ただし、充電器か                        | 子機および充電器の充電端子は定期的に掃除してください。⇒<br>143 ページ「子機を清掃する」                                                 |
| コキカ゛<br>ハス゛レテイマス                         | <ul> <li>「う子機をとり、何も操作しないまま約<br/>60 秒経過したときも表示されます。)</li> </ul> | 充電器に子機を戻す、または 🔘 を押すと表示が消えます。                                                                     |
| テンソウ テ*キマセン<br>オヤキ ケンスウフル<br>マタハ テンソウエラー | 電波障害、親機の電話帳に登録できる<br>件数を超えているなどの理由により、<br>その他の操作ができなかった。       | 親機の電話帳に空きがあることを確認し、もう一度操作をし直し<br>てください。                                                          |
| デンワチョウガ<br>イッハ° イデス !                    | 登録できる件数を超えている。                                                 | 不要な電話番号を消去してください。                                                                                |
| デンワチョウニ<br>トウロクガ アリマセン                   | 電話帳に登録がない。                                                     | 電話帳を登録してください。<br>⇒ 109 ページ「子機の電話帳を利用する」                                                          |
| テンソウヲ<br>チュウシ シマス                        | 親機に電話帳を転送しているとき、<br>@ を押した。                                    | もう一度操作をやり直してください。                                                                                |
| ハッシンリレキナシ                                | 発信履歴に電話番号がない。                                                  | そのまま、お使いください。                                                                                    |

第 3 章 ファクス

# 故障かな?と思ったときは

修理を依頼される前に下記の項目および弊社サポートページ、ブラザーソリューションセンター (http://solutions.brother.co.jp)のQ&A をチェックしてください。それでも異常があるときは、「お客様相談窓 □0570-031523」へご連絡ください。

| 項目 | こんなときは                                                  | ここをチェック                                                           | 対処のしかた                                                                                                    |
|----|---------------------------------------------------------|-------------------------------------------------------------------|----------------------------------------------------------------------------------------------------|
| 電話 | 受話器から「ツー」という音が<br>聞こえているが、ダイヤルでき<br>ない。                 | 回線種別が正しく設定されてい<br>ますか。                                            | 【ダイヤル回線 10PPS】の場合は、手動で回線<br>種別を設定してください。⇒ 27 ページ「回線<br>種別を設定する」                                                                  |
|    | 電話をかけられない場合がある。<br>(インターネット電話やIPフォン<br>などのIP網を使用している場合) | 回線種別が正しく設定されてい<br>ますか。                                            | 本機を IP 網で使用する場合は、手動で回線種別<br>を設定してください。⇒ 27 ページ「回線種別<br>を設定する」                                                                    |
|    |                                                         | 電話帳機能を利用して、電話を<br>かけていませんか。                                       | 「0000」発信を行って、一般の加入電話(NTT<br>など)を選んでかけている場合は、番号の後に<br><sup>26gg</sup>                                                             |
|    |                                                         |                                                                   | ************************************                                                                                             |
|    |                                                         | 手動で「0000」発信によって一<br>般の加入電話(NTT など)を選<br>んでかけていませんか。               | 「0000」や選択番号をダイヤルした後、少し待っ<br>てからダイヤルしてください。                                                                                       |
|    | 電話帳を使うと、電話をかけら<br>れない場合がある。                             | 登録している電話番号の間に、<br>ポーズ「ー」または「P」が入っ<br>ていませんか。                      | 「-」または「P」を削除して登録してください。                                                                                                    |
|    | スピーカーからの相手の声が聞<br>き取りにくい。                               | スピーカー音量の設定が小さく<br>ないですか。                                          | スピーカー音量を大きくしてください。<br>⇒ 41 ページ「親機の音量を設定する」                                                                                       |
|    | 通話中に 〇 で受話音量の設定<br>ができない                                | 機能設定中に電話を受けました<br>か。                                              | 機能設定中に電話を受けた場合は、                                                                                                    |
|    |                                                         |                                                                   | てから  で受話音量を変更してください。                                                                                                    |
|    | 電話の着信音が小さい。                                             | 着信音量の設定が小さくないで<br>すか。                                             | 着信音量を大きくしてください。<br>⇒41 ページ「親機の音量を設定する」                                                                                           |
|    | 受話器からの相手の声が聞き取<br>りにくい。                                 | 受話音量の設定が小さくないで<br>すか。                                             | 受話音量を大きくしてください。<br>⇒ 41 ページ「親機の音量を設定する」                                                                                          |
|    | 相手に声が聞こえないと言われ<br>る。                                    | 受話器の送話口(マイク)をふ<br>さいでいませんか。                                       | 送話口(マイク)をふさがないでください。                                                                                                    |
|    | 子機でスピーカーホン通話がう<br>まくできない。                               | まわりの音がうるさくないです<br>か。                                              | ④ を押して子機を持って話してください。                                                                                                    |
|    | 電話がかかってきても応答しな<br>い/着信音が鳴らない。                           | 呼出回数が 0 回になっていませ<br>んか。                                           | 呼出回数を確認してください。⇒ 39 ページ 「呼<br>出回数を設定する」                                                                                           |
|    |                                                         | 構内交換機 (PBX) に接続してい<br>るのに、ナンバー・ディスプレイ<br>の設定が 【あり】 になっていませ<br>んか。 | ナンバー・ディスプレイの設定を【なし】にし<br>てください。⇒ 67 ページ「ナンバー・ディス<br>プレイサービスを設定する」                                                                |
|    |                                                         | 電源オフ設定が【呼び出しをしな<br>い】の状態で、本機の電源がオフ<br>になっていませんか。                  | 電源オフ設定を【呼び出しをする】にしてくだ<br>さい。⇒26 ページ「電源 オフ時の動作を設定<br>する」                                                                          |
|    | 受話器から「ツー」という音が<br>聞こえない。                                | <sup>42292</sup> (親機)を押して、スピー<br>カーから「ツー」という音が聞<br>こえていますか。       | 「ツー」という音が聞こえている場合は、受話器<br>コードが親機にしっかり接続されているか確認<br>してください。<br>「ツー」という音が聞こえていない場合は、電源<br>コードと電話機コードがそれぞれしっかり接続<br>されているか確認してください。 |
|    |                                                         | 電話機 コードが正しく 接続され<br>ていますか。                                        | 電源コードと電話機コードがそれぞれしっかり<br>接続されているか確認してください。                                                                                       |
|    |                                                         | 電源オフ設定が【呼び出しをし<br>ない】の状態で、本機の電源が<br>オフになっていませんか。                  | 電源オフ設定を【呼び出しをする】にしてくだ<br>さい。⇒26ページ「電源 オフ時の動作を設定<br>する」                                                                           |

| 項目                | こんなときは                                        | ここをチェック                                                                        | 対処のしかた                                                                                                    | ( |                           |
|-------------------|-----------------------------------------------|--------------------------------------------------------------------------------|----------------------------------------------------------------------------------------------------|---|---------------------------|
| 電話                | 声が途切れる。                                       | インターネット電話や IP フォン<br>など、IP 網を使用していません<br>か。<br>(「050」で始まる電話番号の相手<br>にかけた場合も含む) | インターネット電話やIP フォンなど、IP 網の状況により声が途切れることがありますので、IP<br>網を使わずに通話してください。<br>不明な点は、ご契約のIP 網サービス会社へお問い合わせください。         |   | 第1章<br>ご使用の前に             |
|                   | 通話が切れる。                                       | 声やまわりの音に反応して、「親<br>切受信」がはたらき、ファクス<br>の受信を始めることがありま<br>す。                       | 頻繁におこるときは、「親切受信」を【しない】<br>に設定してください。⇒ 95 ページ「電話に出<br>ると自動的に受ける」<br>※ このときは、ファクスは手動で受信します。<br>⇒ 84 ページ「自動的に受ける」 |   | 第2章<br>電話                 |
|                   |                                               | インターネット電話や IP フォン<br>など、IP 網を使用していません<br>か。<br>(「050」で始まる電話番号の相手<br>にかけた場合も含む) | インターネット電話やIP フォンなど、IP 網の状況により通話が切れることがありますので、IP<br>網を使わずに通話してください。<br>不明な点は、ご契約のIP 網サービス会社へお問い合わせください。         |   |                           |
|                   |                                               | ナンパー・ディスプレイサービ<br>スを契約しているのに、ナン<br>バー・ディスプレイの設定が【な<br>し】になっていませんか。             | ナンバー・ディスプレイの設定を【あり】にし<br>てください。⇒ 67 ページ「ナンバー・ディス<br>プレイサービスを設定する」                                              |   | 第3章                       |
|                   | 通話中に雑音が入る。                                    | 音質調整の設定を変更してみてく                                                                | ださい。⇒ 170ページ「回線状況に応じて設定する」                                                                                     |   |                           |
|                   | 本機のメロディが鳴りだして止<br>まらない。                       | 電話回線に接続されています<br>か。                                                            | 電話機コードを使って、電話回線に接続してく<br>ださい。<br>⇒かんたん設置ガイド                                                                    |   | Υ<br>≇<br>₩               |
|                   |                                               |                                                                                | それでも止まらないときは、 🦝 と 🕷 を同時に押してください。                                                                               |   | 新電                        |
| キャッチホン            | 雑音が入ったり、キャッチホン<br>が受けられない。                    | プランチ接続(並列接続)して<br>いませんか。                                                       | 正しく接続し直してください。⇒かんたん設置<br>ガイド                                                                                   | ( |                           |
| ナンバー・<br>ディスプレイ   | 電話番号が表示されない。                                  | プランチ接続(並列接続)して<br>いませんか。                                                       | 正しく接続し直してください。⇒かんたん設置<br>ガイド                                                                                   |   | 番<br>存<br>続能              |
|                   | 電話番号は表示されるが、着信<br>音がメロディにならない。                | 着信鳴り分けが【ベル】に設定<br>されていませんか。                                                    | 着信鳴り分けの設定を確認してください。⇒69<br>ページ「相手によって着信音を変える」                                                                   |   | 第<br>守<br>記               |
| キャッチホン・<br>ディスプレイ | キャッチホンが入ったとき、雑<br>音が入り、電話番号が表示され<br>ない。       | キャッチホン・ディスプレイの<br>設定が【なし】に設定されてい<br>ませんか。                                      | キャッチホン・ディスプレイの設定を【あり】<br>にしてください。⇒ 75 ページ「キャッチホン・<br>ディスプレイサービスを利用する」                                          |   |                           |
| ISDN              | 自分の声や相手の声が大きく聞<br>こえて話しにくい。                   | ISDN回線のターミナルアダプタ<br>に接続していませんか                                                 | ターミナルアダプタに受話音量の設定がある場合は、受話音量【小】に設定してください。また、本機の受話音量を小さくしてください。⇒<br>41ページ「音量を設定する」                              |   | 第 T<br>ら<br>学<br>車 「      |
|                   | 電話がかけられない。                                    | 回線種別が【プッシュ回線】に<br>設定されていますか。                                                   | 回線種別を【プッシュ回線】に設定してくださ<br>い。⇒ 27 ページ「回線種別を設定する」                                                                 |   |                           |
|                   |                                               | 本機が 接続されている アナログ<br>ポート(ターミナルアダプタやダイ<br>ヤルアップルータの接続ロ)を「使<br>用しない」に設定していませんか。   | 「使用する」に設定してください。                                                                                               |   | 第 7 章<br>'オトメディア<br>キャプチャ |
|                   | 電話がかかってきても本機の着<br>信音が鳴らない。                    | 電話機コードが正しく接続され<br>ていますか。                                                       | 電話機コードがしっかり接続されているか確認し<br>てください。                                                                               |   |                           |
|                   |                                               | 電源が入っていますか。                                                                    | 電源コードを接続してください。                                                                                                |   | ц                         |
|                   |                                               | 本機に電話をかけると「あなた<br>と通信できる機器が接続されて<br>いません」とメッセージが流れ<br>ませんか。                    | ターミナルアダプタが正しく設定されていません。ターミナルアダプタの設定を確認してください。また、ターミナルアダプタの電源が入っているのを確認してください。                                  |   | 第 8 章<br>こんなときは           |
|                   |                                               | ターミナルアダプタの設定を確<br>認してください。                                                     | 何も接続していない空きアナログポートは「使<br>用しない」に設定してください。                                                                       |   |                           |
|                   |                                               | 契約回線番号およびi・ナンバー<br>情報は正しく入力されているか<br>確認してください。                                 | それでもうまくいかないときは、お使いになっ<br>ているターミナルアダプタのメーカーまたはご<br>利用の電話会社にお問い合わせください。                                          |   | 绿                         |
|                   | 本機が接続されているアナログ<br>ポートに 1 ~ 2 回おきにしか着<br>信しない。 | 「着信優先」または「応答平均化」<br>を使用する設定の場合、1~2回<br>おきにしか着信できません。                           | ターミナルアダプタやダイヤルアップルータの<br>設定で「着信優先」または「応答平均化」を解<br>除してください。                                                     |   | <b>€</b> .                |

| 項目   | こんなときは                                                                        | ここをチェック                                                   | 対処のしかた                                                                                                    |
|------|-------------------------------------------------------------------------------|-----------------------------------------------------------|----------------------------------------------------------------------------------------------------|
| ISDN | 本機に電話をかけると、「あなた<br>と通信できる機器は接続されて<br>いないか、故障しています」と<br>いうメッセージが流れてつなが<br>らない。 | 本機を接続しているアナログ<br>ポートの設定内容を確認してく<br>ださい。                   | 本機を接続しているアナログポートの接続機器<br>は「電話」または「ファクス付電話」にしてく<br>ださい。(初期値のままで使用可能です。)                                                                                            |
|      |                                                                               |                                                           | 契約回線番号のアナログポートに本機を接続し<br>ている場合は、以下のように設定してください。<br>・サブアドレスなし着信:「着信する」<br>・HLC 設定:「HLC 設定しない」<br>・識別着信:「識別着信しない」                                                   |
|      |                                                                               |                                                           | <ul> <li>i・ナンパーやダイヤルインのアナログポートに</li> <li>本機を接続している場合は、以下のように設定してください。</li> <li>サブアドレスなし着信:「着信する」</li> <li>HLC 設定:「HLC 設定しない」</li> <li>・ 識別着信:「識別着信しない」</li> </ul> |
|      |                                                                               | 相手側のター ミナルアダプタの<br>設定を確認してください。                           | 相手も ISDN 回線の場合、相手側のターミナル<br>アダプタの設定が誤っていることもあります。<br>この場合、アナログ回線に接続したファクスと<br>送・受信できれば本機を接続しているターミナ<br>ルアダプタの設定は正しいことになります。                                       |
|      |                                                                               | ターミナルアダプタの自己診断<br>モードでISDN回線の状況を確認<br>してください。             | 異常があった場合はご利用の電話会社へご連絡<br>ください。                                                                                                    |
|      | 契約回線番号に電話がかかって<br>きたのに、i・ナンバーやダイヤ<br>ルインのアナログポートに接続<br>した機器の呼出ベルも鳴る。          | i・ナンバーやダイヤルインのア<br>ナログポートの設定を確認して<br>ください。                | グローバル着信は「しない」に設定してくださ<br>い。                                                                                                    |
|      | 特定の相手とファクス通信でき<br>ない。                                                         | 特別回線対応の設定を【ISDN】に<br>してください。⇒ 170 ページ「特<br>別な回線に合わせて設定する」 | それでもうまくいかないときは、お客様相談窓<br>ロ 0570-031523 へご連絡ください。                                                                                                    |
|      | ファクス送受信ができない。<br>(電話も使えない)                                                    | ターミナルアダプタの自己診断<br>モードでISDN回線の状況を確認<br>してください。             | 異常があった場合はご利用の電話会社へご連絡<br>ください。<br>回線に異常がなければ、お客様相談窓口 0570-<br>031523 へご連絡ください。                                                                                    |
| ADSL | ファクス通信でエラー発生が多<br>くなった。                                                       | 他の機器とブランチ接続(並列<br>接続)していませんか。                             | プランチ接続 (並列接続)をしないでください。<br>ラインセパレーターを使用すると改善する場合<br>があります。ラインセパレーターは、パソコン<br>ショップなどでご購入ください。                                                                      |
| 子機   | 動作しない/着信音が鳴らな<br>い。                                                           | バッテリーのコネクタが正しく<br>接続されていますか。                              | コネクタを正しく接続してください。⇒ 154 ペー<br>ジ「子機のバッテリーを交換するときは」                                                                                                    |
|      |                                                                               | バッテリーの残量がなくなって<br>いませんか。                                  | バッテリーを充電してください。⇒ 154 ページ<br>「子機のバッテリーを交換するときは」                                                                                                    |
|      |                                                                               | 回線種別が正しく設定されてい<br>ますか。                                    | 回線種別を正しく設定してください。<br>⇒ 27 ページ「回線種別を設定する」                                                                                                    |
|      |                                                                               | 着信音量が「OFF」になってい<br>ませんか。                                  | 着信音量を「OFF」以外に設定してください。<br>⇒ 42 ページ「着信音量を設定する」                                                                                                    |
|      |                                                                               | 親機から離れすぎていません<br>か。                                       | 着信音が鳴る範囲まで、(子機を) 親機に近づけ<br>てください。                                                                                                    |
|      |                                                                               | 近くに雑音の原因となる電気製<br>品がありませんか。                               | 電気製品などから離してください。<br>親機、子機、電気製品の電源を別々のコンセン<br>トに接続してみてください。⇒ 174 ページ「通<br>話がうまくいかないときは」                                                                            |
|      |                                                                               | 親機で機能の設定や変更、登録<br>をしていませんか。                               | 設定が終わるのを待ってください。                                                                                                    |
|      |                                                                               | 親機や他の子機を使用していま<br>せんか。                                    | 使い終わるのを待ってください。                                                                                                    |
|      |                                                                               | 親機のアンテナと子機用 AC ア<br>ダプタのコードが近くにありま<br>せんか。                | 親機のアンテナから子機用 AC アダプタのコー<br>ドを遠ざけてください。(アンテナに巻き付けた<br>り、引っかけたりしないでください。)                                                                                           |

| 項目 | こんなときは                   | ここをチェック                                                                         | 対処のしかた                                                                                                    |                                                                                                  |
|----|--------------------------|---------------------------------------------------------------------------------|----------------------------------------------------------------------------------------------------|--------------------------------------------------------------------------------------------------|
| 子機 | 声が途切れる。                  | インターネット電話やIPフォン<br>など、IP 網を使用していません<br>か。<br>(「050」で始まる電話番号の相手<br>にかけた場合も含む)    | インターネット電話やIP フォンなど、IP 網の状況により声が途切れることがありますのでIP 網を使わずに通話してください。<br>不明な点は、ご契約のIP 網サービス会社へお問い合わせください。             | 第二章                                                                                              |
|    | 通話が切れる。                  | 声やまわりの音に反応して、「親<br>切受信」がはたらき、ファクス<br>の受信を始めることがありま<br>す。                        | 頻繁におこるときは、「親切受信」を【しない】<br>に設定してください。⇒ 95 ページ「電話に出<br>ると自動的に受ける」<br>※ このときは、ファクスは手動で受信します。<br>⇒ 84 ページ「自動的に受ける」 | 第2章<br>雪話                                                                                        |
|    |                          | インターネット電話やIPフォン<br>など、IP 網を使用していません<br>か。<br>(「050」で始まる電話番号の相手<br>にかけた場合も含む)    | インターネット電話やIP フォンなど、IP 網の状況により声が途切れることがありますのでIP 網を使わずに通話してください。<br>不明な点は、ご契約のIP 網サービス会社へお問い合わせください。             |                                                                                                  |
|    |                          | ナンバー・ディスプレイサービ<br>スを契約しているのに、ナン<br>バー・ディスプレイの設定が【な<br>し】になっていませんか。              | 親機で、ナンバー・ディスプレイの設定を【あ<br>り】にしてください。⇒ 67 ページ 「ナンバー・<br>ディスプレイサーピスを設定する」                                         | 第<br>1<br>1<br>1<br>1<br>1<br>1<br>1<br>1<br>1<br>1<br>1<br>1<br>1<br>1<br>1<br>1<br>1<br>1<br>1 |
|    | 雑音が入りやすい。                | 近くに電気製品や障害物はあり<br>ませんか。                                                         | 設置環境を確認してください。⇒ 174 ページ<br>「通話がうまくいかないときは」                                                                     |                                                                                                  |
|    |                          |                                                                                 | 親機のアンテナをのばし、向きを前後/右側に<br>変えてみてください。                                                                            | 雪雪                                                                                               |
|    |                          |                                                                                 | 親機の置き場所や向きを変えてみてください。                                                                                          | 第                                                                                                |
|    |                          |                                                                                 | 親機のアンテナから子機用 AC アダプタのコー<br>ドを遠ざけてください。(アンテナに巻き付けた<br>り、引っかけたりしないでください。)                                        |                                                                                                  |
|    |                          |                                                                                 | 親機、子機、電気製品の電源を別々のコンセン<br>トに接続してみてください。                                                                         | 雪                                                                                                |
|    |                          | 放送局、高圧線などが近くにあ<br>りませんか。                                                        | 親機の置き場所や向きを変えてみてください。                                                                                          |                                                                                                  |
|    |                          | 自動車、オートバイ、飛行機が<br>近くを通っていませんか。                                                  | 雑音が消えるまでしばらくお待ちください。ま<br>たは、一時的に親機をご使用ください。                                                                    |                                                                                                  |
|    |                          | 蛍光灯のスイッチを「入」「切」<br>していませんか。                                                     |                                                                                                    | 御                                                                                                |
|    |                          | ご近所、同じマンション内で別<br>のコードレス電話機を使用して<br>いませんか。                                      |                                                                                                    | 新<br>[<br>[<br>[<br>[<br>[<br>]<br>[<br>]<br>[<br>]<br>[<br>]<br>[<br>]<br>[<br>]<br>[<br>]<br>[ |
|    |                          | 移動しながら子機を使用してい<br>ませんか。                                                         | 使用場所により電波が弱い場所があります。雑<br>音が少ない場所で使用してください。                                                                     |                                                                                                  |
|    |                          | 親機を使っても同様に雑音が入<br>りますか。                                                         | 音質調整の設定を変更してみてください。<br>⇒ 170 ページ「回線状況に応じて設定する」                                                                 | 雪                                                                                                |
|    | 通話中、キャッチホンが入ると<br>雑音がする。 | キャッチホン・ディスプレイ<br>サービスをご利用ですか。                                                   | キャッチホン・ディスプレイサービスをご利用<br>の場合、データ通信の信号音(「ピポッ、ザー」)<br>が聞こえ、通話が一時途切れます。異常ではあ<br>りませんので、そのままお使いください。               | 新二                                                                                               |
|    | 相手の声が聞こえにくい。             | 受話口をふさいでいませんか。                                                                  | 受話口をふさがないでください。                                                                                                |                                                                                                  |
|    | 相手から聞こえないと言われ<br>る。      | 送話口 (マイク) をふさいでい<br>ませんか。                                                       | 受話ロ、送話ロ(マイク)をふさがないでくだ<br>さい。                                                                                   | 。<br>章                                                                                           |
|    | 子機の着信音が遅れて鳴る。            | 故障ではありません。(電波を使<br>用しているため、電話がかかっ<br>てくると最初に親機の着信音が<br>鳴り、少し遅れて子機の着信音<br>が鳴います) | そのままお使いください。                                                                                                   | · · · · · · · · · · · · · · · · · · ·                                                            |
|    |                          | 1/1〜1〜シ ひ り 。)                                                                  |                                                                                                    | 感                                                                                                |

勺

| 項目           | こんなときは                                                                                 | ここをチェック                                                                                   | 対処のしかた                                                                                                    |
|--------------|----------------------------------------------------------------------------------------|-------------------------------------------------------------------------------------------|----------------------------------------------------------------------------------------------------|
| 子機           | 充電器に置いても「ジュウデンチュウ」<br>と表示されない。                                                         | 充電器の子機用 AC アダプタは<br>確実に差し込まれていますか。                                                        | AC アダプタの電源プラグが奥まで完全に差し<br>込まれているかを確認してください。                                                                        |
|              |                                                                                        | バッテリーのコネクタが正しく<br>接続されていますか。                                                              | コネクタを正しく接続してください。⇒ 154<br>ページ「子機のバッテリーを交換するときは」                                                                    |
|              |                                                                                        | 充電器に正しく置かれています<br>か。                                                                      | 液晶ディスプレイが正面に見える方向に、子機<br>を置いてください。                                                                                 |
|              |                                                                                        | 充電端子が汚れていませんか。                                                                            | 充電端子をきれいに拭いてください。⇒ 143 ペー<br>ジ「子機を清掃する」                                                                            |
|              |                                                                                        | パッテリーを交換しましたか。                                                                            | 新しいパッテリーは充電されていません。子機<br>を充電器に置いて約1分後に「ジュウデンチュウ」と<br>表示された場合は、そのままパッテリーの充電<br>をしてください。初めて充電するときは15時<br>間以上行ってください。 |
|              | 子機が温かい。                                                                                | 充電中や充電直後はパッテリー<br>が温かくなります。故障ではあ<br>りません。                                                 | そのままお使いください。                                                                                                    |
|              | 充電器からとったり、(外線)を押                                                                       | 親機や他の子機を使用していま<br>せんか。                                                                    | 使い終わるのを待ってください。                                                                                                    |
|              | 9 こ、「ビービービー」と鳴り、                                                                       | 親機から離れすぎていませんか。                                                                           | 親機の近くに(通話圏内)に戻ってください。                                                                                              |
|              |                                                                                        | 電波が干渉しやすい場所で使用<br>していませんか。                                                                | 通話できる位置まで移動してください。                                                                                                 |
|              | 充電してもバッテリー警告音<br>(ピッ…ピッ…ピッ…)が鳴り、<br>ディスプレイに<br>「<< デンチノヨリナン >> ジュウデンしてくださ<br>い」と表示される。 | 充電器の子機用 AC アダプタは<br>確実に差し込まれていますか。                                                        | AC アダプタの電源プラグが奥まで完全に差し<br>込まれているかを確認してください⇒ 154ペー<br>ジ「子機のバッテリーを交換するときは」                                           |
|              |                                                                                        | バッテリーのコネクタが正しく<br>接続されていますか。                                                              | コネクタを正しく接続してください。⇒ 154<br>ページ「子機のバッテリーを交換するときは」                                                                    |
|              |                                                                                        | バッテリーが消耗しています。                                                                            | バッテリーを交換してください。⇒ 154 ページ<br>「子機のバッテリーを交換するときは」                                                                     |
|              | 警告音(ピピッピピッ)が鳴り、<br>ディスプレイに                                                             | 充電端子が汚れていませんか。                                                                            | 充電端子をきれいに拭いてください。⇒ 143 ペー<br>ジ「子機を清掃する」                                                                            |
|              | JTJ // V717/ と衣示される。                                                                   | 充電器から子機を取り、ダイヤル操作なしで60秒経過していませんか。                                                         | 子機を充電器に戻してください。                                                                                                    |
|              | 通話開始後、約1分たつと警告<br>音(ピピッピピッ)が鳴り、液<br>晶ディスプレイに「コキガ<br>ハズレテイマス」と表示される。                    | 親機から子機へ電話を取り次ぐと<br>き、 ♪━━━━━━━ を押さずに受話器を戻し<br>ていませんか。                                     | 親機から子機へ電話を取り次ぐときは、↓***/?**<br>押してから取り次いでください。⇒ 60 ページ<br>「親機から子機へ電話を取り次ぐ」                                          |
|              | 通話中に警告音 (ピッピッピッ)<br>が鳴る。                                                               | 子機で通話中に電波の届かない<br>所に出ていませんか。                                                              | 親機の近く(通話圏内)に戻ってください。                                                                                               |
|              | 通話中に警告音(ピッ…ピッ…<br>ピッ…)が鳴る。                                                             | パッテリーが少なくなっていま<br>せんか。                                                                    | 通話を終了して子機を充電器に戻してください。                                                                                             |
|              |                                                                                        |                                                                                           | 通話を保留にして子機を充電器に戻し、親機で<br>通話を続けてください。                                                                               |
| 留守番機能        | 外出先からの操作ができない。                                                                         | トーン信号(ピッポッパッ)が<br>出せない電話機からかけていま<br>せんか。                                                  | トーン信号の出せる電話機からかけ直してくだ<br>さい。                                                                                       |
|              | メッセージが録音の途中で切れ<br>ている。                                                                 | 録音中に 8 秒以上無音が続きま<br>せんでしたか。                                                               | メッセージを入れるときは続けて話すよう、相<br>手に伝えてください。                                                                                |
|              | メッセージが録音できない。                                                                          | 空きメモリーが不足していませ<br>んか。                                                                     | 音声メッセージを消去してください。メモリー<br>受信したファクスがあるときは、メモリー内の<br>不要なファクスを消去してください。                                                |
| ファクス<br>/コピー | スタートボタンを押しても送信<br>/受信しない。                                                              | <sup>€,2002</sup> <sup>-</sup> または <sup>2</sup> <sup>2-29-1</sup> を押す前に、<br>受話器を戻していませんか。 | <sup>€/2027-1</sup> または <sup>27-29-1</sup> を押してから受話器を戻して<br>ください。⇒ 83 ページ「話をしてから送る」                                |
|              |                                                                                        | 回線種別の設定は正しいですか。<br>                                                                       | 回線種別を正しく設定してください。⇒27 ペー<br>ジ「回線種別を設定する」                                                                            |
|              |                                                                                        | ターミナルアダプタは正しく設定<br>されていますか。(ISDN回線の場合)                                                    | ターミナルアダプタの設定を確認してくださ<br>い。                                                                                         |

| 項目           | こんなときは                                        | ここをチェック                                                                       | 対処のしかた                                                                                                    |                                                                                                  |
|--------------|-----------------------------------------------|-------------------------------------------------------------------------------|----------------------------------------------------------------------------------------------------|--------------------------------------------------------------------------------------------------|
| ファクス<br>/コピー | ファクス送信/受信ができな<br>い。                           | インターネット電話やIP フォン<br>など、IP 網を使用していません<br>か。<br>(「050」で始まる電話番号の相手<br>にかけた場合も含む) | インターネット電話やIP フォンなど、IP 網の状況<br>によりファクス送信/ 受信ができないことがあ<br>ります。IP 網を使わずに送信/受信してください。<br>不明な点は、ご契約のIP 網サービス会社へお問い<br>合わせください。 | 第1章<br>は使用の前に                                                                                    |
|              |                                               |                                                                               | 安心通信モードを設定してください。このとき、<br>【標準】→【安心】の順にお試しください。⇒ 170<br>ページ「安心通信モードに設定する」                                                  | Hmi                                                                                              |
|              |                                               | ファクスを送信/受信できる相<br>手とできない相手がいますか。                                              | 安心通信モードを設定してください。このとき、<br>【標準】→【安心】の順にお試しください。⇒ 170<br>ページ「安心通信モードに設定する」                                                  | 第る電                                                                                              |
|              |                                               | 音質調整の設定を変更してみてく                                                               | ださい。⇒ 170ページ「回線状況に応じて設定する」                                                                                                |                                                                                                  |
|              | ファクスを受信できない。                                  | 転送電話(ポイスワープ)の契<br>約をしていませんか。                                                  | 転送電話(ボイスワープ)の設定をしていると、<br>電話とファクスはすべて転送先へ送られます。<br>詳しくはご利用の電話会社にお問い合わせくだ<br>さい。                                           | 3章<br>シス                                                                                         |
|              | カラーファクス受信ができな<br>い。                           | 下記の機能を設定しているとき<br>は、カラーファクスの受信がで<br>きません。<br>・安心通信モード                         | カラーで受信したいときは、これらの設定を解<br>除してください。<br>・安心通信モード:【標準】にする⇒ 170 ページ<br>「安心通信モードに設定する」                                          |                                                                                                  |
|              |                                               | ・メモリー受信/ファクス転送                                                                | ・メモリー受信/ファクス転送:【オフ】にする<br>⇒97ページ「ファクスを転送する」<br>⇒98ページ「受信したファクスをパソコンに<br>送る」                                               | 高4章<br>電話帳                                                                                       |
|              |                                               | インクが残り少なくなるとカ<br>ラーファクスの受信ができませ<br>ん。                                         | カラーファクスを受信したいときは、新しいイ<br>ンクカートリッジに交換してください。⇒ 148<br>ページ「インクカートリッジを交換する」                                                   |                                                                                                  |
|              | ファクスを送信できない場合が<br>ある。(IP網を使用している場合)           | 電話帳機能を利用してファクスを送っていますか。                                                       | 「0000」発信を行って、一般の加入電話(NTT<br>など)を選んでかけている場合は、番号の後に                                                                         | 章<br>影能                                                                                          |
|              |                                               | 自動送信機能を利用しています<br>か。                                                          | <ul> <li>とかして、ホース(約37秒間の付ら時</li> <li>間)を入れてください。</li> </ul>                                                               | い、番                                                                                              |
|              |                                               | 手動で「0000」発信によって一<br>般の加入電話(NTT など)を選<br>んでかけていませんか。                           | 「0000」や選択番号をダイヤルした後、少し待っ<br>てからダイヤルしてください。                                                                                |                                                                                                  |
|              | 電話帳を使うと、ファクスが送<br>信できない場合がある。                 | 登録している電話番号の間に、<br>ポーズ「ー」が入っていません<br>か。                                        | 「-」を削除して登録してください。                                                                                                    | 一<br>一<br>の<br>い                                                                                 |
|              | ファクスを複数枚送信できな<br>い。                           | リアルタイム送信を【する】に<br>していませんか。                                                    | リアルタイム送信を【しない】にしてください。<br>⇒ 90 ページ「原稿をすぐに送る」                                                                              |                                                                                                  |
|              |                                               | を押してファクスを送信していませんか。                                                           | ☆シッシシを押さずに送信してください。                                                                                                    |                                                                                                  |
|              | 送信後、相手から画像が乱れて<br>いると連絡があった。                  | きれいにコピーがとれますか。                                                                | コピーに異常があるときは読み取り部の清掃をして<br>ください。⇒ 142 ページ「原稿台ガラスを清掃する」                                                                    | マメプ 草デザ                                                                                          |
|              |                                               | 相手先に異常がありませんか。                                                                | 相手先に確認してください。または、別のファ<br>クスから相手先に送信してください。                                                                                |                                                                                                  |
|              |                                               | 画質モードは適切ですか。<br>                                                              | 画質を調整してください。<br>⇒ 87 ページ「画質や濃度を変更する」                                                                                      |                                                                                                  |
|              |                                               | キャッチホンが途中で入ってい<br>ませんか。                                                       | キャッチホンが途中で入ると、画像が乱れるこ<br>とがあります。⇒ 64 ページ「キャッチホンサー<br>ビスを利用する」<br>「キャッチホンⅡ」のご利用をお勧めします。                                    | 第 8 章<br>こんなときは                                                                                  |
|              |                                               | ブランチ接続(並列接続)され<br>た別の電話機の受話器を上げて<br>いませんか。                                    | プランチ接続(並列接続)はしないようにして<br>ください。⇒かんたん設置ガイド                                                                                  |                                                                                                  |
|              | 送信後、受信側から受信した<br>ファクスに縦の線が入っている<br>という連絡があった。 | 本機の読み取り部分、または受<br>信側ファクシミリのプリンタの<br>ヘッドが汚れていませんか。                             | 読み取り部の清掃を行って、きれいにコピーが取<br>れることを確認してから送信してください。(142<br>ページ)それでも現象が変わらない場合は、相手<br>のファクスの状態を調べてもらってください。                     | 之<br>(<br>)<br>(<br>)<br>(<br>)<br>(<br>)<br>(<br>)<br>(<br>)<br>(<br>)<br>(<br>)<br>(<br>)<br>( |

| 項目           | こんなときは                                   | ここをチェック                                     | 対処のしかた                                                                                                    |
|--------------|------------------------------------------|---------------------------------------------|----------------------------------------------------------------------------------------------------|
| ファクス<br>/コピー | 受信/コピーしても、記録紙が<br>出てこない。                 | 記録紙は正しくセットされてい<br>ますか。                      | 記録紙、本体カバーを正しくセットしてくださ<br>い。⇒ 31 ページ「記録紙のセットのしかた」                                                            |
|              |                                          | 記録紙がなくなっていませんか。                             |                                                                                                    |
|              |                                          | 本体カバーまたはインク挿入ロカ<br>バーは確実に閉まっていますか。          |                                                                                                    |
|              |                                          | 記録紙がつまっていませんか。                              | つまった記録紙を取り除いてください。<br>⇒ 144 ページ「紙がつまったときは」                                                                  |
|              |                                          | インクの残量は十分ですか。                               | インク残量を確認してください。⇒ 150 ページ<br>「インク残量を確認する」                                                                    |
|              | 受信しても、記録紙が白紙のま<br>ま出てくる。                 | 相手が原稿を裏返しに送信して<br>いませんか。                    | 相手に確認し、もう一度送信し直してもらって<br>ください。                                                                              |
|              |                                          | コピーは正しくとれますか。                               | コピーが正しくとれるか確認してください。<br>⇒ 123 ページ「コピーする」                                                                    |
|              | きれいに受信できない。                              | 電話回線の接続が悪いときに起<br>こります。                     | 相手にもう一度、送信し直してもらってくださ<br>い。                                                                                 |
|              |                                          | 相手側の原稿に異常がありませ<br>んか(うすい、かすれなど)。            | 相手に確認し、もう一度送信し直してもらって<br>ください。                                                                              |
|              | きれいにコピーできない                              | 読み取り部が汚れていません<br>か。                         | 読み取り部を清掃してください。<br>⇒ 142 ページ「原稿台ガラスを清掃する」                                                                   |
|              | 2枚に分かれて印刷される。                            | 送信側の原稿がA4より長くあり<br>ませんか。                    | 自動縮小の設定を【する】にしてください。<br>⇒ 95 ページ「自動的に縮小して受ける」                                                               |
|              | 自動受信できない。                                | 着信回数が多すぎませんか。                               | 在宅モードのときは着信回数を6回以下に、留<br>守モードのときは着信回数を2回以下に設定し<br>てください。(⇒ 39ページ「呼出回数を設定す                                   |
|              |                                          |                                             | 受信してください。                                                                                                   |
|              | 構内交換機(PBX)に内線接続<br>したときに、ファクス受信でき<br>ない。 | 内線または外線から、ファクス<br>受信するときのベルの鳴りかた<br>を確認します。 | 特別回線対応の設定を【PBX】にしてください。<br>(⇒ 170 ページ「特別な回線に合わせて設定す<br>る」) それでも受信できないときは、「お客様相<br>談窓口 0570-031523」にご連絡ください。 |
|              | ADF (自動原稿送り装置)使用<br>時、原稿が送り込まれていかな       | 原稿の先が軽く当たるまで差し<br>込んでいますか。                  | 原稿を一度取り出し、もう一度確実にセットしてください。                                                                                 |
|              |                                          | ADF (自動原稿送り装置)カパー<br>は確実に閉まっていますか。          | ADF (自動原稿送り装置)カバーをもう一度閉<br>じ直してください。                                                                        |
|              |                                          | 原稿が厚すぎたり、薄すぎたり<br>していませんか。                  | 推奨する厚さの原稿を使用してください。                                                                                         |
|              |                                          | 原稿が折れ曲がったり、カールし<br>たり、しわになっていませんか。          | 原稿台ガラスからファクスまたは コピーしてく<br>ださい。                                                                              |
|              |                                          | 原稿が小さすぎませんか。                                | 小さすぎる原稿は、原稿台ガラスにセットして<br>ください。                                                                              |
|              |                                          | 原稿挿入口に破れた原稿などが<br>つまっていませんか。                | ADF (自動原稿送り装置)カパーを開け、つまっている原稿を取り除いてください。                                                                    |
|              | ADF (自動原稿送り装置)使用<br>時、原稿が斜めになってしまう。      | 原稿ガイドを原稿に合わせてい<br>ますか。                      | 原稿ガイドを確実に原稿に合わせてください。                                                                                       |
|              |                                          | 原稿挿入口に破れた原稿などが<br>つまっていませんか。                | ADF (自動原稿送り装置)カパーを開け、つ<br>まっている原稿を取り除いてください。                                                                |
|              | ADF (自動原稿送り装置)を使っ<br>てきれいにコピーできない。       | 原稿台ガラスからコピーしてくだ                             | さい。                                                                                                    |

| 項目   | こんなときは                                           | ここをチェック                                     | 対処のしかた                                                                                                    | / |                  |
|------|--------------------------------------------------|---------------------------------------------|----------------------------------------------------------------------------------------------------|---|------------------|
| プリント | 記録紙が重なって送り込まれ                                    | 記録紙がくっついていません                               | 記録紙をほぐして入れ直してください。                                                                                                    |   | 事前に              |
| (印刷) | る。                                               | か。                                          | ⇒31ページ「記録紙のセットのしかた」                                                                                                    |   | 第 1<br>東田の       |
|      |                                                  | 記録紙が下レイの後端に乗り上<br>げていませんか。                  | 記録瓶を押し込みするないでへんさい。                                                                                                    |   | Ň                |
|      |                                                  | 種類の違う記録紙を混ぜてセットしていませんか。                     | 同じ種類の記録紙のみセットしてください。                                                                                                    |   |                  |
|      | 本機が印刷しない。                                        | 本機の電源が入っていますか。                              | 電源を入れてください。                                                                                                    |   | ЯшL              |
|      |                                                  | インクカートリッジは正しく取<br>り付けられていますか。               | インクカー トリッジを正しく取りつけてく ださ<br>い。⇒ 148 ページ 「インクカートリッジを交換<br>する」                                                                                       |   | 第<br>の<br>語<br>話 |
|      |                                                  | USB ケーブルまたはネットワー<br>クケーブルが正しく接続されて<br>いますか。 | USBケーブルまたはネットワークケーブルを正<br>しく接続してください。⇒かんたん設置ガイド                                                                                                   |   |                  |
|      | 印刷された画像に規則的に横縞<br>(バンディング)が現れる。                  | 厚紙などに印刷していません<br>か。                         | プリンタドライバの【基本設定】タブの「印刷<br>品質」の[設定]をクリックして表示される画<br>面で、「標準(きれい)印刷」をONにしてみて<br>ください。それでも改善されない場合は、「用紙<br>種類」を「乾きにくい紙」に設定してください。                      |   | 第3章<br>ファクス      |
|      | 印刷速度が極端に遅い。                                      | 「画質強調」が設定されていませ<br>んか。                      | プリンタドライバの「基本設定」タブの「印刷品<br>質」の[設定]をクリックして表示される画面<br>で、「画質強調」を OFF にしてみてください。<br>または、「画質強調」の[詳細設定]をクリック<br>して表示される画面で、「自動イメージ処理」を<br>OFF にしてみてください。 |   | 第4章<br>電話帳       |
|      | 「画質強調」が有効に機能しない。                                 | 印刷する データはフルカラーで<br>すか。                      | フルカラー以外では「画質強調」は機能しません。この機能をご利用になるには少なくとも24<br>ビットカラー以上をご使用ください。Windows<br>の「スタート」メニューから(「設定」ー)「コ                                                 |   |                  |
|      |                                                  |                                             | ントロールパネル] - [画面] - [設定] を選び、画面の色を 24 ビット以上に設定してください。                                                                                              |   | ょう<br>日本線能       |
|      | 文字が黒く化けたり、水平方向<br>に線が入ったり、文字の上下が<br>欠けて印刷されてしまう。 | コピーは問題なくできますか。                              | コピーをして問題がなければ、ケーブルの接続<br>に問題があります。接続ケーブルを確認してく<br>ださい。それでも解決できないときは、お客様<br>相談窓口 0570-031523 にご連絡ください。                                             |   |                  |
|      | 印刷した画像が明るすぎる、ま<br>たは暗すぎる。                        | インクカートリッジが古くなっ<br>ていないですか。                  | カートリッジは製造後2年間は有効にご利用い<br>ただけますが、それ以上経過したものはインク<br>が凝固している可能性があります。<br>外装箱に有効期限が印刷されていますのでご確<br>認ください。期限切れの場合は新しいカート<br>リッジをご使用ください。               |   | 第<br>ロ<br>雪<br>雪 |
|      |                                                  | 記録紙の設定が違っていません<br>か。                        | お使いいただいている記録紙に合わせて、記録<br>紙タイプを設定してください。                                                                                                    |   |                  |
|      |                                                  | 温度が高すぎる、または低すぎ<br>  ませんか。                   | 本機の使用環境温度内でご利用ください。                                                                                                    |   | 章 デチ             |
|      | インクがにじむ。                                         | 記録紙の設定が違っていません<br>か。                        | お使いいただいている記録紙に合わせて、記録<br>紙タイプを設定してください。                                                                                                    |   | 第 * +            |
|      | 印刷面に白い筋が入る。                                      | プリントヘッドが汚れていませ<br>んか。                       | ヘッドクリーニングを行ってください。(151<br>ページ)                                                                                                    |   |                  |
|      | カラーで受信したはずのファク<br>スがモノクロでしか印刷されな<br>い。           | カラーインクカートリッジが空<br>かほとんど空になっていません<br>か。      | カラー用のカートリッジを交換してください。                                                                                                    |   | 臣<br>다.<br>라.다.  |
|      | 印刷ページの端や中央がかす<br>む。                              | 本機が平らで、水平な場所に置<br>かれているか確認してくださ<br>い。       | 問題が改善されない場合は、ヘッドクリーニン<br>グを数回します。もう一度印刷し直しても、印<br>刷の質が良くならない場合は、インクカート<br>リッジを交換してください。<br>インクカートリッジを交換してもまだ印刷の質                                  |   | 第 8<br>こんな。      |
|      |                                                  |                                             | に問題がある場合、お客様相談窓口 0570-<br>031523にご連絡ください。                                                                                                    |   | 張                |
|      | 印刷の質が悪い。                                         | プリントヘッドが汚れていませ<br>んか。                       | ヘッドクリーニングを数回します。<br>それでも改善されない場合は、インクカート<br>リッジを新しい物と交換してください。⇒ 148<br>ページ「インクカートリッジを交換する」                                                        |   | ¢<br>₽           |

| 項目                      | こんなときは                                                                         | ここをチェック                                                                         | 対処のしかた                                                                                                    |
|-------------------------|--------------------------------------------------------------------------------|---------------------------------------------------------------------------------|----------------------------------------------------------------------------------------------------|
| プリント<br>(印刷)            | 「2 ページ」 プリントがうまくプ<br>リントできない。                                                  | アプリケーションソフトの用紙<br>設定とプリンタドライバの設定<br>を確認してください。                                  | アプリケーションで「2 ページ」を設定してい<br>る場合は、プリンタドライバの「2 ページ」の<br>設定を解除してください。                                                                                              |
|                         | マイクロソフト「エクセル」ま<br>たは「パワーポイント」をご使<br>用中にオブジェクトに設定した<br>ハッチパターンがうまくプリン<br>トできない。 | プリンタドライバの [拡張機能]<br>タブで [イメージタイプ] の設<br>定を確認してください。                             | 「イメージタイプ」の設定を「写真」にしてください。                                                                                                    |
| スキャナ                    | スキャン中に TWAINエラーが表<br>示される。                                                     | ブラザーTWAINドライバが選択<br>されていますか。                                                    | アプリケーションで[ファイル]-[TWAIN 対応<br>機器の選択]の選択をして、ブラザー TWAIN ド<br>ライバを選択し「選択」をクリックしてください。                                                                             |
|                         | スキャンした画像のまわりに余<br>白がある。                                                        | Windows <sup>®</sup> XP をお使いの場合、<br>スキャンした画像に余白が入る<br>場合があります。                  | 余白がついた場合は、スキャンした画像を画像<br>処理ソフトで開いて、必要な部分を切り出して<br>ください。                                                                                                    |
|                         | ADF (自動原稿送り装置)を使っ<br>てきれいにスキャンできない。                                            | 原稿台ガラスからスキャンしてく                                                                 | ださい。                                                                                                    |
| ソフト                     | 「本製品接続エラー」か「本製品                                                                | 本機の電源は入っていますか。                                                                  | 電源を入れてください。                                                                                                    |
| (Windows <sup>®</sup> ) | はビジー状態です。」というエ<br>ラーメッセージが表示される。                                               | USB ケーブルをパソコンに直接<br>接続していますか。                                                   | USB ケーブルは他の周辺機器(Zip ドライブ、<br>外付 CD-ROM、スイッチボックスなど)を経由<br>して接続しないでください。                                                                                        |
|                         | アドビ・イラストレーターを使<br>用時にうまく印刷できない。                                                | 印刷解像度が高すぎませんか。                                                                  | 印刷解像度を低く設定してみてください。                                                                                                    |
|                         | BRUSB:<br>USBXXX:<br>への書き込みエラーが表示され<br>る。                                      | インク切れを確認してくださ<br>い。                                                             | 液晶ディスプレイに表示されている色のインク<br>カートリッジを交換してください。                                                                                                    |
|                         | メモリーカードがリムーバブル<br>ディスクとして正常に動作しな<br>い。                                         | ドライバがインストールされて<br>いますか。                                                         | ドライバをインストールしてください。インス<br>トール方法については、かんたん設置ガイドを<br>ご覧ください。                                                                                                    |
|                         |                                                                                | メモリーカードが停止状態に<br>なっていませんか。                                                      | メモリーカードを取り出し、再度挿入してくだ<br>さい。<br>メモリーカードの取り出し操作を行っている場<br>合、メモリーカードを取り出さないと次の操作<br>に移ることができません。                                                                |
|                         |                                                                                | アプリケーションからメモリー<br>カード内のファイルを開いてい<br>たり、エクスプローラでメモ<br>リーカード内のフォルダを表示<br>していませんか。 | パソコン上で「取り出し」操作を行おうとした<br>ときにエラーメッセージが現れたら、それは現<br>在カードにアクセス中を意味します。しばらく<br>待ってからやり直してください。(メモリーカー<br>ドを使用中のアプリケーションやエクスプロー<br>ラをすべて閉じないと、「取り出し」操作はでき<br>ません。) |
|                         |                                                                                | 一度、パソコンと本機の電源を<br>切り、再度入れてみてください。                                               | 上記の操作でも問題が解決しない場合は、いっ<br>たんパソコンと本機の電源を切って電源コード<br>を抜いてください。電源コードを入れなおし、<br>電源を入れてください。                                                                        |
|                         | ネットワークリモートセット<br>アップの接続に失敗した。                                                  | ネットワークの設定を変更した<br>り、別の機器と置き換えたりし<br>ていませんか。                                     | 接続失敗のエラーメッセージ画面から [検索] を<br>クリックし、表示される機器の一覧から、使用す<br>る機器(本機)を選び、再度設定してください。<br>⇒ユーザーズガイド(HTML版)「ネットワーク<br>設定」-「ネットワークリモートセットアップ機<br>能を使う」                    |

| 項目                               | こんなときは                                                         | ここをチェック                                                                                               | 対処のしかた                                                                               |                                                                                                    |
|----------------------------------|----------------------------------------------------------------|----------------------------------------------------------------------------------------------------|--------------------------------------------------------------------------------------|----------------------------------------------------------------------------------------------------|
| ソフト<br>(Macintosh <sup>®</sup> ) | Brother Ink がセレクタに表示さ<br>れない。                                  | プリンタの電源が入っています<br>か。                                                                                  | プリンタの電源を入れてください。                                                                     | 目の部に                                                                                                    |
|                                  |                                                                | USB ケーブルが正しく接続され<br>ていますか。                                                                            | USB ケーブルを正しく接続してください。⇒か<br>んたん設置ガイド                                                  | でまして                                                                                                    |
|                                  |                                                                | プリンタ ドライ パが正し くイン<br>ストールされていますか。                                                                     | プリンタドライバを正しくインストールしてく<br>ださい。                                                        |                                                                                                    |
|                                  | 使用しているアプリケーションか<br>ら印刷できない。                                    | 供給されている Macintosh <sup>®</sup> の<br>プリンタドライバがシステム<br>フォルダに正しくインストール<br>されていますか、また、セレク<br>タで選択されていますか。 | 供給されている Macintosh <sup>®</sup> のプリンタドライ<br>バをシステムフォルダに正しくインストールし<br>て、セレクタで選択してください。 | また<br>い<br>して<br>で<br>で<br>間<br>で<br>に<br>で<br>に<br>の<br>に<br>で<br>に<br>の<br>に<br>の<br>に<br>の<br>に<br>の<br>に<br>の<br>の<br>に<br>の<br>の<br>の<br>の |
| その他                              | 電源が入らない。                                                       | 電源プラグは確実に差し込まれ<br>ていますか。                                                                              | 電源プラグを確実に差し込んでください。 雷で<br>電源が入らなくなったときは、有償修理になり<br>ます。                               |                                                                                                    |
|                                  | 操作をしていないのに、本機が<br>動き出す。                                        | 本機は、定期的にプリントヘッ<br>ドのクリーニングを行います。                                                                      | そのまましばらくお待ちください。                                                                     | 第3日 100 100 100 100 100 100 100 100 100 10                                                                                                    |
|                                  | <ul> <li>①出力された記録紙の下端が汚れる。</li> <li>②出力された記録紙が揃わない。</li> </ul> | 記録紙ストッパーを閉じたまま<br>にしていませんか。                                                                           | 記録紙ストッパーは常時開いた状態で使いま<br>す。記録紙ストッパーを開いてください。<br>⇒31ページ「記録紙のセットのしかた」                   |                                                                                                    |
|                                  | 液晶ディスプレイの文字が読み<br>にくい                                          | 液晶ディスプレイのコントラス<br>トが【薄く】になっていません<br>か。                                                                | 液晶ディスプレイのコントラストを【濃く】に<br>設定してください。⇒ 48 ページ「液晶ディス<br>プレイの設定を変更する」                     | 。                                                                                                    |

\_\_\_\_\_

第 5 章 留守番機能

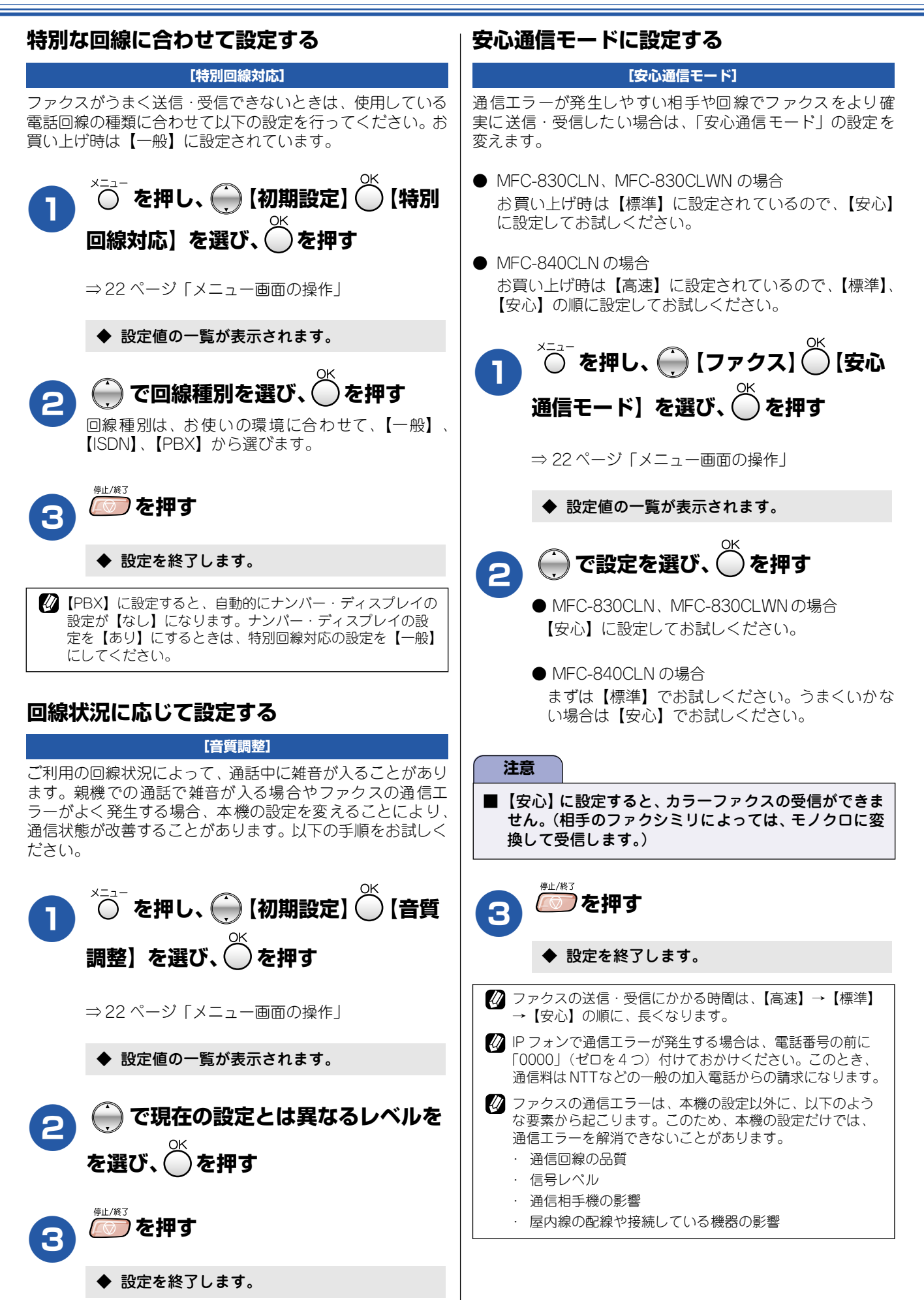

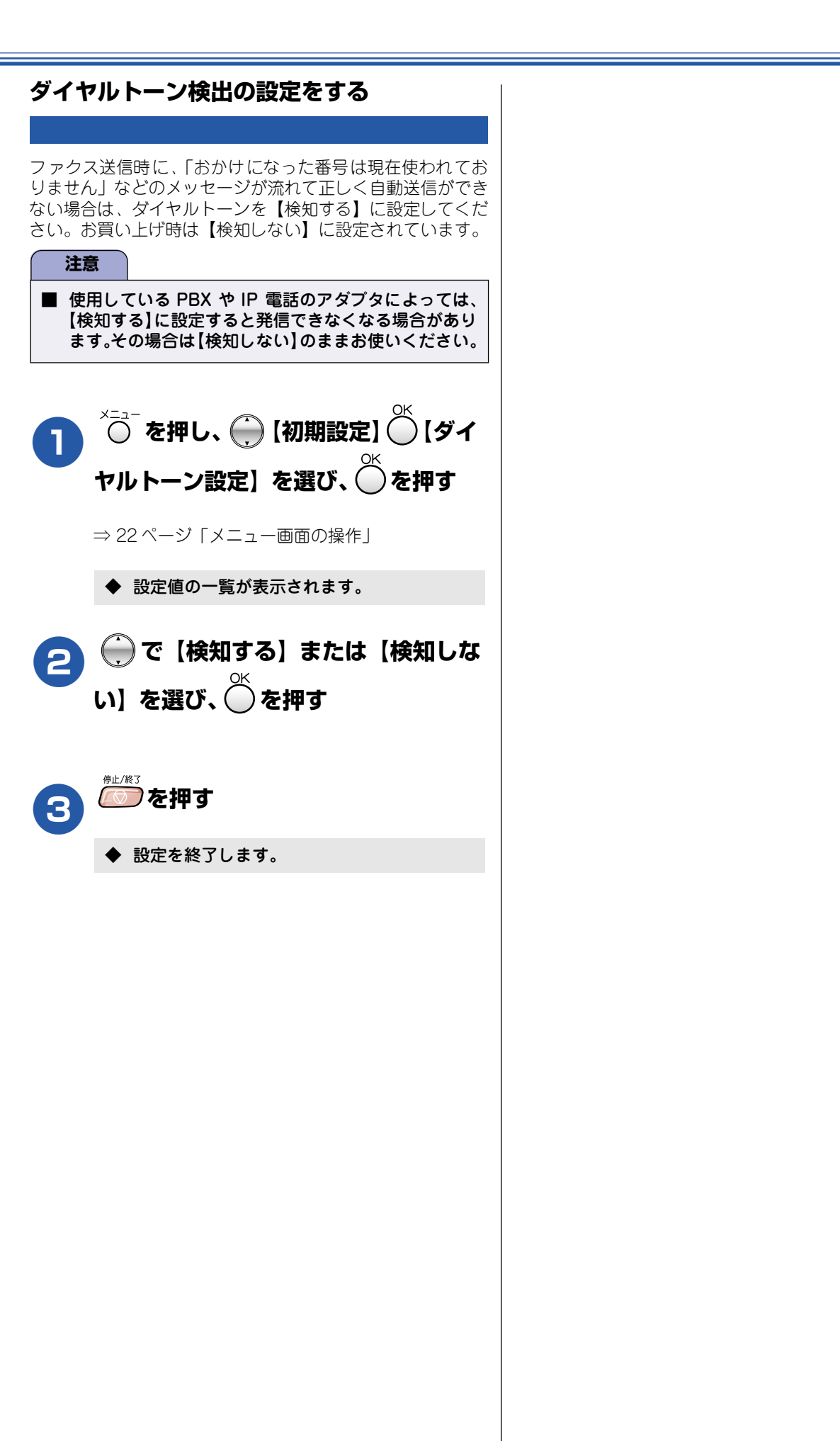

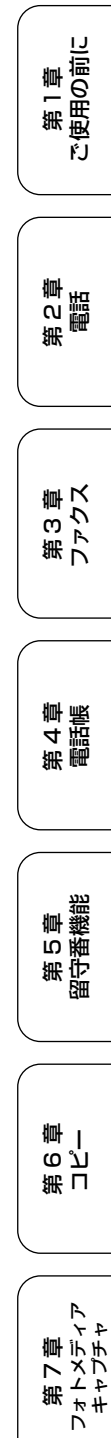

ţ

礘

第 8 章 こんなときは

### 初期状態に戻す

登録した内容をお買い上げ時の状態に戻したり、電話帳に登録した内容をすべて消去することができます。

#### 注意

- メモリーに受信したファクスデータも消去されます。未読のファクスがないかをご確認の上、操作してください。 (⇒85ページ「受信したファクスをディスプレイで見る」、⇒99ページ「メモリー受信したファクスを印刷する」)
- 子機に登録された個人データ(電話帳、発信履歴、着信履歴)は消去されません。個別に消去してください。 (⇒ 110 ページ「電話帳の内容をすべて削除する」、⇒ 53 ページ「発信履歴をすべて削除する」、⇒ 73 ページ「着信履 歴をすべて削除する」)
- 初期状態に戻してしまうと、設定・電話帳などの内容は元に戻せません。初期状態に戻す前に、電話帳に登録されている電話番号は印刷して保存しておいてください。⇒108ページ「電話帳リストを印刷する」

#### 個人情報を消去する

次の内容を一度にすべて消去することができます。

- ・ お客様の名前・電話番号 (⇒28 ページ 「名前とファクス番号を設定する」)
- ・ 電話帳の内容(⇒ 104 ページ「親機の電話帳を利用する」)
- ・ グループダイヤルの内容 (⇒ 107 ページ 「グループダイヤルを登録する」)
- ・ 発信履歴(再ダイヤル機能)の内容
- ・ファクス転送先の内容と転送設定解除(⇒ 120 ページ「外出先に転送する」)
- ・ 暗証番号 (⇒ 118 ページ 「暗証番号を設定する」)
- メモリーの内容(受信データと音声メッセージも消去されます。)
- ・ 見るだけ受信したファクス
- ・ PC-FAX 受信データの未転送分(パソコンに転送したファクスのデータは消去されません。)
- ・ ポーリング待機中の原稿の内容
- ・ 応答メッセージ
- ・ タイマー送信する相手先の内容 (⇒88 ページ「時間を指定して送る」)
- ・ 一括に送信する相手先の内容(⇒93ページ「複数の相手先に同じ原稿を送る」)
- ・ 着信履歴の内容 (⇒72ページ「親機の着信履歴を利用する」)
- ・ 通信管理レポートの内容 (⇒ 100 ページ 「通信管理レポートを印刷する」)

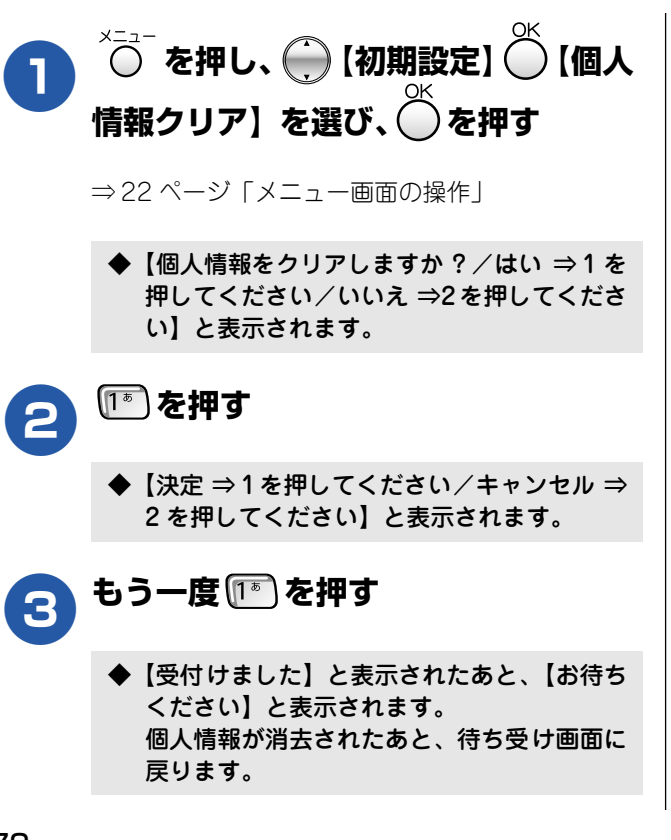

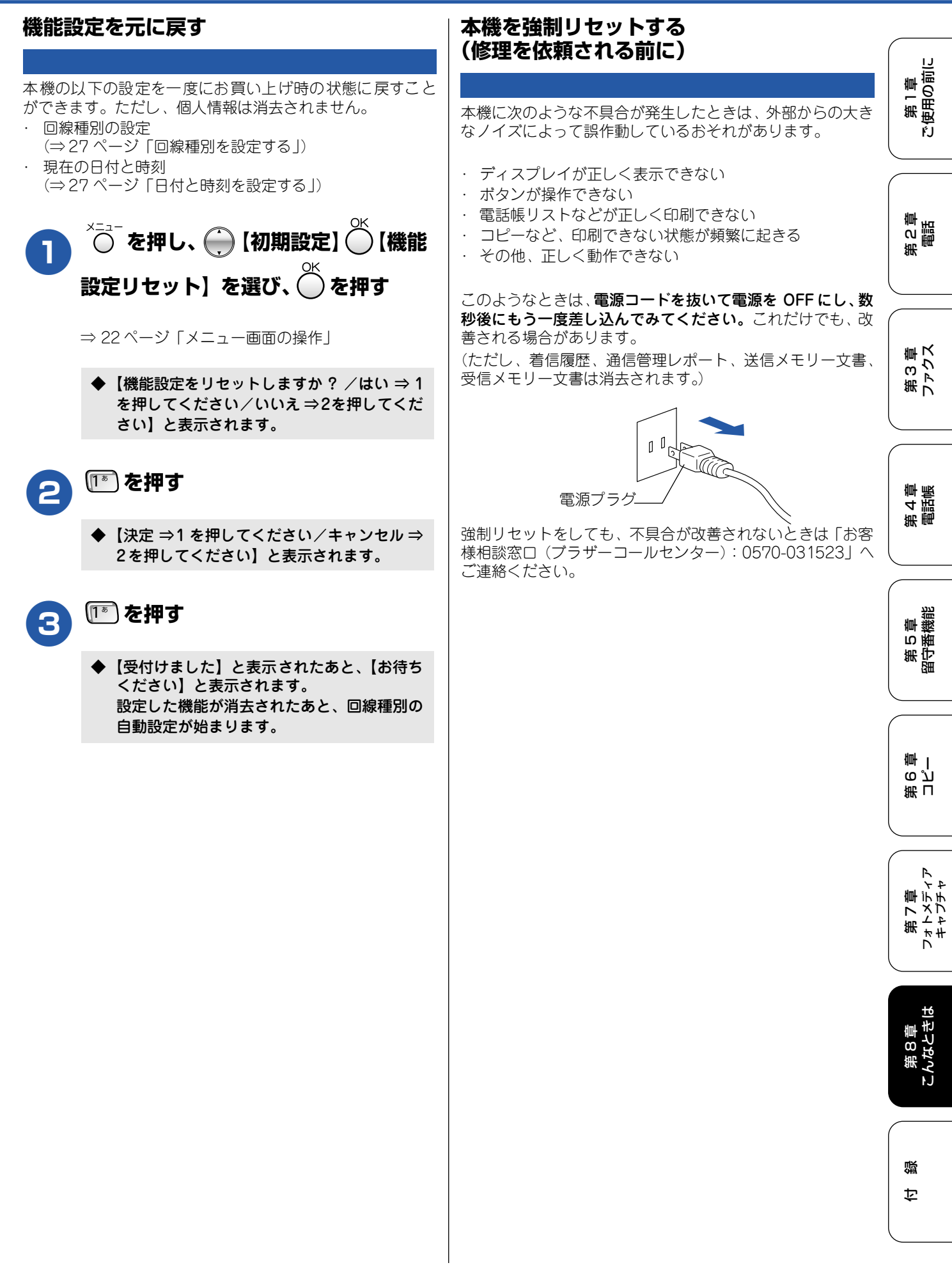

# 通話がうまくいかないときは

#### 通話や子機の使用に影響をおよぼす可能性のある環境

親機や子機の近くに微弱な電波を発する電気製品がある場合や、自宅周辺に強力な電波を発する設備(ラジオ放送局、アマ チュア無線など)がある場合、通話や子機の使用に影響を受けることがあります。また、ご使用のパソコンやハードウェア によっては、本機の近くに設置すると通話や子機の使用に影響を与える可能性があります。通話状況が良くないときは、以 下の環境をご確認ください。

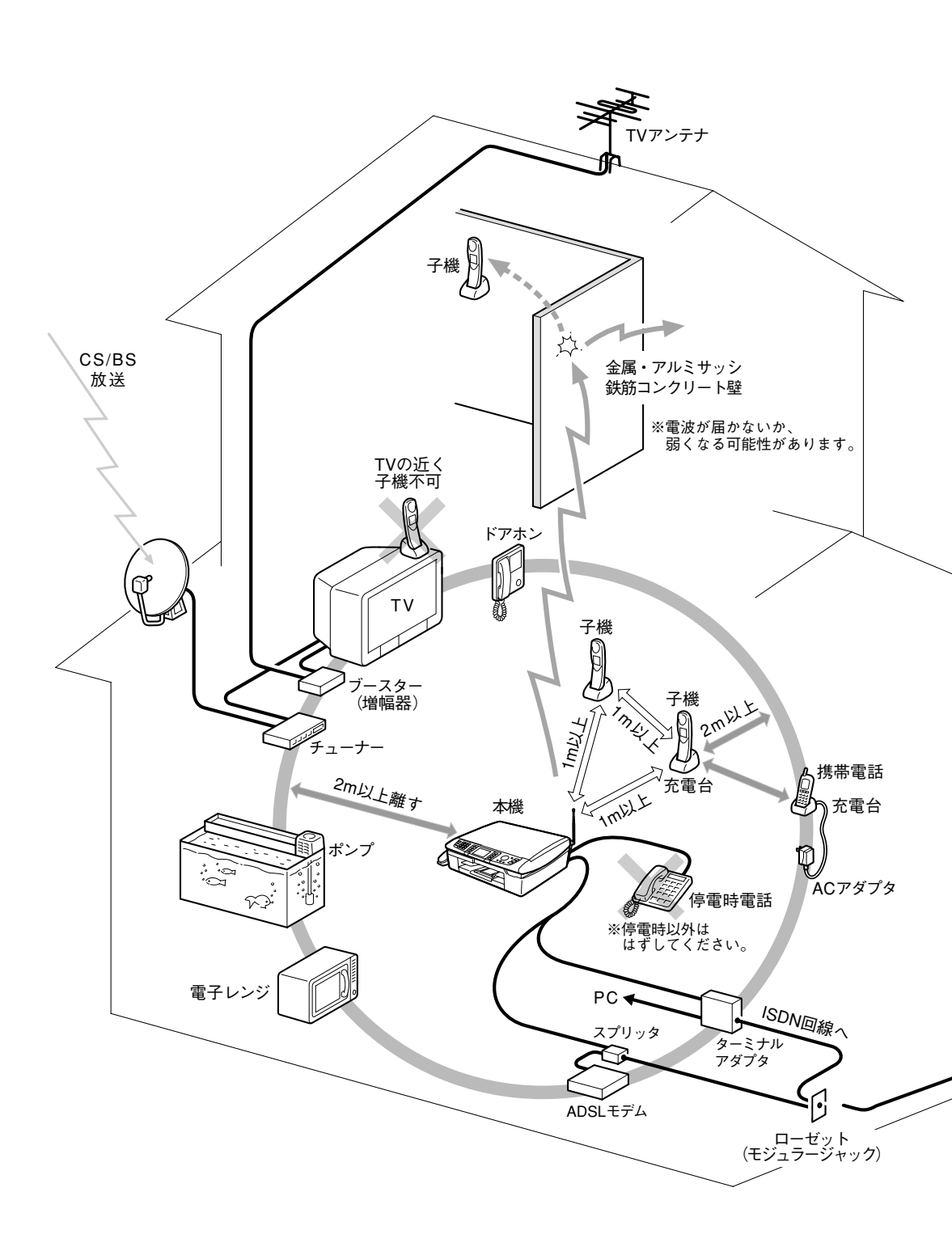

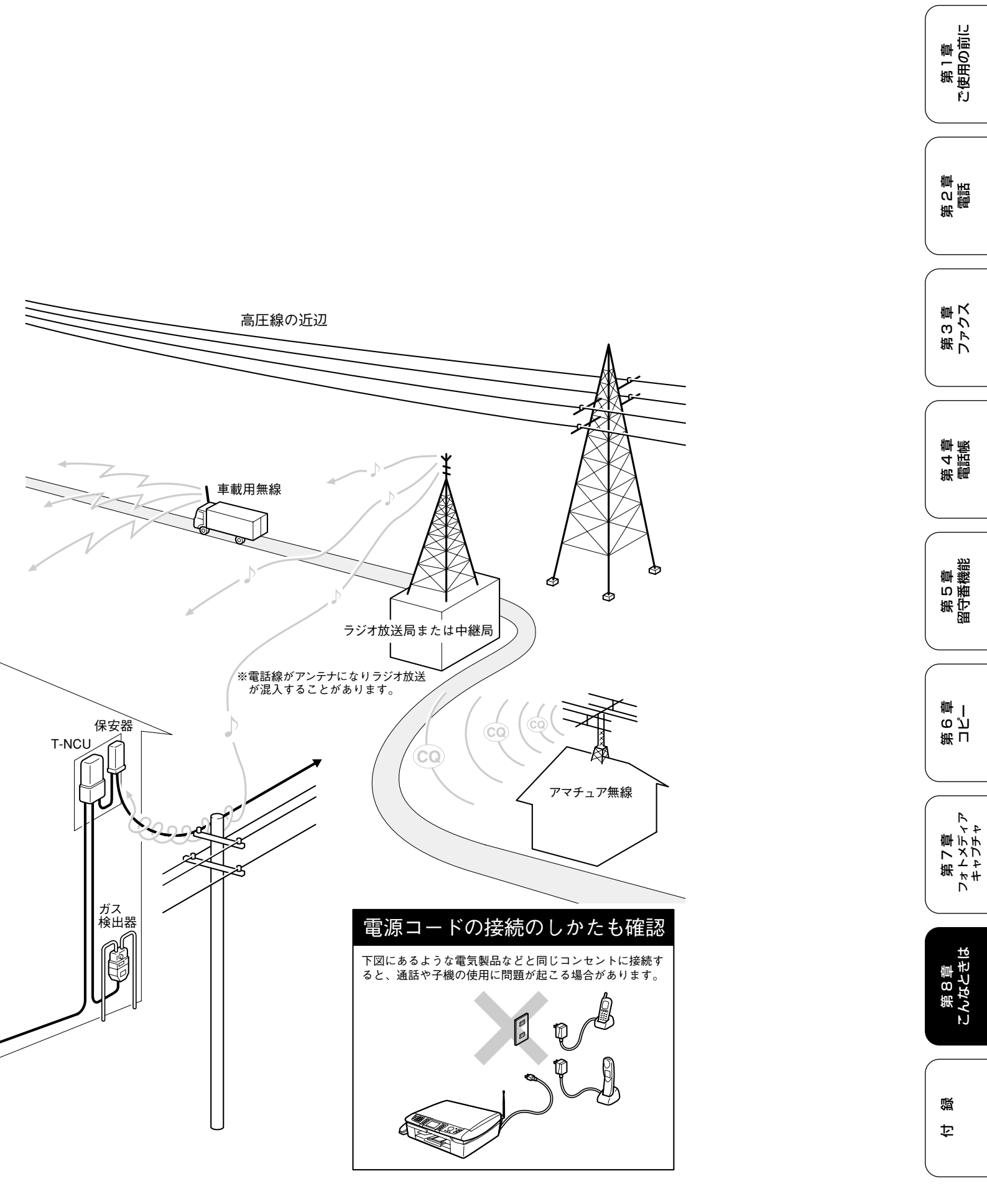

### 停電になったときは

本機はAC電源を必要としているため、停電時は親機も子機も使用できなくなります。停電時に備えて、あらか じめ停電用電話機(AC電源を必要としない電話機)を保管することをおすすめします。停電用電話機を親機の 停電用電話機接続端子に接続すると、停電時に停電用電話機で電話をかけたり受けることができます。 停電したときは以下のようにデータが消去されます。

| 消去されないデータ           | 電話帳(親機、子機)、各種登録・設定内容、着信履歴(子機)、発信履歴(子機)               |
|---------------------|------------------------------------------------------|
| 停電が数時間以上続くと消去されるデータ | - 着信履歴(親機)、通信管理レポート、受信メモリー文書、録音されたメッセージ、<br>送信メモリー文書 |

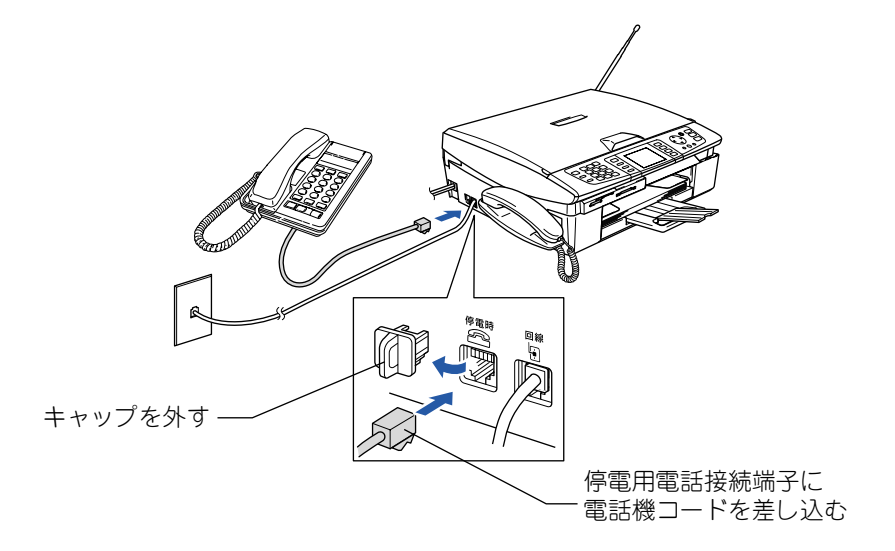

#### 注意

- 停電時以外は停電用電話機を接続しないでください。誤動作により正常に使用できないことがあります。
- 日付と時刻は再度設定し直してください。⇒27ページ「日付と時刻を設定する」
- 停電によって消去されたデータを復活させることはできません。
- 通話中に停電になったときは、親機、子機ともに電話は切れます。
- 留守モード時、メッセージを録音中に停電になったときは、録音中の内容は保存されません。

#### ■ ナンバー・ディスプレイサービスをご利用いただいているときは

停電中に電話がかってくると、停電用電話機のみ、着信音が短く5~6回鳴ります。その後、通常の着信音に変わりますので、音が変わったら停電用電話機の受話器をとって電話を受けてください。最初の短い着信音のときに受話器をとると、 通話できません。

# 本機を輸送するときは

引っ越しなどで本機を輸送するときは、以下の点に注意してください。

- インクカートリッジをすべて抜き取り、保護部材を取り 付けてください。
   保護部材は、本機をお買い上げの際に入っていた物をご 使用ください。
- 保護部材がない場合は、インクカートリッジを入れたまま輸送してください。
   保護部材またはインクカートリッジを取り付けずに本機を輸送すると、本機に障害を与える可能性があります。
- USB ケーブル、ネットワークケーブル(LAN ケーブル) は本機から外してください。

第1章 ご使用の前に

> 第 の 電話 日

第3章 ファクス

第4章 福詰高

第5章 留守番機能

第 П ら じ 章 一

第7章 フォトメディア キャプチャ

> 第 8 章 こんなときは

口録

# 本機を廃棄するときは

本機には充電式ニッケル水素電池が組み込まれています。本機を廃棄するときは、本機に組み込まれている電池 を取り外してください。また、取り外した電池は、貴重な資源を守るために廃棄しないで、充電式電池リサイク ル協力店または弊社回収拠点にお持ちください。

Ni-MH

- ・ 被覆ははがさないでリサイクル箱へ
- ・分解しないでリサイクル箱へ
- ・コード先端をテープなどで絶縁して、リサイクル箱へ ※使用済みの電池の届け出先
- ⇒ 205 ページ「使用済み電池の届け出:」

本機のバッテリーは以下の手順で取り外します。

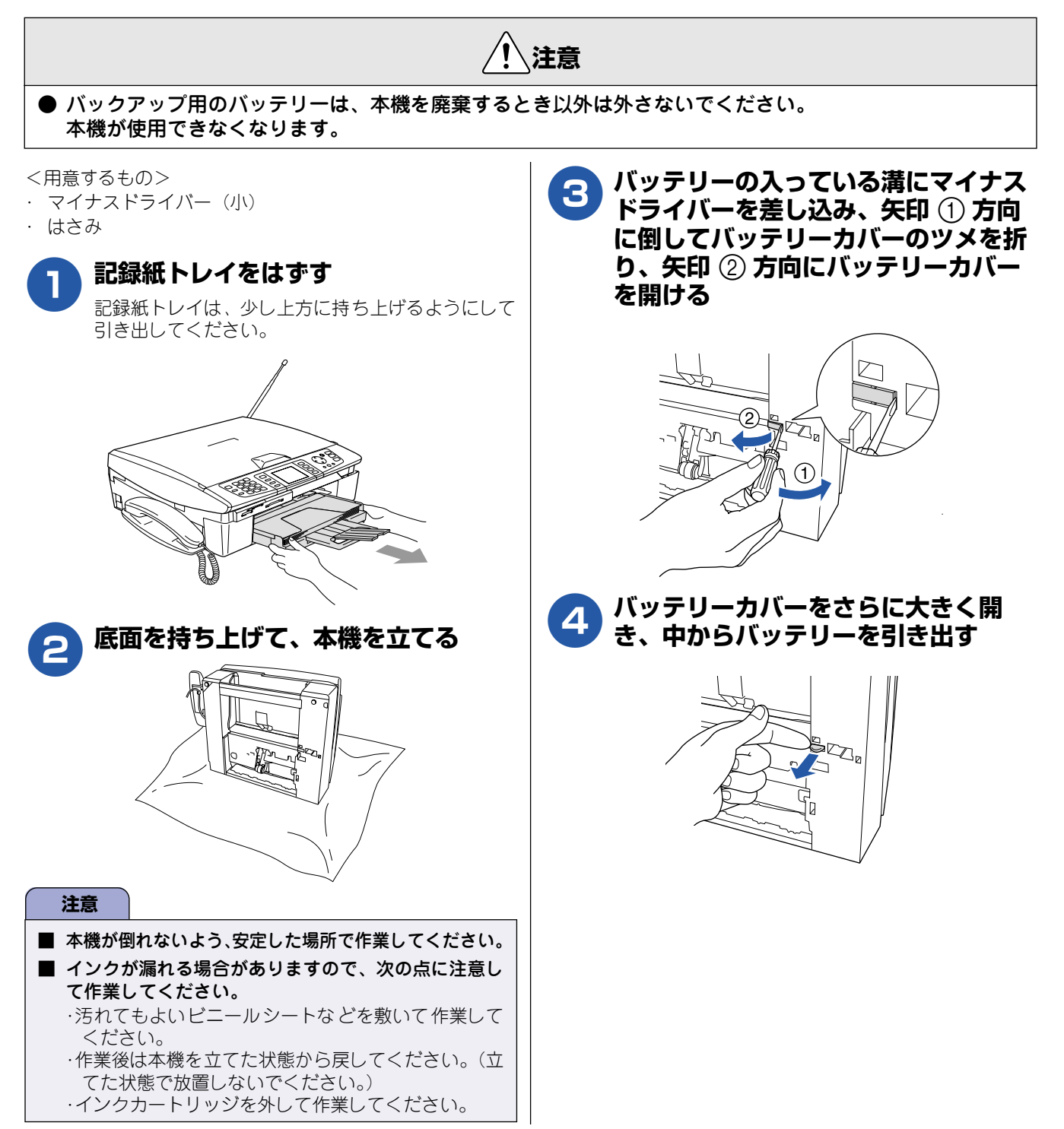

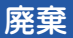

第1章 ご使用の前に

### 5 引き出したバッテリーのコードの部分 をはさみで切って、バッテリーを取り 外す

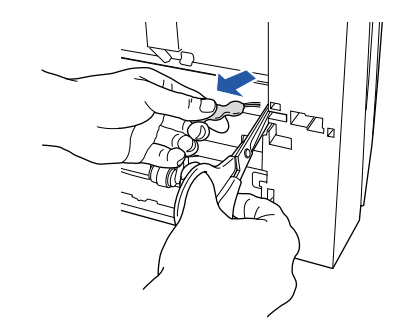

| 第2章<br>電話               |
|-------------------------|
| 第3章<br>ファクス             |
| 第4章<br>電話帳              |
| 第5章<br>留守番機能            |
| 第<br>日<br>御<br>一        |
| 第7章<br>フォトメディア<br>キャプチャ |
| 第8章<br>こんなときは           |
|                         |

乜 鑬
### Memo

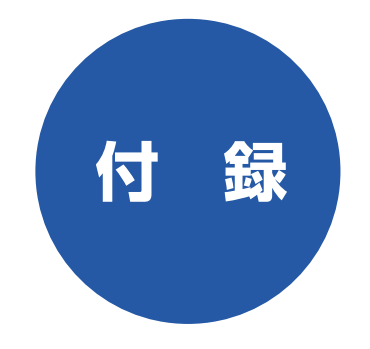

| 親機での文字の入れかた                                   | 182        |
|-----------------------------------------------|------------|
| 入力できる文字と入力制限                                  | 182        |
| ■ 入力できる文字 (文字列一覧表)                            | 182        |
| ■ 人力できる文字の種類や文字数                              | 182        |
|                                               | 183        |
| 又字の人れかに(変更のしかに)                               | 103<br>102 |
|                                               | 103        |
| 子機での文字の入れかた                                   | 184        |
| 子機で入力できる文字                                    | 184        |
| 文字の入れかた(変更のしかた)                               | 184        |
| 入力例                                           | 184        |
| <b>櫟能一</b> 睯                                  | 185        |
| a 櫟                                           | 185        |
|                                               | 193        |
|                                               | 100        |
| 仕様                                            | 194        |
| 親 機                                           | 194        |
| 子 機                                           | 195        |
| 使用環境                                          | 196        |
| Windows <sup>®</sup> の場合                      | 196        |
| Macintosh <sup>®</sup> の場合                    | 196        |
|                                               |            |
| 用語解說                                          | 197        |
| 索 引                                           | 199        |
| リモコンアクセスカード                                   | 203        |
| 特許、規制                                         | 205        |
| 国際エネルギースタープログラム                               | 205        |
| VCCI 規格                                       | 205        |
| 商標について                                        | 205        |
| 関連制品のご客内                                      | 206        |
| ※ 氏にある。 、 、 、 、 、 、 、 、 、 、 、 、 、 、 、 、 、 、 、 | 206        |
| /∃ᠬᡶ᠋᠋                                        | 206        |
|                                               | 206        |

第1章 ご使用の前に

第 こ 部 記 部

第3章 ファクス

第 4 章 電話帳

第5章 留守番機能

第 T ら ご 章 一

第7章 フォトメディア キャプチャ

第 8 章 こんなときは

付録

## 親機での文字の入れかた

発信元登録、電話帳の登録では、ダイヤルボタンを使って文字を入力します。親機で入力できる文字は、ひらが な、カタカナ、漢字、アルファベット、数字、記号です。

### 入力できる文字と入力制限

#### ■ 入力できる文字 (文字列一覧表)

| ボタン                   | ひらがな                                                                                                    | カタカナ       | 英字                    | 数字 |
|-----------------------|----------------------------------------------------------------------------------------------------|------------|-----------------------|----|
| 1 35                  | あいうえおぁぃぅぇぉ                                                                                                    | アイウエオァィゥェォ | _                     | 1  |
|                       | かきくけこ                                                                                                    | カキクケコ      | abcABC                | 2  |
| <b>3</b> کت           | さしすせそ                                                                                                    | サシスセソ      | defDEF                | 3  |
| 4 th                  | たちつてとっ                                                                                                    | タチツテトッ     | ghiGHI                | 4  |
| 5 KL                  | なにぬねの                                                                                                    | ナニヌネノ      | jklJKL                | 5  |
| 6 <sup>Ia</sup>       | はひふへほ                                                                                                    | ハヒフヘホ      | mnoMNO                | 6  |
| 7 BORS                | まみむめも                                                                                                    | マミムメモ      | pqrsPQRS              | 7  |
| <b>8</b> <sup>†</sup> | やゆよゃゅょ                                                                                                    | ヤユヨヤユヨ     | tuvTUV                | 8  |
| 9.5<br>9wxiyz         | らりるれろ                                                                                                    | ラリルレロ      | wxyzWXYZ              | 9  |
| <u>م</u>              | わをん、。 ー (スペース)                                                                                                    | ワヲン、。-     |                       | 0  |
| h->                   | w 0                                                                                                    | » о        | -/(半角スペース).,:@;!?     | *  |
|                       | $\begin{array}{c} , & \ddots & \vdots ; ? ! & \circ & \checkmark & & - \\ \sim \parallel \mid \cdots & \circ & \circ & \circ & & - \\ \sim \parallel \mid \cdots & \circ & \circ & \circ & \circ & \circ \\ \sqcap & \parallel & \parallel & \parallel & \parallel & + - \pm \times \div = \neq < > \leq \geq \infty \\ \vdots & \exists \uparrow \circ & \circ & \uparrow & & \circ & \circ & \circ \\ \exists \uparrow \circ & \circ & \uparrow & & \circ & \circ & \circ & \circ \\ \diamond \blacklozenge \Box \blacksquare \triangle \triangle \bigtriangledown \lor & \And \mp \to \leftarrow \uparrow \downarrow \Rightarrow \Leftrightarrow \equiv \div \ll \gg \\ \sqrt{ \# \flat } \end{array}$ |            | "#\$%&'()*+<>=[]^¥{I} | #  |

#### ■ 入力できる文字の種類や文字数

| 項目          | ひらがな・<br>漢字 | カタカナ | 英字・数字・<br>記号    | 入力文字数 |
|-------------|-------------|------|-----------------|-------|
| 電話番号・ファクス番号 | ×           | ×    | ○ ( <b>*</b> 1) | 20    |
| 読み仮名        | ×           | 0    | 0               | 16    |
| 名前(* 2)     | 0           | 0    | 0               | 10    |

★1: 電話帳での電話番号入力時は、0~9、「★」、「#」、ポーズ(約3秒間の待ち時間)のみ入力できます。 ポーズは<sup>™/ヤル//--</sup> で入力します。入力したポーズはディスプレイに「-」(ハイフン)で表示されます。

<sup>207</sup> を押すと、カーソル以降の文字がすべて削除されます。
 発信元登録での電話番号入力時は0~9「+」(先頭のみ)、スペースのみ入力できます。
 ★2: 発信元登録では、16文字まで入力できます。

🖉 漢字は JIS 第一水準および第二水準に対応しています。

| 文字の入力方法                                          |                                                                                         | したいこと                                                      | 操作のしかた                                                                                                |                     |
|--------------------------------------------------|-----------------------------------------------------------------------------------------|------------------------------------------------------------|----------------------------------------------------------------------------------------------------|---------------------|
| 入力した文字の変換・<br>ます。                                | 確定などは以下のボタンを使って行い                                                                       | スペース(空白)を<br>入れる                                           | ● を押して (カーソル)を右に<br>移動させる<br>(ひらがな入力のときは 000 (7<br>回押) でもスペースを入れること                                   | 第1章<br>ご使用の前に       |
| ボタン<br>()                                        | 内容<br>入力できる文字の種類を切り替え<br>ます。押すたびに<br>ひらがな→カタカナ→英字→数字<br>の順で切り替わります。                     | 記号を入力する                                                    | ができます)<br>ひらがな、カタカナ入力のときは、<br>(#)<br>を押して記号を選ぶ<br>英字入力のときは、()<br>(*********************************** | 第2章                 |
|                                                  | ひらがなを漢字に変換します。<br>入力した文字を確定します。<br>選択中の文字を消去します。                                        | 同じボタンで続けて<br>文字を入力する<br>入力した内容を確定<br>させる                   | は<br>を押して記号を選ぶ<br>を押して、(カーソル)を1<br>文字分移動させて入力する<br><sup>OK</sup> を押す                                  | 第3章<br>ファクス         |
| <ul> <li>② 変換範囲を変更する</li> <li>文字の入れかた</li> </ul> | ることはできません。<br>(変更のしかた)                                                                  | ■ 入力例<br>「鈴木エリ」と入力<br>す。                                   | するときは、以下のように操作しま                                                                                      | 第 4 章<br>電話帳        |
| 電話番号や文字は以下<br>したいこと                              | の操作で入力します。<br><b>操作のしかた</b>                                                             |                                                            | वे                                                                                                    |                     |
| 文字を入れる                                           | 0 <sup>で、</sup> ~9 <sup>で、</sup> 、、、米、、、、、、、、、、、、、、、、、、、、、、、、、、、、、、、、                   | を1回押す                                                      | र्च                                                                                                   | 新行                  |
| 漢字の変換候補を切<br>り替える                                | <ul> <li>を押して変換候補を切り替える</li> </ul>                                                      | <ul> <li>3副を3回押す</li> <li></li></ul>                       | ਰ ਰ<br>ਰ ਰੱ                                                                                           |                     |
| 文字の種類を切り替<br>  える<br>                            | <ul> <li>              を押す</li></ul>                                                    | 2歳 を2回押す                                                   | すずき                                                                                                   | (<br>第日<br>のプ       |
| 電話番号に「ポーズ」<br>を入れる<br>※ ポーズ (約3秒の待<br>ち時間)       | <sup>₩9イヤル/ボーズ</sup> を押す<br>※入力したポーズは電話帳やダイヤ<br>ル入力時は「一」(ハイフン)で表<br>示されます。              | 💭 を 1 回押す                                                  | <sup>- 野小</sup><br>スズキ<br>すずき<br>※ 画面に変換候補が表示され<br>る                                                  | 第 7 章<br>ト ト メ ディ カ |
| 文字を削除する                                          | <ul> <li>●を押して削除したい文字まで</li> <li>(カーソル)を移動し ○ を押す</li> <li>※ 選択している文字を削除します。</li> </ul> | <ul> <li>● で候補を選び</li> <li>● たかま</li> <li>● たかま</li> </ul> | び 鈴木                                                                                                  |                     |
| 文字を挿入する                                          | <ul> <li>?。</li> <li>を押して (カーソル)を戻し、文字を入力する</li> <li>※ (カーソル)の左側に文字が</li> </ul>         | <ul> <li>を1回押す</li> <li>を4回押す</li> </ul>                   | ※ 入力できる 文字の種類 が<br>「カタカナ」に替わります。<br>鈴木工                                                               | 第8章<br>こんなと:        |
|                                                  | 挿入されます。                                                                                 | 9意 を2回押す                                                   | 鈴木エリ                                                                                                  |                     |

付

鑬

# 子機での文字の入れかた

電話帳の登録では、ダイヤルボタンを使って文字を入力します。子機で入力できる文字は、カタカナ、アルファ ベット、数字、記号です。

### 子機で入力できる文字

#### 子機では下記の文字や記号を入力できます。

| ボタン           | カタカナ             | 英・数字        |
|---------------|------------------|-------------|
| $\mathbf{r}$  | アイウエオァィゥェォ       | 1           |
| (ABC 2)       | カキクケコ            | abcABC2     |
|               | サシスセソ            | defDEF3     |
| GH 4          | タチツテトッ           | ghiGHI4     |
| (KL 5)        | ナニヌネノ            | jkIJKL5     |
| MNO 6         | ハヒフヘホ            | mnoMNO 6    |
| PORS          | マミムメモ            | pqrsPQRS7   |
| UV B          | ヤユヨャュヨ           | tuv T U V 8 |
| WXYZ 9        | ラリルレロ            | wxyzWXYZ 9  |
| (7 <u>0</u> ) | ワヲン゛゜、。 ー        | 0           |
|               | −/. (スペース) ! " # | \$%&'() *+, |
| <b>E3</b> #   | _:@;< = >?[ ] ^  |             |

### 文字の入れかた(変更のしかた)

#### 電話番号や文字は以下の操作で入力します。

| したいこと                                      | 操作のしかた                                                                                                    |
|--------------------------------------------|----------------------------------------------------------------------------------------------------|
| カタカナと英数字を<br>切り換える                         | <ul> <li>※標準<br/>アメラが単</li> <li>を押す</li> <li>※押すたびにカナ(半角カタカナ)、英数(アルファベット・数字)が切り<br/>替わります。</li> </ul>                                                                                                    |
| 文字を入れる                                     | ⑦ ~ <sup>∞</sup> 2 , <sup>∞</sup> 2 , <sup>∞</sup> |
| 電話番号に「ポーズ」<br>を入れる<br>※ ポーズ (約3秒の待<br>ち時間) | <sup>発暖機歴<br/>ア/文字句単</sup> を押す                                                                                                    |
| 文字を削除する                                    | <ul> <li>を押して削除したい文字ま</li> <li>で (カーソル)を移動し、</li> <li><sup>内線/クリア</sup></li> <li>保留を押す</li> </ul>                                                                                                    |

| 文字を変更する              | を押して変更したい文字ま   で _(カーソル)を移動し、文字   を削除して入力し直す |
|----------------------|----------------------------------------------|
| 文字や電話番号の間<br>を開ける    | ●を2回押す                                       |
| (スペースを入れる)           | (文字のときは♥★)(4 回押) でも<br>スペースを入れることができま<br>す)  |
| 記号を入力する              | 入力したい記号ボタン( <b>開<del>メ</del>また</b>           |
|                      | は曖毋)を押して記号を選ぶ                                |
| 同じボタンで続けて<br>文字を入力する | ●を押して、(カーソル)を<br>1 文字分移動させて入力する              |
| 入力した内容を確定<br>させる     | <sup>‱k/確定</sup> を押す                         |

### 入力例

電話帳に「スズキ ケイコ」と入力するときは下記のように 操作します。

| 操作のしかた                             | ディスプレイ表示                   |
|------------------------------------|----------------------------|
| <sup>が愛望</sup> を押して、「カナ」を表<br>示させる | 孕                          |
| (₱₱₱)を3回押す                         | <u></u>                    |
| 🕞を 1回押す                            | Z_                         |
| ○ <sup>FF</sup> 3 ○ 押す             | 7 <u>7</u>                 |
| ②0を4回押す                            | スス <u>*</u>                |
| (MC)を2回押す                          | スス゛ <u>キ</u>               |
| ●を2回押す                             | スス゛キ                       |
| (または 🛱 🗙 を 4 回押す)                  |                            |
| (ABC <u>4</u> 回押す                  | スス <sup>*</sup> キ <u>ケ</u> |
| ア     1     を 2 回押す                | スス゛キ ケ <u>イ</u>            |
| ◎2を5回押す                            | スス゛キ ケイ <u>コ</u>           |

# 機能一覧

本機で設定できる機能や設定は次のようになります。ディスプレイに表示されるメッセージにしたがって、登録 や設定を行います。

### 親機

### ■ ◯ から操作する機能

#### <基本的な設定>

| 機能  |                   | 設定項目        | 機能説明                                               | 設定内容<br>(太字:初期設定値)                     | 参照ページ   | Hm               |
|-----|-------------------|-------------|----------------------------------------------------|----------------------------------------|---------|------------------|
|     | ₹−⊦               | *タイマー       | ファクスモードに戻る時間を設定します。<br>「切」を選ぶと最後に使ったモードを保持し<br>ます。 | 切/0秒/30秒/1分/ <b>2分</b> /5分             | 25 ページ  | 御                |
|     | 記録紙               | <b>Kタイプ</b> | 記録紙トレイにセットした記録紙に合わ<br>せて、設定します。                    | <b>普通紙</b> /インクジェット紙/光沢紙<br>/ OHP フィルム | 34 ページ  | $\subset$        |
|     |                   | 着信音量        | 着信音の音量を設定します。                                      | 切/小/ <b>中</b> /大                       |         | - Line           |
|     | Di <del>Dil</del> | ボタン確認音量     | 操作パネルのボタンを押したときの音量<br>を設定します。                      | 切/ <b>小</b> /中/大                       | 11 o° N | 第<br>4<br>4<br>6 |
| 思   | 包                 | スピーカー音量     | オンフック時の音量を設定します。                                   | 切/小/ <b>中</b> /大                       | 41/(-9  |                  |
| 基本言 |                   | 受話音量        | 受話器を持って通話するときの音量を設<br>定します。                        | 小/中/大                                  |         |                  |
|     | 電源オ               | フ設定         | 電源をオフにしたときの動作を設定しま<br>す。                           | <b>呼び出しをする</b> /呼び出しをしない               | 26ページ   | 御                |
|     |                   | 画面のコントラスト   | 画面のコントラストを設定します。                                   | 薄く/ <b>標準</b> /濃く                      |         | 钿                |
|     | 定                 | 画面の明るさ      | 画面の明るさを設定します。                                      | <b>明るく</b> /やや暗く/暗く                    |         |                  |
|     | 画面の設              | 照明ダウンタイマー   | 液晶ディスプレイのライトを暗くするま<br>での時間を設定します。                  | 切/ 10 秒/ 20 秒/ <b>30 秒</b>             | 48ページ   | $\bigcap$        |
|     |                   | 照明オフタイマー    | 液晶ディスプレイのライトを消灯するま<br>での時間を設定します。                  | <b>切</b> /1分/2分/3分/5分/10<br>分/30分      |         | 中の               |

### <インク>

| 機能  | 設定項目      | 機能説明            | 設定内容<br>(太字:初期設定値)            | 参照ページ   |
|-----|-----------|-----------------|-------------------------------|---------|
|     | テストプリント   | 印刷テストを行います。     | 印刷品質/印刷位置                     | 152 ページ |
|     | ヘッドクリーニング | ヘッドクリーニングを行います。 | ブラック/カラー/全色                   | 151ページ  |
| インク | インク残量     | インク残量を確認します。    | Bk II<br>Y II<br>C II<br>M II | 150 ページ |

第1章 ご使用の前に

第 こ 部 記 部

第7章 フォトメディア キャプチャ

### <ファクス機能>

| 機能  | 設定項目       |           | 機能説明                                                    | 設定内容<br>(太字:初期設定値)                                          |                                                 | 参照ページ                       |        |     |           |            |              |       |
|-----|------------|-----------|---------------------------------------------------------|-------------------------------------------------------------|-------------------------------------------------|-----------------------------|--------|-----|-----------|------------|--------------|-------|
|     |            | 呼出回数      | 「在宅モード」「留守モード」ごとに、着<br>信してから本機が応答するまでに鳴る呼<br>出回数を設定します。 | 在宅モード                                                       | 0から15/無制限<br>(初期設定は <b>8</b> )                  | 39ページ                       |        |     |           |            |              |       |
|     |            |           |                                                         |                                                             |                                                 | いたり<br>バー<br>(初期設定は 2)      |        |     |           |            |              |       |
|     | 設定         | 再呼出設定     | 在宅モー ド時に電話がかかってきた場合<br>の対応を設定します。                       | オン<br>(電話呼出)                                                | 相手にベル/<br>相手にメッセージ                              | 40ページ                       |        |     |           |            |              |       |
|     | 「「」        |           |                                                         | オフ(ファク                                                      | ス専用)                                            |                             |        |     |           |            |              |       |
|     | 1914       | 親切受信      | 自動受信する前に電話を取った場合で<br>も、自動的にファクスを受信する機能を<br>設定します。       | する/しない                                                      |                                                 | 95ページ                       |        |     |           |            |              |       |
|     |            | みるだけ受信    | 受信したファクスを液晶ディスプレイで<br>確認できます。                           | <b>する</b> /しない                                              |                                                 | 85 ページ                      |        |     |           |            |              |       |
|     |            | 自動縮小      | A4 サイズより長い原稿が送られてきた<br>とき、自動的に縮小するかしないかを設<br>定します。      | する/しない                                                      |                                                 | 95ページ                       |        |     |           |            |              |       |
|     | 读          | 電話帳/短縮    | 2 桁の短縮番号に、相手先番号と名前を<br>登録します。                           |                                                             |                                                 | 104 ページ                     |        |     |           |            |              |       |
|     | 話帳登        | 電話帳/グループ  | 複数の相手先を「グループ」として登録し<br>ます。                              |                                                             |                                                 | 107ページ                      |        |     |           |            |              |       |
|     | ÊÐ         | 子機に転送     | 親機に登録した電話番号を子機に転送し<br>ます。                               |                                                             |                                                 | 111ページ                      |        |     |           |            |              |       |
| ĸ   | レポート 設定    | 送信レポート    | ファクス送信後に、送信結果を印刷する<br>ための設定をします。                        | オン/オン+<br><b>+イメージ</b>                                      | イメージ/オフ/ <b>オフ</b>                              | 101ページ                      |        |     |           |            |              |       |
| しゃつ |            | 通信管理レポート  | 通信管理レポートの出力間隔を設定しま<br>す。                                | レポート出力<br>時間ごと/ 12<br>と/ 2 日ごと                              | しない/ <b>50 件ごと</b> /6<br>2 時間ごと/24 時間ご<br>/7日ごと | 100 ページ                     |        |     |           |            |              |       |
|     | 能          | 転送/メモリー受信 | ファクスを転送したり、メモリー受信の<br>設定を行います。                          | <b>オフ</b> /ファク<br>メモリー受信,                                   | ス転送/留守録転送/<br>/ PC ファクス受信                       | 97 ページ<br>99 ページ<br>120 ページ |        |     |           |            |              |       |
|     | 応用機        | 暗証番号      | 外出先から本機を操作するための暗証番<br>号を設定します。                          | 暗証番号:一                                                      | ——*                                             | 118ページ                      |        |     |           |            |              |       |
|     |            | ファクス出力    | メモリーに蓄積されたファクスを印刷し<br>ます。                               |                                                             |                                                 | 99ページ                       |        |     |           |            |              |       |
|     | 通信待        | ち確認       | タイマー送信などの設定を確認したり解<br>除したりできます。                         |                                                             |                                                 | 102ページ                      |        |     |           |            |              |       |
|     | įг тп<br>∠ | デョー       | іг ш                                                    | кш                                                          | у<br>Т                                          | デョー                         | įР іпі | 着信音 | 着信音を選びます。 | ベル 1 ~ 4 / | ´メロディ 1 ~ 30 | 43ページ |
|     | 認          | 保留メロディ    | 保留音を選びます。                                               | メロディ 1~                                                     | 30 (花のワルツ)                                      | 43ページ                       |        |     |           |            |              |       |
|     | 近          | 応答メッセージ   | 留守応答メッセージ、在宅応答メッセー<br>ジの録音/再生/削除をします。                   | 留守応答 1 /                                                    | 留守応答2/在宅応答                                      | 115ページ                      |        |     |           |            |              |       |
|     | 新聞         | 録音時間      | 1 件の音声メッセージの最長録音時間を<br>設定します。                           | 30 / <b>60</b> / 1                                          | 20 / 180 秒                                      | 114ページ                      |        |     |           |            |              |       |
|     | 留守         | 留守録モニター   | 留守録メモリーに録音中の相手の声が、ス<br>ピーカーから聞こえる/聞こえないの設定を<br>します。     | <b>する</b> /しない                                              |                                                 | 115 ページ                     |        |     |           |            |              |       |
|     | 安心通        | 信モード      | 安心通信モードに設定します。                                          | (MFC-830CL<br><b>標準</b> /安心<br>(MFC-840CL<br><b>高速</b> /標準/ | N/CLWN)<br>N)<br>安心                             | 170 ページ                     |        |     |           |            |              |       |

### <ネットワーク設定>

| 本機を | ネット   | - ワーク環境で使用する | 場合の詳細については、ユーザーズガイド(HTM    | AL 版)をご覧ください。                                        |                                                                                                  |
|-----|-------|--------------|----------------------------|------------------------------------------------------|--------------------------------------------------------------------------------------------------|
| 機能  |       | 設定項目         | 機能説明                       | 設定内容<br>(太字:初期設定値)                                   | 町<br>一<br>一<br>一<br>の<br>町<br>の                                                                  |
|     |       | IP 取得方法      | IP の取得先を指定します。             | Auto/Static/RARP/BOOTP/DHCP                          | 等思                                                                                               |
|     |       | IP アドレス      | IP アドレスを設定します。             | [000-255].<br>[000-255].<br>[000-255].<br>[000-255]. |                                                                                                  |
|     | 彀沱    | サブネット マスク    | サブネットマスクを設定します。            | [000-255].<br>[000-255].<br>[000-255].<br>[000-255]. | 第<br>の<br>部<br>語<br>語                                                                            |
|     | Ē     | ゲートウェイ       | ゲートウェイのアドレスを設定します。         | [000-255].                                           |                                                                                                  |
| LAN | TCP   |              |                            | [000-255].<br>[000-255].<br>[000-255].               |                                                                                                  |
|     |       | ノード名         | ノード名を設定します。                | BRN_xxxxxx=(イーサネットアドレスの<br>最後6文字、最大 15 文字)           | 第3日                                                                                              |
|     |       | WINS 設定      | WINS の解決方法を設定します。          | Auto / Static                                        |                                                                                                  |
|     |       | WINS サーバ     | WINS サーバを設定します。            | プライマリ/セカンダリ                                          |                                                                                                  |
|     |       | DNS サーバ      | DNS サーバを設定します。             | プライマリ/セカンダリ                                          |                                                                                                  |
|     |       | APIPA        | APIPA を設定します。              | <b>オン</b> /オフ                                        |                                                                                                  |
|     | 砂弦    | イーサネット       | LAN のリンクモードを設定します。         | Auto / 100B-FD / 100B-HD / 10B-<br>FD / 10B-HD       | □<br>1<br>1<br>1<br>1<br>1<br>1<br>1<br>1<br>1<br>1<br>1<br>1<br>1<br>1<br>1<br>1<br>1<br>1<br>1 |
|     | ₩ """ | タイム ゾーン      | お住まいの国のタイムゾーンを設定します。       | UTC + XX:XX                                          | 新华 喧噪                                                                                            |
|     | LAN   | 設定リセット       | ネットワークの設定をすべて初期値に戻しま<br>す。 |                                                      |                                                                                                  |

### <レポート印刷>

| 機能     | 設定項目       | 機能説明                                          | 参照ページ                              |
|--------|------------|-----------------------------------------------|------------------------------------|
|        | 送信レポート     | ファクスの送信結果を印刷します。                              | 101ページ                             |
| レポート印刷 | 機能案内       | 本機の機能一覧を印刷します。                                | 156 ページ                            |
|        | 電話帳リスト     | 短縮ダイヤルやグループダイヤルに登録されている内容を印<br>刷します。          | 108 ページ                            |
|        | 通信管理レポート   | 送信・受信した最新の 200 通分の結果を印刷します。                   | 100 ページ                            |
|        | 設定内容リスト    | 各種機能に登録・設定されている内容を印刷します。                      | 156 ページ                            |
|        | LAN設定内容リスト | ネットワークの設定内容を印刷します。                            | ユーザーズガイド<br>(HTML 版)<br>「ネットワーク設定」 |
|        | 着信履歴リスト    | 着信履歴を印刷します。                                   | 72 ページ                             |
|        | ご注文シート     | インクカートリッジなどの消耗品をファクスで注文するときの<br>ご注文シートを印刷します。 | 155 ページ                            |

第7章 フォトメディア キャプチャ

第5章 留守番機能

第 □ の ピ 章 |

### <初期設定>

| 機<br>能 |                | 設定項目           | 機能説明                                                  | 設定内容<br>(太字:初期設定値)                                                  | 参照ページ   |
|--------|----------------|----------------|-------------------------------------------------------|---------------------------------------------------------------------|---------|
|        | 時計セット          |                | 液晶ディスプレイに表示される現在の日<br>付・時刻と、ファクスに記される日付・<br>時刻を設定します。 |                                                                     | 27 ページ  |
|        | 発信元            | 登録             | ファクスに印刷される発信元の名前、<br>ファクス番号を設定します。                    | ファクス/名前                                                             | 28ページ   |
|        | 回線積            | 別設定            | お使いの電話回線に合わせて回線種別を<br>設定します。                          | プッシュ回線/ダイヤル 10PPS /<br>ダイヤル 20PPS / <b>自動設定</b>                     | 27 ページ  |
|        | ダイヤ            | ルトーン設定         | ダイヤルトーンの検出をするかしないか<br>を設定します。                         | 検知する/ <b>検知しない</b>                                                  | 171 ページ |
|        | 特別回            | 線対応            | 特別な電話回線に合わせて回線種別を設<br>定します。                           | 一般/ISDN/PBX                                                         | 170 ページ |
| 初期設定   | ナンバー<br>ディスプレイ | ナンバーディスプレイ     | ナンバー・ディスプレイサービスを使用<br>する/しないを設定します。                   | <b>あり</b> /なし                                                       | 67 ページ  |
|        |                | 着信鳴り分け設定       | 電話帳に登録した電話番号ごとに、着信<br>先や着信音を設定します。                    | 着信先:ファク<br>ス/迷惑指定/<br>全て/親機/子<br>機1~4<br>着信音:ベル1~<br>4/メロディ1~<br>30 | 69 ページ  |
|        |                | 非通知着信拒否        | 電話番号非通知の相手先からの着信を拒<br>否します。                           | する/ <b>しない</b>                                                      | 70 ページ  |
|        |                | 公衆電話拒否         | 公衆電話からの着信を拒否します。                                      | する/ <b>しない</b>                                                      |         |
|        |                | 着信拒否モニター       | 着信拒否メッセージを再生するとき、ス<br>ピーカーから聞こえる/聞こえないを設<br>定します。     | する/ <b>しない</b>                                                      | 71ページ   |
|        |                | キャッチ<br>ディスプレイ | キャッチホン・ディスプレイサービスを<br>使用する/しないを設定します。                 | あり/ <b>なし</b>                                                       | 75 ページ  |
|        | 音質調整           |                | 親機での通話中やファクス通信時の回線<br>状況に応じて調整します。                    | <b>レベル1</b> /レベル2…                                                  | 170 ページ |
|        | 個人情            | 報クリア           | 電話帳や着信履歴、メモリーなどをすべ<br>て消去します。                         |                                                                     | 172 ページ |
|        | 機能設定リセット       |                | 本機の設定を、お買い上げ時の状態に戻<br>します。                            |                                                                     | 173 ページ |

## ■ コピー設定画面で設定する機能

| ◎ を押して、 ● で項目を選びます。                |       |                                |                                                                                                    |         | 割して                 |
|------------------------------------|-------|--------------------------------|----------------------------------------------------------------------------------------------------|---------|---------------------|
|                                    | 設定項目  | 機能説明                           | 設定内容<br>(太字:初期設定値)                                                                                                   | 参照ページ   | 第1直<br>⊘使用の         |
| ⊐ピ-                                | 一面質   | 印刷品質に合わせて設定します。                | 高速/ <b>標準</b> /高画質                                                                                                   |         |                     |
| 拡大,                                | /縮小   | コピーしたいサイズに合わせて設定<br>します。       | 46% A4 ⇒ハガキ<br>50%<br>69% A4 ⇒ A5<br>77% L判ヨコ⇒ハガキ<br>86% A4 ⇒ B5<br><b>100% 等倍</b><br>113% L 判タテ⇒ハガキ<br>115% B5 ⇒ A4 |         | 第2章<br>電話           |
|                                    |       |                                | 142% A5 ⇒ A4<br>200%<br>204% ハガキ⇒ A4<br>カスタム (25 - 400%)                                                             |         | 53章<br>アクス          |
| 記録紙タイプ                             |       | 記録紙トレイにセットした記録紙に合<br>わせて設定します。 | <b>普通紙</b> /インクジェット紙/光沢紙/<br>OHP フィルム                                                                                |         |                     |
| 記録紙サイズ                             |       | 記録紙トレイにセットした記録紙に合<br>わせて設定します。 | <b>A4</b> ∕ A5 ∕ B5 ∕ ハガキ                                                                                            |         |                     |
| 明るさ                                |       | 原稿に合わせて設定します。                  | ○ ● ← + + + + + + ↓ ▶<br>暗く 明るく                                                                                      | 125ページ  | 第 4 章<br>電話帳        |
| שכ                                 | トラスト  | コントラスト(色の濃度)を調整しま<br>す。        | 0 ◀ <b>├- ┾- ┼ ┼ ┼ →</b><br>弱< 強く                                                                                    |         |                     |
|                                    | レッド   | 色のバランスを調整します。                  | レッド: 0 <b>(   - + + + - + )</b><br>- +                                                                               |         | 第 5 章<br>留守番機       |
|                                    | グリーン  |                                | <sup>グリーン:</sup> 0 ◀ <b>  - + +   + -   ▶</b><br>- +                                                                 |         |                     |
| Ť                                  | ブルー   |                                |                                                                                                    |         | 第 L<br>の J<br>御     |
| レイアウトコピー                           |       | 原稿をレイアウトしてコピーすると<br>き設定します。    | <b>オフ(1 in 1)</b> / 2 in 1(タテ長)/<br>2 in 1(ヨコ長)/ 4 in 1(タテ長)/<br>4 in 1(ヨコ長)/ポスター(3X3)                               | 128 ページ |                     |
| 設定で                                | を保持する | <br>  変更した設定を保持します。            |                                                                                                    |         | 章デチ                 |
| <sub>改止を味持9</sub> つ<br>  設定をリセットする |       | 設定をお買い上げ時の状態に戻しま<br>す。         |                                                                                                    | 126 ページ | て<br>が<br>よ<br>アメンキ |

第 8 章 こんなときは

# ■ メモリーカードをセットした状態で 🔊 から操作する機能

| 設定項目       | 機能説明                         | 設定内容<br>(太字:初期設定値)      | 参照ページ   |
|------------|------------------------------|-------------------------|---------|
| 写真プリント     | メモリーカード内の写真をプリント<br>します。     |                         | 132 ページ |
| インデックスプリント | インデックスプリントを印刷します。            | 速い/1行6個印刷<br>きれい/1行5個印刷 | 133 ページ |
| すべてプリント    | メモリーカード内のすべての写真を<br>プリントします。 |                         | 135 ページ |
| 番号指定プリント   | 番号を指定してプリントします。              |                         | 134 ページ |

また、「写真プリント」「すべてプリント」「番号指定プリント」を選んだ後で <sup>○K</sup> を押すと、以下の設定を確認・変更で きます。

| 設定項目        | 機能説明                                                                                                    | 設定内容<br>(太字:初期設定値)                                                                                                 | 参照ページ   |
|-------------|----------------------------------------------------------------------------------------------------|----------------------------------------------------------------------------------------------------|---------|
| プリント画質      | プリント時の画質を設定します。                                                                                                    | 標準/きれい                                                                                                    |         |
| 記録紙&プリントサイズ | 記録紙の種類とプリントするサイズ<br>を設定します。                                                                                        | <b>L判タテ 光沢紙</b> / 2L 判タテ 光沢紙/<br>ハガキタテ 光沢紙/ハガキタテ インク<br>ジェット紙/ハガキタテ 普通紙/<br>A4 光沢紙/ A4 インクジェット紙/<br>A4 普通紙         |         |
| 明るさ         | プリントの明るさを調整します。                                                                                                    | 0 <b>↓ + + + + + →</b><br>暗く 明るく                                                                                   |         |
| コントラスト      | プリントのコントラスト(色の濃度)<br>を調整します。                                                                                       | 0 <b>◀ ├- ┼ ┼ ┼ ┤ ▶</b><br>弱< 強く                                                                                   |         |
| 画質強調        | <ホワイトバランス><br>画像の白色部分の色合いを調整しま<br>す。<br><シャープネス><br>画像の輪郭部分のシャープさを調整<br>します。<br><カラー 調整><br>画像のカラー全体の濃度を調整しま<br>す。 | する:<br>1.ホワイトバランス<br>0 ◀ ┝━┿━┿━┿<br>- +<br>2.シャープネス<br>0 ◀ ┝━┿━┿━┿<br>- +<br>3.カラー調整<br>0 ◀ ┝━┿━┿━┿<br>- +<br>しない: | 136 ページ |
| 画像トリミング     | プリント領域に収まらない画像を自<br>動的に切り取ってプリントするかし<br>ないかを設定します。                                                                 | する/しない                                                                                                    |         |
| ふちなし印刷      | ふちなし印刷をするかしないかを設<br>定します。                                                                                          | する/しない                                                                                                    |         |
| <br>設定を保持する | 変更した設定を保持します。                                                                                                    |                                                                                                    |         |
| 設定をリセットする   | 設定をお買い上げ時の状態に戻しま<br>す。                                                                                             |                                                                                                    | 137 ページ |

# ■ 🐼 から操作する機能

| 設定項目      | 機能説明                                                            | 設定内容<br>(太字:初期設定値)                               | 参照ページ  | 「章<br>目の前に                 |
|-----------|-----------------------------------------------------------------|--------------------------------------------------|--------|----------------------------|
| ファクス画質    | 送信時の画質を設定します。<br>ここで設定した内容は次に変更する<br>まで有効です。                    | <b>標準</b> /ファイン/スーパーファイン/<br>写真                  | 87ページ  | い。                         |
| 原稿濃度      | 原稿に合わせて濃度を一時的に設定<br>します。                                        | <b>自動</b> /薄 濃く</td <td>87 ページ</td> <td>HmL</td> | 87 ページ | HmL                        |
| 電話帳       | 電話帳の内容を検索します。                                                   |                                                  | 82ページ  | の語                         |
| 発信履歴      | 発信履歴を表示します。                                                     |                                                  | 81ページ  | शफ                         |
| 着信履歴      | 着信履歴を表示します。<br>※ ナンバー・ディスプレイをご契約<br>されていない場合は、着信履歴は<br>表示されません。 |                                                  | 81ページ  | 章<br>ズ                     |
| 同報送信      | 複数の相手先に同じ原稿を送ります。                                               |                                                  | 93ページ  | 第30                        |
| タイマー送信    | タイマー送信を行うときの送信時刻<br>を設定します。                                     | する (00:00) /しない                                  | 88 ページ | anti                       |
| とりまとめ送信   | タイマー送信で同じ相手に同じ時刻<br>に送信する原稿がある場合、まとめて<br>送信するように設定します。          | する/しない                                           | 89ページ  | 章帳                         |
| リアルタイム送信  | メモリーを使わずに、原稿を読み取り<br>ながら送信するときに設定します。                           | する/しない                                           | 90ページ  | 第<br>個<br>4<br>話           |
| ポーリング送信   | ポーリング通信でファクスを送信す<br>るときに設定します。                                  | <b>標準</b> /機密/しない                                | 91ページ  |                            |
| ポーリング受信   | ポーリング通信でファクスを受信す<br>るときに設定します。                                  | 標準/機密/タイマー/しない                                   | 96ページ  | 草<br>線<br>能                |
| 海外送信モード   | 海外にファクスを送るときに設定し<br>ます。                                         | する/しない                                           | 92ページ  | 新<br>守<br>日<br>田<br>田<br>田 |
| 設定を保持する   | 変更した設定を保持します。                                                   |                                                  |        | $\Box$                     |
| 設定をリセットする | 設定をお買い上げ時の状態に戻しま<br>す。                                          |                                                  | 90ページ  | Hml                        |

## ■ 🔊 から操作する機能

| 設定項目                            | 機能説明                             | 参照ページ    |  |
|---------------------------------|----------------------------------|----------|--|
| スキャン Eメール                       | スキャンしたデータを添付ファイルにしてメールソフトを起動します。 |          |  |
| スキャン イメージ スキャンしたデータをパソコンに保存します。 |                                  | ユーザーズガイド |  |
| スキャン OCR                        | スキャンしたデータをテキストに変換してパソコンに保存します。   |          |  |
| スキャン ファイル                       | スキャンしたデータをパソコンの指定したフォルダに保存します。   |          |  |
| スキャン TO カード                     | スキャンしたデータをメモリーカードに保存します。         | 139 ページ  |  |

# また、「スキャン TO カード」を選び、 🌑 をクリックすると、以下の設定を順に確認・変更できます。

| 設定項目   | 機能説明                       | 設定内容                                                                   | 参照ページ  |  |
|--------|----------------------------|------------------------------------------------------------------------|--------|--|
| スキャン画質 | スキャン TO カード時の画質を設定<br>します。 | 150dpi カラー/ 300dpi カラー/<br>600dpi カラー/ 200x100dpi カラー/<br>200dpi モノクロ/ |        |  |
| ファイル形式 | スキャンするときのファイル形式を<br>設定します。 | JPEG / PDF / TIFF                                                      | 139ページ |  |
| ファイル名  | ファイル名を設定します。               |                                                                        |        |  |

第 L ら J 章 一

付録

## ■ ── から操作する機能

| 設定項目    | 機能説明                  | 参照ページ |  |
|---------|-----------------------|-------|--|
| すべてプリント | メモリー内のすべてのファクスを印刷します。 | 85ページ |  |
| すべて消去   | メモリー内のすべてのファクスを削除します。 |       |  |

子機

## ■ \_\_\_\_\_から操作する機能

| 設定項目         | 機能説明                                            | 設定内容<br>(太字:初期設定値)                | 参照ページ   | ŕ.                 |
|--------------|-------------------------------------------------|-----------------------------------|---------|--------------------|
| デンワチョウトウロク   | 子機の電話帳に相手の名前と電話番号を登録<br>します。                    | 時報(117)・天気予報(177)・電話番<br>号案内(104) | 109 ページ |                    |
| デンワチョウヘンコウ   | 電話帳に登録した内容を変更・削除します。                            | _                                 | 109 ページ |                    |
| 〒゙ンワチョウテンンウ  | 子機の電話帳に登録した電話番号を、親機へ<br>転送できます。                 | _                                 | 111ページ  | AILY               |
| チャクシンオンセンタク  | 着信音を選択します。<br>※ 曲名は親機から読み込んだメロディです。             | ベル/メロディ1~3/曲名(*)                  | 44 ページ  |                    |
| <u> </u>     | 電話帳に登録した電話番号ごとに、着信音を<br>設定します。                  | _                                 | 69ページ   | 第3章<br>アクス         |
| אסד א דסא    | 親機に登録されているメロディを子機に読み —<br>込みます。                 |                                   | 45ページ   |                    |
| ハッシンリレキクリア   | 発信履歴の内容をすべて消去します。                               | —                                 | 53ページ   |                    |
| チャクシンリレキクリア  | 着信履歴の内容をすべて消去します。                               |                                   | 73ページ   | 111-112            |
| カ゛メンノコントラスト  | ディスプレイの明るさを設定します。                               | 1~7段階(4)                          | 48ページ   | 御神                 |
| ホ * タンカクニンオン | ボタンを押したときの音を鳴らす/鳴らさな<br>いを設定します。                | ON / OFF                          | 42ページ   |                    |
| トケイセッテイ      | 現在の曜日と時刻を登録します。                                 | _                                 | 28ページ   |                    |
| アラームセッテイ     | <ul><li>モーニングアラームの鳴りかたと時刻を設定<br/>します。</li></ul> | OFF / Pラ-41 / Pラ-42 / Pラ-43       | 46ページ   | 5 年<br>御<br>総<br>第 |
| (*)          |                                                 |                                   |         | 第守                 |

 $(\mathbf{*})$ 

| 設定内容                | 曲名                             |  |
|---------------------|--------------------------------|--|
| אסד אָר 1           | イフゥドゥドウ(威風堂々)                  |  |
| ХOディ 2              | シキヨリ[ノレル](四季より「春」)             |  |
| ХО <del>л</del> т З | ハナノワルツ(クルミ割り人形より「花のワルツ」)       |  |
| 曲名                  | 親機から読み込んだメロディがあるときは、曲名が表示されます。 |  |

第 8 章 こんなときは

第7章 フォトメディア キャプチャ

第 □ の ピ 章 |

第1章 ご使用の前に

## 仕様

### 親機

| ■ 電話&ファクス                |                                                                                                    |
|--------------------------|----------------------------------------------------------------------------------------------------|
| 形式                       | MFC-830CLN、MFC-830CLWN:<br>ITU-T Group 3 (G3)<br>MFC-840CLN:ITU-T SuperGroup 3<br>(Super G3)                                                                                                  |
| 圧縮方式                     | MH/MR/MMR/JPEG                                                                                                    |
| 電送時間 <sup>*1</sup>       | MFC-830CLN、MFC-830CLWN:<br>約 6 秒<br>MFC-840CLN:約 3 秒                                                                                                    |
| 通信速度                     | MFC-830CLN、MFC-830CLWN:<br>14400/12000/9600/7200/4800/<br>2400bps<br>MFC-840CLN:<br>33600/31200/28800/26400/<br>24000/21600/19200/14400/<br>12000/9600/7200/4800/<br>2400bps<br>(自動フォールバッグ付き) |
| 原稿サイズ                    | 原稿台ガラス使用時:<br>最大 幅 216mm ×長さ 297mm<br>ADF(自動原稿送り装置)使用時:<br>最大 幅 216mm ×長さ 356mm                                                                                                    |
| 記録紙サイズ                   | A4(幅 210mm ×長さ 297mm)                                                                                                    |
| 最大有効読取幅 <sup>*2</sup>    | 208mm                                                                                                    |
| 最大有効記録幅                  | 205mm                                                                                                    |
| 記録方式                     | インクジェット式                                                                                                    |
| 読取方式                     | CIS 方式                                                                                                    |
| ハーフトーン                   | 256 階調                                                                                                    |
| 走査線密度                    | 主走査:8 ドット /mm<br>副走査(モノクロ時)<br>・標準:3.85 本 /mm<br>・ファイン / 写真:7.7 本 /mm<br>・S.ファイン:15.4 本 /mm<br>副走査(カラー時)<br>・標準:7.7 本 /mm<br>・ファイン:7.7 本 /mm<br>※「写真」「S.ファイン」なし                               |
| 総録音可能時間*4                | 1回の最大録音時間3分×99件                                                                                                    |
| 適用回線                     | 一般電話回線、2 線式専用回線、ファ<br>クシミリ通信網(16Hz のみ対応)                                                                                                    |
| メモリー記憶枚数 <sup>*3*4</sup> | 約 400 枚                                                                                                    |

- \*1: A4 サイズ 700 字程度の原稿を標準的画質(8 ドット× 3.85 本/ mm)で高速モード(MFC-830CLN、MFC-830CLWN の場合は 14400bps、MFC-840CLNの場合は 33600bps)で送ったときの 速さです。これは画像情報のみの電送時間で通信の制御時間は含ま れておりません。なお、実際の通信時間は原稿の内容、相手機種、 回線状態により異なります。
- \*2: B4 記録が可能な相手機種の場合の最大有効読取幅です。
- \*3: A4 サイズ 700 字程度の原稿を標準的画質(8 ドット× 3.85 本/ mm)で読み取った場合の枚数です。実際の読み取り枚数は原稿の濃 度や画質により異なります。
- \*4:録音可能時間やメモリー記憶枚数は、メモリーの使用状況によって 変わることがあります。(例えば、ファクスメッセージがメモリーに 記憶されているときは録音可能時間が短くなります。)

### ■ 外形寸法

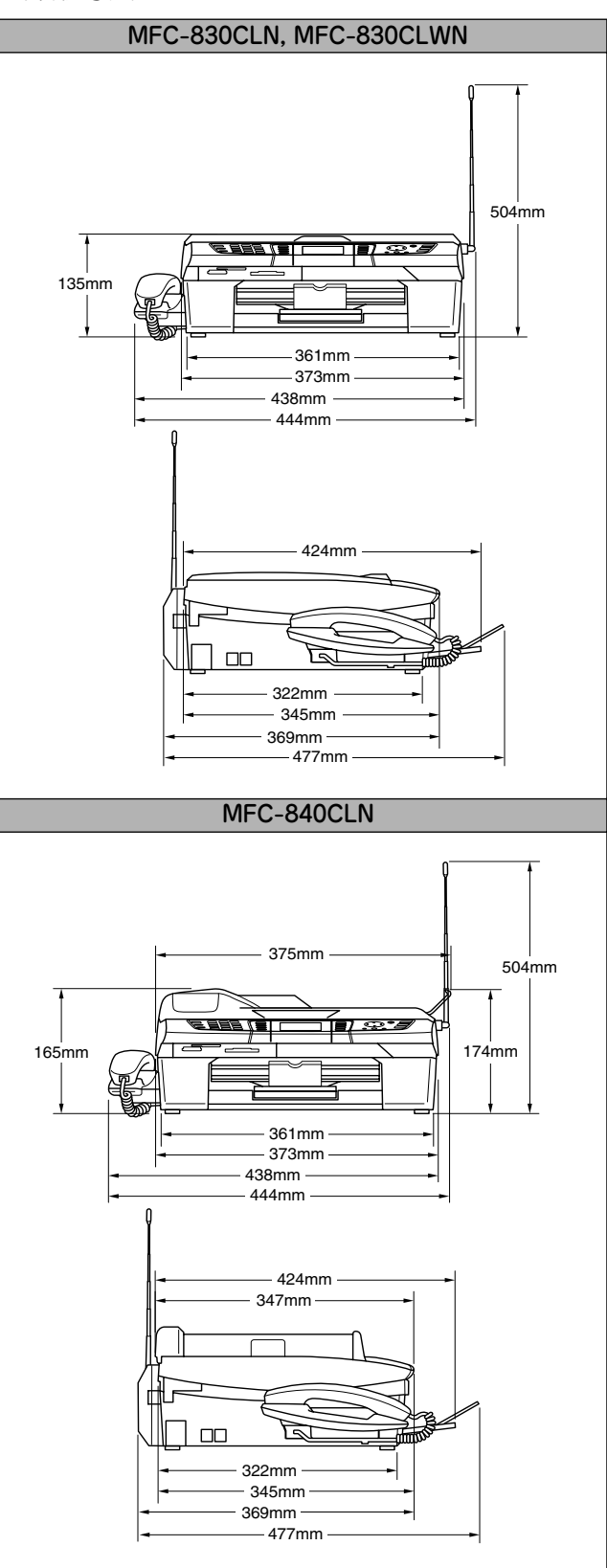

### ■ プリンタ&スキャナ

| 対応パソコン   | PC/AT 互換機                                                   |
|----------|-------------------------------------------------------------|
|          | Apple 社製 Macintosh <sup>®</sup> の USB ポート搭<br><sup>載機</sup> |
|          |                                                             |
| 対応 OS    | Windows®98/98SE/Me                                          |
|          | Windows <sup>®</sup> 2000Professional/XP                    |
|          | Mac OS 9.1~9.2                                              |
|          | Mac OS X 10.2.4 以降                                          |
| インターフェース | USB インターフェース対応                                              |
| プリント方式   | インクジェット式                                                    |
| プリント解像度  | 1200 × 6000dpi                                              |
| プリント速度   | カラー 15 枚 / 分 モノクロ 20 枚 / 分                                  |
|          | (ドラフトモード、普通紙、当社基準                                           |
|          | A4 原稿給紙時間除<)                                                |
| スキャナ解像度  | 光学解像度                                                       |
|          | 600(主走査)dpi x 2400(副走査)dpi                                  |

### ■ フォトメディアキャプチャ

| 対応メディア             | <ul> <li>スマートメディア<sup>®</sup> (3.3V)</li> <li>※ ID 付きスマートメディアのID 機能には<br/>対応していません。</li> <li>メモリースティック PRO、マジック<br/>ゲート<sup>TM</sup>メモリースティック、メモ<br/>リースティック Duo、メモリース<br/>ティック Pro デュオも使用できます。</li> <li>※ メモリースティック Duo、メモリース<br/>ティック Pro デュオも使用できます。</li> <li>※ スモリースティック Pro デュオを本機にセットす<br/>るときは、アダブターが必要です。</li> <li>※ マジックゲート機能 (著作権保護機能)<br/>はご利用(いただけません)。</li> </ul> |
|--------------------|----------------------------------------------------------------------------------------------------|
|                    | ●コンパクトフラッシュ <sup>®</sup> (TYPE1)<br>※ マイクロドライブ、TYPE2 には対応し<br>ていません。<br>※ 無線 LAN カードなどのデバイス系の<br>カードには対応していません。                                                                                                    |
|                    | <ul> <li>SD メモリーカード<sup>TM</sup></li> <li>* miniSD メモリーカード<sup>TM</sup> を本機に<br/>セットするときは、アダプターが必要で<br/>す。</li> <li>xD- ピクチャーカード<sup>TM</sup></li> <li>* TypeM (高容量対応) シリーズに対応<br/>しています。</li> <li>マルチメディアカード<sup>TM</sup></li> </ul>                                                                                                    |
| メディアファイル<br>フォーマット | DPOF 形式、EXIF 形式、DCF 形式                                                                                                    |
| 対応画ファイル<br>フォーマット  | <ul> <li>●デジカメブリント<br/>JPEG 形式</li> <li>※ 拡張子が「.jpg」のファイルに限ります。</li> <li>※ プログレッシブ JPEG には対応していません。</li> <li>※ ファイルとフォルダをあわせて 999 個までの対応です。</li> <li>※ 4 階層以上のフォルダには対応していません。</li> <li>●スキャン TO カードカラー: JPEG 形式、PDF 形式<br/>モノクロ: TIFF 形式、PDF 形式</li> </ul>                                                                                                    |

### ■コピー

| コピースピード | モノクロ:<br>17ページ/分<br>(A4サイズ/普通紙/高速モード)<br>カラー:<br>11ページ/分<br>(A4サイズ/普通紙/高速モード)<br>※給紙時間を除きます。 | 第1章<br>ご使用の前に    |
|---------|----------------------------------------------------------------------------------------------|------------------|
| 拡大縮小    | 25~400 (%)                                                                                   |                  |
| プリント解像度 | 普通紙・インクジェット紙・光沢紙:<br>最大 600(主走査)X1200(副走査)dpi<br>OHP フィルム:最大 1200 X 1200 dpi                 | 第<br>こ<br>間<br>話 |

#### ■ 電源その他

| 使用環境  | 温度:10~35℃、湿度:20~80%                                                                               |  |
|-------|---------------------------------------------------------------------------------------------------|--|
| 電源    | AC100V ± 10V 50 / 60Hz                                                                            |  |
| 消費電力  | MFC-840CLN:<br>動作時:平均25W以下<br>待機時:平均10W以下<br>MFC-830CLN、MFC-830CLWN:<br>動作時:平均20W以下<br>待機時:平均9W以下 |  |
| 稼働音   | 動作時:42.5 ~51dBA<br>※お使いの機能により数値は変わります。                                                            |  |
| メモリ容量 | 16MB                                                                                              |  |
| 本体重量  | MFC-830CLN、MFC-830CLWN:5.7kg<br>MFC-840CL:6.2kg<br>(インクカートリッジ/付属品を除く)                             |  |

※ 外観・仕様などは、改良のため予告なく変更することがありま す。あらかじめご了承ください。

### 子機

| ■ コードレス子機         |                                           |  |
|-------------------|-------------------------------------------|--|
| 使用可能距離            | 見通し距離約 100m                               |  |
| 充電完了時間            | 約 15 時間                                   |  |
| 使用可能時間<br>(充電完了後) | 待機状態:約 110 時間、<br>連続通話:約 6 時間             |  |
| 使用環境              | 温度:5~35℃、湿度:45~80%                        |  |
| 電源                | BCL-BT<br>(専用ニッケルカドミニウム蓄電池)               |  |
| 消費電力              | _                                         |  |
| 外形寸法              | 42.8 (横幅) × 37.1 (奥行き) × 182.1<br>(高さ) mm |  |
| 質量                | 約 150g(子機用バッテリー含む)                        |  |

#### ■ 充電器

| 使用環境 | 温度:5~35℃、湿度:45~80%                        |
|------|-------------------------------------------|
| 電源   | AC100 $\pm$ 10V 50 $/$ 60Hz               |
| 消費電力 | 約 2W(AC アダプタ含む)                           |
| 外形寸法 | 66.2 (横幅) × 89.4 (奥行き) × 74.8 (高<br>さ) mm |
| 質量   | 約 75g                                     |

第5章 留守番機能

第3章 ファクス

第4章 電話属

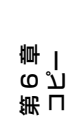

第7章 フォトメディア キャプチャ

第 8 章 こんなときは

付録

## 使用環境

本機とパソコンを接続してお使いいただくには、以下のパソコン環境が必要になります。

### Windows<sup>®</sup>の場合

本機とパソコン(Windows<sup>®</sup>)を接続する場合、以下の動作 環境が必要となります。

#### OS / CPU / メモリ

Windows<sup>®</sup> 98/98SE/Me/2000 Professional Intel Pentium<sup>®</sup> Iプロセッサ 300MHz(Intel Pentium<sup>®</sup> 互換 CPU 含む)以上 /64MB (推奨 128MB )以上 Windows<sup>®</sup> XP/ Intel Pentium<sup>®</sup> Iプロセッサ 300MHz(Intel Pentium<sup>®</sup> 互換 CPU 含む)以上 /128MB (推奨 256MB )以上

Windows<sup>®</sup> XP Professional x64 Edition AMD Opteron<sup>™</sup> プロセッサ AMD Athlon<sup>™</sup> 64 プロセッサ Intel<sup>®</sup> EM64T に対応した Intel<sup>®</sup> Xeon<sup>™</sup> Intel<sup>®</sup> EM64T に対応した Intel<sup>®</sup> Pentium4 256MB (推奨 512MB)以上

#### ディスク容量

300MB 以上の空き容量

#### CD-ROM ドライブ

2 倍速以上必須

#### Web ブラウザ

Microsoft Internet Explorer 5 以上が必要です。 ※ Microsoft Internet Explorer 6 以上を推奨します。

#### インターフェース

- USB 2.0 フルスピード
- ネットワーク(10Base-T)/(100Base-TX)
- ※ USB ケーブル、ネットワークケーブル(LAN ケーブル)は、 市販品をご利用ください。
- ※ USB ケーブルは長さが 2.0m 以下のものをお使いください。
- ※ USB2.0 ハイスピード対応のパソコンでもご使用いただけますが、12M ビット / 秒のフルスピードモードでの接続になります。
- ※ USB1.1 対応のパソコンとも接続できます。

 ジメモリの容量に余裕があると、動作が安定します。
 ジWindows<sup>®</sup> 2000 Professional/XP を使用している場合は、 「アドミニストレータ (Administrator) 権限」でログオンす る必要があります。
 ジWindows<sup>®</sup> XP Professional x64 Edition をお使いの場合 は、ブラザーソリューションセンター (http://solutions.brother.co.jp)からドライバをダウン ロードしてください。

### Macintosh<sup>®</sup>の場合

本機と Macintosh<sup>®</sup> を接続する場合、以下の動作環境が必要 となります。

#### OS

MacOS 9.1~9.2 MacOS X 10.2.4 以降

ディスク容量

```
280MB 以上の空き容量
```

CD-ROM ドライブ

2 倍速以上必須

インターフェース

- USB 2.0 フルスピード
- ネットワーク(10Base-T)/(100Base-TX)
- ※ USB ケーブル、ネットワークケーブル(LAN ケーブル)は、 市販品をご利用ください。

※ USB ケーブルは長さが 2.0m 以下のものをお使いください。

☑ メモリの容量に余裕があると、動作が安定します。

Mac OS X への対応状況は、弊社ホームページにて最新情報を公開しております。以下のアドレスを参照してください。 http://solutions.brother.co.jp

#### 注意

Mac OS 10.2 をお使いの場合は、Mac OS 10.2.4 以 降へのアップグレードが必要となります。

## 用語解説

#### =た= =**b**= ● ターミナルアダプタ ● アース端子 ISDN 回線で必要な機器の1つです。パソコンや電話機を アース(接地)を行う場合に使用します。使用環境によっ ISDN 回線に接続するために必要な信号の変換を行いま ては、アースを行うと通信性能や耐ノイズ性能が改善し す。 ます。 ● タスクバー ▶ アプリケーションソフトウェア Windowsの画面上にあるプログラムの起動やフォルダの ワープロや表計算など、ユーザーが直接操作するソフト 表示のためのボタンを配置してある場所のことです。 ウェアです。 ● デバイス ● インクジェット ハードディスクやプリンタのような、パソコンで使用さ 専用のインクをプリントヘッドのノズルから記録紙に吹 れるハードウェアのことです。 き付けて印刷する方式です。 ● デュアルアクセス ● インターフェース 1 つの機能の動作中に別の機能を並行して処理できるこ パソコンと周辺装置のように、機能や条件の違うものの 間で、データをやりとりするためのハードウェアまたは とです。 ソフトウェアです。 同報送信 ● ウィザード 同じ原稿を複数の送信先に対して一度に送る機能です。 Windows<sup>®</sup> などで、設定作業を半自動化してくれる機能 ▶ 取りまとめ送信 です。 メモリーに貯えられているタイマー送信用のデータを、 ● オプション機能 同一の相手ごとにまとめて送る機能です。 標準什様に対し、お客様の希望に応じて変更できる機能 =な= です。 ● ナンバー・ディスプレイ (ND) 電話がかかってきたときに相手の電話番号を液晶ディス =か= プレイに表示するサービスです。このサービスを利用す ● 回線種別 るには、ご利用の電話会社との契約が必要です。(有料) 電話に使われているダイヤリングの方法です。発生した パルスを数えて検出するダイヤル式と、周波数を検出し =は= て判別するプッシュ式があります。 ▶ 画質強調 ● ファクス転送 解像度や明るさを自動的に調整して、より鮮やかに印刷 受信したファクスメッセージを、指定したファクシミリ する機能です。 に転送する機能です。 ● 機密ポーリング ● プリンタドライバ 受信側と送信側が同じパスワードを使用することによっ パソコンから印刷をするために必要なソフトウェアで て、パスワードを知っている人だけがファクスを受け取 す。 れる機能です。 ● ポーリング通信 ● 原稿台ガラス 受信側のファクス操作で送信側のファクスにセットして コピーやファクスのときに原稿を置くところです。ここ ある原稿を自動的に送信させる機能です。 から原稿を読み取ります。 ● ポスターコピー 1枚の原稿を9分割して拡大し、それぞれを9枚の記録 =さ= 紙にコピーします。 ● 親切受信 === ファクスを着信したときに間違えて電話を取ってしまっ たときでも自動的に本機がファクス受信を行う機能で ● メモリー送信 す。 ファクス原稿を初めに読み取り、それをメモリーに貯え ● スプリッタ てから送信する機能です。 ADSL 環境で必要な機器の 1 つです。音声信号とデータ ● メモリー受信 信号を分けたり重ねたりします。 受信したファクスを印刷するとともに本機のメモリーに 記憶する機能です。 ● メモリー代行受信 記録紙がセットされていないときなどに、受信したデー タをいったんメモリーに保存する機能です。記録紙を

セットすると印刷されます。

第1章 ご使用の前に

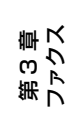

第 4 章 電話帳

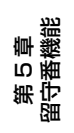

第 F の ら 章 一

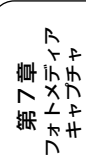

| =5=                                      |                                                        |
|------------------------------------------|--------------------------------------------------------|
| ● リアルタイム送信                               | デジタル回線による通                                             |
| メモリーに貯えず、原稿を読み取りながら送信する機能                |                                                        |
| です。                                      | ● OCR 機能                                               |
| ● リモートセットアップ                             | Optical Character Re                                   |
| 本機に対する機能設定をパソコン上で簡単に行うことが<br>できる機能です。    | じ、 スキャナで 画像 テ<br>字 認識技術によって 編<br>る 機能です。               |
| ● リモコンアクセス                               |                                                        |
| 外出先から本機をリモートコントロールして操作を行う<br>機能です。       | <ul> <li>Operating System (オ<br/>パソコンの基本ソフト</li> </ul> |
| ● 留守録転送                                  | ● PBX (構内交換機)                                          |
| 音声メッセージがメモリーに蓄えられると、外出先の電<br>話に知らせる機能です。 | 企業の構内などで利用 接続や、一般回線への                                  |
| ● ログオン(ログイン )                            | ● PC                                                   |
| パソコンやシステムへアクセスするときに行う操作で<br>す。           | Personal Computer (<br>個人仕様の一般的なコ                      |
| 24 L min                                 | ● PC/AT 互換機                                            |
| = <del>数子</del> =<br>● 2 in 1            | IBM社が開発したパー<br>の互換パソコンに付い                              |
| ● 2枚の原稿を縮小し、1枚の記録紙にコピーする機能です。            | ソコンとも言われます                                             |
| • 4 in 1                                 | ● PC-FAX                                               |
| - 4枚の原稿を縮小し、1枚の記録紙にコピーする機能です。            | パソコンのアプリケー クスとして送信する機                                  |
| $= \Delta to 7 =$                        | 电話版に相手元を登録                                             |

#### = A to Z =

#### ● ADF(自動原稿送り装置)

複数枚の原稿を連続して読み取ることのできる装置で す。

ADSL

通常の電話回線(アナログ回線)で、従来使っていなかった 帯域を利用してデータを高速に伝送する通信サービスです。

CMYK

Cyan、Magenta、Yellow、BlacKの4文字を示してい ます。光の三原色、赤、青、緑(RGB)による、加法混 色に対し、補色の三原色、緑青(シアン)、赤紫(マゼン タ)、黄を用いた減法混色のことを指します。印刷には CMY に加え黒インクを併用します。

#### ● CSV 形式

Comma Separated Value の略。レコード中の各フィー ルドを、コンマ(,)を区切りとして列挙したデータ形式 です。Microsoft Excel などの表計算ソフトウェアでは、 CSV 形式でのデータ出力、データ入力機能が用意されて います。

DPI

Dot Per Inch の略で、1 インチ (2.54cm) 幅に印刷できる ドット数を表す単位で、解像度を示します。

#### ● ECM 通信

Error Correction Modeの略。通信中雑音などにより送 信データが影響を受けても、自動的に影響を受けた部分 だけ送り直し、画像の乱れのない通信を行います。

#### EM64T

Intel Extended Memory 64 Technology の略。IA-32 アーキテクチャを拡張したもので、より大容量のメモリ にアクセスできるようになります。ソフトウェアも EM64Tに最適化する必要があります。

#### ) IP フォン

インターネットで使用されている IP (インターネット・ プロトコル)技術を利用した電話のことです。

通信サービスです。1 回線でパソコ 回線分使うことができます。

cognition (光学的文字認識) の略 ータとして読み込んだ文字を、文 **編集可能なテキストデータに変換す** 

ナペレーティングシステム) の略で、 ウェア群です。

目する交換機です。内線電話同士の 接続などを行います。

(パーソナルコンピュータ)の略で、 ンピュータです。

ソナルコンピュータ(IBM.PC/AT) た名称です。日本では DOS/V パ

-ションで作成したファイルをファ 畿能です。あらかじめ、PC-FAX の 暴しておくことでファクスの宛先を 簡単に指定することができます。また、送付書を添付し て送信することもできます。

#### ● PC-FAX 受信

受信したファクスを本機と接続しているパソコン上で確 認する機能です。

#### **TWAIN**

Technology Without Any InterestedName の略でス キャナなどパソコンに画像を取り込む装置と Presto!PageManager などのソフトウェアを連携させる ための規格です。

#### ● USB ケーブル

Universal Serial Bus (ユニバーサルシリアルバス)の略。 ハブを介して最大 127 台までの機器をツリー状に接続で きるケーブルです。機器の接続を自動的に認識するプラグ アンドプレイ機能や、パソコンの電源を入れたままコネク タの接続ができるホットプラグ機能を持っています。

#### ● Vcards(vcf 形式)

電子メールで個人情報をやり取りするための規格。電子 メールの添付ファイルの機能を拡張して、氏名、電話番 号、住所、会社名などをやり取りできます。この規格に 対応するアプリケーション間では、受信時に情報が自動 的に更新されます。

#### 

Windows Imaging Acquisition の略で、スキャナなどパ ソコンに画像を取り込む装置と Presto! Page Manager な どのソフトウェアを連携させるための規格です。TWAIN の機能を置き換えるもので、Windows<sup>®</sup> Me/XP で標準サ ポートされています。

## 索引

# 数字 2 in 1 コピー...... 128 4 in 1 コピー...... 128 Α ADF(自動原稿送り装置).....18 ADF(自動原稿送り装置)からコピー.....124 ADF(自動原稿送り装置)からファクス......80 С Μ Macintosh...... 196 0 Ρ U USB ケーブル接続端子 ......19 W Windows...... 196 Χ xD-ピクチャーカード......130 あ

| アース端子    |     |
|----------|-----|
| アフターサービス |     |
| 暗証番号     | 118 |
| 安心通信モード  | 170 |
| アンテナ     |     |

#### い

| インクカートリッジを交換 | 148 |
|--------------|-----|
| インク残量チェック    |     |
| インクジェット紙     |     |
| インク挿入口       |     |
| 印刷テスト        |     |
| 印刷範囲         |     |
| インデックスカード    |     |

### え

| 液晶ディスプレイ    |  |
|-------------|--|
| 液晶ディスプレイの設定 |  |
| エラーメッセージ    |  |

### お

| 応答メッセージ          | 114 |
|------------------|-----|
| お客様相談窓口(コールセンター) | 208 |
| お手入れ             | 142 |
| 音声メッセージ          | 117 |
| オンフック            | 51  |
|                  |     |

### か

|          | 10  |
|----------|-----|
| ハートスロット  | 10  |
| 海外送信     |     |
| 外出先からの操作 |     |
| 解除       |     |
| 回線接続端子   |     |
| 紙づまり     | 144 |
| カラーコピー   |     |
| 簡易子機間通話  |     |
|          |     |

### き

| 機能案内リスト           | 156 |
|-------------------|-----|
| 機能一覧              |     |
| 機能設定を元に戻す         |     |
| キャッチホンサービス        | 64  |
| キャッチホン・ディスプレイサービス | 75  |
| 記録紙               | 29  |
| 記録紙タイプ            |     |
| 記録紙トレイ            |     |
| 記録紙のセット           |     |
|                   |     |

<

グループダイヤル......107

# 第1章 ご使用の前に

第 の 電話

## 第3章 ファクス

第 4 章 調調 憲

| け                   |    |  |
|---------------------|----|--|
| 原稿                  | 35 |  |
| 原稿ガイド               | 19 |  |
| 原稿台カバー              | 19 |  |
| 原稿台ガラス <sup>-</sup> | 19 |  |

### Z

| 光沢紙        |         |
|------------|---------|
| 子機         |         |
| 子機間通話      |         |
| 子機の着信音     |         |
| 子機ライトを設定する |         |
| 故障         | 160     |
| ご注文シート1    | 55, 207 |
| コピーに関するご注意 | 122     |
| コンパクトフラッシュ | 130     |

## さ

| 再ダイヤル  | (親機) | <br>50 |
|--------|------|--------|
| 再ダイヤル  | (子機) | <br>53 |
| 再呼出の設定 | 定    | <br>40 |

### し

## す

| 推奨紙         |     |
|-------------|-----|
| スキャナ        |     |
| スキャン TO カード |     |
| スタートボタン     |     |
| スピーカーホン通話   |     |
| スマートメディア    | 130 |

## せ

| 清掃      |  |
|---------|--|
| 設定内容リスト |  |
| 専用紙     |  |
|         |  |

## そ

| 操作パネル    | 20  |
|----------|-----|
| 送信待ちファクス | 102 |

## た

| タイマー送信   | 88  |
|----------|-----|
| ダイレクトクラブ | 155 |

## ち

| 着信拒否モニター  | 71      |
|-----------|---------|
| 着信鳴り分け    | 69      |
| 着信履歴 (親機) | 72, 106 |
| 着信履歴 (子機) |         |
| 注文        |         |
|           |         |

### つ

通信管理レポート......100

## τ

| 定期メンテナンス      |     |
|---------------|-----|
| 停電            |     |
| 停電用電話機接続端子    | 18  |
| デジカメプリント      |     |
| 電源ボタン         | 26  |
| 電話帳           | 104 |
| 電話帳検索(親機)     | 52  |
| 電話帳検索 (子機)    | 54  |
| 電話帳に登録(子機)    | 109 |
| 電話帳リスト        | 108 |
| 電話帳を転送        | 111 |
| 電話帳を利用する (親機) | 104 |

## ح

| 同報送信    |    |
|---------|----|
| トールセーバー |    |
| 特別回線対応  |    |
| 取り次ぎ    | 60 |
| とりまとめ送信 |    |
|         |    |

## な

| 内線通話5            | 7  |
|------------------|----|
| 内線番号             | 7  |
| ナビゲーションキー2       | 20 |
| ナンバー・ディスプレイサービス6 | 6  |

## ね

| ネットワーク (LAN) ポ | - | .19 |
|----------------|---|-----|
|----------------|---|-----|

## は

| はがき   | 29 |
|-------|----|
| 発信履歴  | 53 |
| バッテリー |    |

## ひ

ふ

| 封筒         |    |
|------------|----|
| ふちなし印刷     |    |
| 普通紙        | 29 |
| プッシュホンサービス | 63 |
| プリンタ       |    |
| プリントヘッド    |    |

#### $\mathbf{h}$

| ヘッドクリーニング151 |
|--------------|
|--------------|

## ほ

| 傍受      | 9   |
|---------|-----|
| ポーリング受信 |     |
| ポーリング送信 |     |
| ポスターコピー | 128 |
| ポストカード  | 29  |
| 保留      | 56  |
| 本体力バー   | 19  |

### み

| みるだけ受信8! | 5 |
|----------|---|
|----------|---|

### め

| 迷惑電話     | 70  |
|----------|-----|
| メモリ      | 196 |
| メモリーカード  | 130 |
| メモリー受信   | 99  |
| メモリー代行受信 |     |
| メロディー覧   | 43  |
| メンテナンス   | 151 |

## も

| モード     | 25  |
|---------|-----|
| モードタイマー | 25  |
| 文字の入れ方  | 182 |

## 

| 用語解説 | 197 |
|------|-----|
| 呼出回数 | 39  |

## b

| リアルタイム送信    |     |
|-------------|-----|
| リムーバブルディスク  |     |
| リモートセットアップ  |     |
| リモコンアクセス    |     |
| リモコンアクセスカード | 203 |
| リモコンコード     |     |

## る

| 留守応答メッセージ11 | 6 |
|-------------|---|
| 留守番機能114    | 4 |
| 留守録転送12     | О |
| 留守録モニター114  | 4 |

## n

### ろ

| 録音63       |  |
|------------|--|
| 録音時間       |  |
| 23(8-31-3) |  |

# 第1章 ご使用の前に

#### 第 の 管 記 間

## リモコンアクセスカード

外出先から本機を操作する場合 (⇒ 119 ページ 「外出先から本機を操作する」)、下記の「リモコンアクセスカー ド」を切り取ってお持ちいただくと便利です。

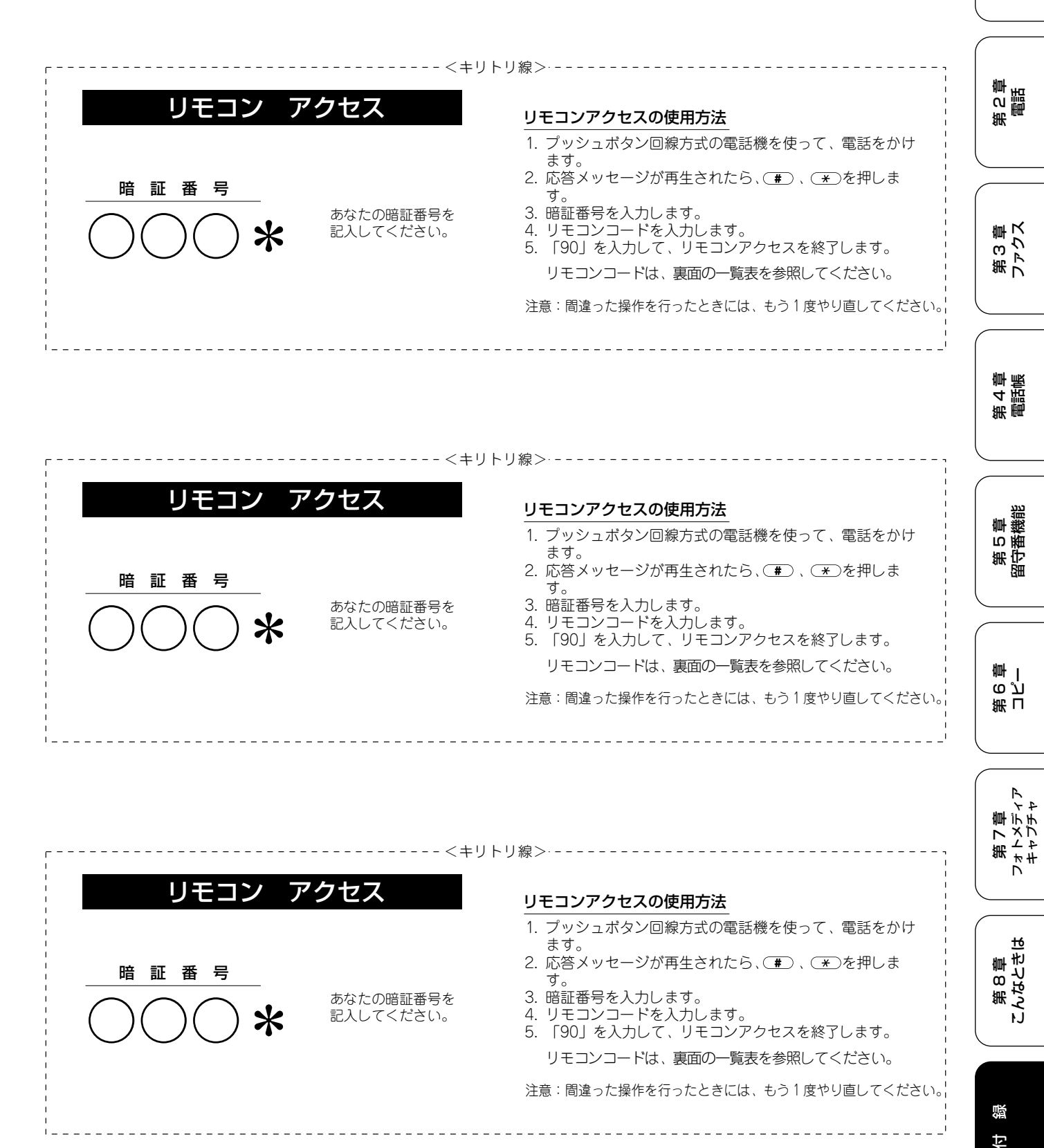

203

第1章 注使用の前に

ŕ.J

| ۴                       |                                                                                                    | 操作内容                                                                                                    | ボタン操作                                                                                                    |
|-------------------------|----------------------------------------------------------------------------------------------------|----------------------------------------------------------------------------------------------------|----------------------------------------------------------------------------------------------------|
| ボタン操作                   | ファクスの取り出し                                                                                                    | ファクスの取り出し                                                                                                    | 962+ダイヤル入力+#                                                                                                    |
| 91 (*3)                 | 受信状況の                                                                                                    | ファクス                                                                                                    | 971                                                                                                    |
| 911 (91+1)              | チェック(※2)                                                                                                    | 音声メッセージ                                                                                                    | 972                                                                                                    |
| 912 (91+2)              | 受信モードの                                                                                                    | 留守                                                                                                    | 981                                                                                                    |
| 93                      |                                                                                                    | 在字                                                                                                    | 982                                                                                                    |
| 951                     | <u>火</u><br>約7                                                                                                    | ЦО                                                                                                    | 00                                                                                                    |
| 952 (**4)               | 1 2W                                                                                                    |                                                                                                    | 90                                                                                                    |
| 954+転送番号入力+##           | ※1:「ピピピッ」とい                                                                                                    | う音が聞こえたら、すべての                                                                                                    | メッセージがまだ再生されてい                                                                                                    |
| 956                     | いか、消去する                                                                                                    | メッセージがないため消去がて                                                                                                    | できないことを示しています。                                                                                                    |
|                         | ※2:「ビー」という音                                                                                                    | が聞こえたら、メッセージを                                                                                                    | 受信しています。                                                                                                    |
|                         |                                                                                                    | )つ音が聞こえたら、メッセー                                                                                                    | シを受信していません。                                                                                                    |
| ※3:中止するときは191を入力してください。 |                                                                                                    |                                                                                                    |                                                                                                    |
|                         | ※4.転达番号刀登録る                                                                                                    | れていないとざは、転达機能                                                                                                    | をUNに 9 ることは C ざません                                                                                                    |
|                         | ボタン操作       91 (*3)       911 (91+1)       912 (91+2)       93       951       952 (*4)       954+転送番号入力+##       956 | ボタン操作       91 (%3)       911 (91+1)       912 (91+2)       93       951       952 (%4)       956       ※1:「ビビビッ」とし、いか、消去する。       ※2:「ビー」というき」       ビビビッ」とし、       ※3:中止するときは[       ※4:転送番号が登録さ | ボタン操作       操作内容         91 (%3)       ファクスの取り出し       ファクスの取り出し         911 (91+1)       ジョ12 (91+2)       音声メッセージ         93       ジョ1       ワークス         951       ジェック (※2)       音声メッセージ         952 (※4)       ジョ56       マークス         956       *11: 「ビビビッ」という音が聞こえたら、すべての<br>いか、消去するメッセージがないため消去がで、<br>*2: 「ビー」という音が聞こえたら、メッセージを<br>「ビビビッ」という音が聞こえたら、メッセージを         *3: 中止するときは「多たろ、メッセージ       *3: 中止するときは「多た入力してください。<br>*4: 転送番号が登録されていないときは、転送機能 |

| リモコンコード           |               |  |  |
|-------------------|---------------|--|--|
| 操作内容              | ボタン操作         |  |  |
| 音声のメッセージを再生       | 91 (%3)       |  |  |
| 戻し(再生中から戻し)       | 911 (91+1)    |  |  |
| 送り(再生中から送り)       | 912 (91+2)    |  |  |
| 音声メッセージを消去(※1)    | 93            |  |  |
| メモリー受信をOFFにする(※5) | 951           |  |  |
| ファックス転送の設定        | 952 (**4)     |  |  |
| ファクス転送番号の登録・変更    | 954+転送番号入力+## |  |  |
| メモリー受信をONにする      | 956           |  |  |

| 操作内容      |                                                  |
|-----------|--------------------------------------------------|
| ファクスの取り出し | 962+ダイヤル入力+##                                    |
| ファクス      | 971                                              |
| 音声メッセージ   | 972                                              |
| 留守        | 981                                              |
| 在宅        | 982                                              |
|           | 90                                               |
|           | 操作内容<br>ファクスの取り出し<br>ファクス<br>音声メッセージ<br>留守<br>在宅 |

- -'

※1:「ピピピッ」という音が聞こえたら、すべてのメッセージがまだ再生されていな いか、消去するメッセージがないため消去ができないことを示しています。
 ※2:「ピー」という音が聞こえたら、メッセージを受信しています。
 「ピピピッ」という音が聞こえたら、メッセージを受信していません。
 ※3:中止するときは[9]を入力してください。
 ※4:転送番号が登録されていないときは、転送機能をONにすることはできません。

※5:留守録転送やファクス転送の設定も解除されます。 \_\_\_\_\_

| リモコンコー             | ド             | 1           | 操作内容          | ボタン操作           |
|--------------------|---------------|-------------|---------------|-----------------|
| 操作内容               | ボタン操作         | ファクスの取り出し   | ファクスの取り出し     | 962+ダイヤル入力+##   |
| 音声のメッセージを再生        | 91 (%3)       | 受信状況の       | ファクス          | 971             |
| <b>ミし(再生中から戻し)</b> | 911 (91+1)    | チェック(※2)    | 音声メッセージ       | 972             |
| もり(再生中から送り)        | 912 (91+2)    | 受信モードの      | 留守            | 981             |
| 音声メッセージを消去(※1)     | 93            |             |               | 982             |
| ×モリー受信をOFFにする(※5)  | 951           |             | 117.12        | 00              |
| ファックス転送の設定         | 952 (%4)      | 於合了         |               | 90              |
| ファクス転送番号の登録・変更     | 954+転送番号入力+## | ※1:「ピピピッ」とい | う音が聞こえたら、すべての | のメッセージがまだ再生されてい |
| メモリー受信をONにする       | 956           | いか、消去する     | メッセージがないため消去が | できないことを示しています。  |
|                    |               | ※2:「ピー」という音 | が聞こえたら、メッセージ  | を受信しています。       |
|                    |               |             | つ音が聞こえたら、メッセ・ | ージを受信していません。    |
|                    |               | ※3、甲止りるとざは[ | 9」を入力してくたさい。  |                 |
|                    |               | ※4:転送番号か登録さ | れていないとさは、転送機能 | 能をUNにすることはできません |

\_

## 特許、規制

### 国際エネルギースタープログラム

この制度は、地球規模の問題である省エネルギー対策に積極 的に取り組むために、エネルギー消費の少ない効率的な製品 を開発・普及させることを目的としています。

当社は国際エネルギースタープログラムの参加事業者として、本製品が国際エネルギースタープログラムの対象製品に 関する基準を満たしていると判断します。

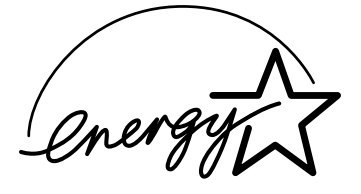

## 商標について

#### 本文中では、OS 名称を略記しています。

Windows<sup>®</sup> 98 の正式名称は、Microsoft<sup>®</sup> Windows<sup>®</sup> 98 operating system です。 Windows<sup>®</sup> 98SE の正式名称は、Microsoft<sup>®</sup> Windows<sup>®</sup> 98 Second Edition operating system です。 Windows<sup>®</sup> 2000 Professional の正式名称は、Microsoft<sup>®</sup> Windows<sup>®</sup> 2000 Professional operating system です。 (本文中では Windows<sup>®</sup> 2000 と表記しています。) Windows<sup>®</sup> Me の正式名称は、Microsoft<sup>®</sup> Windows<sup>®</sup> Millennium Edition operating system です。 Windows<sup>®</sup> XP の正式名称は、Microsoft<sup>®</sup> Windows<sup>®</sup> XP operating system です。 Microsoft、Windows は、米国 Microsoft Corporationの米国およびその他の国における登録商標です。 Apple、Macintoshは、アップルコンピュータ社の登録商標です。 Adobe、Photoshopは Adobe Systems Incorporated (アドビシステムズ社)の商標です。 Presto! PageManagerは、NewSoft Technology Corp. の登録商標です。 Pentium、Xeon は、Intel Corporation の登録商標です。 AMD Athlon 64、AMD Opteron は、Advanced Micro Devices.Inc. の登録商標です。 スマートメディアは、株式会社東芝の登録商標です。 コンパクトフラッシュは、サンディスク社の登録商標です。 Memory Stick、メモリースティック、MagicGate Memory Stick、マジックゲートメモリースティックはソニー株式会社 の商標または登録商標です。 SD メモリーカードは松下電器産業株式会社、サンディスク社、株式会社東芝の商標です。 xD-ピクチャーカードは富士写真フイルム株式会社の商標です。 マルチメディアカードは独 Infineon Technologies AG の商標です。

本書に記載されているその他の会社名および製品名は、各社の商標または登録商標です。

| 使用済み電池の届け出:                                                                    |
|--------------------------------------------------------------------------------|
| (1)家庭で使用した二次電池: 最寄りのリサイクル協力店へ                                                  |
| 問い合わせ先: 小型二次電池再資源化推進センター(電話:03-3434-0261)(ホームページ: <u>http://www.jbrc.com</u> ) |
| ブラザー工業(株)環境推進部 環境推進グループ(電話:052-824-2407)                                       |
| (2)事業所で使用した二次電池:弊社回収拠点へ                                                        |
| ブラザー販売(株)東京事業所 情報機器事業部 104-0031 東京都中央区京橋 3-3-8(電話:03-3274-6911)                |
| ブラザー販売(株)関西事業所 情報機器事業部 550-0012 大阪市西区立売堀 4-4-2(電話:06-6543-9120)                |
| 問い合わせ先: 小型二次電池再資源化推進センター(電話:03-3434-0261)(ホームページ: <u>http://www.jbrc.com</u> ) |
| ブラザー工業(株)環境推進部 環境推進グループ(電話:052-824-2407)                                       |

### VCCI 規格

この装置は、情報装置等電波障害自主規制協議会(VCCI)の 基準に基づくクラスB情報技術装置です。この装置は、家庭 環境で使用することを目的としていますが、この装置がラジ オやテレビジョン受信機に近接して使用されると、受信障害 を引き起こすことがあります。

ユーザーズガイドに従って正しい取り扱いをしてください。

第3章 ファクス

第2章 電話

第1章 注使用の前に

ŕ.J

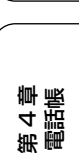

第 5 章 留守番機能

8 一 一 一 一

## 関連製品のご案内

### 消耗品

### ■ インクカートリッジ

インクが残り少なくなったら、以下のインクカートリッジをお買い求めください。

| 種類                                      | 型番      | 印字可能枚数*                                  |
|-----------------------------------------|---------|------------------------------------------|
| ブラック                                    | LC09BK  | 500 枚                                    |
| マゼンタ                                    | LC09M   | 400 枚                                    |
| イエロー                                    | LC09Y   | 400 枚                                    |
| シアン                                     | LC09C   | 400 枚                                    |
| 4 色セット<br>(ブラック / マゼンタ<br>/ イエロー / シアン) | LC094PK | ブラック:500 枚<br>マゼンタ/イエロー/<br>シアン:各色 400 枚 |

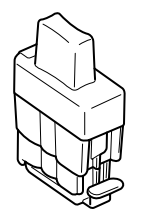

\* A4 サイズで 5%印刷密度、標準モードでの印刷可能枚数です。

🖉 インクカートリッジは、ご注文シートを使ってダイレクトクラブでご購入いただけます。⇒ 155 ページ「消耗品を注文したいときは」

### 専用紙・推奨紙

印刷品質維持のため、下記の弊社純正の専用紙をご利用になることをお勧めします。

| 記録紙種類 | 商品名               | 型番(サイズ)                       | 枚数      |
|-------|-------------------|-------------------------------|---------|
| 普通紙   | 上質普通紙             | BP60PA (A4)                   | 250 枚入り |
| 光沢紙   | 写真光沢紙             | BP60GLA(A4)、<br>BP60GLLJ(L 判) | 20 枚入り  |
| マット紙  | インクジェット紙 (マット仕上げ) | BP60MA (A4)                   | 25 枚入り  |

また、OHP フィルムは以下の推奨品をお使いください。

• Transparency 3M Transparency Film (型番:CG3410)

 ② 専用紙は、ご注文シートを使ってダイレクトクラブでご購入いただけます。⇒ 155 ページ「消耗品を注文したいときは」
 ② 最新の専用紙・推奨紙については、以下のホームページをご覧ください。 http://solutions.brother.co.jp

# ご注文シート

| <ul> <li>消耗品はお近くの家電量販店でも耳<br/>っております。</li> </ul>                                                                                                    | Qり扱いがございますが、当社                                                                                                    | 土にてインターネッ               | 、電話、ファクスによるご注文            | も承 |
|----------------------------------------------------------------------------------------------------|----------------------------------------------------------------------------------------------------|-------------------------|---------------------------|----|
| ・ファクスにてご注文される場合はご注文                                                                                                    | 文シートにご記入の上、お申し                                                                                                    | し込みくださ                  | l'.                       |    |
| <ul> <li>・配送料は、お買い上げ金額の合計た</li> <li>5.000円未満の場合は500円の配</li> </ul>                                                                                                    | が5,000円以上の場合は全国<br>説送料をいただきます。(代引                                                                                                    | 無料です。<br> き手数料は4        | ≧国─律無料)                   |    |
| ・納期については十・日・祝日、長期                                                                                                    | 期休暇をはさむ場合はその日数                                                                                                    | なが下記に加!                 |                           |    |
| <ul> <li>・配送地域は日本国内に限らせていた。</li> </ul>                                                                                                    | こだきます。                                                                                                    |                         |                           |    |
| <代引き>・・                                                                                                    | ・・ <u>ご注文後2~3営業日後の</u>                                                                                                    | D商品発送                   |                           |    |
| ※ 配送先が離島の場合は代引き                                                                                                    | きによるお支払いは利用でき                                                                                                    | ません。                    |                           |    |
| <お振込(銀行・郵便)> ・・・                                                                                                    | ・・ <u>ご入金確認後2~3営業日</u>                                                                                                    | 後の商品発送                  | <u><u>×</u></u>           |    |
| ※ 代金は先払いとなります。(                                                                                                    | (銀行/郵便局備え付けの振込                                                                                                    | 日紙などから                  | らお振込下さい。)                 |    |
| ※ 振込手数料はお客様負担と                                                                                                    | なります。                                                                                                    |                         |                           |    |
| <クレジットカード>・・・                                                                                                    | ・・ <u>カード番号確認後2~3</u> 営                                                                                                    | 業日後の商品                  | <u>品発送</u>                |    |
| ※ カード名義人様のみのお申し                                                                                                    | し込みとし、カード登録の住家                                                                                                    | 所のみへの配                  | 送とさせていただきます。<br>          |    |
| 【ご注文先】 ブラザー販売(                                                                                                    | 株)情報機器事業部ダイレ                                                                                                    | <b>/クトクラフ</b>           | 1                         |    |
| 129-ネット: http://direc                                                                                                    | t.brother.co.jp                                                                                                    |                         |                           |    |
| FAX: 052-825-                                                                                                    |                                                                                                    |                         |                           |    |
| TEL:UI2U-118<br>(十・口・短日                                                                                                    | ♪−828<br> . 長期休暇を除く9:00/                                                                                                    | ~12:00                  | $13:00 \sim 17:00$        |    |
| 振込先 口座名義:ブラザー                                                                                                    | 販売株式会社                                                                                                    | 12.00                   | 10100 17100,              |    |
| 銀行:三井住友                                                                                                    | 銀行 上前津(カミマエヅ)                                                                                                    | 支店 普诵                   | 6428357                   |    |
| 郵便:振り込み                                                                                                    | 番号 00860-1-27600                                                                                                    |                         |                           |    |
|                                                                                                    |                                                                                                    |                         |                           |    |
| お客様ご住所 〒                                                                                                    |                                                                                                    |                         |                           |    |
| お客様ご住所 〒                                                                                                    |                                                                                                    |                         |                           |    |
| お客様ご住所 〒<br>                                                                                                    | TEL                                                                                                    |                         | FAX                       |    |
| お客様ご住所 〒         お名前         お支払い方法       銀行前振込・郵便前                                                                                                    |                                                                                                    |                         | FAX                       |    |
| お客様ご住所 〒         お名前         お支払い方法       銀行前振込・郵便前         カード種類       ①VISA ②JCB ③                                                                                                    | TEL<br>加振込・代引き・カード<br>DUC ④DINERS ⑤CF ⑥M                                                                                                    | Naster (7) JA           | <u>FAX</u>                |    |
| お客様ご住所 〒         お名前         お支払い方法       銀行前振込・郵便前         カード種類       ①VISA ②JCB ③         カードNO                                                                                                    | <u>TEL</u><br>)振込・代引き・カード<br>)UC ④DINERS ⑤CF ⑥N                                                                                                    | ∕laster ⊘JA             | _ FAX                     |    |
| お客様ご住所 〒         お名前         お支払い方法       銀行前振込・郵便前         カード種類       ①VISA ②JCB ③         カードNO                                                                                                    | <u>TEL</u><br>加振込・代引き・カード<br>DUC ④DINERS ⑤CF ⑥N                                                                                                    | Naster (7) JA           | FAX<br>ACCS               |    |
| お客様ご住所 〒         お名前         お支払い方法       銀行前振込・郵便前         カード種類       ①VISA ②JCB ③         カードNO         カード名義人名                                                                                                    | <u>TEL</u><br>)振込・代引き・カード<br>)UC ④DINERS ⑤CF ⑥M<br><br><u>有効期限</u>                                                                                                    | /laster ⑦JA<br>年        | _ FAX<br>ACCS<br>月_       |    |
| お客様ご住所 〒         お名前         お支払い方法       銀行前振込・郵便前         カード種類       ①VISA ②JCB ③         カードNO       うード名義人名         商品名       商品名                                                                                                    | <u>TEL</u><br>)振込・代引き・カード<br>)JUC @DINERS ⑤CF ⑥M<br><br>有効期限<br>単価(税込)                                                                                                    | Aaster ⑦JA<br>年<br>ご注文数 | _ FAX<br>ACCS<br>月_<br>金額 |    |
| お客様ご住所 〒         お名前         お支払い方法       銀行前振込・郵便前         カード種類       ①VISA ②JCB ③         カードNO       うード名義人名         商品名       (1/2/カートリッジ)*(黒)                                                                                                    | <u>TEL</u><br>)振込・代引き・カード<br>)UC ④DINERS ⑤CF ⑥M<br><u>有効期限</u><br>単価(税込)<br>2,310円                                                                                                    | Aaster ⑦JA<br>年<br>ご注文数 | _ FAX<br>ACCS<br>月_<br>金額 |    |
| お客様ご住所 〒         お名前         お支払い方法       銀行前振込・郵便前         カード種類       ①VISA ②JCB ③         カードNO          カード名義人名          店品名       (ソウカートリッジ(シアン)         しての9C                                                                                                    | TEL       )振込・代引き・カード       )UC ④DINERS ⑤CF ⑥M          有効期限       単価(税込)       2,310円       1,365円                                                                                                    | Aaster ⑦JA<br>年<br>ご注文数 | _ FAX<br>ACCS<br>月_<br>金額 |    |
| お客様ご住所 〒         お名前         お支払い方法       銀行前振込・郵便前         カード種類       ①VISA ②JCB ③         カードNO         カード名義人名            商品名          (ソクカートリッジ(シアン)          しCO9BK         (ソクカートリッジ(マゼンタ)         したの9M                                                                                                    | TEL         )振込・代引き・カード         )UC @DINERS ⑤CF ⑥M         ()UC @DINERS ⑥CF ⑥M         ()UC @DINERS ⑥CF ⑥M         ()UC @DINERS ⑥CF ⑥M         ()UC @DINERS ⑥CF ⑥M         ()UC @DINERS ⑥CF ⑥M         ()UC @DINERS ⑥CF ⑥M         ()UC @DINERS ⑥CF ⑥M         ()UC @DINERS ⑥CF ⑥M         ()UC @DINERS ⑥CF ⑥M         ()UC @DINERS ⑧CF ⑧M         ()UC @DINERS ⑧CF ⑧M         ()UC @DINERS ◎CF ⑧M         ()UC @DINERS ⑧M         ()UC @DINERS ⑧M         ()UC @DINERS ⑧M         ()UC @DINERS ⑧M         ()UC @DINERS ⑧M         ()UC @DINERS ⑧M         ()UC @DINERS ⑧M         ()UC @DINERS ⑧M         ()UC @DINERS ⑧M         ()UC @DINERS ⑧M | Aaster ⑦JA<br>年<br>ご注文数 | _ FAX<br>ACCS<br>月_<br>   |    |
| お客様ご住所 〒         お名前         お支払い方法 銀行前振込・郵便前         カード種類 ①VISA ②JCB ③         カードNO         カード名義人名            商品名          (ソクカートリッジ(沢)          LCO9BK         (ソクカートリッジ(シアン)         しての男人         (ソクカートリッジ(マゼンタ)         (ソクカートリッジ(イロー)                                                                                                    | TEL       )振込・代引き・カード       )UC ④DINERS ⑤CF ⑥M       (税込)       有効期限       単価(税込)       2,310円       1,365円       1,365円       1,365円                                                                                                    | Aaster ⑦JA<br>年<br>ご注文数 | _ FAX<br>ACCS<br>月_<br>   |    |
| お客様ご住所 〒         お名前         お支払い方法 銀行前振込・郵便前         カード種類 ①VISA ②JCB ③         カードNO         カード名義人名            商品名          (ソクカートリッジ(第)       LCO9BK         (ソクカートリッジ(アン)       LCO9C         (ソクカートリッジ(イロー)       LCO9Y         (ソクカートリッジ4色セット       LCO94PK                                                                                                    | TEL         )振込・代引き・カード         )UC ④DINERS ⑤CF ⑥M         自効期限         自効期限         単価(税込)         2,310円         1,365円         1,365円         1,365円         1,365円         1,365円         1,365円                                                                                                    | Aaster ⑦JA<br>年<br>ご注文数 | _ FAX<br>ACCS<br>月_<br>   |    |
| お客様ご住所 〒         お名前         お支払い方法 銀行前振込・郵便前         カード種類 ①VISA ②JCB ③         カードNO         カード名義人名            カード名義人名             (ソウカートリッジ(シアン) LCO9C             (ソウカートリッジ(シアン) LCO9C             (ソウカートリッジ(マセ゛ンタ) LCO9M             (ソウカートリッジ(イロー) LCO9Y             (ソウカートリッジ4色セット LCO94PK          上質普通紙 <a4> BP60PA</a4>                                                                                                    | TEL         )振込・代引き・カード         )UC ④DINERS ⑤CF ⑥M         (新知期限)         単価(税込)         2,310円         1,365円         1,365円         1,365円         1,365円         1,365円         1,365円         1,365円         1,365円         1,365円         1,365円         1,365円         1,365円         1,365円         1,365円         1,365円                                                                                                    | Aaster ⑦JA<br>年<br>ご注文数 | _ FAX<br>ACCS<br>月_<br>   |    |
| お客様ご住所 〒         お名前         お支払い方法 銀行前振込・郵便前         カード種類 ①VISA ②JCB ③         カードNO         カード名義人名            カード名義人名             (ソウカートリッジ(果) LCO9BK          (ソウカートリッジ(シアン) LCO9C          (ソウカートリッジ(イロー) LCO9Y          (ソウカートリッジ4色セット LCO94PK          上質普通紙 <a4> BP60PA         写真光沢紙 <a4> BP60GLA</a4></a4>                                                                                                    | TEL         )振込・代引き・カード         )UC ④DINERS ⑤CF ⑥M         自効期限         単価(税込)         2,310円         1,365円         1,365円                                                                                                    | Aaster ⑦JA<br>年<br>ご注文数 | _ FAX<br>ACCS<br>月_<br>   |    |
| お客様ご住所 〒         お名前         お支払い方法 銀行前振込・郵便前         カード種類 ①VISA ②JCB ③         カードNO         カード名義人名         四日名         (1/ウカートリッジ(沢)         LCO9BK         (1/ウカートリッジ(沢))         LCO9BK         (1/ウカートリッジ(パロー)         (1/ウカートリッジ4色セット         LCO9Y         (1/ウhートリッジ4色tット         上質普通紙 <a4>         写真光沢紙         <l判>         BP60GLL</l判></a4>                                                                                                    | TEL         )振込・代引き・カード         )UC ④DINERS ⑤CF ⑥M         自動期限         単価(税込)         2,310円         1,365円         1,365円         1,470円         1,420円                                                                                                    | Aaster ⑦JA<br>年<br>ご注文数 | _ FAX<br>ACCS<br>月_<br>   |    |
| お客様ご住所 〒         お名前         お支払い方法 銀行前振込・郵便前         カード種類 ①VISA ②JCB ③         カードNO         カード名義人名            カード名義人名             (ソクカートリッジ(シアン) LCO9BK          (ソクカートリッジ(シアン) LCO9C         (ソクカートリッジ(マゼンタ) LCO9M         (ソクカートリッジ(イロー) LCO9Y         (ソクカートリッジ(イロー) LCO9Y         (ソクカートリッジ(スセニット LCO94PK)         上質普通紙 <a4> BP60GLA         写真光沢紙 <l判> BP60GLLJ         (ソウン゛ェット紙 (マット仕上げ) <a4>E</a4></l判></a4>                                                                                                    | TEL         )振込・代引き・カード         )UC ④DINERS ⑤CF ⑥M         ●         有効期限         単価(税込)         2,310円         1,365円         1,365円         504円                                                                                                    | Aaster ⑦JA<br>年<br>ご注文数 | _ FAX<br>ACCS<br>月_<br>   |    |
| お客様ご住所 〒         お名前         お支払い方法 銀行前振込・郵便前         カード種類 ①VISA ②JCB ③         カードNO         カード名義人名            カード名義人名             (ソウカートリッジ(果) LCO9BK             (ソウカートリッジ(シアン) LCO9C             (ソウカートリッジ(シアン) LCO9K             (ソウカートリッジ(マゼンタ) LCO9K             (ソウカートリッジ(マセ゛ンタ) LCO9Y             (ソウカートリッジ(イロー) LCO9Y             (ソウカートリッシ、4色セット LCO94PK          上質普通紙 <a4> BP60GLA          写真光沢紙 <l判> BP60GLLJ             (ソウン゛ェット紙 (マット仕上げ) <a4>E          増設子機 BCL-900</a4></l判></a4>                                                                                                    | TEL                                                                                                    | Aaster ⑦JA<br>年<br>ご注文数 | _ FAX<br>ACCS<br>月_<br>   |    |
| お客様ご住所 〒         お名前         お支払い方法 銀行前振込・郵便前         カード種類 ①VISA ②JCB ③         カードNO         カード名義人名         西品名         (ハウカートリッジ(実)         LCO9BK         (ハウカートリッジ(アン)         レCO9C         ハウカートリッジ(マセ゛ンタ)         (ハウカートリッジ(イロー)         レCO9Y         ハウカートリッジ(イロー)         レCO9Y         ハウカートリッシ、4色セット         上質普通紙 <a4>         写真光沢紙 <a4>         写真光沢紙 <l判>         レクシーン         バクシーン         インクシーン         シートリッシ、(マット仕上げ)         名4&gt;         野谷のGLLJ         インクシーン         アン         日、日、日</l判></a4></a4>                                                                                                    | TEL         )振込・代引き・カード         )UC ④DINERS ⑤CF ⑥M         自効期限         単価(税込)         2,310円         1,365円         1,365円         1,470円         9         9         9         9         9         9         9         9         9         9         9         9         9         9                                                                                                    | Aaster ⑦JA<br>年<br>ご注文数 | _ FAX<br>ACCS<br>月_<br>   |    |
| お客様ご住所 〒         お名前         お支払い方法 銀行前振込・郵便前         カード種類 ①VISA ②JCB ③         カードNO         カードNO         カード名義人名         四日名         (1/ウカ-トリッジ・(第)         レCO9BK         (1/ウカ-トリッジ・(ジアン)         レCO9C         (1/ウカ-トリッジ・(ジアン)         レCO9Y         (1/ウカ-トリッジ・(イロー)         レCO9Y         (1/ウカ-トリッジ・(イロー)         レCO9Y         (1/ウカ-トリッジ・(イロー)         レCO9Y         (1/ウカ-トリッジ・(イロー)         レCO9Y         (1/ウカ-トリッジ・(イロー)         レCO9Y         (1/ウカ-トリッジ・(シアン)         レCO9Y         (1/ウカ-トリッジ・(シアン)         レCO9Y         (1/ウカ-トリッジ・(シアン)         レCO9Y         (1/ウカ-トリッジ・(シアン)         レCO9Y         (1/ウカ-トリッジ・(シアン)         レCO9Y         (1/ウカ-トリッジ・(シアン)         レCO9Y         (1/ウカ-トリッジ・(シアン)         (1/ウカートリッジ・(シアン)         (1/ウカートリッジ・(シアン)         (1/ウクシーレク)         (1/ウク)         (1/ウク)         (1/ウク)         (1/ウク)         (1/ウク) | TEL         )振込・代引き・カード         )UC ④DINERS ⑤CF ⑥M         自効期限         単価(税込)         2,310円         1,365円         1,365円         1,470円         9         3P60MA         504円         16,800円         1,680円                                                                                                    | Aaster ⑦JA<br>年<br>ご注文数 | _ FAX<br>ACCS<br>月_<br>   |    |
| お客様ご住所 〒         お名前         お支払い方法 銀行前振込・郵便前         カード種類 ①VISA ②JCB ③         カードNO         カード名義人名<br>カード名義人名<br>クグカートリッシ、(沢ン) LCO9BK         (ソクカートリッシ、(ジアン) LCO9C         (ソクカートリッシ、(ジアン) LCO9C         (ソクカートリッシ、(ジアン) LCO9Y         (ソクカートリッシ、(マセ、ンタ) LCO9HK         上質普通紙 <a4> BP60PA         写真光沢紙 <l判> BP60GLLJ         (ハウシ、エット紙 (マット仕上げ) <a4>E         増設子機 BCL-900         子機用ハ、ッテリー BCL-BT         ※1:単価については、ダイレクトクラブに         取送料およしてご当要知はなっ声の可能性がお</a4></l判></a4>                                                                                                    | TEL         )振込・代引き・カード         )UC ④DINERS ⑤CF ⑥M         自効期限         単価(税込)         2,310円         1,365円         1,365円         1,470円         1,470円         16,800円         16,800円         :お問い合わせください。         あります。                                                                                                    | Aaster ②JA<br>年<br>ご注文数 | _ FAX<br>ACCS<br>月_<br>   |    |

## アフターサービスのご案内

この度は本製品をお買い上げいただきまして誠にありがとうございます。ご愛用いただきます製品が、安心して ご使用いただけますよう下記窓口を設置しております。ご不明な点、もしくはお問い合わせなどございましたら 下記までご連絡ください。その際、ディスプレイにどのような表示が出ているかなどをおたずねいたしますので、 あらかじめご確認いただけますと助かります。

| 【お客様相談窓口(ブラザーコールセンター)】<br>MFC 製品のご質問と障害に関するご相談<br>TEL: ジェンジャンジャン<br>(052-824-5149)                                  | 【消耗品ご注文窓口】<br>プラザー販売(株)情報機器事業部 ダイレクトクラブ<br>〒467-8577 名古屋市瑞穂区苗代町15-1<br>TEL:0120-118-825<br>(土・日・祝日、長期休暇を除く 9:00 ~ 12:00<br>13:00~17:00)<br>FAX:052-825-0311 |
|----------------------------------------------------------------------------------------------------|----------------------------------------------------------------------------------------------------|
| 受付時間:月~金 9:00~20:00<br>土 9:00~17:00                                                                                 | ホームページ:http://direct.brother.co.jp                                                                                                    |
| 日・祝日および当社 (ブラザー販売 (株))休日は休みと<br>させていただきます。<br>サービス&サポートページ (ブラザーソリューションセ<br>ンター):<br>http://solutions.brother.co.jp | <ul> <li>消耗品については、お買い上げの販売店にてお買い求めください。</li> <li>万一、販売店よりお買い求めできない場合は、弊社ダイレクトクラブにて対応させていただきます。なお、FAXにてご注文いただく場合は、ユーザーズガイドの「ご注文シート」を印刷してご活用ください。</li> </ul>  |
| す 467-8561           愛知県名古屋市瑞           ブラザー工業株式:                                                                   | 穂区苗代町 15-1<br>会社                                                                                                    |

※ ユーザーズガイドに乱丁、落丁があったときは、「お客様相談窓口 (ブラザーコールセンター)0570-031523」にご連絡 ください。

※ Presto!<sup>®</sup>PageManager<sup>®</sup>については、以下にお問い合わせください。

ニューソフトジャパンカスタマーサポートセンター

TEL: 03-5472-7008 FAX: 03-5472-7009 10:00 ~ 12:00 13:00 ~ 17:00 (土日・祝日を除く)

テクニカルサポート電子メール: support@newsoft.co.jp ホームページ: http://www.newsoft.co.jp

本製品は日本国内のみでのご使用となりますので、海外でのご使用はお止めください。海外での各国の通信規格に反する 場合や、海外で使用されている電源が本製品に適切ではない恐れがあります。海外で本製品をご使用になりトラブルが発 生した場合、当社は一切の責任を負いかねます。また、保証の対象とはなりませんのでご注意ください。

These machines are made for use in Japan only. We can not recommend using them overseas because it may violate the Telecommunications Regulations of that country and the power requirements of your fax machine may not be compatible with the power available in foreign countries. Using Japan models overseas is at your own risk and will void your warranty.

● お買い上げの際、販売店でお渡しする保証書は大切に保存してください。
 ● 本製品の補修用性能部品の最低保有期間は製造打切後5年です。